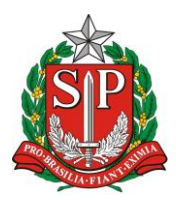

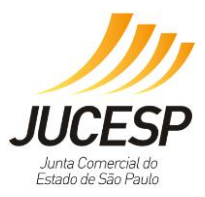

# Manual

# do

# Módulo Estadual de Licenciamento

do

# Via Rápida Empresa

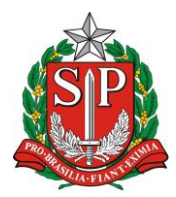

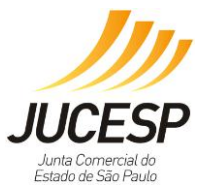

# Conteúdo

| CAPÍTULO I – INTRODUÇÃO                | 5   |
|----------------------------------------|-----|
| CAPÍTULO II – CONCEITOS                | 6   |
| CAPÍTULO III – USUÁRIOS                | 25  |
| 1. USUÁRIO NO MUNICÍPIO CONVENIADO     |     |
| 2. USUÁRIO NO MUNICÍPIO NÃO CONVENIADO | 78  |
| 3. MICROEMPREENDEDOR INDIVIDUAL – MEI  | 118 |
| CAPÍTULO IV – DICAS                    | 119 |

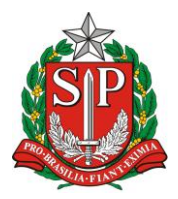

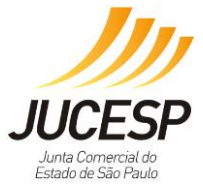

# SUPORTE JUCESP AO SISTEMA VIA RÁPIDA EMPRESA

# **USUÁRIOS**

Acesso ao **Fale Conosco** através do site: <u>http://www.institucional.jucesp.sp.gov.br/fale.php</u>

(11) 3468-3080 / 3468-3083 / 3468-3077 Horário: de segunda a sexta-feira das 8h às 17h

Sala de Suporte Técnico: Rua Barra Funda, 836 - São Paulo/SP. Horário: de segunda a sexta-feira das 9h às 16h

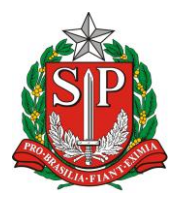

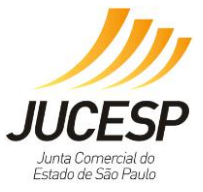

# GLOSSÁRIO:

CGSN: Comitê Gestor do Simples Nacional CGSIM: Comitê para Gestão da Rede Nacional para a Simplificação do Registro e da Legalização de Empresas e Negócios CLI: Certificado de Licenciamento Integrado DBE: Documento Básico de Entrada da RFB DREI: Departamento de Registro Empresarial e Integração (Federal) IE: Inscrição Estadual (responsabilidade da SEFAZ - SP) JUCESP: Junta Comercial do Estado de São Paulo NIRE: Número de Identificação do Registro de Empresas REDESIM: Rede Nacional para Simplificação do Registro e da Legalização de Empresas e Negócios RFB: Receita Federal do Brasil SEFAZ – SP: Secretaria da Fazenda do Estado de São Paulo

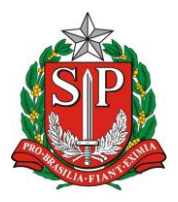

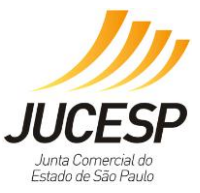

# CAPÍTULO I – INTRODUÇÃO

A Junta Comercial do Estado de São Paulo (JUCESP) mantém a essência de seu trabalho desde quando foi criada pelo Decreto nº 596, de 19 de julho de 1890, até os dias atuais: é o órgão responsável pelo registro, fé pública e publicidade dos documentos arquivados pelos empresários, sociedades empresárias e sociedades cooperativas no Estado.

Segundo o Ranking<sup>1</sup> das Juntas Comerciais, no relatório *Movimento de Constituição Alteração e Extinção de Empresas* elaborado pelo DREI, somente para o ano de 2015, a JUCESP teve um movimento total em relação a todas as Juntas Comerciais do Brasil de 39,9% (Quantidade de Processos: 1.036.451), seguido de Minas Gerais com 9,61% (Quantidade de Processos: 249.563) e Rio Grande do Sul com 6,75% (Quantidade de Processos: 175.367).

A Secretaria de Desenvolvimento Econômico, Ciência e Tecnologia e Inovação do Estado de São Paulo (SDECTI), por meio da Subsecretaria de Empreendedorismo e Micro e Pequenas Empresas (SEMPE) e da Junta Comercial de São Paulo (JUCESP), apresenta o Módulo Estadual de Licenciamento do Via Rápida Empresa (VRE) a todos os municípios do Estado de São Paulo.

O objetivo desta etapa do projeto é facilitar a vida do cidadão, contabilistas e usuários na desburocratização da abertura e licenciamento de empresas.

A facilidade consiste na integração virtual do sistema, em forma de questionário, que pode ser acessado pelo site <u>http://www.institucional.jucesp.sp.gov.br/</u>.

O sistema integra os órgãos estaduais do Corpo de Bombeiros, Vigilância Sanitária e Companhia Ambiental do Estado de São Paulo (CETESB), disponibilizando o licenciamento de empresas de baixo risco em tempo reduzido para os 645 municípios do Estado de São Paulo.

Atualmente existem mais de 100<sup>2</sup> municípios integrados ao sistema, e para estes municípios, o empresário obtém no mesmo certificado o alvará municipal e a análise de viabilidade de localização de forma *online*.

Aos demais, será necessário obter o alvará e o parecer de viabilidade presencialmente no município.

<sup>&</sup>lt;sup>1</sup> Acesse o relatório completo: <u>http://drei.smpe.gov.br/assuntos/estatisticas/pasta-rank-new/ranking-das-juntas-comerciais-janeiro-a-dezembro-2015.pdf</u>

<sup>&</sup>lt;sup>2</sup> Para saber se o seu município está conveniado, acessar: <u>http://www.institucional.jucesp.sp.gov.br/empresas via-rapida municipios.php</u>

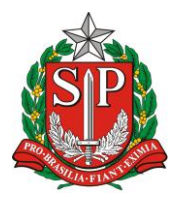

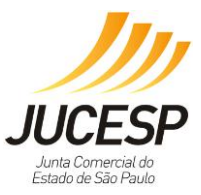

# CAPÍTULO II – CONCEITOS

Com o objetivo de conceber e implantar um sistema integrado que permitirá a abertura, encerramento e alterações de empresas do Brasil, simplificando procedimentos e reduzindo a burocracia ao mínimo necessário, publicou-se a Lei Federal nº 11.598, de 03 de dezembro de 2007, que criou a REDESIM.

Esse sistema fará a integração de todos os processos dos órgãos e entidades responsáveis pelo registro, inscrições, licenciamentos, autorizações e baixa das empresas, por meio de uma única entrada de dados e de documentos, acessada pela internet.

A integração dos processos e o desenvolvimento dos novos sistemas e tecnologias estão regulamentados nas Resoluções do Comitê para Gestão da Rede Nacional para a Simplificação do Registro e da Legalização de Empresas e Negócios - CGSIM nºs. 25 e 26, de 18 de outubro e 8 de dezembro de 2011, respectivamente, nas quais estão definidos os papéis do Integrador Nacional, dos Integradores Estaduais e do Coletor Nacional de Dados.

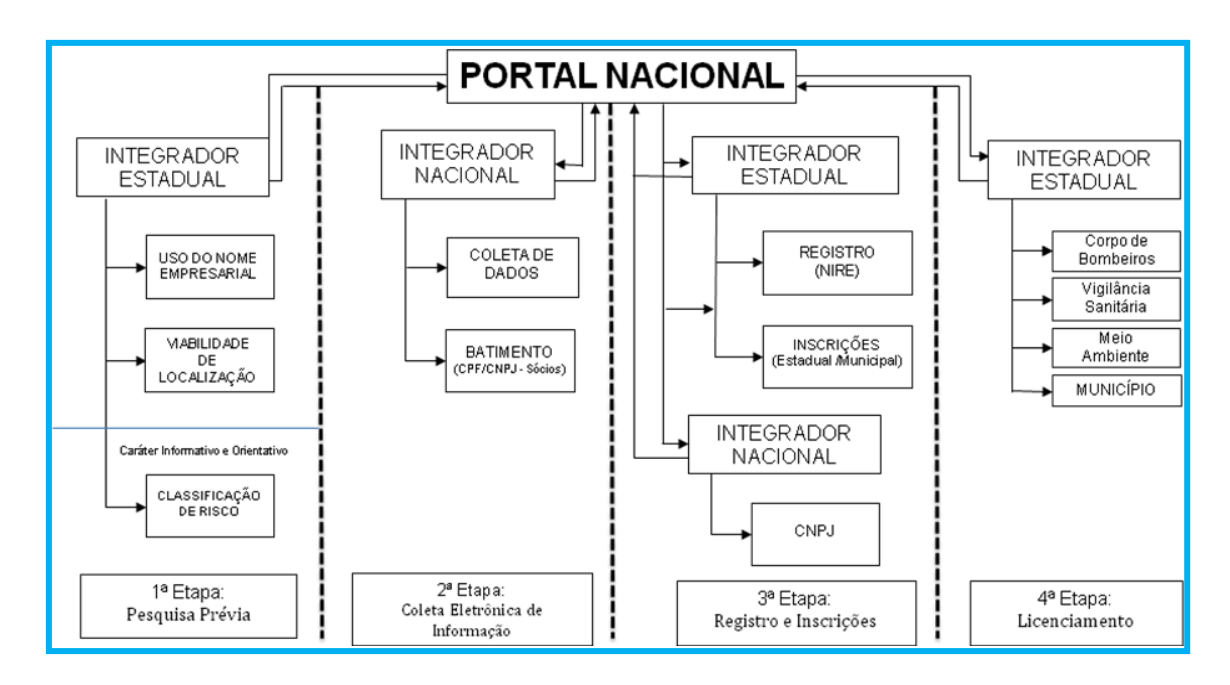

Segue abaixo, representação do fluxo *futuro* da REDESIM:

Em função da meta de reduzir o tempo de abertura de empresas no Estado de São Paulo construindo o *Integrador Estadual* da REDESIM, a JUCESP foi transformada em autarquia por força da Lei Complementar Estadual nº. 1.187, de 28 de setembro de 2012, e regulamentada pelo de seu Decreto nº 58.879, de 7 de fevereiro de 2013, que aprova o regulamento interno, com a proposta de modernização da instituição rompendo com a visão burocrática, mediante a revisão dos processos de trabalho e o desenvolvimento de novos sistemas de informação.

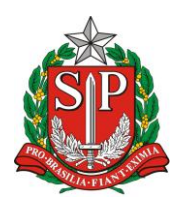

#### GOVERNO DO ESTADO DE SÃO PAULO SECRETARIA DE DESENVOLVIMENTO ECONÔMICO, CIÊNCIA, TECNOLOGIA E INOVAÇÃO JUNTA COMERCIAL DO ESTADO DE SÃO PAULO – JUCESP

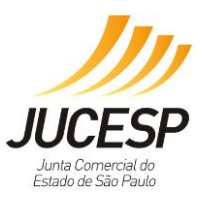

O primeiro passo realizado foi a celebração do convênio com a RFB, em maio de 2012, possibilitando ao Assessor do Registro Público da JUCESP realizar simultaneamente a emissão do CNPJ, juntamente com a Inscrição Estadual (se pertinente) e o deferimento do NIRE, sendo essa operação concretizada em março de 2013, reduzindo o prazo médio para obtenção do registro e da principal inscrição tributária.

Em outubro de 2013, foi criado o Via Rápida Empresa (VRE), junção do Módulo de Registro e do Módulo Estadual de Licenciamento, que integra os sistemas existentes anteriormente, sendo: o Cadastro Web e o Sistema Integrado de Licenciamento (SIL), coleta de dados para o registro empresarial, consulta prévia da viabilidade de localização *apenas* para os municípios conveniados, e as licenças para o exercício das atividades econômicas, envolvendo os municípios paulistas (conveniados ou não) e os órgãos estaduais responsáveis pelo licenciamento: Vigilância Sanitária (representada pelo Centro de Vigilância Sanitária – CVS), Meio Ambiente (representado pela Companhia de Tecnologia de Saneamento Ambiental - CETESB) e Corpo de Bombeiros.

Dessa maneira, segue abaixo uma representação do *atual* fluxo, representando as integrações de sistemas e, em vermelho, o destaque para as etapas que ocorrerão apenas nos municípios conveniados, sendo as demais comuns a todos.

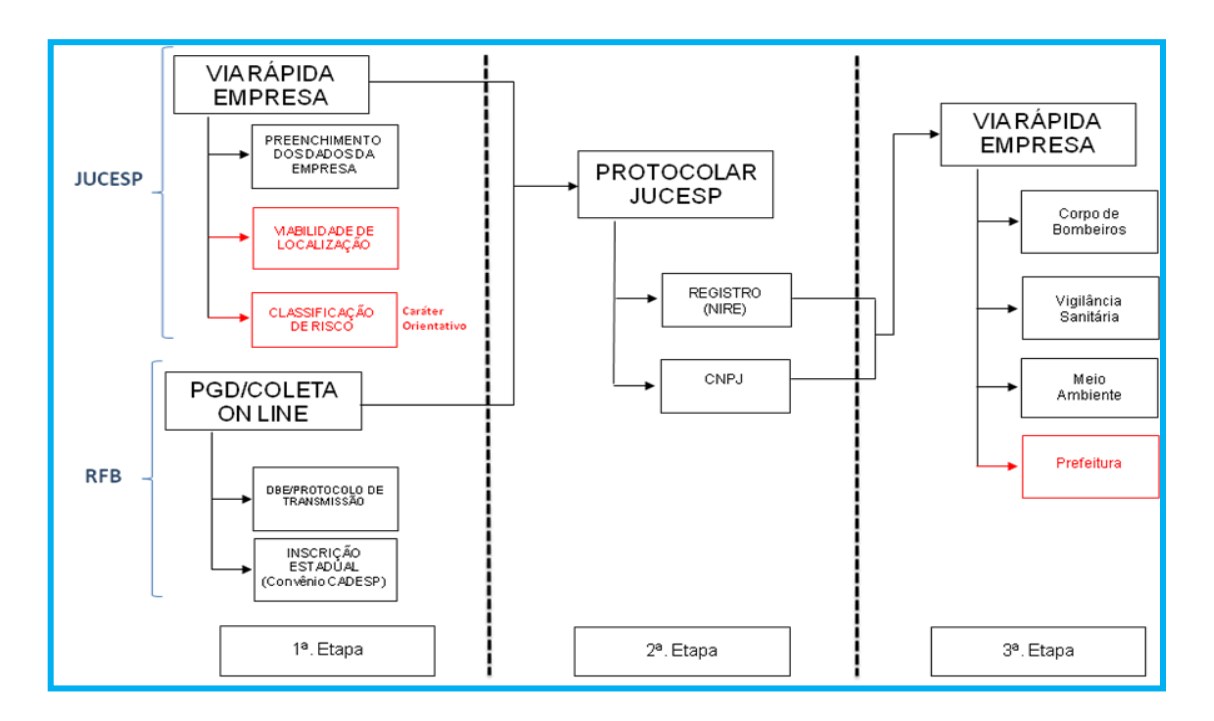

Após apresentação dos fluxos de sistemas futuro e atual, seguem abaixo os conceitos que os englobam, divididos por esferas de governo, de modo a facilitar o entendimento das competências de cada ente.

# 1. ÂMBITO FEDERAL

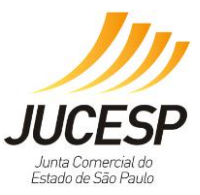

### 1.1 Cadastro Nacional de Pessoa Jurídica - CNPJ

Número que identifica a pessoa jurídica e outros tipos de arranjo jurídico sem personalidade jurídica, como o Empresário Individual junto à Receita Federal Brasileira (órgão do Ministério da Fazenda), o CNPJ compreende as informações cadastrais das entidades de interesse das administrações tributárias da União, dos Estados, do Distrito Federal e dos Municípios (Art. 15, da Lei 11.419/2006).

Após a celebração de convênio firmado pelo governo do Estado de São Paulo e a Receita Federal do Brasil (RFB), a Junta Comercial do Estado de São Paulo (JUCESP), a partir do dia 11 de março de 2013, passou a analisar o CNPJ, concomitantemente com o NIRE, para os atos de constituição e alteração, efetuando também o seu registro e cadastro na ficha cadastral das empresas.

Os sistemas utilizados pela Receita Federal, que permitem a prática de atos perante o CNPJ por meio da internet, seriam pelo aplicativo de Coleta *Off-line* (sem necessidade de utilização de certificado digital) – Programa Gerador de Documento (PGD) junto com a versão mais atualizada do Receita Net ou o aplicativo de Coleta Online (obrigatório uso do certificado digital) – Programa Gerador de Documentos do CNPJ (versão Web), disponível no link: <a href="https://www14.receita.fazenda.gov.br/cadsincnac/inicioAction.do">https://www14.receita.fazenda.gov.br/cadsincnac/inicioAction.do</a>.

A diferença básica entre os dois programas é que o PGD não necessita do uso de certificação digital e o Coleta Web necessita, sendo que um gera o Documento Básico de Entrada – DBE e outro Protocolo de Transmissão, respectivamente.

#### 1.2 Classificação Nacional de Atividades Econômicas – CNAE

A CNAE é uma classificação utilizada com o objetivo de padronizar os códigos de identificação das atividades produtivas do país nos cadastros e registros da administração pública nas esferas federal, estaduais e municipais, em especial na área tributária.

A CNAE é de responsabilidade do Instituto Brasileiro de Geografia e Estatísticas – IBGE, que ampliou a discussão do tema envolvendo os principais órgãos federais responsáveis pelos registros administrativos em articulação oficial de estatística do País. Tal discussão gerou a publicação do Decreto nº 1.264/1994 que constituiu a Comissão Nacional de Classificação – CONCLA, órgão colegiado do Ministério do Planejamento e Orçamento, com representação dos demais Ministérios da República, sob a presidência do IBGE.

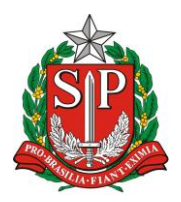

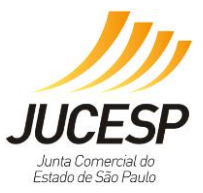

Com a publicação da Lei Federal nº 11.598/2007, considerou-se a utilização do CNAE como parâmetro para classificação de riscos das atividades, conforme estabelecido pela Resolução CGSIM nº 22/2010.

Dúvidas relativas ao CNAE a escolher, bem como a descrição de sua abrangência, podem ser sanadas ao consultar o site oficial: <u>http://www.cnae.ibge.gov.br/</u>.

Desde janeiro de 2015, utiliza-se a CNAE 2.2. Para maiores informações sobre a estrutura, acessar: <u>http://concla.ibge.gov.br/classificacoes/por-tema/atividades-economicas/subclasses-da-cnae-2-2.html</u>

O IBGE também disponibiliza um canal direto de consulta ao órgão, em caso de dificuldade de escolha da CNAE à atividade pretendida, através do e-mail <u>cnae@ibge.gov.br</u>.

# 2. ÂMBITO ESTADUAL

## 2.1 Registro Público Mercantil

O Código Civil (Lei nº 10.406/2002) estabelece a obrigatoriedade da inscrição dos empresários e das sociedades empresárias, além das Cooperativas, no Registro Público de Empresas Mercantis, cuja finalidade, é dar garantia, publicidade, autenticidade, segurança e eficácia aos atos jurídicos das empresas mercantis, submetidos ao registro na forma da lei (art. 1º, Decreto nº 1.800/1996). Compete às Juntas Comerciais, por sua vez, efetuar o arquivamento dos atos relativos à constituição, alteração, dissolução e extinção de empresas mercantis, de cooperativas, das mercantis, submetidos ao registro na forma da lei.

O Registro Público Mercantil constitui, portanto, uma etapa **obrigatória** para a regularização das atividades empresariais.

## 2.2 Número de Identificação do Registro de Empresas – NIRE

É o número atribuído a todo ato constitutivo de empresa mercantil e de cooperativa registrados na JUCESP, constituído por 11 dígitos.

#### 2.3 Inscrição Estadual – IE

A Inscrição Estadual representa o registro formal, junto à SEFAZ – SP, de uma empresa, para fins de cobrança do ICMS – Imposto sobre Circulação de Mercadorias. Sem a IE não é possível à comercialização de produtos em território nacional de forma regularizada.

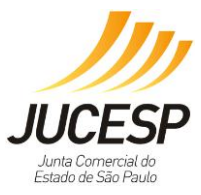

Atualmente, ao preencher o programa da Receita Federal para o cadastro do CNPJ, devido à integração via Cadastro do Contribuinte de ICMS – Cadesp, pelo CNAE selecionado, o próprio sistema identifica a necessidade de preenchimento de informações complementares para análise e liberação da Inscrição Estadual. E, somente após aprovação do órgão competente e demais órgãos envolvidos, haverá a liberação do documento e respectiva IE.

# 2.4 Licenciamento Estadual

O licenciamento é o procedimento administrativo em que o órgão regulador avalia e verifica o preenchimento dos requisitos de segurança sanitária, controle ambiental, prevenção contra incêndios e demais exigências previstas na legislação que autorizam o funcionamento do empresário individual, sociedade empresária ou de sociedade simples, excepcionado o procedimento vinculado à concessão de uso de espaço público, conforme diretrizes estabelecidas na Resolução CGSIM nº 22 de 10 de setembro de 2010.

Na etapa de licenciamento do **Módulo Estadual de Licenciamento do Via Rápida Empresa** são integrados os seguintes órgãos licenciadores: CETESB – Companhia Ambiental do Estado de São Paulo, o Centro de Vigilância Sanitária - CVS, o Corpo de Bombeiros – órgãos da esfera estadual – e os municípios conveniados à estes órgãos, conforme as diretrizes estaduais.

Cada órgão licenciador define a classificação de risco da tabela CNAE vigente, bem como a necessidade da coleta de dados ou informações através de perguntas ou questionários complementares, associados a cada atividade econômica como critério para classificação do risco.

A classificação do grau de risco de uma atividade representa o "nível de perigo potencial de ocorrência de danos à integridade física e à saúde humana, ao meio ambiente ou ao patrimônio em decorrência de exercício de atividade econômica", constituindo um dos aspectos mais importantes do processo de licenciamento (art. 2º, inciso II, Resolução CGSIM nº 22/2010).

Com base na CNAE e lista de atividades auxiliares regulamentadas pela Comissão Nacional de Classificação (CONCLA), é estabelecida a classificação de risco em:

 a) Baixo risco – toda atividade que receberá tratamento diferenciado e favorecido, dispensada de procedimentos de natureza presencial, substituindo requerimentos, documentos e vistorias prévias por declarações do titular ou responsável, através de assinatura digital. Dessa maneira, o processo será simplificado, executado e

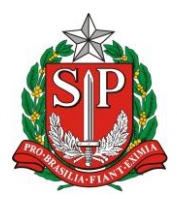

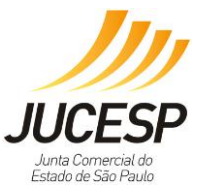

concluído inteiramente pela internet, resultando na emissão do Certificado de Licenciamento Integrado - CLI.

- b) Alto risco toda atividade que será tratada como exceção, indicando a obrigatoriedade de procedimento de natureza presencial, com apresentação de documentos e vistorias prévias. Nesse caso, o estabelecimento deverá cumprir exigências que serão satisfeitas apenas de forma presencial junto ao órgão, sendo que o sistema dará a devida orientação para comparecer e iniciar abertura de processo físico com análise mais detalhadas e criteriosas do órgão. Posterior à inclusão da licença no sistema, pelo órgão, será emitido o CLI.
- c) Associação de perguntas quando a CNAE não for suficiente para classificação de risco entre baixo e alto, o órgão associará perguntas sobre a forma de execução das atividades. O comparecimento presencial ou preenchimento de declarações, respectivamente, dependerão da resposta positiva ou negativa, classificando sempre entre os dois parâmetros estabelecidos no item a e b acima.

O Módulo Estadual de Licenciamento do Via Rápida Empresa é entrada única para qualquer concessão de licença dos órgãos envolvidos, seja a atividade econômica considerada de baixo ou alto grau de risco.

Para os casos das atividades classificadas como Alto Risco, os órgãos poderão se utilizar de sistemas próprios para a emissão da licença, com a obrigatoriedade de informar ao módulo sua conclusão para a liberação do Certificado de Licenciamento Integrado – CLI.

Deve-se considerar que toda classificação de grau de risco, bem como a redação de declarações, orientações, perguntas entre outras diretrizes contempladas no sistema possuem embasamento e fundamentação legal.

## 2.5 Órgãos

## • Centro de Vigilância Sanitária (CVS)

Assegurar condições adequadas à saúde para a população abrange uma série de atividades constantes nas obrigações do governo do Estado. À Vigilância Sanitária, como parte do Sistema Único de Saúde (SUS), cabe desempenhar um conjunto de ações capazes de eliminar ou diminuir riscos à saúde mediante o controle da produção e circulação de bens e da prestação de serviços de saúde.

O controle do risco almejado pela Vigilância Sanitária se alcança de várias formas e o licenciamento sanitário é uma das mais importantes.

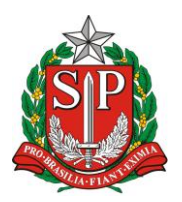

SECRETARIA DE DESENVOLVIMENTO ECONÔMICO, CIÊNCIA, TECNOLOGIA E INOVAÇÃO JUNTA COMERCIAL DO ESTADO DE SÃO PAULO - JUCESP

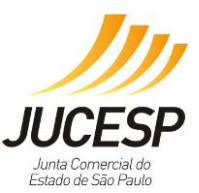

A concessão da licenca de funcionamento é o final de um procedimento administrativo no qual a autoridade sanitária permite que uma atividade econômica de interesse da saúde funcione mediante conhecimento prévio da sua adequação às normas e regulamentos sanitários existentes.

Para que esse procedimento seja eficaz no controle dos riscos à saúde e não represente empecilho ao desenvolvimento econômico, é preciso que o empreendedor conheça as normas sanitárias que se aplicam à atividade que pretende desenvolver. Essas normas estão disponíveis no sítio eletrônico do Centro de Vigilância Sanitária, com acesso http://www.cvs.saude.sp.gov.br/.

Compreendendo e valorizando o papel do licenciamento sanitário, ganha o empreendedor com o processo sincronizado e facilitado pela classificação de risco, sem incorrer em infrações de natureza sanitária e o cidadão, que consumirá produtos e serviços mais seguros e saudáveis.

A base do licenciamento sanitária encontra-se na Portaria CVS nº 04, de marco de 2011, retificada em 31/03/2011 e 17/01/2013.

## Corpo de Bombeiros

Todas as edificações e áreas de risco, com exceção das "residências unifamiliares", por ocasião da construção, da reforma ou ampliação, regularização e mudança de ocupação, necessitam de aprovação junto ao Corpo de Bombeiros da Polícia Militar do Estado de São Paulo.

Para tanto, é preciso conhecer o Regulamento de Segurança Contra Incêndio das Edificações e Áreas de Risco. Esse regulamento é composto por um Decreto Estadual e complementado pelas Instruções Técnicas do Corpo de Bombeiros (IT), que foram editadas com os objetivos de: proporcionar um nível adequado de segurança aos ocupantes de uma edificação em casos de incêndio, possibilitando a saída das pessoas em condições de segurança; minimizar as probabilidades de propagação do fogo e riscos ao meio ambiente; facilitar as ações de socorro público.

O Decreto Estadual estabelece os conceitos gerais de segurança contra incêndio, à classificação das edificações e prescreve as tabelas de exigências das medidas de segurança contra incêndio que devem ser implantadas nas edificações.

As Instruções Técnicas do Corpo de Bombeiros (IT) detalham todas as medidas de segurança contra incêndio, dando regras de como se implementar determinado sistema preventivo. Toda a legislação do Corpo de Bombeiros da Polícia Militar do São Estado de Paulo pode acessada sítio ser no eletrônico http://www.corpodebombeiros.sp.gov.br/.

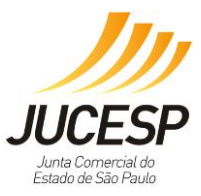

Ciente da necessidade de agilizar o processo de abertura das empresas, para obtenção dos respectivos direitos de funcionamento, o Corpo de Bombeiros do Estado de São Paulo também se compromete em diminuir a burocracia e facilitar a vida dos cidadãos e das empresas, definindo a classificação de risco das atividades CNAEs, sendo uma simplificação e tradução de suas legislações, e a disponibilização de sistema próprio – Via Fácil Bombeiros – para agilizar também os processos de alto risco classificados no Módulo Estadual de Licenciamento do Via Rápida Empresa.

# • Companhia Ambiental do Estado de São Paulo – CETESB

No Estado de São Paulo, desde 08 de Setembro de 1976, é obrigatório o licenciamento ambiental das indústrias e de outras atividades definidas pelo Artigo 57 do Regulamento da Lei nº 997/1976, aprovado pelo Decreto nº 8.468/1976 e suas alterações.

Para melhor entendimento, sabe-se que a emissão da licença é prerrogativa da Administração Pública, relativa ao Poder de Polícia, para condicionar e restringir o uso e o gozo de bens, atividade e direitos individuais, em prol da coletividade ou do próprio ente político. É o poder de polícia a atividade do Estado que limita o exercício dos direitos individuais em benefício do interesse público.

Estando em conformidade legal, a empresa está apta a operar em sua normalidade, livre de sanções civis e administrativas, podendo tal regularidade, gerar impacto direto em sua produtividade, em razão do estímulo à competitividade e credibilidade junto ao mercado, direta ou indiretamente.

Com a publicação da Lei Estadual nº 13.542, de 8 de maio de 2009, que instituiu o licenciamento unificado no Estado de São Paulo, a CETESB passou a expedir, além das licenças ambientais, os seguintes documentos: autorizações para a supressão de vegetação e intervenções em áreas consideradas de Preservação Permanente e alvarás e licenças relativas ao uso e ocupação do solo em áreas de proteção de mananciais da Região Metropolitana de São Paulo.

Para maiores informações e consulta quanto às legislações envolvidas devese acessar o sítio <u>http://www.cetesb.sp.gov.br/</u>.

## 2.6 Módulo Estadual de Licenciamento do Via Rápida Empresa

Tem a finalidade de unificar a coleta de dados utilizada no processo de abertura e legalização de empresa, no que tange a esfera estadual.

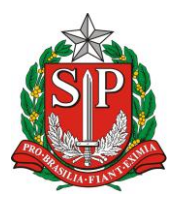

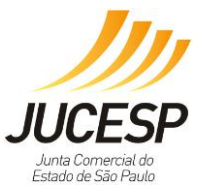

#### Processos integrados

a) Verificação **prévia da viabilidade de localização de estabelecimento**, <u>apenas</u> <u>para os municípios conveniados</u>, através do cruzamento entre os dados de endereço e do imóvel e atividades que serão exercidas no local;

b) Execução do registro mercantil, com a geração dos documentos necessários à protocolização e entrada de processo(s) na JUCESP para posterior análise quanto à veracidade e pertinência das informações e solicitações, respectivamente, considerando análise conjunta do CNPJ;

c) Disponibilização do Módulo Estadual de Licenciamento do Via Rápida Empresa para obtenção do **Certificado de Licenciamento Integrado (CLI)**, a partir da análise do grau de risco da atividade CNAE (Classificação Nacional de Atividade Econômica) do estabelecimento *versus* regras estabelecidas por órgãos de governo (incluindo o município, se conveniado)..

Deve-se considerar que independente do município estar conveniado ou não, no que tange a etapa "c" do sistema Via Rápida Empresa, estará habilitada para o licenciamento integrado estadual com os órgãos: Vigilância Sanitária, Corpo de Bombeiros e Meio Ambiente – através da CETESB.

## 2.7 Certificado de Licenciamento Integrado - CLI

O Certificado de Licenciamento Integrado (CLI) será expedido após o deferimento da solicitação por todos os órgãos e entidades da administração direta e indireta do Estado e pelos municípios integrados ao sistema, produzindo todos os efeitos legais próprios das licenças de funcionamento expedidas por esses órgãos envolvidos.

O empreendedor só poderá iniciar as suas atividades após obter o CLI, que terá a validade igual à menor licença constante no documento, o qual será disponibilizado no sistema publicamente, e deverá ser impresso pelo solicitante, e afixado no estabelecimento em local visível ao público.

## 3. ÂMBITO MUNICIPAL

## 3.1. Viabilidade

A análise da viabilidade consiste na verificação efetuada pelas prefeituras das possibilidades e restrições quanto aos atos de *abertura*, *alteração de endereço* e

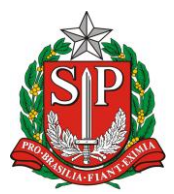

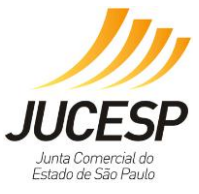

alteração de atividade/objeto do estabelecimento, cruzando as informações do local com a atividade CNAE.

Para tal, são considerados os seguintes aspectos:

- a) Zoneamento: Trata-se de instrumento normativo, cujo objetivo é regular o uso e ocupação de solo, através da repartição territorial do município. Na formalização da empresa, será verificado se a estrutura do estabelecimento e a atividade econômica desenvolvida são compatíveis com a zona onde está pretende se estabelecer.
- b) Entorno (ou vizinhança): Avalia-se o grau de incomodidade do estabelecimento poderá infligir à vizinhança, sendo considerada a existência de fatores como, poluição sonora, atmosférica ou por resíduos, vibração, periculosidade, geração de tráfego. Segundo o Estatuto da Cidade, Lei nº 10.257/2001, a "Lei municipal definirá os estabelecimentos e atividades privados ou públicos em área urbana que dependerão da elaboração de estudo prévio de impacto de vizinhança (EIV) para obter as licenças, ampliação ou funcionamento a cargo do Poder Público municipal".
- c) Características do Imóvel: São analisadas em relação à atividade a ser exercida, as dimensões do estabelecimento, as condições de acessibilidade, as vagas no estacionamento, entre outros aspectos, sempre como caráter restritivo, não devendo considerar a regularidade do imóvel para emissão da licença.

A resposta da análise de viabilidade tem o caráter **definitivo**, podendo a solicitação ser deferida, deferida com restrições ou indeferida. O deferimento da viabilidade é condição indispensável para a continuação do processo de registro e legalização de empresas.

A resposta positiva da análise municipal poderá determinar restrições absolutas à instalação daquela atividade no local, e não poderá ser descumprida em hipótese alguma. E a resposta negativa, no entanto, impossibilita o prosseguimento do restante do processo, devendo ser fundamentada em lei.

Para os usuários dos municípios não conveniados ao sistema, é exigido o preenchimento de declaração de ciência da obrigatoriedade de obter o parecer de viabilidade que equivale à Certidão de Uso e Ocupação do Solo, hoje emitida pelos municípios, para a validade dos licenciamentos junto aos órgãos estaduais.

#### Municípios Conveniados

Para saber quais são os municípios conveniados ao VRE, acesse: <u>http://www.institucional.jucesp.sp.gov.br/empresas\_via-rapida\_municipios.php</u>

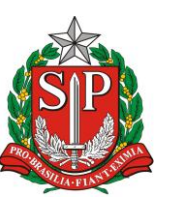

SECRETARIA DE DESENVOLVIMENTO ECONÔMICO, CIÊNCIA, TECNOLOGIA E INOVAÇÃO JUNTA COMERCIAL DO ESTADO DE SÃO PAULO – JUCESP

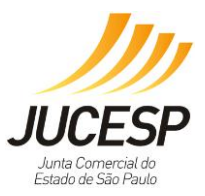

## Atos do registro que necessitam da análise prévia

- A0 Abertura de Matriz
- C0 Alteração de atividade econômica de matriz
- C1 Alteração de endereço de matriz
- Q0 Abertura/convalidação/transferência de filial
- Q2 Alteração de atividade econômica de filial
- Q3 Alteração de endereço de filial

#### 3.2. Licenciamento Municipal

Os municípios, a partir da Constituição de 1988, assumiram ao lado da União, os Estados Membros e o Distrito Federal, a condição de entes autônomos, dotados de competências próprias para autogovernar-se e auto-organizar-se política, administrativa e financeiramente, através da Lei Orgânica, sendo capazes de "legislar sobre assuntos de interesse local" e "suplementar a legislação federal e a estadual no que couber" (art. 30, incisos I e II da Constituição Federal). Nesse sentido, interesse local pode se definido como a "predominância do interesse do Município sobre o Estado ou a União".

Dessa forma, os municípios conveniados, com base em especificidades locais e legislação própria - Lei Orgânica, Plano Diretor, Código de Obras, Código de Posturas entre outras leis esparsas - poderão estabelecer critérios diferenciados e mais restritivos do que os órgãos estaduais para a emissão do licenciamento, definindo inclusive o grau de risco para os CNAEs.

# 4. DA CASSAÇÃO, BAIXA, EXTINÇÃO, CANCELAMENTO (DAS INSCRIÇÕES E LICENÇAS JUNTO AOS ÓRGÃOS).

• FEDERAL – CNPJ:

Poderá ocorrer a extinção da inscrição do cadastro de empresas (CNPJ) junto à RFB, nas seguintes hipóteses:

a) Baixa de Ofício: (art. 27 da Instrução Normativa RFB nº 1.183/2011) diante da constatação de pessoa jurídica omissa na apresentação de declarações nos últimos 5 anos, após intimação por edital; inexistente de fato, inapta, registro cancelado no órgão de registro.

b) Nulidade: (art.33 da Instrução Normativa RFB nº 1.183/2011) inscrição será nula quando se atribuir mais de um CNPJ para o mesmo estabelecimento; houver vício no ato cadastral ou em desconformidade legal.

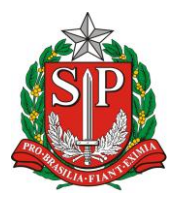

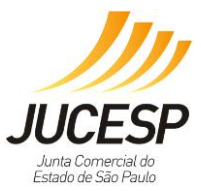

c) Suspensa: (art. 36 da Instrução Normativa RFB nº 1.183/2011) será suspensa quando houver suspeita de fraude; durante a análise do pedido de baixa; interromper temporariamente suas atividades; for intimada (conforme o caso); inconsistência nos dados cadastrais, e a pedido judicial.

## • ESTADUAL – IE:

a) Baixa (Portaria CAT 92/1998): A baixa pode ser requerida através dos seguintes eventos: baixa no Estado (IE) e na Receita Federal (CNPJ); para empresa na situação ATIVA, SUSPENSA ou INAPTA POR INATIVIDADE PRESUMIDA; baixa somente no Estado (IE) permitido para empresas na situação ATIVA, SUSPENSA ou INAPTA POR INATIVIDADE PRESUMIDA.

b) Cassação (art. 20 da Lei Estadual nº 12.294/2006): inatividade do estabelecimento para o qual foi obtida a inscrição; prática de atos ilícitos que tenham repercussão no âmbito tributário; identificação incorreta, inadimplência fraudulenta; práticas sonegatórias que levem ao desequilíbrio concorrencial; falta de prestação de garantia.

c) Nula (art. 21 da Lei Estadual nº 12.294/2006): simulação de existência do estabelecimento ou da empresa; simulação do quadro societário da empresa; inexistência de estabelecimento para o qual foi efetuada a inscrição ou indicação incorreta de sua localização; indicação de dados cadastrais falsos.

# • LICENÇAS DE FUNCIONAMENTO/ALVARÁ (CLI)

a) Invalidação / Cassação (art. 27 do Decreto 55.660/2010): resulta na perda de eficácia do CLI em decisão final contra a qual não caiba recurso com efeito suspensivo por qualquer dos órgãos envolvidos ou município aderente.

## 5. USO DO CERTIFICADO DIGITAL

Os computadores e a Internet são largamente utilizados para o processamento de dados e para a troca de mensagens e documentos entre cidadãos, governo e empresas. No entanto, estas transações eletrônicas necessitam da adoção de mecanismos de segurança capazes de garantir autenticidade, confidencialidade e integridade às informações eletrônicas.

A certificação digital é a tecnologia que provê tais mecanismos, na essência da certificação digital está o certificado digital, um documento eletrônico que contém o nome, um número público exclusivo denominado chave pública e muitos outros dados que mostram quem somos para as pessoas e para os sistemas de informação.

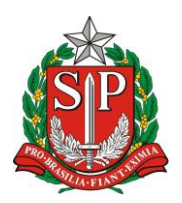

#### GOVERNO DO ESTADO DE SÃO PAULO SECRETARIA DE DESENVOLVIMENTO ECONÔMICO, CIÊNCIA, TECNOLOGIA E INOVAÇÃO JUNTA COMERCIAL DO ESTADO DE SÃO PAULO – JUCESP

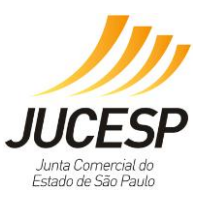

No ordenamento jurídico brasileiro, a Medida Provisória nº 2.200, de 24 de agosto de 2001, que institui a Infraestrutura de Chaves Públicas Brasileira, (ICP-Brasil), atribui maior força probante aos documentos eletrônicos, oportunizando a utilização de ferramentas derivadas de certificação digital.

No art. 10, § 1° da Medida Provisória nº 2.200/2001 consta a presunção de veracidade dos documentos eletrônicos com o uso do processo de certificação disponibilizados pelo ICP-Brasil. Ainda que não certificados digitalmente, há a possibilidade do juiz, em caso de litígio, se valer da perícia no documento eletrônico para apurar a sua autenticidade e integridade, assim como se vale da perícia grafotécnica em um documento materializado em papel.

Com base na assinatura eletrônica do documento, podemos concluir que o instrumento de mandato ou procuração firmado pelo usuário do sistema gerado pelo Estado, e seu procurador (advogado, contabilista ou administrador) exercerá como se fosse este na assunção das declarações e prestação das informações necessárias, nos termos do artigo 653 e seguintes do Código Civil Brasileiro.

Conclui-se que a empresa responderá pelas informações inverídicas prestadas, devendo apontar como autor do fato e responsabilizar, através de demanda judicial o procurador, se por culpa deste, as informações falsas foram prestadas ao Estado.

## 6. FUNCIONALIDADES DO VIA RÁPIDA EMPRESA

## 6.1 Funcionalidades do Empreendedor

- Selecionando o item "Iniciar Processo Integrado de Viabilidade e Registro", inicia-se o cadastro integrado das etapas pertinentes ao processo de formalização de empresas, dependendo do ato e município escolhido;
- Selecionando "Retomar um processo previamente iniciado (processos parciais)", o usuário será redirecionado ao módulo de registro que tenha sido iniciado antes a implantação do novo fluxo, ou de solicitação que tenha gravado parcialmente.
- Selecionando "Licenciamento", acessará o módulo que permitirá o cadastro de empresas já constituídas anteriormente, e que não farão nenhuma alteração ou inclusão. Deverá ser utilizado na renovação de licenças já vencidas ou obtenção das primeiras licenças do estabelecimento, ou regularização da licença quando houver cassação.

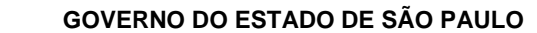

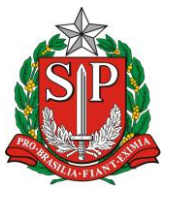

SECRETARIA DE DESENVOLVIMENTO ECONÔMICO, CIÊNCIA, TECNOLOGIA E INOVAÇÃO JUNTA COMERCIAL DO ESTADO DE SÃO PAULO – JUCESP

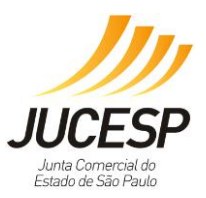

| JUCESP Intra Comercial Stor Paulo Secretaria de Desenvolvimento Econômico, Ciência, Tecnologia                                                                                                    | ia e Inovação                                                                                                    |
|----------------------------------------------------------------------------------------------------|----------------------------------------------------------------------------------------------------|
| Empreendedor       Co         Acesso às funcionalidades       Aces         > Processo Integrado de Viabilidade e Registro       > Co         > Retornar um processo previamente iniciado (processos parciais)       > Co         > Licenciamento       > Co | consultas –<br>esso às funcionalidades<br>consultar andamento de processos<br>consultar tempo médio de atendimento dos órgãos<br>consulta pública de classificação de risco<br>companhamento dos processos por email |

#### 6.2 Funcionalidades de Consultas

O módulo a seguir permite que o usuário consulte o andamento das solicitações que fizer nos módulos do "Empreendedor", verificar os prazos de atendimento dos órgãos e também fazer uma pesquisa prévia do risco envolvido nas atividades que queira executar no seu estabelecimento, sem necessidade de protocolos ou demais preenchimentos.

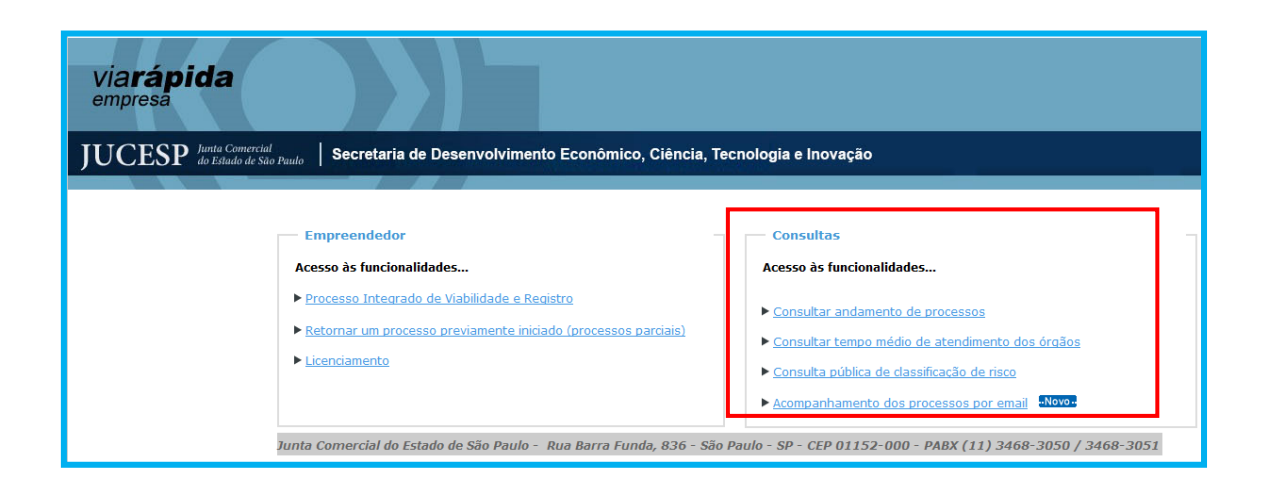

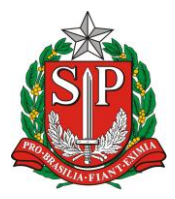

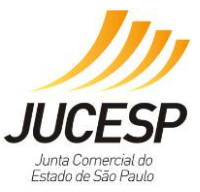

Consulta andamento de processo

Consulta geral de protocolos de solicitações de registro e análise da viabilidade.

| Home > Consultas              | > Consultar Solicitação              |                      |           |               |
|-------------------------------|--------------------------------------|----------------------|-----------|---------------|
| Via Rápida E                  | mpresa - VRE                         |                      |           |               |
| Página Inicial<br>— Pesquisar | Viabilidade                          | <u>Licenciamento</u> | Consultas | Administração |
| Pesquisar por: @              | Número do Protocolo OC               | CNPJ Pesquisar       |           |               |
| Digite os caracteres          | ao lado: TOXXT<br>(gerar outra image | <u>m)</u>            |           |               |

#### • Tempo Médio de Atendimento

Clicando na opção "Consultar tempo médio de atendimento dos órgãos" e inserindo o período desejado, o usuário poderá obter, por município, essas informações nos formatos PDF e Excel (veja o quadro em vermelho destacado na segunda tela).

| Home > Consultas > Temp<br>Via Rápida Empre | » Médio dos Órgãos<br>sa - VRE |           | <u>Efetuar Login</u> |
|---------------------------------------------|--------------------------------|-----------|----------------------|
| Página Inicial                              | Licenciamento                  | Consultas |                      |
| – Pesquisar                                 |                                |           |                      |
| Período: _/                                 | a _/ Pesquisar                 |           |                      |
| Digite os caracteres ao lado:               | (gerar outra imagem)           |           |                      |
| Sair                                        |                                |           |                      |

Após selecionar qual o formato desejado, cliquem em "Export" para gerar o arquivo desejado.

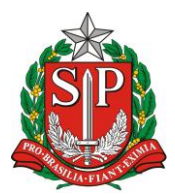

SECRETARIA DE DESENVOLVIMENTO ECONÔMICO, CIÊNCIA, TECNOLOGIA E INOVAÇÃO JUNTA COMERCIAL DO ESTADO DE SÃO PAULO – JUCESP

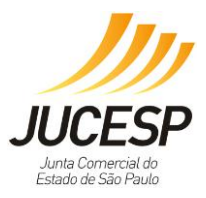

| Home > Consul           | tas > Te      | empo M    | lédio de  | os Órgã       | 05        |        |           |        |         |           |         |     |                      |
|-------------------------|---------------|-----------|-----------|---------------|-----------|--------|-----------|--------|---------|-----------|---------|-----|----------------------|
| Via Rápida              | Emp           | oresa     | a - VI    | RE            |           |        |           |        |         |           |         |     | <u>Efetuar Login</u> |
| Página Inicial          |               |           |           |               | Licenciar | nento  |           |        |         |           | Consult | tas |                      |
| — Pesquisar —           |               |           |           |               |           |        |           |        |         |           |         |     |                      |
| Destades 0              | 1/2016        |           | - 0       | 2/2016        |           | Dec    | quisar    |        |         |           |         |     |                      |
| Periodo: 0              | 1/2010        |           | a u       | 2/2016        |           | Pes    | squisar   |        |         |           |         |     |                      |
| Digite os caracte       | eres ao la    | 00:       | DP        | rR9           |           |        |           |        |         |           |         |     |                      |
|                         |               |           | (gerar ou | itra image    | em)       |        |           |        |         |           |         |     |                      |
|                         |               |           |           |               |           |        |           |        |         |           | _       |     |                      |
|                         | of 2 🕨        | ÞI        | 100%      | ~             |           |        | Find   Ne | ext    | Excel   |           | Export  |     |                      |
|                         |               |           |           |               |           | 0      |           |        |         |           |         |     | ~                    |
| JON IA COMEI            |               |           |           |               |           |        |           |        |         |           |         |     |                      |
| GOVERNO DO<br>DE SÃO PA | ESTADO<br>ULO |           |           |               |           |        |           |        |         |           |         |     |                      |
| -<br>Deletérie: Tempe   | Mádia d       | lon Órañ  |           |               |           |        |           |        |         |           |         |     |                      |
| Relatorio: Tempo        | medio d       | ios orga  | 105       |               |           |        |           |        |         |           |         |     |                      |
| Emissão: 30/3/20        | 16            |           |           |               |           |        |           |        |         |           |         | _   |                      |
| Viabilidade - Período   | : 01/2016 :   | a 02/2016 |           |               |           |        |           |        |         |           |         |     |                      |
|                         | Tempo         | Desvio    |           | <b>5</b> . 11 | 16 - 2    | 0.42   | 21 - 6    | 0.42   | A.J     | (0.1)     |         |     |                      |
|                         | Médio         | Padrão    | Ate 1     | 5 d1as        | 10 8 3    | U dias | 51 a 0    | U dias | Acima d | e ou dias |         |     |                      |
| Prefeitura              | (dias)        | (dias)    | Qtd.      | %             | Qtd.      | %      | Qtd.      | %      | Qtd.    | %         | Total   |     |                      |
| Adamantina              | 0             | 0         | 250       | 100,00%       | 0         | 0,00%  | 0         | 0,00%  | 0       | 0,00%     | 250     |     |                      |
| Agudos                  | 6             | 7         | 17        | 89,47%        | 2         | 10,53% | 0         | 0,00%  | 0       | 0,00%     | 19      |     |                      |
| Americana               | 0             | 1         | 713       | 100,00%       | 0         | 0,00%  | 0         | 0,00%  | 0       | 0,00%     | 713     |     |                      |
| Américo Brasiliense     | 1             | 3         | 83        | 98,81%        | 0         | 0,00%  | 1         | 1,19%  | 0       | 0,00%     | 84      |     |                      |
| Apiaí                   | 0             | 0         | 2         | 100,00%       | 0         | 0,00%  | 0         | 0,00%  | 0       | 0,00%     | 2       |     |                      |
| Araçoiaba da Serra      | 60            | 35        | 5         | 18,52%        | 2         | 7,41%  | 4         | 14,81% | 16      | 59,26%    | 27      |     |                      |
| Araraquara              | 76            | 65        | 70        | 21,47%        | 30        | 9,20%  | 57        | 17,48% | 169     | 51,84%    | 326     |     |                      |
| Assis                   | 0             | 2         | 293       | 98,99%        | 3         | 1,01%  | 0         | 0,00%  | 0       | 0,00%     | 296     |     | ~                    |
| Sair                    | •             | î         |           | 100 000/      |           | 0.0007 |           | 0.0007 |         | 0.0007    |         |     |                      |

#### • Consulta de Risco

O usuário poderá consultar o risco da atividade que deseja exercer no município (se conveniado) e nos órgãos de licenciamentos estaduais.

Escolher o município, selecionar o CNAE (sendo opcional escolher as atividades auxiliares):

| Via Rápida Empresa - VRE |                       |               |           |               |  |  |  |  |
|--------------------------|-----------------------|---------------|-----------|---------------|--|--|--|--|
| Página Inicial           | <u>Viabilidade</u>    | Licenciamento | Consultas | Administração |  |  |  |  |
| — Selecione o Município  | Selecione o Município |               |           |               |  |  |  |  |
| Município:               | [Selecione]           | ~             |           |               |  |  |  |  |
| — Atividades Econômica   | as                    |               |           |               |  |  |  |  |
| Filtrar Atividade:       |                       |               |           | Adicionar     |  |  |  |  |

Para localizar a atividade pode ser feita uma pesquisa fonética. A tela a seguir permite a consulta da atividade desejada, por meio de mecanismos de busca.

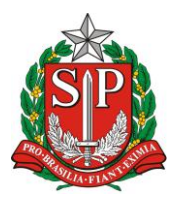

#### GOVERNO DO ESTADO DE SÃO PAULO SECRETARIA DE DESENVOLVIMENTO ECONÔMICO, CIÊNCIA, TECNOLOGIA E INOVAÇÃO JUNTA COMERCIAL DO ESTADO DE SÃO PAULO – JUCESP

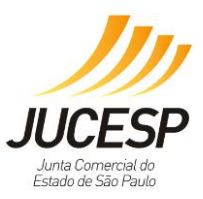

| — Atividades Ec                                   | onômicas —                  |                                                                                                    |     |  |  |  |  |  |  |
|---------------------------------------------------|-----------------------------|----------------------------------------------------------------------------------------------------|-----|--|--|--|--|--|--|
| Filtrar Atividad                                  | le:<br>xiliares ——          | restaura × Adiciona<br>RESTAURAÇÃO DE OBRAS DE ARTE<br>RESTAURAÇÃO E CONSERVAÇÃO DE LUGARES E PRÉDIOS HISTÓRICOS<br>RESTAURANTES E SIMILARES |     |  |  |  |  |  |  |
| Tipo Atividade                                    | Atividade                   |                                                                                                    |     |  |  |  |  |  |  |
| Sede                                              | Administraçã                | ão central da empresa, presidência e/ou diretoria.                                                                                           |     |  |  |  |  |  |  |
| Almoxarifado                                      | Estabelecim                 | iento onde a empresa armazena artigos de consumo para uso próprio.                                                                           |     |  |  |  |  |  |  |
| Depósito<br>Fechado                               | Estabelecim<br>comercializa | iento onde a empresa armazena mercadorias próprias destinadas à industrialização e/ou<br>ição,no qual não se realizam vendas.                |     |  |  |  |  |  |  |
| Escritório<br>Administrativo                      | Estabelecim<br>contabilidad | iento onde são exercidas atividades meramente administrativas, tais como: escritório de contato,setor de<br>Je,etc.                          |     |  |  |  |  |  |  |
| Oficina de<br>Reparação                           | Estabelecim                 | iento onde se efetua manutenção e reparação exclusivamente de bens do ativo fixo da própria empresa.                                         |     |  |  |  |  |  |  |
| Unidade de<br>abastecimento<br>de<br>combustíveis | Exclusivame                 | ente para uso pela frota própria.                                                                                                    |     |  |  |  |  |  |  |
| Ponto de<br>exposição                             | Local para e                | exposição e demonstração de produtos próprios, sem realização de transações comerciais, tipo showroon                                        | . 🗆 |  |  |  |  |  |  |
| Garagem                                           | Para estacio                | pnamento de veículos próprios, sendo de uso exclusivo da empresa.                                                                            |     |  |  |  |  |  |  |
| Centro de<br>treinamento                          | Uso exclusiv                | Uso exclusivo da empresa para realização de atividades de capacitação e treinamentos de recursos humanos.                                    |     |  |  |  |  |  |  |
| Centro de<br>Processamento<br>de Dados            | Uso exclusiv                | vo da empresa para realização de atividades na área de informática em geral.                                                                 |     |  |  |  |  |  |  |

Selecionar as atividades auxiliares e prosseguir.

De acordo com a atividade selecionada, o usuário deverá responder às perguntas para classificação do risco, sendo permitido responder apenas "sim" ou "não".

Veja que existe o hiperlink para acessar o "não entendi" para cada pergunta realizada pelo sistema.

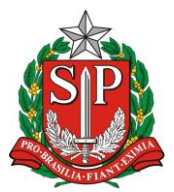

SECRETARIA DE DESENVOLVIMENTO ECONÔMICO, CIÊNCIA, TECNOLOGIA E INOVAÇÃO JUNTA COMERCIAL DO ESTADO DE SÃO PAULO – JUCESP

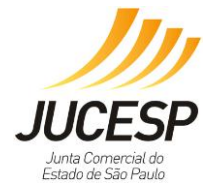

| Perguntas                                                                                                    |
|----------------------------------------------------------------------------------------------------|
| Secretaria de Estado da Segurança Pública / Corpo de Bombeiros                                                                                                    |
| Em seu estabelecimento haverá manipulação, armazenamento e/ou comercialização de produtos perigosos à saúde humana, ao meio<br>ambiente e/ou ao patrimônio, tais como: explosivos, peróxidos orgânicos, substâncias oxidantes, tóxicas, radioativas, corrosivas e/ou<br>perigosas diversas?<br>(não entendi) |
| ⊖Sim⊖Não                                                                                                    |
| Em seu estabelecimento haverá manipulação, armazenamento e/ou comercialização de líquidos inflamáveis ou combustíveis em quantidade<br>superior a 1.000 (mil) litros?<br><u>(não entendi)</u>                                                                                                    |
| OSimONão                                                                                                    |
| Em seu estabelecimento haverá armazenamento e/ou utilização de gás liquefeito de petróleo (GLP) em quantidade superior a 190 Kg ou<br>algum outro tipo de gás inflamável, em tanques ou cilindros, em qualquer quantidade?<br><u>(não entendi)</u>                                                           |
| OSimONão                                                                                                    |
| Em seu estabelecimento haverá local de reunião de público com lotação superior a 250 pessoas?<br><u>(não entendi)</u>                                                                                                    |
| OSimONão                                                                                                    |
| O estabelecimento (local onde a atividade econômica é exercida) está situado no interior de um imóvel (edificação) com área construída superior a 750 m²?<br><u>(não entendi)</u>                                                                                                    |
| OSimONão                                                                                                    |
| O estabelecimento (local onde a atividade econômica é exercida) está situado no interior de um imóvel (edificação) com mais de 3 (três)<br>pavimentos?<br>(não entendi)                                                                                                    |
| OSimONao                                                                                                    |
| O imóvel onde está situado o seu estabelecimento possui subsolo oαupado como local de reunião de público (Grupo F), independente da<br>área, bem como outra oαupação diversa de estacionamento com área superiora 50 m²?<br><u>(não entendi)</u>                                                             |
| OSimONão                                                                                                    |
|                                                                                                    |
|                                                                                                    |
| Nao na perguntas.                                                                                                    |
| Secretaria de Estado da Saúde / Vigilância Sanitária                                                                                                    |
| Não há perguntas.                                                                                                    |
|                                                                                                    |
|                                                                                                    |
| Prefeitura de Adamantina                                                                                                    |
| Não há perguntas.                                                                                                    |
|                                                                                                    |
|                                                                                                    |
|                                                                                                    |
| Voltar Prosseguir                                                                                                    |

Após preenchimento, será disponibilizada uma tela com o resumo da pesquisa feita, apresentando o risco perante os órgãos estaduais de licenciamento e o município se este for conveniado.

A consulta é pública e para todas as atividades econômicas, permitindo que os estabelecimentos saibam qual o risco de sua atividade, antes mesmo de solicitar o licenciamento.

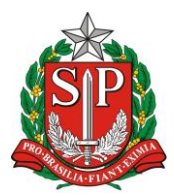

SECRETARIA DE DESENVOLVIMENTO ECONÔMICO, CIÊNCIA, TECNOLOGIA E INOVAÇÃO JUNTA COMERCIAL DO ESTADO DE SÃO PAULO – JUCESP

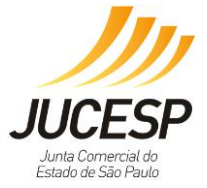

| Classificação riscos                                                                                                    |                                                                   |          |  |  |  |  |  |
|----------------------------------------------------------------------------------------------------|-------------------------------------------------------------------|----------|--|--|--|--|--|
| Município selecionado                                                                                                    |                                                                   |          |  |  |  |  |  |
| UF Município                                                                                                    | Con                                                               | veniado  |  |  |  |  |  |
| SP Adamantina - São Paulo                                                                                                    |                                                                   | Sim      |  |  |  |  |  |
|                                                                                                    |                                                                   |          |  |  |  |  |  |
| Atividade(s) selecionada(s)                                                                                                    |                                                                   |          |  |  |  |  |  |
| CNAE Alividado                                                                                                    |                                                                   |          |  |  |  |  |  |
| 5611201 RESTAURANTES E SIMILARES                                                                                                    |                                                                   |          |  |  |  |  |  |
|                                                                                                    |                                                                   |          |  |  |  |  |  |
| Atividade(s) auxiliares selecionada(s)                                                                                                    |                                                                   |          |  |  |  |  |  |
| Atividada Descrição                                                                                                    |                                                                   |          |  |  |  |  |  |
| Sede Administração central da empresa, presidência e/ou diretoria.                                                                                                    |                                                                   |          |  |  |  |  |  |
| Sede Administração central da empresa, presidência e/ou diretoria.                                                                                                    |                                                                   |          |  |  |  |  |  |
|                                                                                                    |                                                                   |          |  |  |  |  |  |
| Perguntas respondidas                                                                                                    |                                                                   |          |  |  |  |  |  |
| Pergunta                                                                                                    |                                                                   | Resposta |  |  |  |  |  |
| Em seu estabelecimento haverá manipulação, armazenamento e/ou comercialização de produtos perigosos à<br>meio ambiente e/ou ao patrimônio, tais como: explosivos, peróxidos orgânicos, substâncias oxidantes, tóxicas<br>corrosivas e/ou perigosas diversas? | saúde humana, ao<br>, radioativas,                                | Não      |  |  |  |  |  |
| Em seu estabelecimento haverá manipulação, armazenamento e/ou comercialização de líquidos inflamáveis ou<br>quantidade superior a 1.000 (mil) litros?                                                                                                    | combustíveis em                                                   | Não      |  |  |  |  |  |
| Em seu estabelecimento haverá armazenamento e/ou utilização de gás liquefeito de petróleo (GLP) em quant<br>190 Kg ou algum outro tipo de gás inflamável, em tanques ou cilindros, em qualquer quantidade?                                                   | dade superior a                                                   | Não      |  |  |  |  |  |
| Em seu estabelecimento haverá local de reunião de público com lotação superior a 250 pessoas?                                                                                                    |                                                                   | Sim      |  |  |  |  |  |
| O estabelecimento (local onde a atividade econômica é exercida) está situado no interior de um imóvel (edifica<br>construída superior a 750 m²?                                                                                                    | ção) com área                                                     | Não      |  |  |  |  |  |
| O estabelecimento (local onde a atividade econômica é exercida) está situado no interior de um imóvel (edifica<br>3 (três) pavimentos?                                                                                                    | ção) com mais de                                                  | Não      |  |  |  |  |  |
| Oimóvel onde está situado o seu estabelecimento possui subsolo ocupado como local de reunião de público (<br>independente da área, bem como outra ocupação diversa de estacionamento com área superior a 50 m²?                                              | Grupo F),                                                         | Não      |  |  |  |  |  |
|                                                                                                    |                                                                   |          |  |  |  |  |  |
| Nscos                                                                                                    |                                                                   |          |  |  |  |  |  |
|                                                                                                    | <b>D</b> :                                                        |          |  |  |  |  |  |
| Orgao<br>Secretaria de Estado da Segurança Dública / Orno de Bombeimo                                                                                                    | Kisco Alto                                                        |          |  |  |  |  |  |
| Secretaria de Estado da Segurança Pública / CETESR                                                                                                    | Sederana de Estado da Segurança Publica / Corpo de Bombeiros Alto |          |  |  |  |  |  |
| Secretaria de Estado da Saúde / Ugilância Sanitária                                                                                                    | Secretaria de Estado da Saúde / Violância Sanitária Baivo         |          |  |  |  |  |  |
| Prefeitura de Adamantina Baixo                                                                                                    |                                                                   |          |  |  |  |  |  |
|                                                                                                    |                                                                   |          |  |  |  |  |  |
|                                                                                                    |                                                                   | Concluir |  |  |  |  |  |

Vale considerar que esse acesso é <u>apenas para consulta pública</u>, não emitindo nenhum documento e nem efetivando nenhum processo. Para tal, deverá acessar a funcionalidade "Licenciamento" que permitirá que efetue o processo.

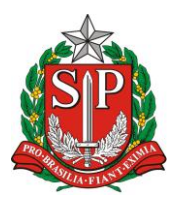

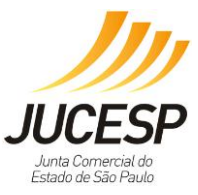

# **CAPÍTULO III – USUÁRIOS**

O acesso ao módulo estadual de licenciamento do Via Rápida Empresa terá acesso pela página inicial da JUCESP, conforme abaixo: <u>http://www.institucional.jucesp.sp.gov.br/</u>

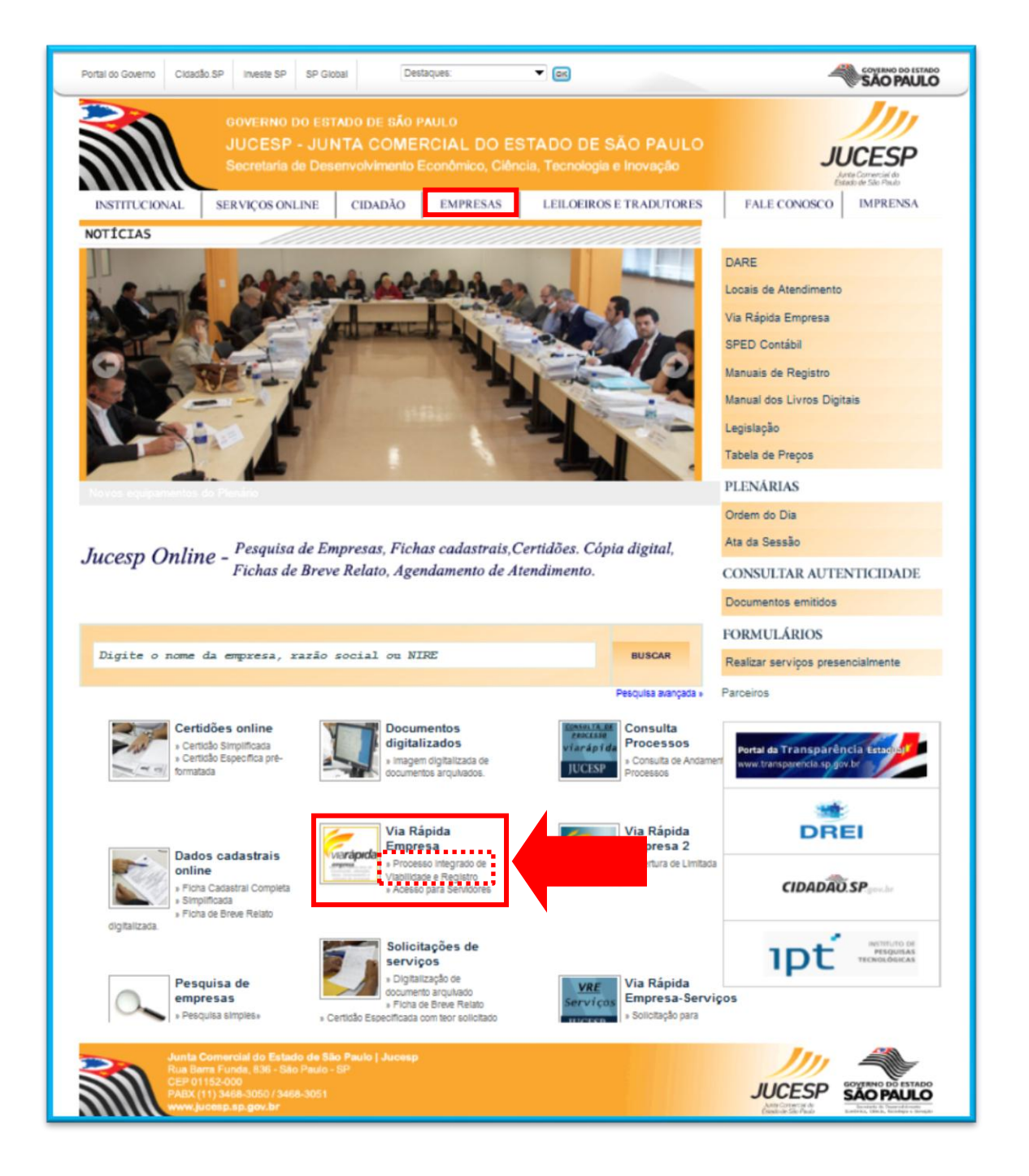

Para dúvidas sobre o licenciamento, o usuário pode acessar o link de "Empresas" para saber mais sobre o Via Rápida Empresa:

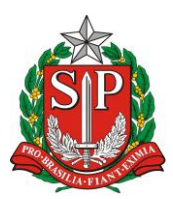

SECRETARIA DE DESENVOLVIMENTO ECONÔMICO, CIÊNCIA, TECNOLOGIA E INOVAÇÃO JUNTA COMERCIAL DO ESTADO DE SÃO PAULO – JUCESP

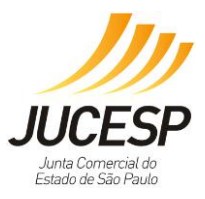

| Portal do Governo                                                                                                    | Cidadão.SP    | Investe SP                  | SP Global                |                   | Destaques:               |           | ▼ OK                                  |                 |         | 4            | GOVERNO DO ESTADO<br>SÃO PAULO |  |  |
|----------------------------------------------------------------------------------------------------|---------------|-----------------------------|--------------------------|-------------------|--------------------------|-----------|---------------------------------------|-----------------|---------|--------------|--------------------------------|--|--|
| GOVERNO DO ESTADO DE SÃO PAULO         JUCESP - JUNTA COMERCIAL DO ESTADO DE SÃO PAULO         Secretaria de Desenvolvimento Econômico, Ciência, Tecnologia e Inovação |               |                             |                          |                   |                          |           |                                       |                 |         |              |                                |  |  |
| VociNSTITHC <u>ION</u>                                                                                                    | Alnicia » SER | <u>VIC</u> OS ONLIP         | NE CID                   | DADÃO             | EMPRES                   | AS        | LEILOEIR                              | OS E TRADUTORES | s       | FALE CONOSCO | IMPRENSA                       |  |  |
| Perguntas Fre                                                                                                    | equentes      | Empr                        | esas                     |                   |                          |           | -                                     |                 |         |              |                                |  |  |
| Entenda o                                                                                                    | s Nossos      | Via Ráp                     | ida Empre                | esa               |                          | E         | Entenda os N                          | lossos Serviços | s Onlii | Online       |                                |  |  |
| Serviço                                                                                                    | os Online     | Acesse Perguntas Frequentes |                          |                   |                          | C         | Descrição dos serviços prestados pela |                 |         |              |                                |  |  |
| Juces                                                                                                    | o Orienta     | Aqui voc<br>alteração       | ê realiza a<br>o, baixa, | atos de<br>liceno | constituição<br>ciamento | o, J<br>e | lucesp.                               |                 |         |              |                                |  |  |
| Manuais de                                                                                                    | Registro      | consulta                    | de process               | 60S.              |                          |           |                                       |                 |         |              |                                |  |  |

# 1. USUÁRIO NO MUNICÍPIO <u>CONVENIADO</u>

O usuário cuja empresa estiver localizada em um dos municípios conveniados, passará por todas as etapas do sistema Via Rápida Empresa – Módulo Licenciamento Integrado, de forma sucessiva, mediante deferimento de cada etapa.

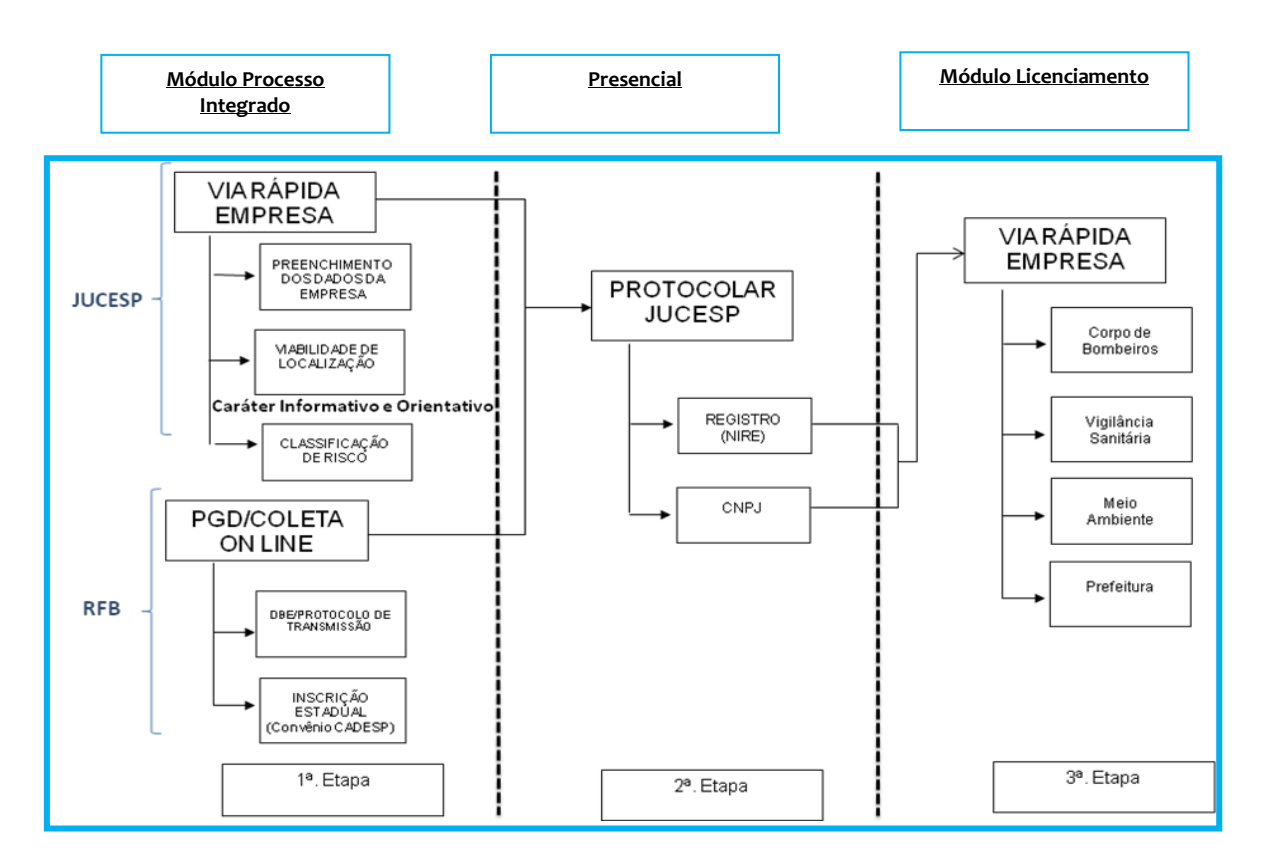

Para dar inicio ao processo, o usuário deverá clicar em "Iniciar Processo Integrado de Viabilidade e Registro".

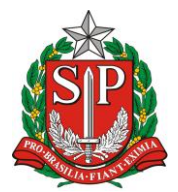

SECRETARIA DE DESENVOLVIMENTO ECONÔMICO, CIÊNCIA, TECNOLOGIA E INOVAÇÃO JUNTA COMERCIAL DO ESTADO DE SÃO PAULO – JUCESP

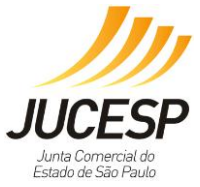

 Empreendedor
 Consultas

 Messoa às funcionalidades...
 Processo Integrado de Viabilidade e Registro

 Processo Integrado de Viabilidade e Registro
 Consultas

 Retornar um processo previamente iniciado (processos parciais)
 Consultar andamento de processos

 Licenciamento
 Consultar tempo médio de atendimento dos órgãos

 Longuitar tempo médio de atendimento dos processos por email
 Consultar tempo médio de atendimento dos órgãos

 Longuitar tempo médio de atendimento dos processos por email
 Consultar pública de classificação de risco

 Acompanhamento dos processos por email
 Consultar tempo médio de atendimento dos processos por email

A próxima tela solicitará que o usuário esteja plugado com o certificado digital.

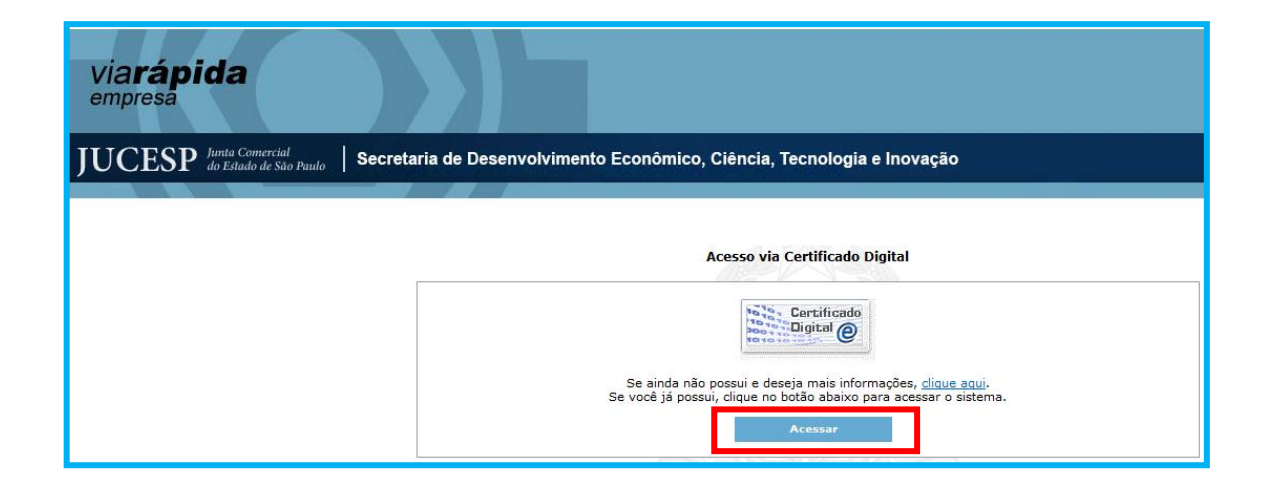

#### 1<sup>a</sup>. Etapa:

Utilizada para o ingresso de todos os atos registrados na JUCESP, permitindo que ao final do preenchimento dos dados seja gerada a capa do processo com o respectivo número de controle de internet e outros documentos necessários à análise, bem como as guias para recolhimento dos emolumentos *DARE* e *DARF*. De posse destes documentos o usuário poderá apresentar toda documentação para protocolização na sede ou unidades conveniadas da JUCESP.

### As telas abaixo são ilustrativas, e correspondem a um ato de Constituição de Empresário Individual. NOTA: o intuito deste material é apenas a viabilidade e o licenciamento.

Através desta tela o usuário pode selecionar o tipo jurídico que deseja levar a registro na JUCESP.

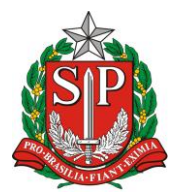

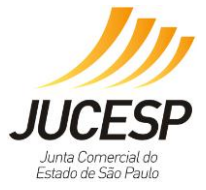

SECRETARIA DE DESENVOLVIMENTO ECONÔMICO, CIÊNCIA, TECNOLOGIA E INOVAÇÃO JUNTA COMERCIAL DO ESTADO DE SÃO PAULO – JUCESP

| Via <b>rápida</b><br>empresa                                                                                                    |                                                                                                    |
|----------------------------------------------------------------------------------------------------|----------------------------------------------------------------------------------------------------|
| UCESP Junita Comercial<br>do Estado de São Paudo   Secretaria de Desenvolvim                                                                                                    | ento Econômico, Ciência, Tecnologia e Inovação                                                                                                    |
| dministrative Empresário S ciedade Limitada Sociedade por Aç<br>Constituição<br>Alteração de Matriz/Abertura de Fillais/Convalidação<br>Alteração/Encerramento de Fillais<br>A partir do próximo dia 3 de Julho de 200<br>processo, você poderá reutilizar os dado<br>de iniciar um novo processo. | ões EIRELI Outros Consulta de Processos<br>Empresa - Selecione o Tipo Jurídico desejado e inicie o seu processo<br>Obrigatório o uso do Internet Explorer<br>ATENÇÃO<br>15 quando for identificada a necessidade de correção ou alteração de algum dado do<br>s que já estão preenchidos, fazendo apenas a correção necessária, sem necessidade |

Após a seleção do tipo jurídico, será efetuada a escolha do ato a ser registrado.

O sistema irá solicitar o preenchimento dos campos conforme o ato e tipo jurídico.

| Administrativo | Empresário  | Sociedade Limitada | Sociedade por Aç    | ões EIRELI | Outros   | Consulta de Pr                | ocessos                                  |                                         |                |
|----------------|-------------|--------------------|---------------------|------------|----------|-------------------------------|------------------------------------------|-----------------------------------------|----------------|
| Constituicâ    | ăo/Cadastro | de Empresário      |                     |            |          |                               |                                          |                                         |                |
|                | ,           |                    |                     |            |          |                               |                                          |                                         |                |
|                |             | Тір                | o de Registro:      |            |          |                               |                                          |                                         |                |
|                |             | ۲                  | Constituição Normal |            |          | ○ Constituição ○ Constituição | Por Transferência (<br>por Transformação | de Outra U.F. Par<br>o de Tipo Jurídico | a São Paulo    |
|                |             | Тір                | o Enquadramento:    | Normal     | Microemp | resa 🔿 Empresa                | de Pequeno Port                          | e                                       |                |
|                |             | No<br>Em           | me<br>presarial:    |            |          |                               |                                          |                                         |                |
|                |             | Ini                | cio Atividade:      |            |          |                               |                                          |                                         |                |
|                |             | En                 | dereço da Empresa   |            |          |                               |                                          |                                         |                |
|                |             | Pa                 | Is: Brasi           |            |          |                               |                                          |                                         | $\sim$         |
|                |             | CE                 | P:                  | $\sim$     |          |                               |                                          |                                         |                |
|                |             | Lo                 | gradouro:           |            |          |                               |                                          |                                         |                |
|                |             | Ba                 | irro:               |            |          |                               | Número:                                  |                                         |                |
|                |             | U.I                | SP SP               |            |          | $\sim$                        | Município:                               | Selecione                               | - ~            |
|                |             | Co                 | mplemento:          | 1          |          | 1                             |                                          |                                         |                |
|                |             | Те                 | lefone:             |            |          |                               | Ramal:                                   |                                         |                |
|                |             | E-I                | Mail:               |            |          |                               |                                          |                                         |                |
|                |             |                    |                     |            |          |                               |                                          |                                         |                |
|                |             |                    |                     |            |          |                               |                                          |                                         |                |
|                |             |                    |                     |            |          |                               |                                          |                                         |                |
|                |             |                    |                     |            |          | Validar Dados                 |                                          |                                         |                |
|                |             |                    | Tela Inicial        | Resumo >>  | Integ    | grante >>                     | Capital e Ativida                        | ade >>                                  | Gravar Parcial |

Após preenchimento, no final da tela apresenta-se os próximos passos disponíveis, bem como poderá validar os dados, que auxiliará na verificação dos dados faltantes, podendo gravar parcial à qualquer momento (em todas as telas) evitando que perca sua solicitação caso haja queda de internet ou acesso.

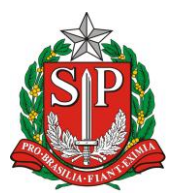

JUCESP Junta Comercial do Estado de São Paulo

SECRETARIA DE DESENVOLVIMENTO ECONÔMICO, CIÊNCIA, TECNOLOGIA E INOVAÇÃO JUNTA COMERCIAL DO ESTADO DE SÃO PAULO – JUCESP

| Administrativo | Empresário  | Sociedade Limitada | Sociedade p       | or Ações   | EIRELI       | Outros       | Consulta de I  | Processos              |                 |                |
|----------------|-------------|--------------------|-------------------|------------|--------------|--------------|----------------|------------------------|-----------------|----------------|
| Constituiçã    | io/Cadastro | de Empresário      |                   |            |              |              |                |                        |                 |                |
|                |             |                    |                   |            |              |              |                |                        |                 |                |
|                |             | Tip                | o de Registro     |            |              |              |                |                        |                 |                |
|                |             | ۲                  | Constituição Norr | nal        |              |              |                | ão Por Transferência d | le Outra U.F. I | Para São Paulo |
|                |             | Tip                | o Enquadrame      | ento: 🔘    | Normal 〇     | Microemp     | resa () Empres | a de Pequeno Port      | e               |                |
|                |             | No                 | me<br>presarial:  | EMPRESA    | A TESTE MA   | ANUAL        |                |                        |                 |                |
|                |             | Ini                | cio Atividade:    | 3          | 1/03/2016    |              |                |                        |                 |                |
|                |             | En                 | dereço da Emp     | oresa      |              |              |                |                        |                 |                |
|                |             | Pa                 | is:               | Brasil     |              |              |                |                        |                 | $\checkmark$   |
|                |             | CE                 | P:                | 13400-005  | * 🔎          |              |                |                        |                 |                |
|                |             | Lo                 | gradouro:         | Avenida Ar | rmando Salle | es de Olivei | ira            | -                      |                 |                |
|                |             | Ba                 | irro:             | Centro     |              |              |                | Número:                | 1               |                |
|                |             | U.                 | F.:               | SP         |              |              |                | Município:             | Piracicaba      |                |
|                |             | Co                 | mplemento:        |            |              |              |                |                        |                 |                |
|                |             | Те                 | lefone:           |            |              |              |                | Ramal:                 |                 |                |
|                |             | E-                 | Mail:             |            |              |              |                |                        |                 |                |
|                |             |                    |                   |            |              |              |                |                        |                 |                |
|                |             |                    |                   |            |              |              |                |                        |                 |                |
|                |             |                    |                   |            |              |              |                |                        |                 |                |
|                |             |                    |                   |            |              |              | Validar Dados  |                        |                 |                |
|                |             |                    | Tela Inicial      | Res        | umo >>       | Integ        | grante >>      | Capital e Ativida      | de >>           | Gravar Parcial |

Após gravar os dados, o sistema apresentará quais grupos de informações ainda necessitam de preenchimento, considerando que só finaliza a solicitação quando completar todos os campos. Sempre que utilizar a ação de 'validar dados' permacerão vermelhos para os dados que não forem preenchidos corretamente.

| Administrativo | Empresário | Sociedade Limitada | Sociedade por Ações                              | EIRELI        | Outros    | Consulta de Processos |                |           |
|----------------|------------|--------------------|--------------------------------------------------|---------------|-----------|-----------------------|----------------|-----------|
| Constituição   | o de Empre | sas - Resumo       |                                                  |               |           |                       |                |           |
|                |            |                    |                                                  |               |           | Tela                  |                | Validação |
|                |            | Da                 | dos Empresariais                                 | <b></b>       |           |                       |                | <b>S</b>  |
|                |            | Da                 | dos Capitais e Atividade i<br>dos de Integrantes | Economica     |           |                       |                | ð         |
|                |            | Da                 | ta de Assinatura:                                |               |           | ]                     |                |           |
|                |            |                    |                                                  |               |           |                       |                | _         |
|                |            |                    | << Integrante <                                  | < Capital e # | Atividade | << Dados Empresariais | Gravar Parcial | Gravar    |

Preencher o campo capital social em número (automaticamente o sistema preencherá por extenso) e depois escolher as atividades econômicas (selecionando o botão azul [...]).

É obrigatória a inscrição da atividade principal, sendo opcional a informação das atividades secundárias, porém caso a empresa desenvolva diversas atividades, tais informações são necessárias.

Em caso de dúvidas quanto às CNAEs, consultar http://www.cnae.ibge.gov.br/.

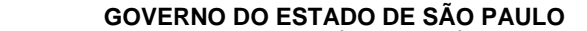

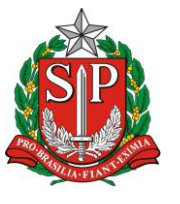

GOVERNO DO ESTADO DE SÃO PAULO SECRETARIA DE DESENVOLVIMENTO ECONÔMICO, CIÊNCIA, TECNOLOGIA E INOVAÇÃO JUNTA COMERCIAL DO ESTADO DE SÃO PAULO – JUCESP

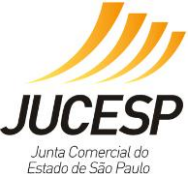

| Administrativo Empresário Sociedade Lim | ada Sociedade por Ações    | EIRELI Outros         | Consulta de Process     | 95                                |
|-----------------------------------------|----------------------------|-----------------------|-------------------------|-----------------------------------|
| Constituição/Cadastro de Empresá        | o                          |                       |                         |                                   |
|                                         |                            |                       |                         |                                   |
|                                         |                            | С                     | apitais (Constituição)  |                                   |
|                                         | Social:                    |                       | Por Extenso:            |                                   |
|                                         |                            |                       |                         |                                   |
|                                         |                            |                       |                         |                                   |
|                                         |                            |                       |                         |                                   |
|                                         | Atividade Econômica        |                       |                         |                                   |
|                                         | Principal:                 |                       |                         |                                   |
|                                         | Secundária:                |                       |                         |                                   |
|                                         | CNAE Descrição             |                       |                         | Ação                              |
|                                         | É obrigatório selecionar u | ıma atividade princij | oal para informar o can | npo 'Descrição do Objeto Social'. |
|                                         | Autorização Governament    | al                    |                         |                                   |
|                                         | Autorização: 🔿 Sim 🖲 l     | Não                   |                         |                                   |
|                                         |                            |                       |                         |                                   |
|                                         |                            |                       | Validar Dados           |                                   |
|                                         | <<                         | CDados Empresariais   | Resumo >>               | Integrante >> Gravar Parcial      |

A atividade pode ser pesquisa pelo código (somente números) ou busca fonética da palavra ou parte dela.

Ao aparecer a lista abaixo, clicar sobre o(s) item(s) que serão escolhidos.

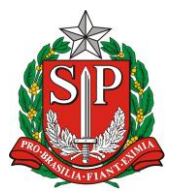

JUCESP Junta Comercial do Estado de São Paulo

SECRETARIA DE DESENVOLVIMENTO ECONÔMICO, CIÊNCIA, TECNOLOGIA E INOVAÇÃO JUNTA COMERCIAL DO ESTADO DE SÃO PAULO – JUCESP

| VRE Caixa de diálogo Página da Web          Código CNAE: β6          Atividade:       Pesquisar       Voltar                                                                                                    | ×                                    |
|----------------------------------------------------------------------------------------------------|--------------------------------------|
| CNAE       Atividade       Acconstruction         5611202       Bares e outros estabelecimentos especializados em servir bebidas       Image: Construction of the service of the service of the servic                                                               | ]                                    |
| Image: Second second second | oltar                                |
| Resultado da pesquisa         CNAE       Atividade         5611202       Bares e outros estabelecimentos especializados em servir bebidas         5620103       Cantinas - serviços de alimentação privativos         4665600       Comércio atacadista de máquinas e equipamentos para uso comercial; partes e peças         4756300       Comércio varejista especializado de instrumentos musicais e acessórios         0115600       Cultivo de soja                                                                                                    | \ <u>ção</u><br>ଉ↓<br>ଉ↓<br>۵↓<br>۵↓ |
| Atividades Selecionadas         CNAE       Atividade         5611202       Bares e outros estabelecimentos especializados em servir bebidas                                                                                                    | ¥<br>Ação<br>D↑                      |

Após a inclusão das atividades econômicas, o sistema habilita o campo OBJETO SOCIAL que deverá ser preenchido livremente com a descrição em detalhes das atividades CNAEs selecionadas anteriormente.

Vale salientar que a escolha de uma CNAE genérica requer uma boa descrição do objeto social, de modo a expressar exatamente a atividade a ser desenvolvida.

**IMPORTANTE:** Na etapa presencial da JUCESP, haverá análise na relação da descrição do objeto social com a atividade CNAE, de modo que se não estiverem condizentes sofrerá exigência no processo, requerendo correção para nova entrada.

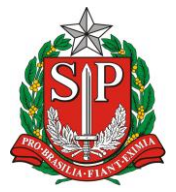

A E INOVAÇÃO ULO – JUCESP

SECRETARIA DE DESENVOLVIMENTO ECONÔMICO, CIÊNCIA, TECNOLOGIA E INOVAÇÃO JUNTA COMERCIAL DO ESTADO DE SÃO PAULO – JUCESP

| Constituição/Cadastro de Empresário |                               |                                |                       |               |                |
|-------------------------------------|-------------------------------|--------------------------------|-----------------------|---------------|----------------|
|                                     |                               |                                |                       |               |                |
|                                     |                               | Capita                         | is (Constituição)     |               |                |
|                                     | Social:                       | 100.000,00                     | Por Extenso:          | Cem mil reais |                |
|                                     |                               |                                |                       |               |                |
|                                     |                               |                                |                       |               |                |
|                                     |                               |                                |                       |               |                |
|                                     | Atividade Econômica           |                                |                       |               |                |
|                                     | Principal: 5611203<br>bebidas | 2 - Bares e outros estabelecim | ientos especializado: | s em servir   |                |
|                                     | Secundária:                   |                                |                       |               |                |
|                                     | CNAE Descrição                |                                |                       |               | Ação           |
| Г                                   | Descrição do Objeto So        | cial:                          |                       |               |                |
| [                                   | Serviço de venda de bebida    | s como sucos naturais e vitam  | ninas.                |               | ~              |
|                                     |                               |                                |                       |               | 0              |
|                                     |                               |                                |                       |               |                |
|                                     | Autorização Govername         | ntal                           |                       |               |                |
|                                     | Autorização: 🛛 🔾 Sim 🖲        | Não                            |                       |               |                |
|                                     |                               |                                |                       |               |                |
|                                     |                               | Va                             | lidar Dados           |               |                |
|                                     | ح                             | < Dados Empresariais           | Resumo >>             | Integrante >> | Gravar Parcial |

Após preenchimento de todos os campos, sugere-se "Validar Dados" novamente, permitindo que continue o acompanhamento das pendências no sistema. Sugerindo novamente "Gravar Parcial", evitando que perca a solicitação.

| Constituição de Empresas - Resumo |                                                                                    |           |
|-----------------------------------|------------------------------------------------------------------------------------|-----------|
|                                   | Tela                                                                               | Validação |
|                                   | Dados Empresariais<br>Dados Capitais e Atividade Economica<br>Dados de Inteorantes |           |
|                                   | Data de Assinatura:                                                                |           |
|                                   | << Integrante << Capital e Atividade << Dados Empresariais Gravar Parcial          | Gravar    |

Preenchimento de dados de integrantes é fundamental para identificação do sócio quando da análise junto ao contrato social ou requerimento de empresário.

Vale ressaltar a importância de preencher adequadamente o endereço, que passa a ser o local fiscal da empresa para fins de comunicações dos órgãos de inscrição e registro.

Tais dados serão sempre analisados em conjunto com os dados fornecidos no sistema da Receita Federal do Brasil – RFB, uma vez que a JUCESP tem tais dados disponíveis para o seu processo de análise e decisão.

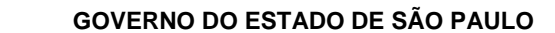

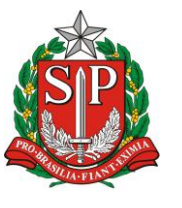

#### SECRETARIA DE DESENVOLVIMENTO ECONÔMICO, CIÊNCIA, TECNOLOGIA E INOVAÇÃO JUNTA COMERCIAL DO ESTADO DE SÃO PAULO – JUCESP

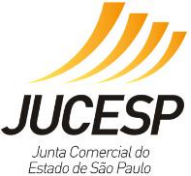

|                                             |                   | Dadas da Emanasés | •-            |                |
|---------------------------------------------|-------------------|-------------------|---------------|----------------|
|                                             |                   | Dados do Empresar | 10            |                |
| Nome:                                       |                   | Data de           |               |                |
| C.P.F.:                                     |                   | Nascimento:       |               |                |
| Tipo de Registro:                           | ● R.G. ○ R.N.E.   | Registro:         |               | - Seq.:        |
| Data de Expedição:                          |                   | Orgão Expedidor:  |               | U.F.: - Se ∨   |
| Nacionalidade:                              | - Selecione - 🗸 🗸 | Profissão:        | - Selecione - | ~              |
| Estado Civil:                               | - Selecione - 🗸 🗸 |                   |               |                |
|                                             |                   | Dados Complementa | res           |                |
| Sexo:                                       | - Selecione -     | ~                 |               |                |
| Naturalizado ou<br>nascido em outro<br>país |                   |                   |               |                |
| U.F. Nascimento:                            |                   |                   |               |                |
| Municipio<br>Nascimento:                    |                   |                   |               |                |
| Nome do Pai:                                |                   |                   |               |                |
| Nome da Mãe:                                |                   |                   |               |                |
|                                             |                   | Dados do Endereç  | o             |                |
| Pais: Br                                    | asil              |                   |               | ~              |
| CEP:                                        | <i>P</i>          |                   |               |                |
| Logradouro:                                 |                   |                   |               |                |
| Bairro:                                     |                   |                   | Número:       |                |
| U.F.: - :                                   | Selecione -       | ~                 | Município: S  | Selecione 🔹 🗸  |
| Complemento:                                |                   |                   |               |                |
| Telefone:                                   |                   |                   | Ramal:        |                |
| E-Mail:                                     |                   |                   |               |                |
|                                             |                   |                   |               |                |
|                                             |                   | Validar Dados     |               |                |
| << Ca                                       | pital e Atividade | << Dados Empresa  | Resumo >>     | Gravar Parcial |

Após preencher todos os dados, deve selecionar gravar parcialmente suas informações para verificar o status de preenchimentos, podendo inclusive retornar ao sistema posteriormente para finalizar ou corrigir algum dado.

| via <b>rápida</b><br>empresa                              |                                                                                                    |                          |
|-----------------------------------------------------------|----------------------------------------------------------------------------------------------------|--------------------------|
| JUCESP Junta Comercial<br>do Estado de São Paulo   Secret | aria de Desenvolvimento Econômico, Ciência e Tecnologia<br>tada Sociedade por Acões FIRELL Outros Consulta de Processos |                          |
| <u>Constituição de Empresas - Resumo</u>                  |                                                                                                    |                          |
|                                                           | Tela<br>Dados Empresariais<br>Dados Capitais e Atividade Economica<br>Dados de Integrantes<br>Data de Assinatura:       | Validação<br>©<br>©<br>© |
|                                                           | << Integrante << Capital e Atividade << Dados Empresariais Gravar Parcial                                               | Gravar                   |

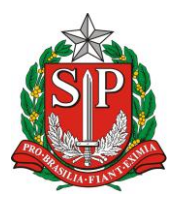

#### **GOVERNO DO ESTADO DE SÃO PAULO** SECRETARIA DE DESENVOLVIMENTO ECONÔMICO, CIÊNCIA, TECNOLOGIA E INOVAÇÃO JUNTA COMERCIAL DO ESTADO DE SÃO PAULO – JUCESP

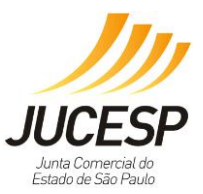

Se optar por 'Gravar Parcial' e retornar ao sistema em outro momento, poderá recuperar sua solicitação com os dados já inseridos e finalizar o processo, apor meio da funcionalidade "Retornar um processo previamente iniciado (processos parciais)".

| via <b>rápida</b><br>empresa                                                                                                    |                                                                                                    |
|----------------------------------------------------------------------------------------------------|----------------------------------------------------------------------------------------------------|
| JUCESP Junta Comercial<br>do Estado de São Paulo Secretaria de Desenvolvimento Econômico, Ciência e Tecno                                                       | blogia                                                                                                    |
| Empreendedor<br>Acesso às funcionalidades                                                                                                    | Consultas<br>Acesso às funcionalidades                                                                                                    |
| <ul> <li>Processo Integrado de Viabilidade e Registro</li> <li>Retornar um processo previamente iniciado (processos parciais)</li> <li>Licenciamento</li> </ul> | <ul> <li><u>Consultar andamento de processos</u></li> <li><u>Consultar tempo médio de atendimento dos órgãos</u></li> <li><u>Consulta pública de classificação de risco</u></li> <li><u>Acompanhamento dos processos por email</u> Movo-</li> </ul> |
| Junta Comercial do Estado de São Paulo - Rua Barra Funda, 836 - São i                                                                                           | Paulo - SP - CEP 01152-000 - PABX (11) 3468-3050 / 3468-3051                                                                                                    |

Deverá efetuar login novamente com o certificado digital, e ao acessar o sistema selecione a opção na barra superior de "Consulta de Processos".

Para pesquisar a solicitação para prosseguir, poderá procurar por tipo jurídico, período que realizou, número de controle (caso tenha), podendo inclusive consultar processos protocolados, anteriores com exigências ou até mesmo os já concluídos.

Nesse caso vamos selecionar "Processos Parciais" para prosseguir com a solicitação apresentada até o momento.

| JUCESP Junta Comercial<br>do Estado de São Paulo Secretaria de Desenvo | lvimento Econômico, Ciência e Tecnologia                                                                                                    |
|------------------------------------------------------------------------|----------------------------------------------------------------------------------------------------|
| Administrativo Empresário Sociedade Limitada Sociedade                 | por Ações EIRELI Outros Consulta de Processos                                                                                                    |
| Consulta de Processos                                                  |                                                                                                    |
| Tipo de                                                                | ⊖ Processos Enviados @ Processos Parciais 🖓 Processos Protocolados ⊖ Processos com Evinência                                                         |
| Processo:<br>Tipo Jurídico:                                            | - Selecione -                                                                                                    |
| Número de<br>Controle:                                                 | 010039828-6 × Data de Entrada: De 📰 Até 📰                                                                                                    |
|                                                                        | Pesquisar                                                                                                    |
| Tela Inicial                                                           |                                                                                                    |
|                                                                        | Sempre que possível, utilize os filtros TIPO JURÍDICO, NÚMERO DE CONTROLE<br>ou DATA DE ENTRADA para facilitar e agilizar sua pesquisa de processos. |

Ao localizar o protocolo o usuário poderá editar, excluir e visualizar os dados preenchidos, conforme os ícones abaixo:

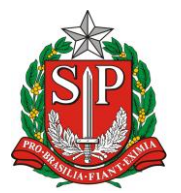

JUCESP JUCESP Junta Comercial do Estado de São Paulo

SECRETARIA DE DESENVOLVIMENTO ECONÔMICO, CIÊNCIA, TECNOLOGIA E INOVAÇÃO JUNTA COMERCIAL DO ESTADO DE SÃO PAULO – JUCESP

| JUCESP Junta Comercial<br>do Estado de São Paulo | Secretaria de Desenvo  | olvimento Econômico,                   | Ciência e Tecnologia                                        |                                  |                                |
|--------------------------------------------------|------------------------|----------------------------------------|-------------------------------------------------------------|----------------------------------|--------------------------------|
| Administrativo Empresário Sociedad               | le Limitada Sociedade  | e por Ações EIRELI                     | Outros Consulta de Pr                                       | ocessos                          |                                |
| Consulta de Processos                            |                        |                                        |                                                             |                                  |                                |
|                                                  | Tipo de<br>Processo:   | O Processos Enviados                   | ● Processos Parciais ○ Pr                                   | ocessos Protocola                | ados 🔿 Processos com Exigência |
|                                                  | Tipo Jurídico:         | - Selecione -                          |                                                             |                                  | ~                              |
|                                                  | Número de<br>Controle: | 010039828-6                            | Data de Entrada:                                            | De                               | 🖪 Até 📃                        |
|                                                  |                        |                                        |                                                             |                                  | Pesquisar                      |
|                                                  | Nome Er                | mpresarial/N.I.R.E.                    | Tipo Jurídico                                               | Data Entrada                     | N. Controle Ação               |
|                                                  | EMPRESA TEST           | E MANUAL                               | Empresário                                                  | 31/03/2016                       | 010039828-6                    |
|                                                  | Tela Inicial           |                                        |                                                             |                                  |                                |
|                                                  |                        | Sempre que possível<br>ou DATA DE ENTR | , utilize os filtros TIPO JU<br>ADA para facilitar e agiliz | RÍDICO, NÚMER<br>ar sua pesquisa | O DE CONTROLE<br>de processos. |
| Editar<br>conclu<br>preen<br>nto                 | para<br>iir o<br>chime | Ação<br>☑ 🗶 🧕<br>↓<br>Excluir          | Visual<br>dados<br>preen<br>dos                             | lizar<br>S<br>chi                |                                |

Selecionando a opção editar, deverá concluir alterar os dados, concluir um preenchimento pendente ou finalizar o pedido, somente se houver sinalização de que todos os campos estão validados, sendo assim poderá clicar em "Gravar" prosseguir, sendo que após gravar os dados não poderá mais fazer edições.

| Dados Empresariais<br>Dados Capitais e Ativid<br>Dados de Integrantes<br><b>Data de Assinatura:</b> | Tela Validação<br>ade Economica<br>31/03/2016                                                                                                    |
|----------------------------------------------------------------------------------------------------|----------------------------------------------------------------------------------------------------|
| << Integrante                                                                                       | << Capital e Atividade << Dados Empresariais Gravar Parcial Gravar                                                                                                    |
|                                                                                                    | Mensagem Caixa de diálogo Página da Web ATENÇÃO! APÓS GRAVAR VOCÊ NÃO PODERÁ EFETUAR NENHUMA INCLUSÃO OU ALTERAÇÃO NO(S) ATO(S) GRAVADOS, QUE SERÃO ENVIADOS PARA A JUNTA COMERCIAL DO ESTADO DE SÃO PAULO. VERIFIQUE SE TODAS AS INFORMAÇÕES DOS ATOS DA MATRIZ / FILIAIS FORAM CADASTRADOS. DESEJA CONTINUAR? Sim Não |

Ao concluir todo o preenchimento dos dados que o sistema gera os documentos obrigatórios para impressão e que serão submetidos a protocolo presencial, para análise e registro (se for o caso).

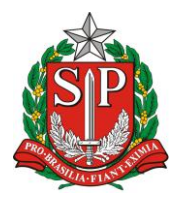

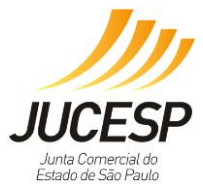

Caso esteja efetuando um ato que necessite passar pela **análise prévia da viabilidade** (A0 – Abertura de Matriz, C0 – Alteração de atividade econômica de matriz, C1 – Alteração de endereço de matriz, Q0 – Abertura/convalidação/transferência de filial, Q2 – Alteração de atividade econômica de filial, Q3 – Alteração de endereço de filial), o sistema habilitará o módulo para preenchimento de dados complementares, ou seja, o formulário de viabilidade prévia.

Através da tela abaixo poderá verificar se o sistema indica o preenchimento dos campos adicionais necessários para a etapa da viabilidade, conforme o link em destaque.

| Gerenciamento de Impressão |            |                                                     |                                                                                  |                                        |
|----------------------------|------------|-----------------------------------------------------|----------------------------------------------------------------------------------|----------------------------------------|
|                            | Arauivo de | Dados do Processo                                   |                                                                                  | Carregar                               |
|                            |            |                                                     | Procurar                                                                         | Baixar                                 |
|                            | Processo:  | (010039828-6) - Constituiçao Normal                 |                                                                                  | ~                                      |
|                            | Ato(s) do  | Processo                                            |                                                                                  |                                        |
|                            | Sigla      | Atos do Processo                                    |                                                                                  | Viabilidade                            |
|                            | AO         | Constituiçao Normal                                 |                                                                                  |                                        |
|                            |            |                                                     | 🖉 Aguardando Comple<br>🚡 Aguardando Anális:<br>🎯 Isento/Deferido<br>😑 Indeferido | mentaçao dos dados<br>2 de Viabilidade |
|                            |            | Os demais formulários somente serão exibidos após a | confirmação do recolhimento d                                                    | DARE.                                  |
|                            | Tela In    | icial                                               |                                                                                  |                                        |

**NOTA:** A impressão dos documentos para protocolização na JUCESP somente será disponibilizada após o deferimento da análise prévia da "viabilidade" pela prefeitura, para os atos de constituição, alteração de endereço ou de atividade econômica (matriz ou filial) de empresa situada em um dos municípios conveniados ao Via Rápida Empresa.

Lembrando que para tal análise ocorrer, o usuário deverá completar o preenchimento dos dados solicitados pelo sistema – Etapa da Viabilidade. Após gravar as informações, o processo será enviado automaticamente ao município para análise da viabilidade. Até que a viabilidade seja deferida, o usuário não poderá realizar mais nenhuma alteração nos dados daquele protocolo, bem como não conseguirá prosseguir com os demais atos vinculados a solicitação.

Enquanto a análise de viabilidade corre no município, cabe ao usuário consultar constantemente o andamento da solicitação, para poder imprimir a documentação após o deferimento.

#### Viabilidade Prévia – Etapa complementar <u>apenas aos municípios conveniados</u>
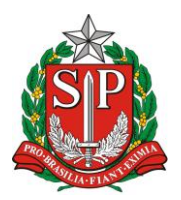

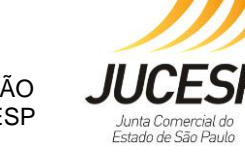

SECRETARIA DE DESENVOLVIMENTO ECONÔMICO, CIÊNCIA, TECNOLOGIA E INOVAÇÃO JUNTA COMERCIAL DO ESTADO DE SÃO PAULO – JUCESP

Para analisar a viabilidade necessita-se de dados já fornecidos na primeira etapa de constituição e formação da empresa e também necessita existem alguns dados específicos para análise de viabilidade, no que tange a identificação do imóvel e suas proporções.

Nesta etapa também o sistema disponibilizará consulta do risco da atividade (CNAE) a ser desenvolvida pelo estabelecimento, com base nas regras estabelecidas pelos órgãos integrados para licenciamento.

# Informações existentes e sem opção de alteração

- Endereço da Empresa;
- Atividade Econômica Principal e Secundária;
- Descrição do Objeto Social;
- Ato selecionado;
- NIRE e CNPJ somente para casos de alteração aparecerá.

Conforme se verifica na tela abaixo, são <u>dados que não poderão ser</u> <u>alterados</u> nessa etapa, e caso haja necessidade de tal, haverá obrigatoriedade de iniciar todo o processo já apresentado acima.

| ØVRE Caixa de diá | ilogo Página da We        | Ь                      |                   |                |            |              | ×      |
|-------------------|---------------------------|------------------------|-------------------|----------------|------------|--------------|--------|
| Detalhamento \    | /iabilidade.              |                        |                   |                |            |              | ~      |
| Endereço da Em    | presa                     |                        |                   |                |            |              |        |
| Pais:             | Brasil                    |                        |                   |                |            | ~            |        |
| CEP:              | 13400-005                 |                        |                   |                |            |              |        |
| Logradouro:       | Avenida Armano            | do Salles de Oliveira  |                   |                |            |              |        |
| Bairro:           | Centro                    |                        |                   | Número:        | 1          |              |        |
| U.F.:             | SP                        |                        | $\sim$            | Município:     | Piracicaba | $\checkmark$ |        |
| Complemento:      |                           |                        |                   |                |            |              |        |
| Telefone:         |                           |                        |                   | Ramal:         |            |              |        |
| E-Mail:           |                           |                        |                   |                |            |              |        |
| Atividade Econó   | òmica                     |                        |                   |                |            |              |        |
| Principal:        | 5611202 - Bare<br>bebidas | s e outros estabelecir | mentos especializ | ados em servir |            |              |        |
| Secundária:       |                           |                        |                   |                |            |              |        |
| Descrição do O    | bjeto Social:             |                        |                   |                |            |              |        |
| Serviço de venda  | de bebidas como           | sucos naturais e vitar | minas,            |                |            |              |        |
|                   |                           |                        |                   |                |            | 0            |        |
|                   |                           |                        |                   |                |            |              |        |
|                   | ala Tutamat-              | 010020929 6            |                   |                |            |              |        |
| Numero Protoc     | olo internet:             | 010039020-0            |                   |                |            |              |        |
| Tipo Ato:         |                           | AU - Constituiçao N    | iormal            |                |            |              | $\sim$ |
| N.I.R.E.:         |                           |                        |                   |                |            |              |        |

# Informações solicitadas

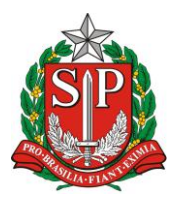

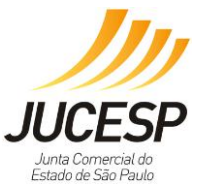

- a. CPF: do responsável pela assinatura digital;
- b. Tipo do Imóvel: selecionar opção conforme tipo do imóvel;
- Imóvel Urbano número constante no carnê do IPTU (formato do campo é variável por município, conforme parametrização determinada).
- Imóvel Rural número do cadastro no INCRA (composto por 13 dígitos).
- Imóvel sem regularização sem registro.
- c. Tipo de Logradouro: de acordo com a etapa inicial preenchida;
- **d.** Área do Estabelecimento: é a área exata em metros quadrados do local onde é realizada a atividade econômica dentro de um imóvel, podendo ocupar toda ou apenas uma parte da área do imóvel. Essa área nunca poderá ser zero ou maior que o imóvel;
- e. Área do Imóvel: é a área total da edificação. Essa área nunca poderá ser igual a zero ou menor que o estabelecimento;
- f. Exercício da atividade econômica (CNAE) será realizado no endereço registrado: utilizar para indicar se o endereço registrado será somente ponto de referência (endereço somente para correspondência);
- **g.** Atividade Auxiliar: Se o estabelecimento possuir atividades auxiliares no local indicado, elas devem ser selecionadas conforme lista abaixo;

Na tela a seguir, os dados abertos necessitam de preenchimento, bem como selecionar as atividades auxiliares, se houver, para prosseguir.

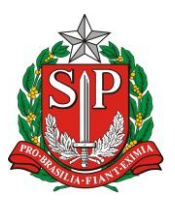

SECRETARIA DE DESENVOLVIMENTO ECONÔMICO, CIÊNCIA, TECNOLOGIA E INOVAÇÃO JUNTA COMERCIAL DO ESTADO DE SÃO PAULO – JUCESP

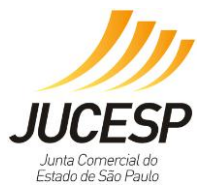

| Númore Drote                     | o Intorrati                        | 010020929 6                                   | ]                         |                                          |                                         |          |
|----------------------------------|------------------------------------|-----------------------------------------------|---------------------------|------------------------------------------|-----------------------------------------|----------|
| Numero Protocol                  | o Internet:                        | 010039828-6                                   |                           |                                          |                                         |          |
| Tipo Ato:                        |                                    | A0 - Constituiçao Nori                        | mal                       |                                          |                                         |          |
| N.I.R.E.:                        |                                    |                                               |                           |                                          |                                         |          |
| C.N.P.J:                         |                                    |                                               |                           |                                          |                                         |          |
| C.P.F. Assinatura                | :                                  |                                               |                           |                                          |                                         |          |
|                                  |                                    |                                               |                           |                                          |                                         |          |
| Tipo Imóvel                      |                                    | [Selecione]                                   | ~                         |                                          |                                         |          |
| Tipo de Logrado                  | ouro:                              | Avenida                                       | ~                         |                                          |                                         |          |
| Área do Estabe                   | lecimento:                         |                                               |                           |                                          |                                         |          |
| Área do Imóvel                   |                                    |                                               |                           |                                          |                                         |          |
|                                  |                                    |                                               |                           |                                          |                                         |          |
| Exercício da ativida             | ade econômica                      | será realizado no end                         | lereco da e               | mpresa?                                  |                                         |          |
| ⊖Sim ⊖Não                        |                                    |                                               |                           |                                          |                                         |          |
|                                  |                                    |                                               |                           |                                          |                                         |          |
| PREZADO(A), ESTE                 | JA CIENTE DE C                     | UE A RESPOSTA À PEI                           | RGUNTA DE                 | VE EXPRESSAR A REA<br>POSTERIOR EMISSÃ   | LIDADE DO ESTABELI                      | ECIMENTO |
| CONSIDERANDO Q                   | UE NA ALTERAÇ                      | ÃO DE TAL SITUAÇÃO                            | , APÓS O E                | FETIVO REGISTRO, A                       | MESMA DEVERÁ SER                        |          |
| ACARRETARÁ EM PI                 | ENALIDADES CA                      | ABÍVEIS AO ESTABELE                           | LIDADE MU<br>CIMENTO, U   | NICIPAL, SENDO QUE<br>JMA VEZ QUE POSSIV | ENA HIPOTESE NEGA<br>ELMENTE AS ATIVIDA | DES      |
| REGISTRADAS POS                  | SAM NÃO SER F                      | ERMITIDAS NO LOCAL                            |                           | -                                        |                                         |          |
|                                  |                                    |                                               |                           |                                          |                                         |          |
| Tipo Atividade I                 | Descrição Ativ                     | idade                                         |                           | -                                        | -                                       |          |
| Sede 4                           | Administração o                    | entral da empresa,pr                          | esidência,d               | iretoria.                                |                                         |          |
| Escritório E<br>Administrativo e | Estabeleciment<br>escritório de co | o onde são exercidas<br>ntato,setor de contab | atividades<br>ilidade.etc | meramente adminis                        | trativas,tais como:                     |          |
| Depósito E                       | Estabeleciment                     | o onde a empresa arr                          | nazena me                 | rcadorias próprias de                    | estinadas à                             |          |
| Fechado i                        | ndustrialização                    | e/ou comercialização                          | ,no qual nă               | io se realizam venda                     | IS.                                     |          |
| Almoxarifado E                   | estabeleciment                     | o onde a empresa arr<br>o onde so ofotus mar  | nazena art                | igos de consumo par                      | a uso proprio.<br>monto do bono do ot   |          |
| Reparação f                      | ixo da própria                     | empresa.                                      | iuteriçao e               | reparação exclusival                     | lience de bens do ac                    |          |
| Garagem F                        | Para estacionai                    | mento de veículos pró                         | prios,uso e               | exclusivo da empresa                     |                                         |          |
| Unidade de                       | Evolucivamento                     | nara uso nola frota n                         | rópria                    |                                          |                                         |          |
| de combustíveis                  | exclusivamente                     | para uso pela irota p                         | nopria.                   |                                          |                                         |          |
| Ponto de l<br>exposição d        | Local para expo<br>comerciais,tipo | osição e demonstração<br>showroom.            | o de produ                | tos próprios,sem rea                     | lização de transaçõe                    | s 🗌      |
| Centro de l<br>treinamento r     | Jso exclusivo d<br>recursos humar  | a empresa,para realiz<br>10s.                 | zação de at               | ividades de capacita                     | ção e treinamentos o                    | ie 🗆     |
| Centro de<br>Processamento l     | Iso exclusivo d                    |                                               |                           |                                          |                                         | _        |
| de Dados                         |                                    | a empresa,para realiz                         | zação de at               | ividades na área de                      | informática em geral                    | • 🗆      |
| de Dados                         |                                    | a empresa,para realiz                         | zação de at               | ividades na área de                      | informática em geral                    | . []     |

## h. Classificação de Risco:

Com base no código CNAE o sistema buscará as classificações de risco dos órgãos licenciadores, permitindo que o usuário tenha conhecimento do grau de risco que será efetivado apenas na última etapa do processo.

Na tela abaixo, apresenta-se as perguntas que têm por objetivo ampliar a descrição da atividade quando somente o código CNAE ou a lista de atividades auxiliares não forem suficientes para classificação do risco, ou seja, quando o conhecimento da forma ou do modo de produção/operação for fundamental para a classificação do risco.

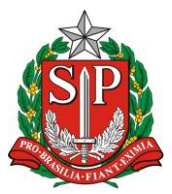

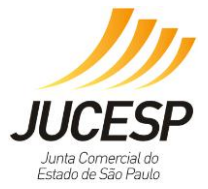

#### .

| reiguntas                                                                                                    |         |  |  |  |  |
|----------------------------------------------------------------------------------------------------|---------|--|--|--|--|
| Secretaria de Estado da Segurança Pública / Corpo de Bombeiros                                                                                                    |         |  |  |  |  |
| Não há perguntas.                                                                                                    |         |  |  |  |  |
| Secretaria de Estado do Meio Ambiente / CETESB                                                                                                    |         |  |  |  |  |
| Não há perguntas.                                                                                                    |         |  |  |  |  |
| Secretaria de Estado da Saúde / Vigilância Sanitária                                                                                                    |         |  |  |  |  |
| Não há perguntas.                                                                                                    |         |  |  |  |  |
| Prefeitura de Piracicaba                                                                                                    |         |  |  |  |  |
| Exercício da atividade econômica será realizado no endereço da empresa?                                                                                                |         |  |  |  |  |
| Não                                                                                                    |         |  |  |  |  |
|                                                                                                    |         |  |  |  |  |
| Voltar                                                                                                    | Avançar |  |  |  |  |
|                                                                                                    |         |  |  |  |  |
| Atividade(s) Econòmica selecionada(s)                                                                                                    |         |  |  |  |  |
| CNAE Descrição<br>56.1.1202 Bares e outros estabelecimentos especializados em servir behidas                                                                           |         |  |  |  |  |
|                                                                                                    |         |  |  |  |  |
| Atividade(s) auxiliares selecionada(s)                                                                                                    |         |  |  |  |  |
| Tipo Atividade Descrição Atividade                                                                                                    |         |  |  |  |  |
| Sede Administração central da empresa, presidência, diretoria.                                                                                                    |         |  |  |  |  |
| Administrativo escubiecumento onde sao exercicada adundaces meramente administrativas,tais como:<br>Administrativo escubiciónio de contato,setor de contabilidade,etc. |         |  |  |  |  |
| Perguntas respondida(s)                                                                                                    |         |  |  |  |  |
| Prefeitura de Piracicaba                                                                                                    |         |  |  |  |  |
| Exercício da atividade econômica será realizado no endereço da empresa?<br>Não                                                                                         |         |  |  |  |  |
| Risco(s)                                                                                                    |         |  |  |  |  |
| Orgão Risco                                                                                                    |         |  |  |  |  |
| Secretaria de Estado do Maio Ambiento (CETSR Bombeiros BAIXO                                                                                                    |         |  |  |  |  |
| Secretaria de Estado da Suíde / Vigilância Sanitária BATXO                                                                                                    |         |  |  |  |  |
| Prefeitura de Piracicaba BAIXO                                                                                                    |         |  |  |  |  |
|                                                                                                    |         |  |  |  |  |
| Voltar Concluir                                                                                                    |         |  |  |  |  |

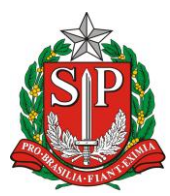

SECRETARIA DE DESENVOLVIMENTO ECONÔMICO, CIÊNCIA, TECNOLOGIA E INOVAÇÃO JUNTA COMERCIAL DO ESTADO DE SÃO PAULO – JUCESP

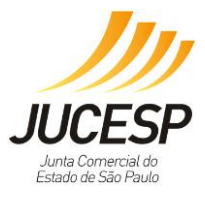

| Perguntas                                                                                                    |
|----------------------------------------------------------------------------------------------------|
| Secretaria de Estado da Segurança Pública / Corpo de Bombeiros                                                                                                    |
| Em seu estabelecimento haverá manipulação, armazenamento e/ou comercialização de produtos perigosos à saúde humana, ao meio<br>ambiente e/ou ao patrimônio, tais como: explosivos, peróxidos orgânicos, substâncias oxidantes, tóxicas, radioativas, corrosivas e/ou<br>perigosas diversas?<br>(não entendi)<br>OsimONão |
| Em seu estabelecimento haverá manipulação, armazenamento e/ou comercialização de líquidos inflamáveis ou combustíveis em quantidade<br>superior a 1.000 (mil) litros?<br>(não entendi)<br>OsimONão                                                                                                    |
| Em seu estabelecimento haverá armazenamento e/ou utilização de gás liquefeito de petróleo (GLP) em quantidade superior a 190 Kg ou<br>algum outro tipo de gás inflamável, em tanques ou cilindros, em qualquer quantidade?<br>(não entendi)<br>OsimONão                                                                  |
| O estabelecimento (local onde a atividade econômica é exercida) está situado no interior de um imóvel (edificação) com área construída<br>superior a 750 m²?<br>(não entendi)<br>O simo Mão                                                                                                    |
| O estabelecimento (local onde a atividade econômica é exercida) está situado no interior de um imóvel (edificação) com mais de 3 (três)<br>pavimentos?<br>(não entendi)<br>OsimONão                                                                                                    |
| O imóvel onde está situado o seu estabeledmento possui subsolo ocupado como local de reunião de público (Grupo F), independente da<br>área, bem como outra ocupação diversa de estacionamento com área superiora 50 m²?<br>(não entendi)                                                                                 |
| ⊖Sim⊖Não                                                                                                    |
| - Securitaria de Fetado de Maio Ambiento / CETECD                                                                                                    |
| Não há perguntas.                                                                                                    |
| Secretaria de Estado da Saúde /Vigilância Sanitária                                                                                                    |
| Não há perguntas.                                                                                                    |
| Prefeitura de Piracicaba                                                                                                    |
| Não há perguntas.                                                                                                    |

Após responder todas as perguntas e prosseguir, terá uma tela apenas de confirmação dos dados gerais e respostas dos questionamentos, independente se for baixo ou alto risco, para enviar a solicitação para análise deve "Concluir".

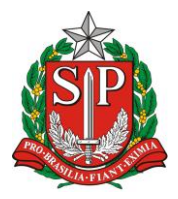

SECRETARIA DE DESENVOLVIMENTO ECONÔMICO, CIÊNCIA, TECNOLOGIA E INOVAÇÃO JUNTA COMERCIAL DO ESTADO DE SÃO PAULO – JUCESP

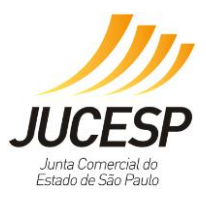

# **EXEMPLO DE BAIXO RISCO**

|                                                                                                    | - Perguntas respondidas -                                                                                                    |                 |          |  |  |
|----------------------------------------------------------------------------------------------------|----------------------------------------------------------------------------------------------------|-----------------|----------|--|--|
|                                                                                                    | Pergunta                                                                                                    |                 | Resposta |  |  |
|                                                                                                    | Em seu estabelecimento haverá manipulação, armazenamento e/ou comercialização de produtos perigosos à saúde humana, ao meio ambiente e/ou ao patrimônio, tais como: explosivos, peróxidos orgânicos, substâncias oxidantes, tóxicas, radioativas, corrosivas e/ou perigosas diversas? |                 |          |  |  |
|                                                                                                    | Em seu estabelecimento haverá manipulação, armazenamento e/ou comercialização de líquidos inflamáveis ou<br>quantidade superior a 1.000 (mil) litros?                                                                                                    | combustíveis em | Não      |  |  |
|                                                                                                    | Em seu estabelecimento haverá armazenamento e/ou utilização de gás liquefeito de petróleo (GLP) em quantio<br>190 Kg ou algum outro tipo de gás inflamável, em tanques ou cilindros, em qualquer quantidade?                                                                          | dade superior a | Não      |  |  |
|                                                                                                    | Em seu estabelecimento haverá local de reunião de público com lotação superior a 250 pessoas?                                                                                                    |                 | Não      |  |  |
| O estabelecimento (local onde a atividade econômica é exercida) está situado no interior de um imóvel (edificação) com área construída superior a 750 m²?                                                                 |                                                                                                    |                 | Não      |  |  |
| O estabelecimento (local onde a atividade econômica é exercida) está situado no interior de um imóvel (edificação) com mais de 3 (três) pavimentos?                                                                       |                                                                                                    |                 | Não      |  |  |
| O imóvel onde está situado o seu estabelecimento possui subsolo ocupado como local de reunião de público (Grupo F),<br>independente da área, bem como outra ocupação diversa de estacionamento com área superior a 50 m²? |                                                                                                    |                 | Não      |  |  |
|                                                                                                    |                                                                                                    |                 |          |  |  |
|                                                                                                    | Riscos                                                                                                    |                 |          |  |  |
|                                                                                                    | Órgão                                                                                                    | Risco           |          |  |  |
| Secretaria de Estado da Segurança Pública / Corpo de Bombeiros Baixo                                                                                                    |                                                                                                    |                 |          |  |  |
| Secretaria de Estado do Meio Ambiente / CETESB Baixo                                                                                                    |                                                                                                    |                 |          |  |  |
|                                                                                                    | Secretaria de Estado da Saúde / Vigilância Sanitária Baixo                                                                                                    |                 |          |  |  |
| Prefeitura de Piracicaba Baixo                                                                                                    |                                                                                                    |                 |          |  |  |

# EXEMPLO DE ALTO RISCO

| - Riscos                                                       |       |  |  |  |
|----------------------------------------------------------------|-------|--|--|--|
| Órgão                                                          | Risco |  |  |  |
| Secretaria de Estado da Segurança Pública / Corpo de Bombeiros | Alto  |  |  |  |
| Secretaria de Estado do Meio Ambiente / CETESB                 | Baixo |  |  |  |
| Secretaria de Estado da Saúde / Vigilância Sanitária           | Baixo |  |  |  |
| Prefeitura de Piracicaba                                       | Baixo |  |  |  |

Após gravar as informações, o processo será enviado automaticamente ao município para análise da viabilidade. Enquanto o mesmo não analisar a viabilidade, o usuário não poderá realizar mais nenhuma alteração nos dados daquele protocolo, bem como não consegue prosseguir com os demais atos vinculados a solicitação.

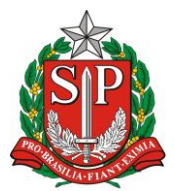

JUCESP JUCESP Juna Comercial do Ectedor de São Davio

SECRETARIA DE DESENVOLVIMENTO ECONÔMICO, CIÊNCIA, TECNOLOGIA E INOVAÇÃO JUNTA COMERCIAL DO ESTADO DE SÃO PAULO – JUCESP

| Arquivo de D | ados do Processo Procurar                                                                                                 | Carregar<br>Baixar                  |
|--------------|----------------------------------------------------------------------------------------------------|-------------------------------------|
| Processo:    | (010039828-6) - Constituiçao Normal                                                                                       | ~                                   |
| Ato(s) do F  | rocesso                                                                                                    |                                     |
| Sigla        | Atos do Processo                                                                                                    | Viabilidade                         |
|              | <ul> <li>✓ Aguardando Complem</li> <li>☑ Aguardando Análise o</li> <li>☑ Isento/Deferido</li> <li>☑ Indeferido</li> </ul> | entação dos dados<br>le Viabilidade |
| Tela Inic    | Os demais formulários somente serão exibidos após a confirmação do recolhimento do<br>al                                  | DARE.                               |
|              | Para impressão dos relatórios, utilize o Adobe Reader versão 5.0.5 ou superior                                            |                                     |

Enquanto a análise de viabilidade corre no município, <u>cabe ao usuário</u> <u>consultar constantemente o andamento da solicitação</u>, selecionando na opção em destaque na tela abaixo.

IMPORTANTE: preencher CORRETAMENTE os dados do formulário de viabilidade prévia, inúmeros casos são detectados com inconsistência de dados do licenciamento devido ao preenchimento errôneo. Fique atento se o endereço ou ou atividade econômica estão corretos antes de enviar o formulário.

| via <b>rápida</b><br>empresa                                                                                                    |                                                                                                    |
|----------------------------------------------------------------------------------------------------|----------------------------------------------------------------------------------------------------|
| JUCESP Intia Comercial<br>do Estado de São Paulo   Secretaria de Desenvolvimento Econômico, Ciência, Ter                                                                           | cnologia e Inovação                                                                                                    |
| Empreendedor<br>Acesso às funcionalidades<br>> Processo Integrado de Viabilidade e Registro<br>> Retornar um processo previamente iniciado (processos parciais)<br>> Licenciamento | Consultas Acesso às funcionalidades Consultar andamento de processos Consultar tempo médio de atendimento dos órgãos Consulta pública de classificação de risco Acompanhamento dos processos por email |

Deverá fornecer o número do protocolo ou controle de internet e selecionar a observar a forma nova de validação, somente arrastando o objeto definido na figura que o botão 'pesquisar' habilitará para efetuar consulta. Observar as possíveis situações que podem aparecer na consulta:

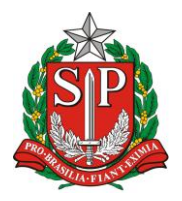

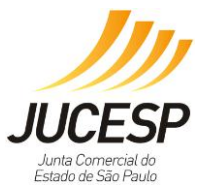

1. **Em análise:** Status que deverá aguardar e acompanhar o andamento pelo módulo de 'consulta de andamento'.

| Protocolo de Viabilidade e Re                                                                               | egistro                                                       |
|----------------------------------------------------------------------------------------------------|---------------------------------------------------------------|
| ● Nº Protocolo                                                                                              |                                                               |
| ○ Nº Controle de Internet                                                                                   |                                                               |
| Informe o numero de Protocolo                                                                               | Pesquisar                                                     |
| Viabilidade e Registro                                                                                      |                                                               |
|                                                                                                    |                                                               |
| Nº Controle de Internet                                                                                     |                                                               |
| Ato                                                                                                    | Viabilidade Registro                                          |
| AO - Constituição                                                                                           | Em Análise Aguardando etapa<br>de viabilidade                 |
|                                                                                                    |                                                               |
| Licenciamento                                                                                               |                                                               |
| <u>Clique aqui para consultar o andamento do seu p</u><br><u>Clique aqui para acompanhar o andamento de</u> | <u>processo de licenciamento.</u><br>seu processo por E-mail. |

2. **Indeferido:** Inviabiliza toda a solicitação, devendo o usuário iniciar novo processo integrado considerando o motivo de indeferimento apresentado pelo município.

| Protocolo de Viabilidade e Re                                              | gistro                   |           |  |  |
|----------------------------------------------------------------------------|--------------------------|-----------|--|--|
| Nº Protocolo                                                               |                          |           |  |  |
| ○ Nº Controle de Internet                                                  |                          |           |  |  |
| Informe o numero de Protocolo Arraste tesoura para o circulo. Arraste aqui |                          | Pesquisar |  |  |
|                                                                            |                          |           |  |  |
| Viabilidade e Registro                                                     |                          |           |  |  |
|                                                                            |                          |           |  |  |
| Nº Controle de Internet                                                    |                          |           |  |  |
| Ato                                                                        | Viabilidade              | Registro  |  |  |
| AO - Constituicão                                                          | Indeferido               |           |  |  |
|                                                                            |                          |           |  |  |
| Licenciamento                                                              |                          |           |  |  |
| Clique aqui para consultar o andamento do seu processo de licenciamento.   |                          |           |  |  |
| <u>Clique aqui para acompanhar o andamento de s</u>                        | seu processo por E-mail. |           |  |  |

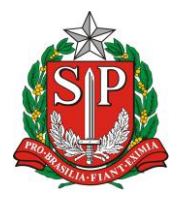

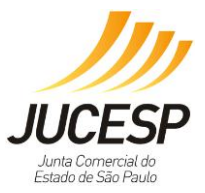

3. **Deferido:** Status deferido, o usuário poderá retornar ao sistema para finalizar e imprimir todos os documentos que devem ser apresentados em alguma unidade da JUCESP.

| Protocolo de Viabilidade e Re                                                                                                    | egistro                 |                      |  |
|----------------------------------------------------------------------------------------------------|-------------------------|----------------------|--|
| <ul> <li>Nº Protocolo</li> <li>Nº Controle de Internet</li> </ul>                                                                                             |                         |                      |  |
| Informe o numero de Protocolo                                                                                                    |                         |                      |  |
| Arraste lápis para o circulo.<br>Arraste aqui                                                                                                    |                         | Pesijuiser           |  |
| Viabilidade e Registro                                                                                                    |                         |                      |  |
| Nº Controle de Internet:                                                                                                    |                         |                      |  |
| Ato<br>AO - Constituição                                                                                                    | Viabilidade<br>Deferido | Registro<br>Deferido |  |
| Lisonsismonto                                                                                                    |                         |                      |  |
| <u>Clique aqui para consultar o andamento do seu processo de licenciamento.</u><br><u>Clique aqui para acompanhar o andamento de seu processo por E-mail.</u> |                         |                      |  |

4. Coletando dados complementares: o formulário de viabilidade prévia não foi finalizado em seu preenchimento, portanto, não foi enviado para o município conveniado para ser analisado. Neste caso, retorne ao módulo de registro do VRE e finalize o preenchimento adequadamente. NOTA: <u>somente após o devido</u> <u>preenchimento</u> é que os dados da viabilidade serão encaminhados para o município realizar a análise de viabilidade.

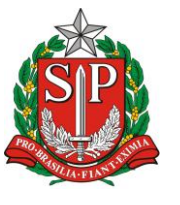

SECRETARIA DE DESENVOLVIMENTO ECONÔMICO, CIÊNCIA, TECNOLOGIA E INOVAÇÃO JUNTA COMERCIAL DO ESTADO DE SÃO PAULO – JUCESP

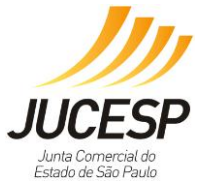

| Protocolo de Viabilidade e R                                                                              | egistro                                              |                                    |
|----------------------------------------------------------------------------------------------------|------------------------------------------------------|------------------------------------|
| Nº Protocolo                                                                                              |                                                      |                                    |
| ○ Nº Controle de Internet                                                                                 |                                                      |                                    |
| Informe o numero de Protocolo                                                                             |                                                      |                                    |
| Arraste relógio para o circulo.<br>Mrraste aqui                                                           |                                                      | Pesquisur                          |
| Viabilidade e Registro                                                                                    | )                                                    |                                    |
| Nº Controle de Internet:                                                                                  |                                                      |                                    |
| Ato                                                                                                    | Viabilidade                                          | Registro                           |
| AU - Constituição                                                                                         |                                                      |                                    |
| QO - Abertura/Convalidação/Transferência de Filial                                                        | Coletando Dados<br>Complementares                    | Aguardando etapa<br>de viabilidade |
| Licenciamento                                                                                             |                                                      |                                    |
| <u>Clique aqui para consultar o andamento do seu</u><br><u>Clique aqui para acompanhar o andamento de</u> | processo de licenciamen<br>e seu processo por E-mail | <u>to.</u>                         |

Estando a viabilidade **deferida** ( $\bigcirc$ ) o usuário poderá imprimir as guias para pagamento (DARE e DARF) que posteriormente acompanharão os documentos que serão apresentados na JUCESP. Vale salientar que se forem selecionados apenas atos sem a necessidade prévia de viabilidade, automaticamente o sistema mostrará o símbolo de deferimento, como ocorre nesse modelo.

Clicando sobre o ícone , o usuário poderá verificar se há restrições associados à sua viabilidade, conforme exemplo abaixo:

| Arquivo de E | Dados do Processo                          | Procurar                                                                                                    | Carregar<br>Baixar              |                      |
|--------------|--------------------------------------------|----------------------------------------------------------------------------------------------------|---------------------------------|----------------------|
| Processo:    | (010039987-8) - Co                         | nstituiçao Normal                                                                                                    | ~                               |                      |
| Ato(s) do l  | Processo                                   |                                                                                                    |                                 |                      |
| Sigla        |                                            | Atos do Processo                                                                                                    | Viabilidade                     |                      |
| AO           | Constituiçao Normal                        |                                                                                                    | $\bigcirc$                      |                      |
|              |                                            | ♂ Aguardando Compleme<br>3 Aguardando Análise de<br>© Isento/Deferido<br>⊖ Indeferido                                                                 | ntação dos dados<br>Viabilidade |                      |
|              | Os demais formul                           | VRE Caixa de diálogo Página da Web                                                                                                    | -                               |                      |
| Tela Inic    | cial<br>Para impres<br>ifique se o arquivo | Restrições de Viabilidade<br>O endereço informado deve ser exclusivamente ponto de recebime<br>exercício de atividades econômicas no local.<br>Fechar | nto de correspondências, n      | ão sendo permitido c |

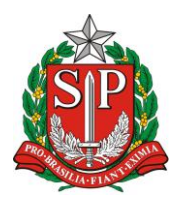

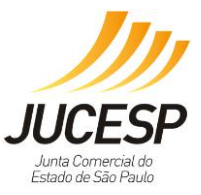

Importante ressaltar que a restrição de viabilidade também constará no Certificado de Licenciamento Integrado (CLI) quando emitido pelo usuário ao finalizar a etapa de Licenciamento do sistema.

Ou se for o caso, clicando sobre o ícone  $\bigcirc$ , o usuário poderá verificar o motivo de indeferimento associados à sua viabilidade, conforme exemplo abaixo:

| Arquivo de Dados do Proce     | ISSO                                                                                                    | Carregar       |
|-------------------------------|----------------------------------------------------------------------------------------------------|----------------|
|                               | Procurar                                                                                                  | Baixar         |
| Processo: (010035813          | 6) - Alteraçao de Endereço                                                                                | ~              |
| Ato(s) do Processo            |                                                                                                    |                |
| Sigla                         | Atos do Processo                                                                                          | Viabilidade    |
| C1 Alteraçao de E             | ndereço                                                                                                   | 0              |
|                               | 🖉 Aguardando Complement                                                                                   | ação dos dados |
|                               | VRE Caixa de diálogo Página da Web                                                                        | _              |
| Os demais for<br>Tela Inicial | Motivos do Indeferimento<br>O endereço constante diverge do Cadastro Imobiliário da Prefeitura.<br>Fechar |                |

Voltando aos casos de deferimento, o usuário deverá indicar se o processo sofreu exigência anterior; "sim" ou "não", clicando no item "Validação" no campo "Dados de Reaproveitamento de Processos com Exigências".

| Arquivo de Dados do Processo                                  | Carregar<br>Procurar<br>Baixar                                                             |
|---------------------------------------------------------------|--------------------------------------------------------------------------------------------|
| Processo: (010039987-8) - Constituiçao Normal                 | ~                                                                                          |
| Ato(s) do Processo                                            |                                                                                            |
| Sigla Atos do Processo<br>A0 Constituicao Normal              | Viabilidade<br>🔗                                                                           |
|                                                               | <ul> <li> <i>A</i>guardando Complementação dos dados         <ul> <li></li></ul></li></ul> |
| Dados Requeridos                                              |                                                                                            |
| Dados<br>Dados de Reaproveitamento de Processo com Exigências | Validação Ação<br>🄤 📝                                                                      |
| Tela Inicial                                                  |                                                                                            |
| Para impressão dos relatórios, utilize o Adobe R              | leader versão 5.0.5 ou superior.                                                           |

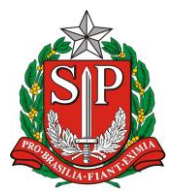

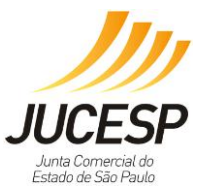

# Opção NÃO:

Preencher os dados do responsável pelo pagamento da DARE e Licenciamento Integrado para depois realizar a impressão dos documentos (veja a ordem a seguir para o preenchimento).

| Dados para o reaproveitamento de processo com exigência |                     |
|---------------------------------------------------------|---------------------|
| Processo Cumprindo Exigência(s) ? O Sim Não             | 2<br>Validar Gravar |
| Mensagem Caixa de diálogo<br>Dados Validados            | 4                   |
|                                                         |                     |

| Arquivo de Dados do Processo                        |                                                                                                    | Carregar                                                                 |
|-----------------------------------------------------|----------------------------------------------------------------------------------------------------|--------------------------------------------------------------------------|
|                                                     | Procurar                                                                                                    | Baixar                                                                   |
|                                                     |                                                                                                    |                                                                          |
| Processo: (010039987-8) - Constituiçao Normal       |                                                                                                    | ~                                                                        |
|                                                     |                                                                                                    |                                                                          |
| Ato(s) do Processo                                  |                                                                                                    |                                                                          |
| Sigla Atos do Proc                                  | cesso                                                                                                    | Viabilidade                                                              |
| A0 Constituiçao Normal                              |                                                                                                    | <b>S</b>                                                                 |
|                                                     |                                                                                                    | Aguardando Complementação dos dados<br>Aguardando Análise de Viabilidade |
|                                                     |                                                                                                    | Isento/Deferido                                                          |
|                                                     |                                                                                                    | Indeferido                                                               |
| Dados Requeridos                                    |                                                                                                    |                                                                          |
| Dados                                               | And in case of the local division of the local division of the loc | Validação Ação                                                           |
| Dados do responsável pelo pagamento dos Emolumentos |                                                                                                    | <b>e</b>                                                                 |
| Impressão de Documentos  ?                          |                                                                                                    |                                                                          |
| Documento                                           |                                                                                                    | Documento                                                                |
| D.A.R.E.                                            | D.A.R.F.                                                                                                    | <u>م</u>                                                                 |
| Folha Para Colar D.A.R.E. e D.A.R.F. 🍥              |                                                                                                    |                                                                          |
|                                                     |                                                                                                    |                                                                          |
| Tela Inicial                                        |                                                                                                    |                                                                          |
| Para impressão dos relatórios, utilize o /          | Adobe Reader vers                                                                                                    | ão 5.0.5 ou superior.                                                    |

Ao clicar o ícone "Aguardando Complementação dos Dados", preencher quem é o responsável pelo pagamento da DARE.

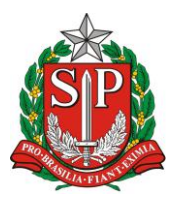

SECRETARIA DE DESENVOLVIMENTO ECONÔMICO, CIÊNCIA, TECNOLOGIA E INOVAÇÃO JUNTA COMERCIAL DO ESTADO DE SÃO PAULO – JUCESP

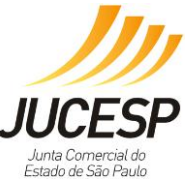

| Dados do Responsável pelo Pagamento do D.A.R.E. |                                  |                    |        |  |  |
|-------------------------------------------------|----------------------------------|--------------------|--------|--|--|
| Tipo:<br>C.N.P.J.:<br>Nome:<br>Telefone:        | O Pessoa Física  Pessoa Júridica | (Máx. 50 posições) |        |  |  |
| Fechar                                          |                                  |                    | Gravar |  |  |

**NOTA**: após o deferimento no NIRE e do CNPJ, preencher quem será o responsável pelo licenciamento integrado (nome, RG e CPF), caso apareça o documento "Dados do responsável pelo licenciamento integrado".

| Arquivo de Dados do Processo                                                                    |                                                        |                                                                                                    | Carregar                          |  |  |  |
|-------------------------------------------------------------------------------------------------|--------------------------------------------------------|----------------------------------------------------------------------------------------------------|-----------------------------------|--|--|--|
|                                                                                                 |                                                        | Procurar                                                                                                    | Baixar                            |  |  |  |
|                                                                                                 |                                                        |                                                                                                    |                                   |  |  |  |
| Processo: (010037436-1) - Constituiçao Normal                                                   |                                                        |                                                                                                    | ~                                 |  |  |  |
| Ato(s) do Processo                                                                              |                                                        |                                                                                                    |                                   |  |  |  |
| Sigla Atos de                                                                                   | o Pro                                                  | 0Ce550                                                                                                    | Viabilidade                       |  |  |  |
| A0 Constituiçao Normal                                                                          |                                                        |                                                                                                    | $\bigcirc$                        |  |  |  |
|                                                                                                 |                                                        | <ul> <li>♂ Aguardando Compleme</li> <li>3 Aguardando Análise de</li> <li>∞ Isento/Deferido</li> <li>○ Indeferido</li> </ul> | ntação dos dados<br>2 Viabilidade |  |  |  |
| Dados Requeridos                                                                                |                                                        |                                                                                                    |                                   |  |  |  |
| Dados                                                                                           |                                                        |                                                                                                    | Validação Ação                    |  |  |  |
| Dados do responsável pelo licenciamento integrado.                                              | Dados do responsável pelo licenciamento integrado. 🤤 📝 |                                                                                                    |                                   |  |  |  |
| Dados para Assinatura do Requerimento                                                           |                                                        |                                                                                                    |                                   |  |  |  |
| Data:                                                                                           |                                                        |                                                                                                    |                                   |  |  |  |
| Nome:                                                                                           |                                                        |                                                                                                    |                                   |  |  |  |
| Cargo: - Selecione - 🗸                                                                          |                                                        |                                                                                                    |                                   |  |  |  |
| Impressão de Documentos 👔                                                                       |                                                        |                                                                                                    |                                   |  |  |  |
| Documento                                                                                       |                                                        | Documento                                                                                                    |                                   |  |  |  |
| Requerimento Padrão                                                                             | ۵.                                                     | Relatório de Exigências                                                                                                    | <u></u>                           |  |  |  |
| Formulário - Empresário                                                                         | <u></u>                                                | Requerimento de Empresário                                                                                                  | 9                                 |  |  |  |
| Declaração do Licenciamento Integrado                                                           | ۲                                                      |                                                                                                    |                                   |  |  |  |
| Tela Inicial<br>Para impressão dos relatórios, utilize o Adobe Reader versão 5.0.5 ou superior. |                                                        |                                                                                                    |                                   |  |  |  |

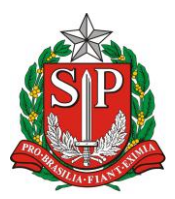

DVAÇÃO JUCESP Junta Comercial do Estado de São Paulo

SECRETARIA DE DESENVOLVIMENTO ECONÔMICO, CIÊNCIA, TECNOLOGIA E INOVAÇÃO JUNTA COMERCIAL DO ESTADO DE SÃO PAULO – JUCESP

| Dados do Responsável Legal pelo Licenciamento Integrado |  |        |  |  |  |
|---------------------------------------------------------|--|--------|--|--|--|
| Nome:                                                   |  | ]      |  |  |  |
| RG:                                                     |  |        |  |  |  |
| CPF:                                                    |  |        |  |  |  |
|                                                         |  |        |  |  |  |
| Fechar                                                  |  | Gravar |  |  |  |

Após o preenchimento, o usuário deverá imprimir as guias e efetuar o pagamento.

| Arquivo de Da | ados do Processo                    |          |           |            |                                                                                                    | Carre                            | gar   |
|---------------|-------------------------------------|----------|-----------|------------|----------------------------------------------------------------------------------------------------|----------------------------------|-------|
|               |                                     |          |           | Procurar   |                                                                                                    | Baix                             | ar    |
| Processo:     | (010039987-8) - Constituiçao Normal |          |           |            |                                                                                                    |                                  | ~     |
| Ato(s) do Pr  | rocesso                             |          |           |            |                                                                                                    |                                  |       |
| Sigla         | Atos                                | do Pr    | ocesso    |            |                                                                                                    | Viabilida                        | ıde   |
| A0 C          | constituiçao Normal                 |          |           |            |                                                                                                    |                                  |       |
|               |                                     |          |           |            | <ul> <li>Aguardando Complen</li> <li>Aguardando Análise</li> <li>Isento/Deferido</li> <li>Indeferido</li> </ul> | nentação dos d<br>de Viabilidade | lados |
| Dados Requ    | eridos                              |          |           |            |                                                                                                    |                                  | _     |
| Dados         |                                     |          | -         | -          |                                                                                                    | Validação                        | Ação  |
| Dados do res  | ponsável pelo pagamento dos Emolun  | nentos   | 6         |            |                                                                                                    | $\bigcirc$                       |       |
| Impressão d   | le Documentos શ                     |          |           |            |                                                                                                    |                                  |       |
|               | Documento                           |          |           | -          | Documento                                                                                                    | -                                |       |
| D.A.R.E.      |                                     | - 5      | D.A.R.F   |            |                                                                                                    |                                  |       |
| Folha Para Co | olar D.A.R.E. e D.A.R.F.            | - 5      |           |            |                                                                                                    |                                  |       |
| Tela Inicia   | Para impressão dos relatórios, ut   | tilize o | ) Adobe F | Reader vei | rsão 5.0.5 ou superio                                                                                           | r.                               |       |

Após efetuar o pagamento, deverá **aguardar por 15 minutos** até que o sistema VRE identifique automaticamente o pagamento e libere a impressão dos demais documentos necessários para apresentação na JUCESP.

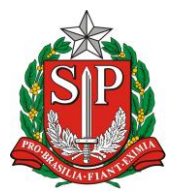

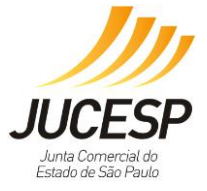

| Process  | (010036255-9) - Con                                                                                                    | : (010036255-9) - Constituição por Transformação de EIRELI em Sociedade LTDA |           |                                 |                                                                                                    |                             |         |
|----------|----------------------------------------------------------------------------------------------------|------------------------------------------------------------------------------|-----------|---------------------------------|----------------------------------------------------------------------------------------------------|-----------------------------|---------|
| Ato(s)   | do Processo                                                                                                    |                                                                              |           |                                 |                                                                                                    |                             |         |
| Sigla    | a state of the second second se | Ato                                                                          | os do Pro | cesso                           |                                                                                                    | Viabilida                   | ade     |
| A0       | Constituição por Trans                                                                                                    | formação de EI                                                               | RELI em   | Sociedade LTDA                  |                                                                                                    | $\bigcirc$                  |         |
|          |                                                                                                    |                                                                              |           | ₽ Agı<br>3 Agı<br>© Ise<br>⊖ In | uardando Compleme<br>uardando Análise de<br>nto/Deferido<br>deferido                                                                                                    | ntação dos o<br>Viabilidade | lados   |
| Dados F  | Requeridos                                                                                                    |                                                                              |           |                                 |                                                                                                    |                             |         |
| Dados    |                                                                                                    |                                                                              | -         |                                 | and the second second se | Validação                   | Ação    |
| Localida | de e Data da Assinatura d                                                                                                    | o Documento                                                                  |           |                                 |                                                                                                    | 0                           |         |
| Dados d  | o responsável pelo licencia                                                                                                    | amento integra                                                               | do.       |                                 |                                                                                                    | $\bigcirc$                  |         |
| Declara  | ição de Desimpedimento                                                                                                    |                                                                              |           |                                 |                                                                                                    |                             |         |
| Integra  | nte da Declaração :                                                                                                    | - Todos -                                                                    |           |                                 |                                                                                                    |                             | ~       |
| Dados p  | oara Assinatura do Reque                                                                                                    | rimento                                                                      |           |                                 |                                                                                                    |                             |         |
| Data:    |                                                                                                    |                                                                              |           |                                 |                                                                                                    |                             |         |
| Nome:    |                                                                                                    |                                                                              |           |                                 |                                                                                                    |                             |         |
| Cargo:   | - Selecione -                                                                                                    | ~                                                                            |           |                                 |                                                                                                    |                             |         |
| Impress  | são de Documentos 👔                                                                                                    |                                                                              |           |                                 |                                                                                                    |                             |         |
| -        | Documento                                                                                                    |                                                                              |           | Do                              | cumento                                                                                                    |                             |         |
| Requerin | nento Padrão                                                                                                    |                                                                              | 9         | Relatório de Exigências         |                                                                                                    |                             | <u></u> |
| Declaraç | ão de Desimpedimento                                                                                                    |                                                                              | 6         | Formulário - Limitada           |                                                                                                    |                             | -       |
| Ficha Ca | dastral - Modelo 2                                                                                                    |                                                                              | 9         | Ficha Cadastral - Model         | 0 1                                                                                                    |                             | - 6     |
| Declaraç | ão do Licenciamento Integ                                                                                                    | grado                                                                        | 6         |                                 |                                                                                                    |                             |         |
| Tela     | Inicial                                                                                                    |                                                                              |           |                                 |                                                                                                    |                             |         |

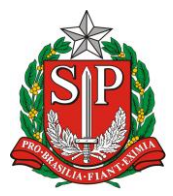

SECRETARIA DE DESENVOLVIMENTO ECONÔMICO, CIÊNCIA, TECNOLOGIA E INOVAÇÃO JUNTA COMERCIAL DO ESTADO DE SÃO PAULO – JUCESP

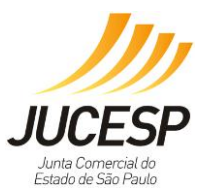

# <u>Opção SIM:</u>

| Dados para o reaproveitamento de processo com exigência                                                |             |                |  |  |  |
|----------------------------------------------------------------------------------------------------|-------------|----------------|--|--|--|
| Processo Cumprindo Exigência(s) ?<br>Quantidade de exigências:<br>Nº Protocolo que levou exigência(s): | ● Sim ○ Não |                |  |  |  |
| Fechar                                                                                                 |             | Validar Gravar |  |  |  |

O sistema verifica se os dados são válidos. O usuário clica no botão "OK" da mensagem exibida.

| Dados para o reaproveitamento de pr                                                                    | ocesso com exigência                         |                     |
|----------------------------------------------------------------------------------------------------|----------------------------------------------|---------------------|
| Processo Cumprindo Exigência(s) ?<br>Quantidade de exigências:<br>Nº Protocolo que levou exigência(s): | © Sim O Não<br>1<br>0.000.014/14-0           |                     |
| Fechar                                                                                                 | Mensagem Caixa de diálogo<br>Dados Validados | 2<br>Validar Gravar |

O sistema verifica a validade da DARE da exigência anterior e se estiver dentro do prazo de 30 dias da última exigência, não irá gerar novas guias para pagamento. Neste caso o usuário poderá apresentar as guias pagas no processo que teve a exigência anterior.

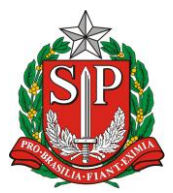

JUCESP JUCESP Junta Comercial do Estado de São Paulo

SECRETARIA DE DESENVOLVIMENTO ECONÔMICO, CIÊNCIA, TECNOLOGIA E INOVAÇÃO JUNTA COMERCIAL DO ESTADO DE SÃO PAULO – JUCESP

| Arquivo de Dados do Processo                        |       | Proven                                                                                                    | Carregar                            |
|-----------------------------------------------------|-------|----------------------------------------------------------------------------------------------------|-------------------------------------|
|                                                     |       | Procurar                                                                                                    | Baixar                              |
| Processo: (010037436-1) - Constituiçao Normal       |       |                                                                                                    | ~                                   |
| Ato(s) do Processo                                  |       |                                                                                                    |                                     |
| Sigla Atos d                                        | o Pro | ocesso                                                                                                    | Viabilidade                         |
| A0 Constituiçao Normal                              |       |                                                                                                    |                                     |
|                                                     |       | <ul> <li> <sup>I</sup> Aguardando Complem         <sup>™</sup> Aguardando Análise d         <sup>™</sup> Isento/Deferido         <sup>©</sup> Isento/Deferido         <sup>©</sup> Indeferido         </li> </ul> | entação dos dados<br>le Viabilidade |
| Dados Requeridos                                    |       |                                                                                                    |                                     |
| Dados                                               |       |                                                                                                    | Validação Ação                      |
| Dados do responsável pelo licenciamento integrado.  |       |                                                                                                    | Ξ 🖉                                 |
| Dados para Assinatura do Requerimento               |       |                                                                                                    |                                     |
| Data:                                               |       |                                                                                                    |                                     |
| Nome:                                               |       |                                                                                                    |                                     |
| Cargo: - Selecione - 🗸                              |       |                                                                                                    |                                     |
| Impressão de Documentos 👔                           |       |                                                                                                    |                                     |
| Documento                                           |       | Documento                                                                                                    |                                     |
| Requerimento Padrão                                 | ١     | Relatório de Exigências                                                                                                    | 2                                   |
| Formulário - Empresário                             | 9     | Requerimento de Empresário                                                                                                    | 6                                   |
| Declaração do Licenciamento Integrado               | ١     |                                                                                                    |                                     |
| Tela Inicial<br>Para impressão dos relatórios, util | ize o | Adobe Reader versão 5.0.5 ou superior                                                                                                    |                                     |

Em nosso exemplo, ainda não houve a validação dos "Dados do Responsável pelo licenciamento integrado" na área "Dados Requeridos conforme o símbolo " <sup>c</sup>".

| Dados do Respoi | nsável Legal pelo Licenciamento Integrado |        |
|-----------------|-------------------------------------------|--------|
| Nome:           | 1                                         | ]      |
| RG:             |                                           |        |
| CPF:            |                                           |        |
|                 |                                           |        |
| Fechar          |                                           | Gravar |

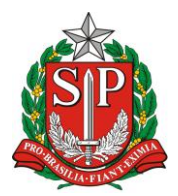

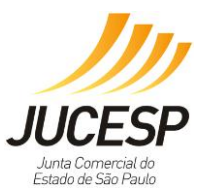

# Modelo da Declaração de Licenciamento Integrado

| <b>V</b>                                                                               | JUNTA COMERCIAL DO ESTADO DE SÃO PAULO – JUCESP                                                                                                    |
|----------------------------------------------------------------------------------------|----------------------------------------------------------------------------------------------------|
|                                                                                        | DECLARAÇÃO                                                                                                    |
| Eu,                                                                                    | , portador da Cédula de Identidade nº                                                                                                    |
|                                                                                        | , inscrito no Cadastro de Pessoas Físicas – CPF sob nº                                                                                                    |
|                                                                                        | , na qualidade de titular, sócio ou responsável legal da                                                                                                    |
| empresa _                                                                              | , DECLARO estar ciente que                                                                                                    |
| O ESTABE                                                                               | LECIMENTO situado naNÃO                                                                                                    |
| PODERA<br>LICENCIAI<br>Módulo de L<br>de março d                                       | EXERCER suas atividades sem que tenha um CERTIFICADO DE<br>MENTO INTEGRADO VÁLIDO, obtido pelo sistema Via Rápida Empresa -<br>Licenciamento Estadual, nos termos do artigo 7º do Decreto nº 55.660, de 30<br>Je 2010.                                                                                                    |
| Declaro air<br>em sua ai<br>determinan<br>perda de s<br>renová-lo.                     | nda estar ciente que qualquer alteração no endereço do estabelecimento,<br>tividade ou grupo de atividades, ou em qualquer outra das condições<br>ites à expedição do Certificado de Licenciamento Integrado, implica na<br>sua validade, assumindo, desde o momento da alteração, a obrigação de                                                                                                    |
| Por fim, de<br>poderá ser<br>e no ato d<br>pelo titular,<br>(CNPJ) dire<br>uso da resp | claro estar ciente que a emissão do Certificado de Licenciamento Integrado<br>solicitada por representante legal devidamente habilitado, presencialmente<br>a retirada das certidões relativas ao registro empresarial na Prefeitura, ou<br>, sócio, ou contabilista vinculado no Cadastro Nacional da Pessoa Jurídica<br>etamente no site da Jucesp, através do módulo de licenciamento, mediante<br>pectiva certificação digital. |
|                                                                                        |                                                                                                    |

**IMPORTANTE:** A apresentação desta declaração deverá ser em 4 vias para empresário individual e 3 vias para os demais tipos jurídicos.

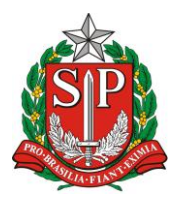

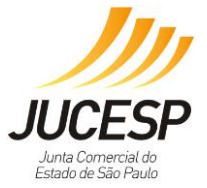

SECRETARIA DE DESENVOLVIMENTO ECONÔMICO, CIÊNCIA, TECNOLOGIA E INOVAÇÃO JUNTA COMERCIAL DO ESTADO DE SÃO PAULO – JUCESP

Quando o município defere a viabilidade, o usuário poderá imprimir sua documentação e apresenta-la à JUCESP.

| Procurar       Baixar         Processo:       (010037436-1) - Constituiçao Normal         Ato(s) do Processo       Viabilidade         A0       Constituiçao Normal         A0       Constituiçao Normal         A0       Constituiçao Normal         A0       Constituiçao Normal         A0       Constituiçao Normal         A0       Constituiçao Normal         A0       Constituiçao Normal         A0       Constituiçao Normal         A0       Constituiçao Normal         A0       Constituiçao Normal         A0       Constituiçao Normal         A0       Constituiçao Normal         A0       Constituiçao Normal         A0       Constituiçao Normal         A1       Aguardando Complementação dos dados         Aguardando Análise de Viabilidade       Aguardando Análise de Viabilidade         Aguardando S       Aguardando Análise de Viabilidade         Dados Requeridos       Dados do responsável pelo licenciamento integrado.         Dados para Assinatura do Requerimento       Dados para Assinatura do Requerimento         Data:       Data                                                                                                    |  |  |  |  |
|----------------------------------------------------------------------------------------------------|--|--|--|--|
| Processo:       (010037436-1) - Constituiçao Normal         Ato(s) do Processo       Sigla         A0       Constituiçao Normal         A0       Constituiçao Normal         Dados Requeridos       Dados Ação         Dados do responsável pelo licenciamento integrado.       Image: Constituição         Dados para Assinatura do Requerimento       Data:         Data:       Image: Constituição         Nome:       Constituição Normal                                                                                                    |  |  |  |  |
| Ato(s) do Processo         Sigla       Atos do Processo       Viabilidade         A0       Constituiçao Normal       Image: Constituiçao Complementação dos dados         Aguardando Análise de Viabilidade       Aguardando Análise de Viabilidade       Isento/Deferido         Isento/Deferido       Indeferido       Indeferido         Dados Requeridos       Validação Ação         Dados do responsável pelo licenciamento integrado.       Image: Constituitado Requerimento         Dados para Assinatura do Requerimento       Image: Constituitado Requerimento         Nome:       Image: Constitutado Requerimento                                                                                                    |  |  |  |  |
| Sigla       Atos do Processo       Viabilidade         A0       Constituiçao Normal       Image: Constituiçao Normal       Image: Constituiçao Normal         Aguardando Complementação dos dados       Aguardando Análise de Viabilidade       Image: Constituiçao Normal       Image: Constituiçao Normal         Aguardando Análise de Viabilidade       Image: Constituiçao Normal       Image: Constituiçao Normal       Image: Constituiçao Normal         Aguardando Análise de Viabilidade       Image: Constituiçao Normal       Image: Constituiçao Normal       Image: Constituiçao Normal         Dados Requeridos       Image: Constituiçao Normal       Image: Constituiçao Normal       Image: Constituiçao Normal       Image: Constituiçao Normal         Dados Requeridos       Image: Constituiçao Normal       Image: Constituiçao Normal       Image: Constituiçao Normal       Image: Constituiçao Normal         Dados do responsável pelo licenciamento integrado.       Image: Constituiçao Normal       Image: Constituiçao Normal       Image: Constituiçao Normal         Dados para Assinatura do Requerimento       Image: Constituiçao Normal       Image: Constituiçao Normal       Image: Constituiçao Normal       Image: Constituiçao Normal         Norma:       Image: Constituiçao Normal       Image: Constituiçao Normal       Image: Constituiçao Normal       Image: Constituiçao Normal                                                                                                    |  |  |  |  |
| A0 Constituiçao Normal  A1 Aguardando Complementação dos dados Aguardando Análise de Viabilidade Aguardando Análise de Viabilidade Aguardando Aguardando Ag |  |  |  |  |
| Aguardando Complementação dos dados         Aguardando Análise de Viabilidade         Sento / Deferido         Indeferido         Dados Requeridos         Dados do responsável pelo licenciamento integrado.         Oados para Assinatura do Requerimento         Data:         Image:                                                                                                    |  |  |  |  |
| Dados Requeridos         Dados       Validação Ação         Dados do responsável pelo licenciamento integrado.       Image: Comparization of the second of the second o                                                                                                    |  |  |  |  |
| Dados     Validação     Ação       Dados do responsável pelo licenciamento integrado.     Image: Compara Assinatura do Requerimento     Image: Compara Assinatura do Requerimento       Data:     Image: Compara Assinatura do Requerimento     Image: Compara Assinatura do Requerimento       Nome:     Image: Compara Assinatura do Requerimento                                                                                                    |  |  |  |  |
| Dados do responsavel pelo licenciamento integrado.                                                                                                    |  |  |  |  |
| Dados para Assinatura do Requerimento Data:                                                                                                    |  |  |  |  |
| Data:                                                                                                    |  |  |  |  |
| Nome:                                                                                                    |  |  |  |  |
|                                                                                                    |  |  |  |  |
| Cargo: - Selecione - 🗸                                                                                                    |  |  |  |  |
| Impressão de Documentos 👔                                                                                                    |  |  |  |  |
| Documento Documento                                                                                                    |  |  |  |  |
| Requerimento Padrão 🍥 Relatório de Exigências 🍥                                                                                                    |  |  |  |  |
| Formulário - Empresário 🍥 Requerimento de Empresário 🍚                                                                                                    |  |  |  |  |
| Declaração do Licenciamento Integrado 🏻 🖕                                                                                                    |  |  |  |  |
| Tela Inicial<br>Para impressão dos relatórios, utilize o Adobe Reader versão 5.0.5 ou superior                                                                                                    |  |  |  |  |

# 2ª. Etapa: Apresentação da Documentação à JUCESP

Com os documentos impressos, preenchidos e assinados, cumpridas as formalidades exigidas pelo registro público de empresas mercantis e atividades afins, o usuário poderá protocolizá-los junto à sede ou unidades conveniadas da JUCESP: <u>http://www.institucional.jucesp.sp.gov.br/homepage.php</u>.

Após análise e deferimento, os setores competentes farão o registro no sistema (deferimento – incluir CNPJ, IE e NIRE). Após o deferimento, o usuário deverá iniciar e concretiza com o processo de licenciamento.

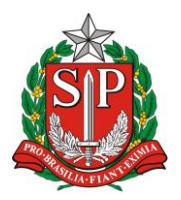

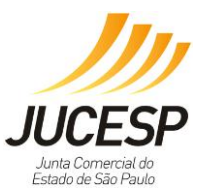

# 3<sup>a</sup>. Etapa: Solicitação do Licenciamento

Em poder do NIRE e CNPJ, o usuário deverá entrar acessar o sistema novamente e selecionar o item "Licenciamento", salientando a obrigatoriedade de uso do certificado digital do sócio ou responsável legal da empresa.

O pedido de Licenciamento também poderá ser feito para empresas que desejam renovar sua licença, ou solicitar uma nova no caso de cassação.

Para acessar o Módulo Estadual de Licenciamento do Via Rápida Empresa, o solicitante deverá ter vínculo registrado no cadastro da empresa, exceto nos casos de MEI e Empreendedor Individual. O usuário poderá, caso queira, fazer sua solicitação através de servidor municipal, desde que esses estejam cadastrados para tal no sistema.

O Módulo Estadual de Licenciamento do Via Rápida Empresa é **independente da Receita Federal do Brasil (RFB)** junto às suas procurações eletrônicas (que são utilizadas somente em casos relativos a processos com a própria RFB).

O vínculo do certificado do tipo e-CPF ou e-CNPJ do contabilista com o CNPJ da empresa para acesso deve ser feito através de alteração do cadastro da empresa.

**IMPORTANTE:** Para efetuar alteração cadastral para incluir contabilista/escritório contábil responsável pela empresa verifique no site da Receita Federal --> CNPJ --> Alteração cadastral.

(http://idg.receita.fazenda.gov.br/orientacao/tributaria/cadastros/cadastro-nacionalde-pessoas-juridicas-cnpj/solicitacao-de-atos-perante-o-cnpj-por-meio-dainternet/alteracao-de-dados-cadastrais-de-matriz-ou-filial).

No endereço da Receita Federal mencionado acima, a alteração será realizada via PGD (Programa Gerador de Dados do CNPJ), através do preenchimento do DBE (documento básico de entrada) que deverá ser enviado via web para Receita Federal solicitando a inclusão ou alteração de responsável (contabilista ou escritório contábil).

**NOTA**: Quando o usuário não for autorizado a solicitar o licenciamento, aparecerá a mensagem de erro: "Você não está autorizado a efetuar a solicitação de licenciamento para o CNPJ informado". Veja a mensagem na íntegra.

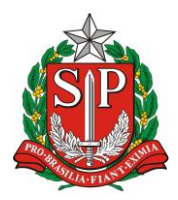

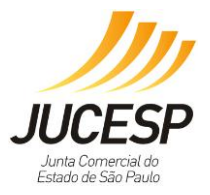

Você não está autorizado a efetuar a solicitação de licenciamento para o CNPJ informado. A solicitação pode ser realizada apenas pelos responsáveis legais ou contabilistas vinculados ao CNPJ, conforme cadastro na Receita Federal do Brasil. Em caso de acesso por contabilistas, estes devem estar com seu cadastro regular perante o Conselho Regional de Contabilidade do Estado de São Paulo - CRCSP. Em caso de acesso por servidor, verifique se a natureza jurídica é 2135 (MEI), ou se o município da empresa é o mesmo do servidor.

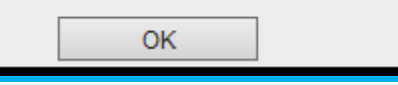

Para acessar com um e-CNPJ: atualmente pode-se utilizar o e-CNPJ da empresa que se quer licenciar ou do escritório contábil responsável pela empresa incluso na Receita Federal como responsável por esta no cadastro da mesma. Para licenciamento da filial pode ser utilizado o e-CNPJ da matriz.

Para acessar com um e-CPF: pode utilizar um e-CPF somente o sócio (ou sócios) da empresa que se quer licenciar ou o contabilista incluso como responsável pela empresa no cadastro da mesma na Receita Federal, assim como os servidores públicos municipais cadastrados, Escritórios Regionais e Postos da JUCESP.

| Via <b>rápida</b><br>empresa                                                                                                    |                                                                                                    |
|----------------------------------------------------------------------------------------------------|----------------------------------------------------------------------------------------------------|
| JUCESP Junta Comercial<br>do Estado de São Paulo   Secretaria de Desenvolvimento Econômico, Ciência, Te                                                                                                    | ecnologia e Inovação                                                                                                    |
|                                                                                                    |                                                                                                    |
| Emproceededay                                                                                                    | Consultas                                                                                                    |
| Empreendedor<br>Acassa às funcionalidados                                                                                                    | Assess às funcionalidades                                                                                                    |
| Acesso as runcionalidades                                                                                                    | Acesso as funcionalidades                                                                                                    |
| Processo integrado de viabilidade e Redistro                                                                                                    | Consultar andamento de processos                                                                                                    |
| Retornar um processo previamente iniciado (processos parciais)                                                                                                    | Consultar tempo médio de atendimento dos órgãos                                                                                                    |
| ► <u>Licenciamento</u>                                                                                                    | Consulta pública de classificação de risco                                                                                                    |
|                                                                                                    | ► Acompanhamento dos processos por email                                                                                                    |
| Junta Comercial do Estado de São Paulo - Rua Barra Funda. 836 - São                                                                                                    | Paulo - SP - CEP 01152-000 - PABX (11) 3468-3050 / 3468-3051                                                                                                    |
| Via <b>rápida</b><br>empresa<br>JUCESP do Estado de São Paulo                                                                                                    | nologia e Inovação                                                                                                    |
|                                                                                                    |                                                                                                    |
| Via Rápida Empresa - VRE                                                                                                    | <u>Efetuar Login</u>                                                                                                    |
| Autenucação do Sistema                                                                                                    | - Acesso via certificado digital                                                                                                    |
| A autenticação por usuário e senha é restrita aos servidores dos<br>orgãos e prefeituras participantes.<br>CDF:<br>Senha:<br>Confirmar<br>* Servidor, se você não possul ou esquecau a senha, entre em<br>contato com o responsável de seu órgão ou município. | Para solicitar o licenciamento de uma empresa ou acompanhar o<br>andamento de uma solicitação é necessário efetuar o acesso com<br>a utilização de um certificado digital.<br>Clique na imagem abaixo para efetuar o acesso atavés de seu<br>certificado digital. |
|                                                                                                    | Versão: 2.7.16.2803                                                                                                    |
| Junta Comercial do Estado de São Paulo - Rua Barra Funda, 930                                                                                                    | - São Paulo - SP - CEP 01152-000 - PABX (11) 3468-3050 / 3468-3051                                                                                                    |
|                                                                                                    |                                                                                                    |

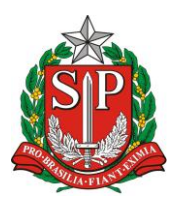

SECRETARIA DE DESENVOLVIMENTO ECONÔMICO, CIÊNCIA, TECNOLOGIA E INOVAÇÃO JUNTA COMERCIAL DO ESTADO DE SÃO PAULO – JUCESP

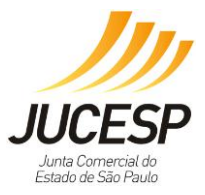

Deverá inserir o CNPJ para que o sistema, via *WebService*, traga as informações cadastrais da empresa, necessitando apenas de alguns preenchimentos complementares para prosseguir com o licenciamento integrado.

| Página Inicial                                           | <u>Viabilidade</u>                                              | icenciamento                                             | Consultas                                    | Administração                                            |
|----------------------------------------------------------|-----------------------------------------------------------------|----------------------------------------------------------|----------------------------------------------|----------------------------------------------------------|
| Informe o CNPJ e indique a<br>registro e efetuará o pree | as atividades que serão efetiva<br>nchimento automático de camp | amente exercidas pelo esta<br>pos, como a localização do | belecimento. O sister<br>estabelecimento, qu | na é integrado aos órgãos de<br>e deve estar atualizada. |
| A emissão do Certificado o<br>e município integrado.     | de Licenciamento Integrado est                                  | tá condicionada à validade                               | e liberação das licen                        | ças em todos os órgãos estaduais                         |
| — Identificação ———                                      |                                                                 |                                                          |                                              | Licenciamento 👔                                          |
| CNPJ*:                                                   | 45.038.554/3750-04                                              |                                                          |                                              |                                                          |
| Nome Empresarial:                                        | EMPRESA TESTE 4 DE SETE                                         | MBRO DE 2014                                             |                                              |                                                          |
| Natureza Jurídica:                                       | 213-5. Empresário (Individu                                     | al)                                                      |                                              | tenha efetuado todo                                      |
| Registro*: ?                                             | 1. Junta Comercial                                              | ▼ NIRE :  11111111111                                    | ×                                            | o processo inicial, o<br>campo virá aberto               |
| Porte:                                                   | 1. MICROEMPRESA                                                 | Questional                                               | mento                                        | para o<br>preenchimento                                  |
| O empresário é MEI *?                                    | ? OSim®Não                                                      | somente para<br>jurídica 2                               | natureza                                     |                                                          |

Não poderá alterar nenhum dado do endereço do estabelecimento informado na Etapa de Registro Mercantil, somente alguns dados complementares de identificação do imóvel.

**Observação:** caso a empresa obteve CNPJ e NIRE anterior ao lançamento do módulo estadual de licenciamento do Via Rápida Empresa, será necessário preencher os dados do tipo do imóvel, área do estabelecimento e área do imóvel.

| — Localização do Estabelecim    | ento                                |
|---------------------------------|-------------------------------------|
| CEP *:                          | 13400-005                           |
| Tipo do Imóvel *: ?             | 3. Imóvel sem regularização 💌       |
| Logradouro *:                   | Outros 💽 Armando Salles de Oliveira |
| Número *:                       | 1                                   |
| Complemento:                    |                                     |
| Bairro *:                       | CENTRO                              |
| Município *:                    | Piracicaba Estado: SP               |
| Referência:                     |                                     |
| Área do Estabelecimento *:<br>? | 11,11 m²                            |
| Área do Imóvel *:?              | 22,22 m <sup>2</sup>                |
| Editar Campos                   |                                     |

Ao clicar no botão "Editar Campos", será possível a edição dos campos "Tipo do Imóvel" e "Área do Estabelecimento" e "Área do Imóvel". Se houver alteração, depois clique no botão "Gravar".

# SP

#### GOVERNO DO ESTADO DE SÃO PAULO

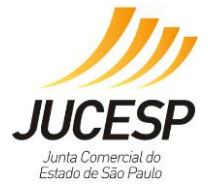

SECRETARIA DE DESENVOLVIMENTO ECONÔMICO, CIÊNCIA, TECNOLOGIA E INOVAÇÃO JUNTA COMERCIAL DO ESTADO DE SÃO PAULO – JUCESP

| Tipo do Imóvel *: ? | Selecione<br>1. Imóvel Lirbano                 |  |
|---------------------|------------------------------------------------|--|
| Logradouro *:       | 2. Imóvel Rural<br>3. Imóvel sem regularização |  |

- Imóvel Urbano número constante no carnê do IPTU (formato do campo é variável por município, conforme parametrização determinada).
- Imóvel Rural número do cadastro no INCRA (composto por 13 dígitos).
- Imóvel sem regularização sem registro.

| Área do Estabelecimento *:<br>? | 11,11 | m² |
|---------------------------------|-------|----|
| Área do Imóvel *:?              | 22,22 | m² |
| Gravar                          |       |    |

Deverá selecionar a CNAE e/ou atividade auxiliar que será efetivamente desenvolvida no local indicado, considerando que não há necessidade de selecionar todas que efetivamente estão no cadastro da empresa.

**IMPORTANTE:** Visto que o módulo emitirá a licença de funcionamento do estabelecimento, deverá selecionar <u>somente</u> as atividades que são desenvolvidas naquele momento, pois no ato de fiscalização os órgãos verificarão as atividades licenciadas com as instalações e caso verifique que há licenciamento para atividades que ainda não são desenvolvidas, estará em desacordo, necessitando de regularização no sistema.

O empreendedor/contabilista deverá responder à pergunta "Haverá exercício de atividade econômica (CNAE) no endereço registrado?". Caso seja selecionada a resposta "NÃO", o VRE indisponibilizará os campos de seleção da atividade CNAE. Veja o destaque abaixo:

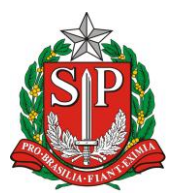

SECRETARIA DE DESENVOLVIMENTO ECONÔMICO, CIÊNCIA, TECNOLOGIA E INOVAÇÃO JUNTA COMERCIAL DO ESTADO DE SÃO PAULO – JUCESP

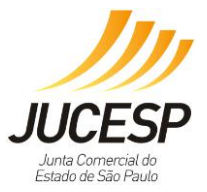

|    | Pergunta —<br>Exercício da a<br>OSir I®Não                                    | tividade econômica será realizado no endereço da empresa?                                                                                                    |                                                                  |
|----|-------------------------------------------------------------------------------|----------------------------------------------------------------------------------------------------|------------------------------------------------------------------|
|    | Alterar                                                                       |                                                                                                    |                                                                  |
|    | PREZADO(A), E<br>ADEQUADA QUA<br>REGISTRO, A M<br>ACARRETARÁ<br>PERMITIDAS NO | STEJA CIENTE DE QUE A RESPOSTA À PERGUNTA DEVE EXPRESSAR A REALIDADE DO ESTABELECIMENTO PARA QUE OB<br>NITO À INSTALAÇÃO E POSTERIOR EMISSÃO DE LICENCIAMENTO, CONSIDERANDO QUE NA ALTERAÇÃO DE TAL SITUAÇÃO, A<br>IESMA DEVERÁ SER INFORMADA AO SISTEMA PARA NOVA ANÁLISE DE VIABILIDADE MUNICIPAL, SENDO QUE NA HIPÓ<br>M PENALIDADES CABÍVEIS AO ESTABELECIMENTO, UMA VEZ QUE POSSIVELMENTE AS ATIVIDADES REGISTRADAS PO<br>O LOCAL. | TENHA ANÁLISE<br>APÓS O EFETIVO<br>TESE NEGATIVA<br>SSAM NÃO SER |
| ļ, | Advidues                                                                      |                                                                                                    |                                                                  |
| E  | Código                                                                        | Descrição                                                                                                    | Selecione                                                        |
| ł. | 5611201                                                                       | RESTAURANTES E SIMILARES                                                                                                    |                                                                  |
|    | 5611203                                                                       | LANCHONETES, CASAS DE CHÁ, DE SUCOS E SIMILARES                                                                                                    |                                                                  |

No entanto, é obrigatória a seleção de uma ou mais atividades auxiliares, conforme o destaque na tela abaixo, visto que se não será exercida nenhuma atividade auxiliar não será possível prosseguir no pedido de licenciamento, pois o licenciamento não existe se não há CNAE ou atividade auxiliar no local indicado.

| Atividades auxiliares |                                                                |                  |            |  |  |  |
|-----------------------|----------------------------------------------------------------|------------------|------------|--|--|--|
| Descrição             |                                                                |                  | Selecio: e |  |  |  |
| Sede                  |                                                                |                  |            |  |  |  |
| Escritório            | Administrativo                                                 |                  | <b>Y</b> ' |  |  |  |
| Depósito              | Fechado                                                        |                  | 2          |  |  |  |
| Almoxarifa            | do                                                             |                  | 2          |  |  |  |
| Oficina de            | Reparação                                                      |                  | 2          |  |  |  |
| Garagem               |                                                                |                  | 2          |  |  |  |
| Unidade o             | e abastecimento de combustíveis                                |                  | 2          |  |  |  |
| Ponto de              | exposição                                                      |                  | 2          |  |  |  |
| Centro de             | treinamento                                                    |                  | 2          |  |  |  |
| Centro de             | Processamento de Dados                                         |                  | 2          |  |  |  |
| — Licenças N          | ecessárias                                                     |                  |            |  |  |  |
| Solicitar             | Órgão                                                          | Data de Validade | Situação   |  |  |  |
| ~                     | Secretaria de Estado da Saúde /Vigilância Sanitária            |                  |            |  |  |  |
| ~                     | Secretaria de Estado do Meio Ambiente / CETESB                 |                  |            |  |  |  |
| ~                     | Secretaria de Estado da Segurança Pública / Corpo de Bombeiros |                  |            |  |  |  |
| $\checkmark$          | Prefeitura Municipal de Piracicaba                             |                  |            |  |  |  |
|                       |                                                                |                  |            |  |  |  |
| Prosseguir            |                                                                |                  |            |  |  |  |

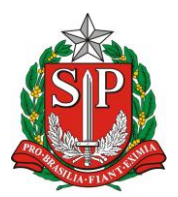

SECRETARIA DE DESENVOLVIMENTO ECONÔMICO, CIÊNCIA, TECNOLOGIA E INOVAÇÃO JUNTA COMERCIAL DO ESTADO DE SÃO PAULO – JUCESP

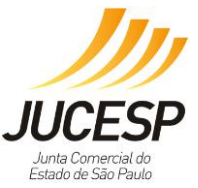

Após realizar o preenchimento dos dados iniciais solicitados, na tela abaixo deverá responder as perguntas relativas à sua atividade, considerando que na dúvida quanto ao que responder, deve utilizar a funcionalidade "não entendi" como orientação.

| - Secretaria de Estado                                                                                                    | o da Saúde /Vigilâno                                                                                                    | cia Sanitária                                                                                                    |                                                                                                    |                                                                                                    |                                            |
|----------------------------------------------------------------------------------------------------|----------------------------------------------------------------------------------------------------|----------------------------------------------------------------------------------------------------|----------------------------------------------------------------------------------------------------|----------------------------------------------------------------------------------------------------|--------------------------------------------|
| Não há perguntas.                                                                                                    |                                                                                                    |                                                                                                    |                                                                                                    |                                                                                                    |                                            |
| Secretaria de Estado                                                                                                    | o do Meio Ambiente                                                                                                    | / CETESB                                                                                                    |                                                                                                    |                                                                                                    |                                            |
| Não há perguntas.                                                                                                    |                                                                                                    |                                                                                                    |                                                                                                    |                                                                                                    |                                            |
| — Secretaria de Estado                                                                                                    | o da Segurança Públ                                                                                                    | lica / Corpo d                                                                                                    | le Bombeiros                                                                                                    |                                                                                                    |                                            |
| Em seu estabelecime<br>ao meio ambiente e/<br>corrosivas e/ou perio<br>(não entendi)<br>OSimONão                                                       | ento haverá manipulaç;<br>/ou ao patrimônio, tais<br>gosas diversas?                                                                                                    | ão, armazenar<br>como: explosi                                                                                                    | Ao clicar no link,<br>a janela contendo<br>explicação                                                                                                    | o dgosos à<br>ntes, tóx                                                                                                    | saúde humana,<br>cicas, radioativas,       |
| Em seu estabelecime<br>em quantidade supe<br>(não entendi)                                                                                             | ento haverá manipulaçã<br>erior a 250 litros?                                                                                                    | ão, armazenar                                                                                                    | aparecera em su<br>tela.                                                                                                    | a<br>náveis or                                                                                                    | u combustíveis                             |
| Em seu estabelecime<br>90 Kg ou algum outre<br>(não entendi)<br>OsimONão<br>O estabelecimento (l<br>construída superior a<br>(não entendi)<br>OsimONão | ento haverá armazenar<br>o tipo de gás inflamáve<br>local onde a atividade e<br>a 750 m²?                                                                                      | mento e/ou util<br>el, em tanques<br>econômica é ex                                                                                                    | lização de gás liquefei o de petróleo<br>ou cilindros, em qualquer quantidade<br>(ercida) está situado no interior de ur                                                                                                    | (GLP) em quant<br>??<br>m imóvel (edific:                                                                                                    | tidade superior a<br>ação) com área        |
|                                                                                                    |                                                                                                    |                                                                                                    |                                                                                                    |                                                                                                    |                                            |
| n s                                                                                                    |                                                                                                    |                                                                                                    | Sanitária                                                                                                    |                                                                                                    |                                            |
|                                                                                                    |                                                                                                    |                                                                                                    | CETESB                                                                                                    |                                                                                                    |                                            |
| N                                                                                                    |                                                                                                    |                                                                                                    | 1                                                                                                    |                                                                                                    |                                            |
|                                                                                                    | Secretaria de Estado d<br>Em seu estabelecimento<br>corrosivas e/ou perigos.<br>(não entendi)<br>OsimONão<br>Em seu estabelecimento<br>em quantidade superior<br>(não entendi) | Caso seu estabele<br>número do mesn<br>tenha a licença si<br>lidade do Corpo<br>ouver manipulação<br>à saúde humana<br>peróxidos orgânic<br>radioativas, subst<br>SIM, se em seu<br>comercialização de<br>patrimônio, tais c<br>substâncias t | cimento esteja inserido em imóvel com AVCB o<br>no deve ser informado antes da análise de risi<br>em contratempos. Caso tenha um documento<br>de Bombeiros. Responda NÃO, se em seu esta<br>o, armazenamento e/ou comercialização de p<br>a o meio ambiente ou ao patrimônio, tais cor<br>cos, substâncias oxidantes, substâncias tóxic<br>âncias corrosivas e substâncias perigosas<br>estabelecimento houver manipulação, armaze<br>produtos perigosos à saúde humana, ao mei<br>omo: explosivos, peróxidos orgânicos, substâncias<br>óxicas, substâncias radioativas, substâncias | ou CLCB válido, o<br>co para que se<br>o válido antigo que<br>semo junto a uma<br>abelecimento não<br>rodutos perigosos<br>mo: explosivos,<br>as, substâncias<br>versas. Responda<br>namento e/ou<br>o ambiente ou ao<br>ncias oxidantes,<br>corrosivas e | ide humana,<br>, radioativas<br>mbustiveis |
|                                                                                                    | Em seu estabelecimento<br>90 Kg ou algum outro tip                                                                                                    |                                                                                                    | item 5.1.7.                                                                                                    | (11) 11-42/2014,                                                                                                    | le superior a                              |
| -                                                                                                    |                                                                                                    |                                                                                                    |                                                                                                    |                                                                                                    |                                            |
|                                                                                                    | o estabelecimento (local or<br>construída superior a 750 r<br><u>(não entendi)</u><br>OsimONão                                                                                 |                                                                                                    |                                                                                                    |                                                                                                    | ao) com area                               |
|                                                                                                    | O estabelecimento (local o<br>de 3 (três) pavimentos?                                                                                                    | nde a atividade eco                                                                                                    | onômica é exercida) está situado no interior de e                                                                                                    | um imóvel (edificaçã                                                                                                    | ăo) com mais                               |

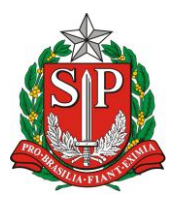

SECRETARIA DE DESENVOLVIMENTO ECONÔMICO, CIÊNCIA, TECNOLOGIA E INOVAÇÃO JUNTA COMERCIAL DO ESTADO DE SÃO PAULO – JUCESP

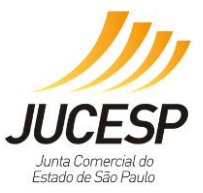

A próxima tela será apenas de confirmação dos dados para finalizar selecione "confirmar".

| Solicitar                                                                                                    | Órgão                                                                                                    | Data de Validade                                          | Situação   |  |  |  |  |  |
|----------------------------------------------------------------------------------------------------|----------------------------------------------------------------------------------------------------|-----------------------------------------------------------|------------|--|--|--|--|--|
| ~                                                                                                    | Secretaria de Estado da Saúde /Vigilância Sanitária                                                                                                    |                                                           | Alicenciar |  |  |  |  |  |
| <b>V</b>                                                                                                    | Secretaria de Estado do Meio Ambiente / CETESB                                                                                                    |                                                           | Alicenciar |  |  |  |  |  |
| ×                                                                                                    | Secretaria de Estado da Segurança Pública / Corpo de Bombeiros                                                                                                    |                                                           | Alicenciar |  |  |  |  |  |
| ×                                                                                                    | Prefeitura Municipal de Piracicaba                                                                                                    |                                                           | Alicenciar |  |  |  |  |  |
|                                                                                                    |                                                                                                    |                                                           |            |  |  |  |  |  |
| Respostas ap                                                                                                    | resentadas:                                                                                                    |                                                           |            |  |  |  |  |  |
| Secretari                                                                                                    | a de Estado da Saúde / Vigilância Sanitária                                                                                                    |                                                           |            |  |  |  |  |  |
| Não há perg                                                                                                    | untas.                                                                                                    |                                                           |            |  |  |  |  |  |
| Secretari                                                                                                    | a de Estado do Meio Ambiente / CETESB                                                                                                    |                                                           |            |  |  |  |  |  |
| Não há perg                                                                                                    | untas.                                                                                                    |                                                           |            |  |  |  |  |  |
| - Forset-i                                                                                                    | a de Fetado da Segurança Dública / Corne de Republicar                                                                                                    |                                                           |            |  |  |  |  |  |
| Secretan                                                                                                    | a de Escado da Segurança Publica / Corpo de Bombeiros                                                                                                    |                                                           |            |  |  |  |  |  |
| Em seu e<br>ambiente                                                                                                    | stabelecimento haverá manipulação, armazenamento e/ou comercialização de produtos perigoso<br>e/ou ao patrimônio, tais como: explosivos, peróxidos orgânicos, substâncias oxidantes, tóxicas, | s à saúde humana, ao meio<br>radioativas, corrosivas e/ou |            |  |  |  |  |  |
| Respost                                                                                                    | diversas?<br>a:Não                                                                                                    |                                                           |            |  |  |  |  |  |
| Emireure                                                                                                    | etabalacimento havará manipulação, armazanamento a lou comercialização da líquidos inflamáva                                                                                                  | ir ou comhurtívair am                                     |            |  |  |  |  |  |
| quantidad<br>Resposta                                                                                                    | e superior a 250 litros?<br>a: Não                                                                                                    |                                                           |            |  |  |  |  |  |
|                                                                                                    |                                                                                                    |                                                           |            |  |  |  |  |  |
| Em seu e<br>algum ou<br>Resposta                                                                                                | stabelecimento haverá armazenamento e/ou utilização de gás liquefeito de petróleo (GLP) em qu<br>tro tipo de gás inflamável, em tanques ou cilindros, em qualquer quantidade?<br>a: Não       | antidade superior a 90 Kg ou                              |            |  |  |  |  |  |
| 0 estabel<br>superior a<br>Resposta                                                                                             | ecimento (local onde a atividade econômica é exercida) está situado no interior de um imóvel (ec<br>a 750 m²?<br>a: Não                                                                       | dificação) com área construíd                             | •          |  |  |  |  |  |
| 0 estabel<br>paviment<br>Resposta                                                                                               | ecimento (local onde a atividade econômica é exercida) está situado no interior de um imóvel (ec<br>os?<br>a: Não                                                                             | dificação) com mais de 3 (trê:                            | 5)         |  |  |  |  |  |
| O imóvel onde está situado o seu estabelecimento possui subsolo com uso diverso de estacionamento de veículos?<br>Resposta: Não |                                                                                                    |                                                           |            |  |  |  |  |  |
|                                                                                                    |                                                                                                    |                                                           |            |  |  |  |  |  |
| Prefeitura                                                                                                    | n Municipal de Piracícaba                                                                                                    |                                                           |            |  |  |  |  |  |
| wao na perg                                                                                                    |                                                                                                    |                                                           |            |  |  |  |  |  |
|                                                                                                    |                                                                                                    |                                                           |            |  |  |  |  |  |
| Exercício da ativ                                                                                                    | idade econômica será realizado no endereço da empresa?: Não                                                                                                    |                                                           |            |  |  |  |  |  |
| Retornar                                                                                                    | Confirmar                                                                                                    |                                                           |            |  |  |  |  |  |

Após confirmar, na próxima tela será gerado o protocolo de pedido.

# 1<sup>a</sup>. Hipótese – Baixo Risco

Devido à integração inicial, o parecer da viabilidade aparece automaticamente favorável e abaixo consta o status do licenciamento a cumprir.

Primeiro passo é preencher a declaração do órgão, conforme indicado abaixo.

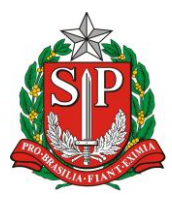

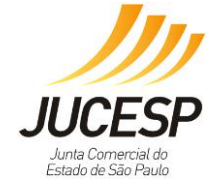

SECRETARIA DE DESENVOLVIMENTO ECONÔMICO, CIÊNCIA, TECNOLOGIA E INOVAÇÃO JUNTA COMERCIAL DO ESTADO DE SÃO PAULO – JUCESP

| Via Rápida Emp                                                                               |                                                                         | Efetuar Login |                             |                                |
|----------------------------------------------------------------------------------------------|-------------------------------------------------------------------------|---------------|-----------------------------|--------------------------------|
| Página Inicial                                                                               | Licenciamento                                                           |               | <u>Consultas</u>            |                                |
|                                                                                              |                                                                         |               | Est                         | abelecimentos de Baixo Risco 🚷 |
| Confira a classificação de risco                                                             | o e acompanhe o andamento da solicitação:                               |               |                             |                                |
| — Identificação [exibir                                                                      | detalhes]                                                               |               |                             |                                |
| Protocolo:                                                                                   | 7415.2016-77                                                            |               |                             |                                |
| Status da Solicitação:                                                                       | Pendente, falta declarações                                             |               |                             |                                |
| CNPJ:                                                                                        | 62.240.815/6407-80                                                      |               |                             |                                |
| Nome Empresariai:                                                                            | EMPRESA TESTE 4 DE SETEMBRO DE 2014                                     |               |                             |                                |
|                                                                                              | e                                                                       |               |                             |                                |
| Situação: Em andamento<br>Prefeitura: Piracicaba<br>Atenção: o parecer positiv<br>Integrado. | o no ogão<br>no de viabilidade é condição para a obtenção do Co<br>ado: | ertificado    | de Licenciamento            |                                |
| Órgãos                                                                                       |                                                                         | Risco         | Situação                    | Ação                           |
| Secretaria de Estado da                                                                      | a Saúde /Vigilância Sanitária                                           | Baixo         | Concluído                   | *                              |
| Secretaria de Estado do                                                                      | ) Meio Ambiente / CETESB                                                | Baixo         | Pendente de declarações     | Preencher                      |
| Secretaria de Estado da                                                                      | a Segurança Pública / Corpo de Bombeiros                                | Baixo         | Pendente Corpo de Bombeiros | Preencher                      |
| Prefeitura Municipal de                                                                      | Piracicaba                                                              | Baixo         | Concluído                   | <b>~</b>                       |
|                                                                                              |                                                                         |               |                             |                                |
| Obter Certificado                                                                            | r Solicitação                                                           |               |                             |                                |

**NOTA**: Quando a solicitação de licenciamento estiver EM ANDAMENTO, É POSSÍVEL efetuar o cancelamento da solicitação. Para isso, o cidadão deve estar LOGADO COM CERTIFICAÇÃO DIGITAL e deve acessar o protocolo da solicitação e clicar no botão "cancelar solicitação" no canto inferior da página.

Na página seguinte aparecerá o texto da declaração, necessário "confirmar", escolher o OK e nesse momento o sistema aciona o certificado digital para preenchimento eletrônico das declarações.

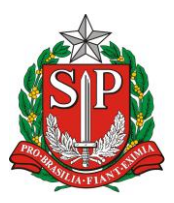

SECRETARIA DE DESENVOLVIMENTO ECONÔMICO, CIÊNCIA, TECNOLOGIA E INOVAÇÃO JUNTA COMERCIAL DO ESTADO DE SÃO PAULO – JUCESP

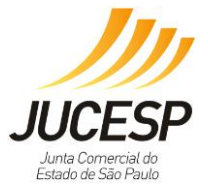

| <ul> <li>Localização do Estabele</li> </ul>                                                                                                    | ecimento                                                                                                    |                                                                                                    |
|----------------------------------------------------------------------------------------------------|----------------------------------------------------------------------------------------------------|----------------------------------------------------------------------------------------------------|
| Tipo do Imóvel:<br>Logradouro:<br>Número:<br>Complemento:<br>Bairro:<br>Município:<br>CEP:<br>Referência:<br>Àrea do Estabelecimento:<br>Àrea do Imóvel:                                                                                                    | Imóvel sem regularização<br>Outros Armando Salles de O<br>1<br>CENTRO<br>Piracicaba <b>Estado:</b> S<br>13400-005<br>100,00 m <sup>2</sup><br>200,00 m <sup>2</sup>                                                                                                    | liveira<br>;P                                                                                                    |
| Pergunta<br>Exercício da atividade eco<br>Atividade(s) Auxiliare(s                                                                                                    | nômica será realizado no e<br>s)                                                                                                    | endereço da empresa? NÃO                                                                                                    |
| Descrição<br>Sede                                                                                                    | ·                                                                                                    | Ao prosseguir, as informações e declarações contidas nesta página<br>serão assinadas com o seu certificado digital.<br>Confirma a assinatura das informações e declarações?                                                                                                    |
| Secretaria de Estado de<br>Declaro que, para o exercício<br>(APP), estabelecidas pela Lei f<br>de 100 m <sup>3</sup> (cem metros cúbici<br>destinação da Reserva Legal d<br>Decreto Federal nº 8.235/14, j<br>Áreas de Proteção e Recupera<br>em APM/APRM: • Total – Emb<br>Biritiba Mirim, Caieiras, Cotia,<br>Santa Isabel, Santo André, Sã | da atividade, não ocorrerá, se<br>federal nº 12.651/12; 2. Supri<br>os); 5. A instalação em imóvel<br>obrigatória e inscrição no Cada<br>Instrução Normativa MMA 02/;<br>ação de Mananciais (APRM) da<br>u-Guaçu, Itapecerica da Serra<br>, Diadema, Embu, Ferraz de Vi<br>ão Bernardo do Campo, São Pr | SB - OK Cancelar<br>Im manifestação específica da CETESB: 1. Intervenção em Áreas de Preservação Permanente<br>essão de vegetação nativa; 3. Corte de árvores nativas isoladas; 4. Movimentação de terra acima<br>Irural em situação irregular quanto às exigências da Lei Federal 12651/12 no que se refere à<br>stor Ambiental Rural - CAR. Para tanto observar o que dispõe o Decreto Federal nº 7.830/12,<br>14 e Decreto Estadual nº 59.261/13. 6. Instalação em Áreas de Proteção aos Mananciais (APM) ou<br>Região Metropolitana da Grande São Paulo <sup>1</sup> . Relação de municípios total ou parcialmente inseridos<br>, Juquitiba, Ribeirão Pires, Rio Grande da Serra e São Lourenço da Serra. • Parcialmente - Arujá,<br>asconcelos, Franco da Rocha, Guarulhos, Mairiporã, Mauá, Mogi das Cruzes, Poá, Salesópolis,<br>aulo e Suzano. |
| Retornar Confirm<br>* As declarações prestada                                                                                                    | nar<br>as serão assinadas digitalm                                                                                                    | iente. Para configurar a origem do seu certificado digital clique <u>aqui</u> .                                                                                                    |

Inserir a senha do certificado digital, conforme tela abaixo.

| Introduzir PIN                                                                                               |  |  |  |  |  |  |  |
|----------------------------------------------------------------------------------------------------|--|--|--|--|--|--|--|
| Para efetuar logon em "Imprensa Oficial - CD"                                                                |  |  |  |  |  |  |  |
| Introduzir PIN:                                                                                              |  |  |  |  |  |  |  |
| <ul> <li>✓ O comprimento mínimo do PIN é 4 bytes</li> <li>✓ O comprimento máximo do PIN é 8 bytes</li> </ul> |  |  |  |  |  |  |  |
| OK Cancelar                                                                                                  |  |  |  |  |  |  |  |

Nesse momento aparece que a CETESB foi validada e deverá selecionar o próximo botão de preencher do órgão Corpo de Bombeiros.

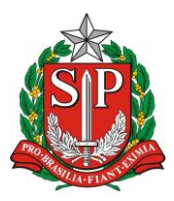

SECRETARIA DE DESENVOLVIMENTO ECONÔMICO, CIÊNCIA, TECNOLOGIA E INOVAÇÃO JUNTA COMERCIAL DO ESTADO DE SÃO PAULO – JUCESP

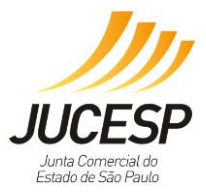

| Protocolo:<br>Data da Solicitação:<br>Status da Solicitação:                                              | 7415.2016-77<br>11/04/2016.14:04:22<br>Pendente, falta declarações |             |                             |           |
|----------------------------------------------------------------------------------------------------|--------------------------------------------------------------------|-------------|-----------------------------|-----------|
| CNFJ:<br>Nome Empresarial:                                                                                | EMPRESA TESTE 4 DE SETEMBRO DE 2014                                |             |                             |           |
| Parecer de Viabilidade<br>Situação: Em andamento<br>Prefeitura: Piracicaba<br>Atenção: o parecer positivo | no ógão<br>o de viabilidade é condição para a obtenção do C        | Certificado | de Licenciamento            |           |
| Integrado.<br>— Licenciamento Integra                                                                     | ado:                                                               |             |                             |           |
| Órgãos                                                                                                    |                                                                    | Risco       | Situação                    | Ação      |
| Secretaria de Estado da                                                                                   | Saúde /Vigilância Sanitária                                        | Baixo       | Concluído                   | *         |
| Secretaria de Estado do                                                                                   | Meio Ambiente / CETESB                                             | Baixo       | Concluído                   | <b>~</b>  |
| Secretaria de Estado da                                                                                   | Segurança Pública / Corpo de Bombeiros                             | Baixo       | Pendente Corpo de Bombeiros | Preencher |
|                                                                                                    |                                                                    |             |                             |           |
| Prefeitura Municipal de P                                                                                 | iracicaba                                                          | Baixo       | Concluído                   | <         |
| Prefeitura Municipal de P                                                                                 | iracicaba                                                          | Baixo       | Concluído                   | *         |

Aparecerá o formulário complementar de dados para o órgão Corpo de Bombeiros e clicar em "confirmar".

**NOTA**: Quando a solicitação de licenciamento estiver EM ANDAMENTO, É POSSÍVEL efetuar o cancelamento da solicitação. Para isso, o cidadão deve estar LOGADO COM CERTIFICAÇÃO DIGITAL e deve acessar o protocolo da solicitação e clicar no botão "cancelar solicitação" no canto inferior da página.

| Via Rápida Em                             | presa - VRE                 |                      |                |             |               |                 |                      | <u>Efetuar Logi</u>     |
|-------------------------------------------|-----------------------------|----------------------|----------------|-------------|---------------|-----------------|----------------------|-------------------------|
| Página Inicial                            |                             | <u>Licenciamento</u> |                |             |               | Consultas       |                      |                         |
|                                           |                             |                      |                |             |               |                 | <u>Estabelecimen</u> | tos de Baixo Risco 🔞    |
| Propriedade/Uso de                        | o Imóvel                    |                      |                |             |               |                 |                      |                         |
| Proprietário *: ?                         |                             |                      | E-mail *:      |             |               |                 | Fone *               | : ()                    |
| Responsável pelo uso *:                   | ?                           |                      | E-mail *:      |             |               |                 | Fone *               | : ()                    |
| Detalhes<br>Nº. de pavimentos *: <b>?</b> |                             |                      | O1O2 0         | u <b>03</b> |               |                 |                      |                         |
| Área do Estabelecimento <sup>a</sup>      | *:                          |                      | 100,00         |             | m²            |                 |                      |                         |
| Área do Imóvel *:                         |                             |                      | 200,00         |             | m²            |                 |                      |                         |
| O imóvel é contíguo com o                 | outros imóveis? *: <b>?</b> |                      | <b>⊖Sim</b> ⊖N | lão         |               |                 |                      |                         |
| O imóvel abriga outros us                 | os, tanto empresariais qua  | nto residenciais? *: | ?OSimO         | lão         |               |                 |                      |                         |
|                                           |                             |                      |                |             |               |                 |                      |                         |
| AVCB - Auto de Vist                       | taria do Corpo de Bor       | nbeiros              |                |             |               |                 |                      |                         |
| Número do AVCB: ?                         |                             | Número que consta    | a na parte su  | iperior do  | Auto de Visto | oria do Corpo d | e Bombeiros (AVC     | CB) emitido pelo órgão. |
| Data de Validade:                         | _1_1                        | Se não houver AVC    | CB da edifica  | ção emitio  | lo anteriorme | nte, este camp  | oo deverá perman     | ecer em branco.         |
| Retornar C                                | onfirmar                    |                      |                |             |               |                 |                      |                         |

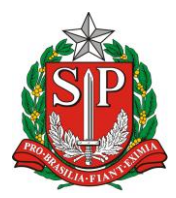

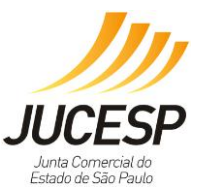

# DETALHAMENTO DOS CAMPOS DE PREENCHIMENTO COMPLEMENTAR

- 1. Proprietário dono do imóvel onde está o estabelecimento solicitante;
- 2. Responsável pelo uso o empreendedor/a empresa solicitante;
- Número de pavimentos (plano de piso) necessário identificar o número, sendo que acima de 3 pavimentos a atividade será de Alto Risco (observar pergunta inicial), visto à necessidade de Projeto Técnico e instalação de equipamentos de segurança;
- 4. Área do Estabelecimento e área do imóvel estarão fechados porque foram preenchidos na primeira tela;
- Imóveis contíguos são os imóveis com restrições que podem ser observadas na Instrução Técnica nº07/2004 (<u>http://www.corpodebombeiros.sp.gov.br/dsci\_publicacoes2/\_lib/file/doc</u> /IT\_07\_2011.pdf);
- Imóvel abriga outros usos importantes para que o Corpo de Bombeiros identifique se o local é apenas residencial ou misto (comercial e residencial);
- Número do AVCB digitar corretamente o número para que o órgão possa verificar;
- 8. Validade do AVCB deve-se estar com prazo VÁLIDO.

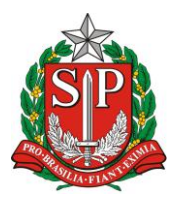

#### GOVERNO DO ESTADO DE SÃO PAULO SECRETARIA DE DESENVOLVIMENTO ECONÔMICO, CIÊNCIA, TECNOLOGIA E INOVAÇÃO

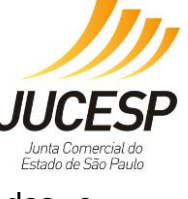

SECRETARIA DE DESENVOLVIMENTO ECONOMICO, CIENCIA, TECNOLOGIA E INOVAÇÃO JUNTA COMERCIAL DO ESTADO DE SÃO PAULO – JUCESP

As próximas duas telas são de confirmação e assinatura dos dados e declarações associadas as respostas 'não' fornecidas nas telas de perguntas inicias, sendo etapa necessária para conclusão do processo do órgão, efetivando com assinatura digital com uso do certificado (e-CPF ou e-CNPJ).

| Proprietário:                                                       | aa                                                                                      | E-mail: a@a.com                                                      | Fone:                       | (11) 1111-1111                                                              |
|---------------------------------------------------------------------|-----------------------------------------------------------------------------------------|----------------------------------------------------------------------|-----------------------------|-----------------------------------------------------------------------------|
| Responsável pelo uso:                                               | a a                                                                                     | E-mail: a@a.com                                                      | Fone:                       | (11) 1111-1111                                                              |
|                                                                     |                                                                                         |                                                                      |                             |                                                                             |
|                                                                     |                                                                                         |                                                                      |                             |                                                                             |
| — Detalhes ————                                                     |                                                                                         |                                                                      |                             |                                                                             |
| Nº. de pavimentos: 1                                                |                                                                                         |                                                                      |                             |                                                                             |
| O imóvel é contíguo com ou                                          | tros imóveis?: Não                                                                      |                                                                      |                             |                                                                             |
| 0 imóvel abriga outros usos                                         | , tanto empresariais quanto residenci                                                   | ais? Não                                                             |                             |                                                                             |
| -                                                                   |                                                                                         |                                                                      |                             |                                                                             |
| — AVCB - Auto de Vistaria d                                         | lo Corpo de Bombeiros                                                                   |                                                                      |                             |                                                                             |
| Número do AVCB: 11111111                                            | 11111                                                                                   |                                                                      |                             |                                                                             |
| Data de Validade: 01/01/2020                                        | Mensagem da página da web                                                               |                                                                      | <b>X</b>                    |                                                                             |
|                                                                     |                                                                                         |                                                                      |                             |                                                                             |
|                                                                     | 🔊 Ao prosseguir, as inform                                                              | ações e declarações contidas nesta                                   | página                      |                                                                             |
|                                                                     | serão assinadas com o se<br>Confirma a assinatura da                                    | eu certificado digital.<br>as informações e declarações?             |                             |                                                                             |
| — Secretaria de Estado da S                                         | egura                                                                                   | ·····, ····, ····, ····, ····,                                       |                             |                                                                             |
| Declaro que, no caso do imóvel<br>estou ciente de que as informaçã  | possuir /<br>ões pres                                                                   |                                                                      |                             | o de Bombeiros (CLCB) válido<br>ibeiro e sendo verificado que os            |
| dados estão em desacordo, o lic<br>Declaro que li o conteúdo da car | enciame<br>tilha de                                                                     | OK                                                                   | Cancelar                    | al se situa o estabelecimento deve                                          |
| atender às exigências de segura<br>e Instruções Técnicas do Corpo   | nça contenes.                                                                           |                                                                      |                             | no Decreto Estadual nº. 56.819/11                                           |
| Declaro estar ciente de que a lic<br>como um todo) perante o Corpo  | ença do estabelecimento poderá ser cassad<br>de Bombeiros no prazo de 60 dias, de acor  | la caso o proprietário ou respon<br>rdo com o Decreto Estadual 56.8  | sável pelo ι<br>19/11 e Ins | uso não regularize a edificação (imóvel<br>strução Técnica nº42/2014.       |
| Declaro que não haverá no estal<br>ao patrimônio, tais como: explos | pelecimento manipulação, armazenamento<br>ivos, peróxidos orgânicos, substâncias oxid   | e/ou comercialização de produto<br>lantes, substâncias tóxicas, subs | os perigoso<br>tâncias rad  | s à saúde humana, ao meio ambiente ou<br>ioativas, substâncias corrosivas e |
| substâncias perigosas diversas,<br>Declaro que não haverá no estal  | de acordo com o Decreto Estadual nº 56.81<br>pelecimento manipulação, armazenamento     | 9/2011 e Instrução Técnica (IT)<br>e/ou comercialização de líquido   | nº42/2014<br>inflamável     | , item 5.1.7.<br>ou combustível em quantidade superior                      |
| a 250 litros, de acordo com Decr                                    | eto Estadual nº 56.819/2011 e Instrução Te                                              | écnica (IT) nº42/2014, item 5.2.                                     | 5. Em have                  | ndo líquidos inflamáveis ou combustíveis                                    |
| Declaro que não haverá no estal                                     | pelecimento armazenamento e/ou utilização<br>se inflamável em tangues ou eiliperes amo  | o de gás liquefeito de petróleo (0                                   | GLP) em qui                 | antidade superior a 90 Kg (equivalente a                                    |
| Técnica (IT) nº42/2014, item 5.2                                    | .3. Em havendo GLP até 90kg, o mesmo de                                                 | eve estar instalado conforme a I                                     | nstrução Té                 | icnica nº 28/2011.                                                          |
| m <sup>2</sup> , de acordo com Decreto Esta                         | dual nº 56.819/2011 e Instrução Técnica (I                                              | a) esta situado no interior de un<br>T) nº42/2014, item 5.2.1.       | i imovel (ei                | unicação) com area construída ate 750                                       |
| de acordo com Decreto Estadual                                      | local onde a atividade economica e exercid<br>nº 56.819/2011 e Instrução Técnica (IT) n | a) esta situado no interior de un<br>º42/2014, item 5.1.2.           | n imovel (ei                | dificação) com ate 3 (tres) pavimentos,                                     |
| Declaro que não haverá subsolo<br>Estadual nº 56.819/2011 e Instru  | na edificação, e em havendo, o mesmo se<br>Jção Técnica (IT) nº42/2014, item 5.2.6.     | rá utilizado apenas como estacio                                     | namento d                   | e veículos, de acordo com o Decreto                                         |
|                                                                     |                                                                                         |                                                                      |                             |                                                                             |
| Retornar Confirmar                                                  |                                                                                         |                                                                      |                             |                                                                             |
|                                                                     |                                                                                         |                                                                      |                             |                                                                             |
|                                                                     |                                                                                         |                                                                      |                             |                                                                             |
|                                                                     | Introduzir PIN                                                                          |                                                                      |                             |                                                                             |
|                                                                     | Dava of the set is set of                                                               | m Transmission Official Loc                                          | <b>DT</b>                   |                                                                             |

| Introduzir PIN                                                                                               |  |  |  |  |  |  |  |
|----------------------------------------------------------------------------------------------------|--|--|--|--|--|--|--|
| Para efetuar logon em "Imprensa Oficial - CD"                                                                |  |  |  |  |  |  |  |
| Introduzir PIN:                                                                                              |  |  |  |  |  |  |  |
| <ul> <li>✓ O comprimento mínimo do PIN é 4 bytes</li> <li>✓ O comprimento máximo do PIN é 8 bytes</li> </ul> |  |  |  |  |  |  |  |
| OK Cancelar                                                                                                  |  |  |  |  |  |  |  |

Com a status da solicitação CONCLUÍDA, com a situação favorável de viabilidade e todas as ações de licenciamento concluídas, o sistema disponibiliza o botão "Obter Certificado", que deverá imprimir e expor no estabelecimento.

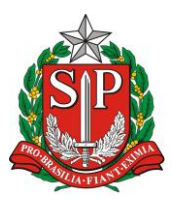

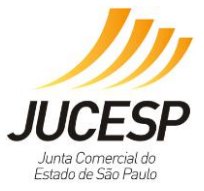

| dentificação <u>(exibir</u>                                                                                                    | <u>detaines</u>                                                                                                    |                                                                                                    |                                                                                                    |                       |  |  |  |  |  |  |
|----------------------------------------------------------------------------------------------------|----------------------------------------------------------------------------------------------------|----------------------------------------------------------------------------------------------------|----------------------------------------------------------------------------------------------------|-----------------------|--|--|--|--|--|--|
| Protocolo: 7415.2016-77 Pate de Celisitegão: 11/01/0016 14/04/02                                                                                                    |                                                                                                    |                                                                                                    |                                                                                                    |                       |  |  |  |  |  |  |
| Status da Solicitação: Concluída                                                                                                    |                                                                                                    |                                                                                                    |                                                                                                    |                       |  |  |  |  |  |  |
| Nome Empresarial: EMPRESA TESTE 4 DE SETEMBRO DE 2014                                                                                                    |                                                                                                    |                                                                                                    |                                                                                                    |                       |  |  |  |  |  |  |
| Parecer de Viabilidad                                                                                                    | e                                                                                                    |                                                                                                    |                                                                                                    |                       |  |  |  |  |  |  |
| ituação: Favorável                                                                                                    |                                                                                                    |                                                                                                    |                                                                                                    |                       |  |  |  |  |  |  |
| refeitura: Piracicaba                                                                                                    | da atividadou                                                                                                    |                                                                                                    |                                                                                                    |                       |  |  |  |  |  |  |
| Restrições ao exercício da atividade:<br>Eurojagente persitiva por dive, de ocumento a porte faire, po berério das 06/00 às 12/00 beres, o por estados, das 06/00 às 12/00 beres                      |                                                                                                    |                                                                                                    |                                                                                                    |                       |  |  |  |  |  |  |
| uncionamento permitido n                                                                                                    | os dias úteis, de segunda a sexta-feira, no horári                                                                                                    | io das 06:00 às 2                                                                                      | rundunamento permuto nos dras tueis, de segunda a sexta-reira, no norario das occuo as 22:00 noras, e aos sabados, das occuo as 10:00 noras,<br>conforme Art. 314 da Lei Complementar 224/2008 (Código Tributário Municipal). |                       |  |  |  |  |  |  |
| uncionamento permitido n<br>onforme Art. 314 da Lei C                                                                                                    | os dias úteis, de segunda a sexta-feira, no horári<br>omplementar 224/2008 (Código Tributário Munici                                                                                                    | io das 06:00 às 2<br>pal).                                                                             | 2:00 noras, e aos sabados, das                                                                                                    | 06:00 às 18:00 horas, |  |  |  |  |  |  |
| iuncionamento permitido n<br>conforme Art. 314 da Lei C                                                                                                    | os dias úteis, de segunda a sexta-feira, no horári<br>omplementar 224/2008 (Código Tributário Munici                                                                                                    | io das 06:00 às 2<br>pal).                                                                             | 2:UU NOFAS, E AOS SADAdos, das                                                                                                    | 06:00 às 18:00 horas, |  |  |  |  |  |  |
| uncionamento permitido n<br>conforme Art. 314 da Lei C                                                                                                    | os dias úteis, de segunda a sexta-feira, no horári<br>omplementar 224/2008 (Código Tributário Munici                                                                                                    | o das 06:00 as 2<br>pal).                                                                              | 2:00 noras, e aos sabados, das                                                                                                    | 06:00 as 18:00 horas, |  |  |  |  |  |  |
| incionamento permitido n<br>ionforme Art. 314 da Lei C<br>icenciamento Integr                                                                                                    | os dias úteis, de segunda a sexta-feira, no horári<br>omplementar 224/2008 (Código Tributário Munici<br>ado:                                                                                                    | o das 06:00 às 2<br>pal).                                                                              | 2:00 noras, e aos sabados, das                                                                                                    | 06:00 as 18:00 horas, |  |  |  |  |  |  |
| uncionamento permitido n<br>conforme Art. 314 da Lei C<br>.icenciamento Integr<br>Órgãos                                                                                                    | os dias úteis, de segunda a sexta-feira, no horári<br>omplementar 224/2008 (Código Tributário Munici<br>ado:                                                                                                    | Risco                                                                                                  | 2:00 noras, e aos sabados, das                                                                                                    | 06:00 as 18:00 horas, |  |  |  |  |  |  |
| incionamento permitido n<br>conforme Art. 314 da Lei C<br>icenciamento Integr<br>Órgãos<br>Secretaria de Estado da                                                                                    | os dias úteis, de segunda a sexta-feira, no horár<br>omplementar 224/2008 (Código Tributário Munici<br>ado:<br>ado:                                                                                                    | Risco<br>Baixo                                                                                         | Situação<br>Concluído                                                                                                    | 06:00 as 18:00 horas, |  |  |  |  |  |  |
| incionamento permitido n<br>conforme Art. 314 da Lei C<br>icenciamento Integr<br>Órgãos<br>Secretaria de Estado da<br>Secretaria de Estado da                                                         | os dias úteis, de segunda a sexta-feira, no horári<br>omplementar 224/2008 (Código Tributário Munici<br>ado:<br>a Saúde /Vigilância Sanitária<br>o Meio Ambiente / CETESB                                                           | no das 06:00 as 2:<br>pal).<br>Risco<br>Baixo<br>Baixo                                                 | Situação<br>Concluído<br>Concluído                                                                                                    | Ação                  |  |  |  |  |  |  |
| incionamento permitido n<br>conforme Art. 314 da Lei C<br>icenciamento Integr<br>Órgãos<br>Secretaria de Estado da<br>Secretaria de Estado da<br>Secretaria de Estado da                              | os dias úteis, de segunda a sexta-feira, no horári<br>omplementar 224/2008 (Código Tributário Munici<br>ado:<br>a Saúde /Vigilância Sanitária<br>o Meio Ambiente / CETESB<br>a Segurança Pública / Corpo de Bombeiros               | o das 06:00 as 2:<br>pal).           Risco           Baixo         Baixo           Baixo         Baixo | 2:00 noras, e aos sabados, das<br>Situação<br>Concluído<br>Concluído<br>Concluído                                                                                                    | Ação                  |  |  |  |  |  |  |
| incionamento permitido n<br>conforme Art. 314 da Lei C<br>icenciamento Integr<br>Órgãos<br>Secretaria de Estado da<br>Secretaria de Estado da<br>Secretaria de Estado da<br>Prefeitura Municipal de I | os dias úteis, de segunda a sexta-feira, no horári<br>omplementar 224/2008 (Código Tributário Munici<br>ado:<br>a Saúde /Vigilância Sanitária<br>o Meio Ambiente / CETESB<br>a Segurança Pública / Corpo de Bombeiros<br>Piracicaba | Risco<br>Baixo<br>Baixo<br>Baixo<br>Baixo<br>Baixo                                                     | Situação       Concluído       Concluído       Concluído       Concluído       Concluído                                                                                                    | Ação                  |  |  |  |  |  |  |
| incionamento permitido n<br>conforme Art. 314 da Lei C<br>icenciamento Integr<br>Órgãos<br>Secretaria de Estado da<br>Secretaria de Estado da<br>Secretaria de Estado da<br>Prefeitura Municipal de I | os dias úteis, de segunda a sexta-feira, no horári<br>omplementar 224/2008 (Código Tributário Munici<br>ado:<br>a Saúde /Vigilância Sanitária<br>o Meio Ambiente / CETESB<br>a Segurança Pública / Corpo de Bombeiros<br>Piracicaba | Risco<br>Baixo<br>Baixo<br>Baixo<br>Baixo<br>Baixo                                                     | Situação       Concluído       Concluído       Concluído       Concluído       Concluído                                                                                                    | Ação                  |  |  |  |  |  |  |

NOTA: como o status da Solicitação está concluída, não é possível cancelar a licença.

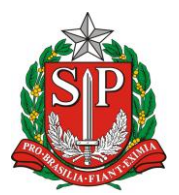

SECRETARIA DE DESENVOLVIMENTO ECONÔMICO, CIÊNCIA, TECNOLOGIA E INOVAÇÃO JUNTA COMERCIAL DO ESTADO DE SÃO PAULO – JUCESP

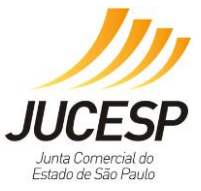

# Modelo Certificado de Licenciamento Integrado – CLI Município Integrado – Baixo Risco

| 8                                                                                                    | Via Rápid<br>CERTIFICADO DE LIC<br>JUCESP - JUNTA COMER<br>Secretaria de Desenvolvimen<br>I                 | la Empresa - VRE<br>ENCIAMENTO INTEGRADO<br>CIAL DO ESTADO DE SÃO PAU<br>Ito Econômico, Ciência, Tecno<br>novação | LO<br>Dogia e                                                                            |
|----------------------------------------------------------------------------------------------------|----------------------------------------------------------------------------------------------------|----------------------------------------------------------------------------------------------------|------------------------------------------------------------------------------------------|
| Prefeitura do Município de                                                                           | Piracicaba                                                                                                  |                                                                                                    | Governo do Estado de São Paulo                                                           |
| É importante saber que:                                                                              |                                                                                                    |                                                                                                    |                                                                                          |
| 1. Todos os dados e declaraç                                                                         | ões constantes deste documento                                                                              | são de responsabilidade do prop                                                                                   | prietário do estabelecimento.                                                            |
| 2. Somente as atividades eco                                                                         | onômicas contidas neste comprova                                                                            | ante tem o funcionamento autor                                                                                    | rizado.                                                                                  |
| <ol> <li>Qualquer alteração de das<br/>de sua validade e regularidas<br/>sua solicitação.</li> </ol> | los e condições que determinam :<br>de perante os órgãos, e obriga o e                                      | a inscrição nos órgãos e expediçã<br>mpresário e/ou empresa jurídica                                              | o deste documento implica na perda<br>a a revalidar as informações e renovar             |
| 4. Os órgãos envolvidos pod<br>supramencionadas no docur<br>responsabilidades com even               | erão a qualquer momento fiscaliza<br>nento, de forma que se não atend<br>tual imposição de multa, interdiçã | ir ou notificar o interessado a co<br>idas as notificações, poderá ter i<br>o do imóvel ou cassação do licer      | mprovar as restrições e/ou condições<br>inicio procedimento de apuração de<br>nciamento. |
| 5. As taxas devidas de cada é<br>de vigência do estabelecime                                         | orgão deverão ser recolhidas diret:<br>nto, de acordo com as regras defir                                   | amente com os envolvidos e ma<br>nidas e especificadas pelo órgão.                                                | ntidas válidas durante todo o período                                                    |
| 6. Este documento reflete a<br>site https://www.jucesp.sp.g                                          | situação do licenciamento integra<br>sov.br/VRE/Home.aspx.                                                  | do na data de sua emissão e par                                                                                   | a confirmar sua validade consulte o                                                      |
| DADOS DA SOLICITAÇÃO, E                                                                              | MISSÃO E VALIDADE DESTE DOCU                                                                                | MENTO:                                                                                                    |                                                                                          |
| PROTOCOLO/NÚMERO                                                                                     | DATA DA SOLICITAÇÃO                                                                                         | DATA DE EMISSÃO                                                                                                   | DATA DE VALIDADE                                                                         |
| 7415.2016-77                                                                                         | 11/04/2016 14:04:22                                                                                         | 11/04/2016 14:26:00                                                                                               | 11/04/2017 14:04:00                                                                      |
| DADOS DA EMPRESA                                                                                     |                                                                                                    |                                                                                                    |                                                                                          |
| NOME EMPRESARIAL                                                                                     |                                                                                                    | CNPJ                                                                                                    |                                                                                          |
| EMPRESA TESTE 4 DE SETER                                                                             | MBRO DE 2014                                                                                                | 82.24                                                                                                    | 0.815/6407-80                                                                            |
| NATUREZA JURÍDICA                                                                                    |                                                                                                    |                                                                                                    |                                                                                          |
| 213-5. Empresário (Individu                                                                          | al)                                                                                                    |                                                                                                    |                                                                                          |
| ENDEREÇO DO ESTABELECI                                                                               | MENTO                                                                                                    |                                                                                                    |                                                                                          |
| Outros Armando Salles de O                                                                           | Diveira, 1 CENTRO , Piracicaba - SP                                                                         | CEP 13400005                                                                                                    |                                                                                          |
| ÁREA DO ESTABELECIMENT                                                                               | 0 100.00m <sup>2</sup>                                                                                      |                                                                                                    |                                                                                          |
| ÁREA DO IMÓVEL                                                                                       | 200.00m <sup>2</sup>                                                                                        |                                                                                                    |                                                                                          |
|                                                                                                    |                                                                                                    |                                                                                                    |                                                                                          |
| ATIVIDADES AUXILIARES LIC                                                                            | ENCIADAS                                                                                                    |                                                                                                    |                                                                                          |
| Sede                                                                                                 |                                                                                                    |                                                                                                    |                                                                                          |
| ANÁLISE DE VIABILIDADE                                                                               |                                                                                                    |                                                                                                    |                                                                                          |
|                                                                                                    | PARECER DA PREFEITUR                                                                                        | A DO MUNICÍPIO DE PIRACICABA                                                                                      | 1                                                                                        |
| VÁLIDO PARA A INSCRIÇÃO                                                                              | MUNICIPAL DO IMÓVEL                                                                                         | DATA DE EMISSÃO: 11                                                                                               | /04/2016                                                                                 |
| TIPO DO IMÓVEL: Im                                                                                   | óvel sem regularização                                                                                      |                                                                                                    |                                                                                          |
| RESTRIÇÕES AO EXERCÍCIO                                                                              | DA ATIVIDADE NO LOCAL INDICAD                                                                               | ю:                                                                                                    |                                                                                          |
| <ul> <li>Funcionamento permitid</li> <li>06:00 às 18:00 horas, cor</li> </ul>                        | o nos dias úteis, de segunda a sext<br>iforme Art. 314 da Lei Complemer                                     | ta-feira, no horário das 06:00 às<br>ntar 224/2008 (Código Tributário                                             | 22:00 horas, e aos sábados, das<br>Municipal).                                           |
| LICENCIAMENTO INTEGRAD                                                                               | D                                                                                                    |                                                                                                    |                                                                                          |
|                                                                                                    |                                                                                                    |                                                                                                    |                                                                                          |
|                                                                                                    |                                                                                                    |                                                                                                    | - /                                                                                      |

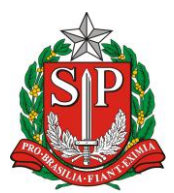

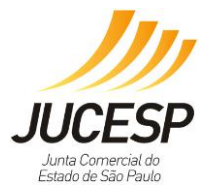

| Secretaria de Estado da Saúde /Vigilância                                                                                                    | Sanitária                                                                                                    |                                                                                                    |  |  |  |  |  |  |  |  |
|----------------------------------------------------------------------------------------------------|----------------------------------------------------------------------------------------------------|----------------------------------------------------------------------------------------------------|--|--|--|--|--|--|--|--|
| DATA EMISSÃO                                                                                                    | NÚMERO DE LICENÇA                                                                                                    | VALIDADE                                                                                                    |  |  |  |  |  |  |  |  |
| 11/04/2016                                                                                                    | 7415201677                                                                                                    | 11/04/2017                                                                                                    |  |  |  |  |  |  |  |  |
| Secretaria de Estado do Meio Ambiente /                                                                                                    | CETESB                                                                                                    |                                                                                                    |  |  |  |  |  |  |  |  |
| DATA EMISSÃO                                                                                                    | NÚMERO DE LICENÇA                                                                                                    | VALIDADE                                                                                                    |  |  |  |  |  |  |  |  |
| 11/04/2016                                                                                                    | 7415201677                                                                                                    | 11/04/2021                                                                                                    |  |  |  |  |  |  |  |  |
| FORAM PRESTADAS AS SEGUINTES DECLA                                                                                                    | FORAM PRESTADAS AS SEGUINTES DECLARAÇÕES:                                                                                                    |                                                                                                    |  |  |  |  |  |  |  |  |
| Declaro que, para o exercício da atividade, não ocorrerá, sem manifestação específica da CETES8: 1. Intervenção em Áreas de Preservação Permanente (APP), estabelecidas pela Lei Federal nº 12.651/12; 2. Supressão de vegetação nativa; 3. Corte de árvores nativas isoladas; 4. Movimentação de terra acima de 100 m³ (cem metros cúbicos); 5. A instalação em imóvel rural em situação irregular quanto às exigências da Lei Federal 12651/12 no que se refere à destinação da Reserva Legal obrigatória e inscrição no Cadastro Ambiental Rural - CAR. Para tanto observar o que dispõe o Decreto Federal nº 7.830/12, Decreto Federal nº 8.235/14, Instrução Normativa MMA 02/14 e Decreto Estadual nº 9.261/13. 6. Instalação em Áreas de Proteção aos Mananciais (APPM) ou Áreas de Proteção e Recuperação de Mananciais (APRM) da Região Metropolitana da Grande São Paulo". Relação de municípios total ou parcialmente inseridos em APW/APRM: Total Embu-Guaçu, Itapecerica da Serra, Juquitiba, Ribeirão Pires, Rio Grande da Serra e São Lourenço da Serra. Parcialmente Arujá, Biritiba Mirim, Caieiras, Cotia, Diadema, Embu, Ferraz de Vasconcelos, Franco da Rocha, Guarulhos, Mairiporã, Mauá, Mogi das Cruzes, Poá, Salesópolis, Santa Isabel, Santo André, São Bernardo do Campo, São Paulo e Suzano. |                                                                                                    |                                                                                                    |  |  |  |  |  |  |  |  |
| Secretaria de Estado da Segurança Pública                                                                                                    | a / Corpo de Bombeiros                                                                                                    |                                                                                                    |  |  |  |  |  |  |  |  |
| DATA EMISSÃO                                                                                                    | NÚMERO DE LICENÇA                                                                                                    | VALIDADE                                                                                                    |  |  |  |  |  |  |  |  |
| 11/04/2016                                                                                                    | 11111111111111                                                                                                    | 01/01/2020                                                                                                    |  |  |  |  |  |  |  |  |
| FORAM PRESTADAS AS SEGUINTES DECLA                                                                                                    | RAÇÕES:                                                                                                    |                                                                                                    |  |  |  |  |  |  |  |  |
| <ul> <li>» Declaro que não haverá no estabelecim<br/>saúde humana, ao meio ambiente ou a<br/>substâncias tóxicas, substâncias radioat<br/>Estadual nº 56.819/2011 e Instrução Té</li> <li>» Declaro que não haverá no estabelecim<br/>combustível em quantidade superior a</li> </ul>                                                                                                    | tento manipulação, armazenamento e/ou ci<br>o patrimônio, tais como: explosivos, peróxic<br>tivas, substâncias corrosivas e substâncias p<br>icnica (IT) nº42/2014, item 5.1.7.<br>tiento manipulação, armazenamento e/ou ci<br>250 litros, de acordo com Decreto Estadual | omercialização de produtos perigosos à<br>dos orgânicos, substâncias oxidantes,<br>erigosas diversas, de acordo com o Decreto<br>omercialização de líquido inflamável ou<br>o2 56 819/2011 e lostrução Técnica (IT) |  |  |  |  |  |  |  |  |
| nº42/2014, item 5.2.5. Em havendo líqu<br>acondicionado, conforme a Instrução T<br>» Declaro que não haverá no estabelecim                                                                                                    | uidos inflamáveis ou combustíveis apenas n<br>écnica nº 25/2011.<br>Iento armazenamento e/ou utilização de gá                                                                                                    | a quantidade permitida, o mesmo estará<br>s liquefeito de petróleo (GLP) em quantidade                                                                                                    |  |  |  |  |  |  |  |  |
| superior a 90 Kg (equivalente a 2 botijõ<br>de acordo com Decreto Estadual nº 56.<br>mesmo deve estar instalado conforme                                                                                                    | es de 45 kg), ou outro gás inflamável em tai<br>819/2011 e Instrução Técnica (IT) nº42/201<br>a Instrução Técnica nº 28/2011.                                                                                                    | nques ou cilindros, em qualquer quantidade,<br>4, item 5.2.3. Em havendo GLP até 90kg, o                                                                                                    |  |  |  |  |  |  |  |  |
| » Declaro que o estabelecimento (local o<br>com área construída até 750 m <sup>2</sup> , de aco<br>5.2.1.                                                                                                    | nde a atividade econômica é exercida) está<br>ordo com Decreto Estadual nº 56.819/2011                                                                                                    | situado no interior de um imóvel (edificação)<br>e Instrução Técnica (IT) nº42/2014, item                                                                                                    |  |  |  |  |  |  |  |  |
| <ul> <li>» Declaro que o estabelecimento (local o<br/>com até 3 (três) pavimentos, de acordo</li> </ul>                                                                                                    | nde a atividade econômica é exercida) está<br>o com Decreto Estadual nº 56.819/2011 e In:                                                                                                    | situado no interior de um imóvel (edificação)<br>strução Técnica (IT) nº42/2014, item 5.1.2.                                                                                                    |  |  |  |  |  |  |  |  |
| <ul> <li>» Declaro que não haverá subsolo na edif<br/>veículos, de acordo com o Decreto Esta</li> </ul>                                                                                                    | ficação, e em havendo, o mesmo será utiliza<br>idual nº 56.819/2011 e Instrução Técnica (IT                                                                                                    | ado apenas como estacionamento de<br>1) nº42/2014, item 5.2.6.                                                                                                    |  |  |  |  |  |  |  |  |
| » Declaro que, no caso do imóvel possuir<br>Bombeiros (CLCB) válido estou ciente d<br>Técnicas do Corpo de Bombeiro e sendo                                                                                                    | Auto de Vistoria do Corpo de Bombeiros (A<br>e que as informações prestadas serão confi<br>o verificado que os dados estão em desacor                                                                                                    | VCB) ou Certificado de Licença do Corpo de<br>rmadas junto às Seções de Atividades<br>do, o licenciamento poderá ser cassado.                                                                                       |  |  |  |  |  |  |  |  |
| » Declaro que li o conteúdo da cartilha de<br>situa o estabelecimento deve atender à<br>Contra Incêndio definida no Decreto Es                                                                                                    | e orientações básicas do Corpo de Bombeiro<br>is exigências de segurança contra Incêndio,<br>tadual nº. 56.819/11 e Instruções Técnicas (                                                                                                    | os e tenho ciência de que o imóvel no qual se<br>de acordo com o Regulamento de Segurança<br>do Corpo de Bombeiros.                                                                                                 |  |  |  |  |  |  |  |  |
| » Declaro estar ciente de que a licença de<br>regularize a edificação (imóvel como un<br>Estadual 56.819/11 e Instrução Técnica                                                                                                    | o estabelecimento poderá ser cassada caso<br>n todo) perante o Corpo de Bombeiros no p<br>nº42/2014.                                                                                                    | o proprietário ou responsável pelo uso não<br>razo de 60 dias, de acordo com o Decreto                                                                                                    |  |  |  |  |  |  |  |  |
| <b></b>                                                                                                    |                                                                                                    | pécina color a                                                                                                    |  |  |  |  |  |  |  |  |

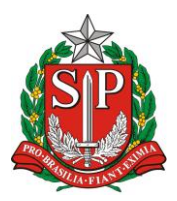

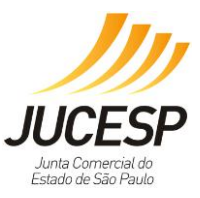

# 2. Hipótese – Alto Risco

No caso de alto risco, deverá clicar no botão "Acessar Orientação", conforme exemplo abaixo.

| Pá | gina Inicial                       | Viabilidade                                    | Licenciamento |       | Consultas               | Administração                  |   |
|----|------------------------------------|------------------------------------------------|---------------|-------|-------------------------|--------------------------------|---|
|    |                                    |                                                |               |       |                         | Estabelecimentos de Alto Risc  | 0 |
|    |                                    |                                                |               |       |                         | Estabelecimentos de Baixo Risc | 0 |
| C  | onfira a classificação de risco    | e acompanhe o andamento da so                  | olicitação:   |       |                         |                                |   |
|    | Identificação <u>(exibir d</u>     | <u>letalhes]</u>                               |               |       |                         |                                | 1 |
|    | Protocolo:<br>Data da Solicitação: | 7375.2015-50                                   |               |       |                         |                                |   |
|    | Status da Solicitação:             | Pendente, falta licenciamento                  | presencial    |       |                         |                                |   |
|    | CNPJ:<br>Nome Empresarial:         | 07.263.607/2684-24<br>EMPRESA 090 11 AGOSTO DE | 2015          |       |                         |                                |   |
|    |                                    |                                                |               |       |                         |                                |   |
|    | Parecer de Viabilidade             |                                                |               |       |                         |                                |   |
|    | Situação: Favorável                |                                                |               |       |                         |                                |   |
|    | Prefeitura: Piracicaba             |                                                |               |       |                         |                                |   |
|    |                                    |                                                |               |       |                         |                                |   |
|    |                                    |                                                |               |       |                         |                                |   |
| -  | Licenciamento Integra              | ado:                                           |               |       |                         |                                |   |
|    | Órgãos                             |                                                |               | Risco | Situação                | Ação                           |   |
|    | Secretaria de Estado da            | Saúde /Vigilância Sanitária                    |               | Alto  | Pendente Comparecimento | o Acessar Orientação           | ] |
|    | Secretaria de Estado do            | Meio Ambiente / CETESB                         |               | Baixo | Concluído               | *                              |   |
|    | Secretaria de Estado da            | Segurança Pública / Corpo de                   | Bombeiros     | Baixo | Concluído               | *                              |   |
|    | Prefeitura Municipal de P          | Piracicaba                                     |               | Baixo | Concluído               | <b>*</b>                       | 1 |

Na tela seguinte, constará a orientação adequada para que compareça ao órgão presencialmente para apresentação de documentos e iniciar o processo manual de análise para concessão da licença. Alguns órgãos indicam o local exato e outros podem indicar acesso a pesquisa de local mais próximo, ou até mesmo acesso a sistema próprio daquele órgão.

| <u>Página Inicial</u>                                                                                                    | Viabilidade                   | <u>Licenciamento</u> | Consultas | Administração                    |
|----------------------------------------------------------------------------------------------------|-------------------------------|----------------------|-----------|----------------------------------|
|                                                                                                    |                               |                      |           | Estabelecimentos de Alto Risco 🕜 |
| Identificação <u>[exibir (</u>                                                                                                    | detalhes                      |                      |           |                                  |
| Protocolo:                                                                                                    | 7375.2015-50                  |                      |           |                                  |
| Data da Solicitação:                                                                                                    | 02/09/2015 16:38:54           |                      |           |                                  |
| Status da Solicitação:                                                                                                    | Pendente, falta licenciamento | presencial           |           |                                  |
| CNPJ:                                                                                                    | 07.263.607/2684-24            |                      |           |                                  |
| Nome Empresarial:                                                                                                    | EMPRESA 090 11 AGOSTO DE      | 2015                 |           |                                  |
|                                                                                                    |                               |                      |           |                                  |
| ATENÇÃO :<br>Siga as orientações abaixo para iniciar os procedimentos de obtenção de licença nesse órgão. Recomenda-se aguardar o parecer positivo de viabilidade da<br>Prefeitura antes do efetivo comparecimento ao órgão.                                                                                                    |                               |                      |           |                                  |
| onentações do orgao                                                                                                    |                               |                      |           |                                  |
| Senhores representante legal e responsável técnico, favor comparecerem ao GVS – Grupo de Vigilância Sanitária Regional ou Serviço de Vigilância Sanitária Municipal onde está sediado o empreendimento, munidos dos documentos estabelecidos na legislação vigente. Verificar legislações de referência no site do Centro de Vigilância Sanitária www.cvs.saude.sp.gov.br. |                               |                      |           |                                  |

Após o usuário comparecer ao órgão, cumprir todos os requisitos, deverá acompanhar sua solicitação até que seja liberada pelo órgão via sistema.

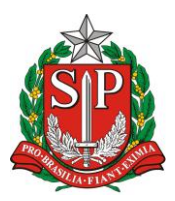

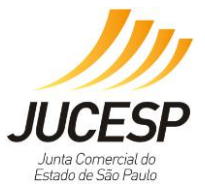

SECRETARIA DE DESENVOLVIMENTO ECONÔMICO, CIÊNCIA, TECNOLOGIA E INOVAÇÃO JUNTA COMERCIAL DO ESTADO DE SÃO PAULO – JUCESP

No caso de Alto Risco, deverá acompanhar o processo pela Clicar em "consulta" e selecionar "consultar andamento de processos".

| Via <b>rápida</b><br>empresa                                                                                                    |                                                                                                    |  |  |  |  |
|----------------------------------------------------------------------------------------------------|----------------------------------------------------------------------------------------------------|--|--|--|--|
| JUCESP Inta Comercial de Estado de São Paulo Secretaria de Desenvolvimento Econômico, Ciência, Tecnologia e Inovação                                                                                                    |                                                                                                    |  |  |  |  |
| Empreendedor<br>Acesso às funcionalidades<br>> Processo Integrado de Viabilidade e Registro<br>> Retornar um processo previamente iniciado (processos parciais)<br>> Licenciamento<br>Junta Comercial do Estado de São Paulo - Rua Barra Funda, 836 - São | Consultas Acesso às funcionalidades Consultar andamento de processos Consultar tempo médio de atendimento dos óraãos Consulta pública de classificação de risco Acompanhamento dos processos por email Novo Paulo - SP - CEP 01152-000 - PABX (11) 3468-3050 / 3468-3051 |  |  |  |  |

Selecionar no final da página para consultar o processo de licenciamento, conforme selecionado abaixo.

| Protocolo de Viabilidade e Registro                                                                                                    |          |  |  |  |
|----------------------------------------------------------------------------------------------------|----------|--|--|--|
| Nº Protocolo de Viabilidade e Registro     Nº Controle de Internet  Informe o numero de Protocolo  Arraste relógio para o circulo. Arraste aqui | Nexthism |  |  |  |
| Viabilidade e Registro                                                                                                    |          |  |  |  |
|                                                                                                    |          |  |  |  |
| Licenciamento<br>Clique aqui para consultar o andamento do seu processo de licenciamento.                                                       |          |  |  |  |
| Clique aqui para acompanhar o andamento de seu processo por E-mail.                                                                             |          |  |  |  |
| Voltar                                                                                                    |          |  |  |  |
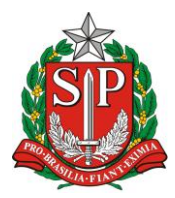

Estado de São Pa

GOVERNO DO ESTADO DE SÃO PAULO SECRETARIA DE DESENVOLVIMENTO ECONÔMICO, CIÊNCIA, TECNOLOGIA E INOVAÇÃO JUNTA COMERCIAL DO ESTADO DE SÃO PAULO – JUCESP

A consulta será através do número do protocolo ou CNPJ.

| via <b>rápida</b><br>empresa                     |                                                   |                                                       |                                              |                      |
|--------------------------------------------------|---------------------------------------------------|-------------------------------------------------------|----------------------------------------------|----------------------|
| JUCESP Junta Comercial<br>do Estado de São Paulo | Secretaria de Desenvolv                           | vimento Econômico, Ciência, Tecnologia                | a e Inovação                                 |                      |
| н<br>V                                           | lome > Consultas > Consulta<br>/ia Rápida Empresa | nr Solicitação<br>a - VRE                             |                                              | <u>Efetuar Login</u> |
| P                                                | Página Inicial                                    | Licenciamento                                         | <u>Consultas</u>                             |                      |
|                                                  | – Pesquisar –                                     |                                                       |                                              | Licenciamento        |
|                                                  | Pesquisar por: Número do                          | D Protocolo OCNPJ Pesquisar                           |                                              |                      |
|                                                  | Protocolo :                                       | ×                                                     |                                              |                      |
|                                                  | Digite os caracteres ao lado:                     | 1093R<br>gerar outra imagem)                          |                                              |                      |
|                                                  |                                                   |                                                       |                                              | Versão: 2.7.16.604   |
|                                                  | Junta Comercial do Estado                         | <b>o de São Paulo</b> - Rua Barra Funda, 930 - São Pa | ulo - SP - CEP 01152-000 - PABX (11) 3468-30 | 50 / 3468-3051       |

Estando todas as licenças aprovadas conforma sinalização abaixo, o usuário poderá clicar em "Obter Certificado" para imprimir o CLI.

| Confira a classificação de risco e acompanhe o andamento da solicitação:<br>Identificação [exibir detalhes]                                                                                                    |       |           |                       |  |  |
|----------------------------------------------------------------------------------------------------|-------|-----------|-----------------------|--|--|
| Protocolo:         7387.2015-07           Data da Solicitação:         09/12/2015 10:30:00           Status da Solicitação:         Concluida           CNPJ:         44.855./74/4327-11           Nome Empresarial:         EMPRESA TESTE 9 DE DEZEMBRO DE 2015 |       |           |                       |  |  |
| Parecer de Viabilidade<br>Situação: Favorável<br>Prefeitura: Piracicaba                                                                                                    |       |           |                       |  |  |
| Licenciamento Integrado:                                                                                                    |       |           |                       |  |  |
| Órgãos                                                                                                    | Risco | Situação  | Ação                  |  |  |
| Secretaria de Estado da Saúde /Vigilância Sanitária                                                                                                    | Baixo | Concluído | <                     |  |  |
| Secretaria de Estado do Meio Ambiente / CETESB                                                                                                    | Baixo | Concluído | <ul> <li>✓</li> </ul> |  |  |
| Secretaria de Estado da Segurança Pública / Corpo de Bombeiros                                                                                                    | Alto  | Concluído | <ul> <li>✓</li> </ul> |  |  |
| Prefeitura Municipal de Piracicaba Alto Concluído 🔗                                                                                                    |       |           |                       |  |  |
|                                                                                                    |       |           |                       |  |  |
| Obter Certificado Retornar                                                                                                    |       |           |                       |  |  |

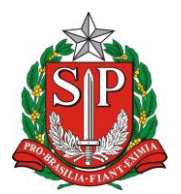

SECRETARIA DE DESENVOLVIMENTO ECONÔMICO, CIÊNCIA, TECNOLOGIA E INOVAÇÃO JUNTA COMERCIAL DO ESTADO DE SÃO PAULO – JUCESP

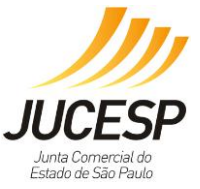

# Modelo Certificado de Licenciamento Integrado – CLI Município Integrado – Alto Risco

Via Rápida Empresa - VRE CERTIFICADO DE LICENCIAMENTO INTEGRADO JUCESP - JUNTA COMERCIAL DO ESTADO DE SÃO PAULO Secretaria de Desenvolvimento Econômico, Ciência, Tecnologia e Inovação Governo do Estado de São Paulo Prefeitura do Município de Piracicaba É importante saber que: 1. Todos os dados e declarações constantes deste documento são de responsabilidade do proprietário do estabelecimento. 2. Somente as atividades econômicas contidas neste comprovante tem o funcionamento autorizado. 3. Qualquer alteração de dados e condições que determinam a inscrição nos órgãos e expedição deste documento implica na perda de sua validade e regularidade perante os órgãos, e obriga o empresário e/ou empresa jurídica a revalidar as informações e renovar sua solicitação. 4. Os órgãos envolvidos poderão a qualquer momento fiscalizar ou notificar o interessado a comprovar as restrições e/ou condições supramencionadas no documento, de forma que se não atendidas as notificações, poderá ter inicio procedimento de apuração de responsabilidades com eventual imposição de multa, interdição do imóvel ou cassação do licenciamento. 5. As taxas devidas de cada órgão deverão ser recolhidas diretamente com os envolvidos e mantidas válidas durante todo o período de vigência do estabelecimento, de acordo com as regras definidas e especificadas pelo órgão. 6. Este documento reflete a situação do licenciamento integrado na data de sua emissão e para confirmar sua validade consulte o site https://www.jucesp.sp.gov.br/VRE/Home.aspx. DADOS DA SOLICITAÇÃO, EMISSÃO E VALIDADE DESTE DOCUMENTO: PROTOCOLO/NÚMERO DATA DA SOLICITAÇÃO DATA DE EMISSÃO DATA DE VALIDADE 19/04/2016 15:28:00 7387.2015-07 09/12/2015 10:30:00 20/05/2016 00:00:00 DADOS DA EMPRESA NOME EMPRESARIAL CNPJ EMPRESA TESTE 9 DE DEZEMBRO DE 2015 44.855.774/4327-11 NATUREZA JURÍDICA 205-4. Sociedade Anônima Fechada ENDERECO DO ESTABELECIMENTO Avenida Armando Salles de Oliveira, 1 Centro , Piracicaba - SP CEP 13400005 ÁREA DO ESTABELECIMENTO 111.11m<sup>2</sup> ÁREA DO IMÓVEL 111.11m<sup>2</sup> ATIVIDADES ECONÔMICAS LICENCIADAS 5611-2/02 - BARES E OUTROS ESTABELECIMENTOS ESPECIALIZADOS EM SERVIR BEBIDAS 9003-5/00 - GESTÃO DE ESPAÇOS PARA ARTES CÊNICAS, ESPETÁCULOS E OUTRAS ATIVIDADES ARTÍSTICAS 9329-8/01 - DISCOTECAS, DANCETERIAS, SALÕES DE DANÇA E SIMILARES ATIVIDADES AUXILIARES LICENCIADAS Sede Escritório Administrativo ANÁLISE DE VIABILIDADE PARECER DA PREFEITURA DO MUNICÍPIO DE PIRACICABA VÁLIDO PARA A INSCRIÇÃO MUNICIPAL DO IMÓVEL DATA DE EMISSÃO: 09/12/2015 TIPO DO IMÓVEL: Imóvel sem regularização

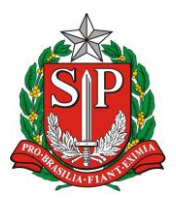

SECRETARIA DE DESENVOLVIMENTO ECONÔMICO, CIÊNCIA, TECNOLOGIA E INOVAÇÃO JUNTA COMERCIAL DO ESTADO DE SÃO PAULO – JUCESP

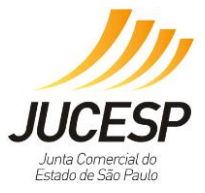

| LICENCIAMENTO INTEGRADO                                                                                                    |                                                                                                    |                                                                                                    |  |  |  |  |  |
|----------------------------------------------------------------------------------------------------|----------------------------------------------------------------------------------------------------|----------------------------------------------------------------------------------------------------|--|--|--|--|--|
| Secretaria de Estado da Saúde /Vigilância                                                                                                    | Sanitária                                                                                                    |                                                                                                    |  |  |  |  |  |
| DATA EMISSÃO                                                                                                    | NÚMERO DE LICENÇA                                                                                                    | VALIDADE                                                                                                    |  |  |  |  |  |
| 09/12/2015 7387201507 09/12/2016                                                                                                    |                                                                                                    |                                                                                                    |  |  |  |  |  |
| Secretaria de Estado do Meio Ambiente / CETES8                                                                                                    |                                                                                                    |                                                                                                    |  |  |  |  |  |
| DATA EMISSÃO                                                                                                    | NÚMERO DE LICENÇA                                                                                                    | VALIDADE                                                                                                    |  |  |  |  |  |
| 19/04/2016                                                                                                    | 19/04/2016 7387201507 19/04/2021                                                                                                    |                                                                                                    |  |  |  |  |  |
| FORAM PRESTADAS AS SEGUINTES DECLA                                                                                                    | RAÇÕES:                                                                                                    |                                                                                                    |  |  |  |  |  |
| Preservação Permanente (APP), estabel<br>302 e 303, de 2002; 2. Corte de vegetaç<br>m <sup>3</sup> (cem metros cúbicos); 4. Instalação e<br>4771/65 - Código Florestal, artigos 16, 4<br>Metropolitana da Grande São Paulo. Re<br>Itapecerica da Serra, Juquitiba, Ribeirão<br>Mirim, Caleiras, Cotia, Diadema, Embu,<br>Poá, Salesópolis, Santa Isabel, Santo Ane | ecidas pela Lei Federal nº 4771/65 (Código l<br>ão nativa, mesmo que sejam árvores isolad:<br>em imóvel rural em situação irregular quant<br>4-A, 44-B e 44-C); 5. Instalação em Áreas de<br>lação de municípios total ou parcialmente i<br>Pires, Rio Grande da Serra e São Lourenço (<br>Ferraz de Vasconcelos, Franco da Rocha, Gu<br>dré, São Bernardo do Campo, São Paulo e Su | Florestal) e pelas Resoluções CONAMA nºs<br>as; 3. Movimentação de terra acima de 100<br>to à exigência de reserva legal (Lei Federal nº<br>e Proteção aos Mananciais (APM) da Região<br>nseridos em APM: Total Embu-Guaçu,<br>da Serra. Parcialmente Arujá, Biritiba<br>tarulhos, Mairiporã, Mauá, Mogi das Cruzes,<br>uzano. |  |  |  |  |  |
| Secretaria de Estado da Segurança Pública                                                                                                    | / Corpo de Bombeiros                                                                                                    |                                                                                                    |  |  |  |  |  |
| DATA EMISSÃO                                                                                                    | NÚMERO DE LICENÇA                                                                                                    | VALIDADE                                                                                                    |  |  |  |  |  |
| 16/04/2016                                                                                                    | 1                                                                                                    | 20/05/2016                                                                                                    |  |  |  |  |  |
| PREFEITURA DO MUNICÍPIO DE PIRACICAB                                                                                                    | A                                                                                                    |                                                                                                    |  |  |  |  |  |
| DATA EMISSÃO                                                                                                    | NÚMERO DE LICENÇA                                                                                                    | VALIDADE                                                                                                    |  |  |  |  |  |
| 16/04/2016                                                                                                    | 1111                                                                                                    | 20/05/2016                                                                                                    |  |  |  |  |  |

# Solicitação de Cancelamento do Licenciamento

Quando a solicitação de licenciamento estiver CONCLUÍDA, NÃO É POSSÍVEL efetuar o cancelamento da solicitação, pois já foi gerado o Certificado de Licenciamento Integrado (CLI), tornando indisponível o botão de cancelamento. Sendo assim, as licenças já emitidas continuam válidas.

Neste caso, para efetuar alterações na solicitação de licenciamento, é necessário efetuar uma nova solicitação de licenciamento no sistema incluindo os dados alterados ou atualizados, obtendo assim um novo protocolo que irá cancelar o protocolo anterior assim que este novo protocolo estiver concluído.

Quando a solicitação de licenciamento estiver EM ANDAMENTO, É POSSÍVEL efetuar o cancelamento da solicitação. Para isso, o cidadão deve estar <u>LOGADO</u> COM CERTIFICAÇÃO DIGITAL e deve acessar o protocolo da solicitação e clicar no botão "cancelar solicitação" no canto inferior da página.

É possível cancelar o licenciamento no sistema VRE através das seguintes certificações digitais:

Para acessar com um e-CNPJ: pode-se utilizar o e-CNPJ da empresa que se quer licenciar ou do escritório contábil responsável pela empresa incluso na

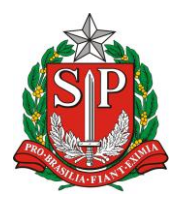

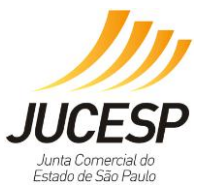

Receita Federal do BRASIL (RFB) como responsável por esta no cadastro da mesma.

Para acessar com um e-CPF: pode utilizar um e-CPF somente o sócio (ou sócios) da empresa que se quer licenciar ou o contabilista incluso como responsável pela empresa no cadastro da mesma na Receita Federal, assim como os servidores públicos municipais cadastrados, Escritórios Regionais e Postos da JUCESP.

Para efetuar alteração cadastral para incluir contabilista/escritório contábil responsável pela empresa verifique no site da Receita Federal --> CNPJ --> Alteração cadastral.

(http://idg.receita.fazenda.gov.br/orientacao/tributaria/cadastros/cadastro-nacionalde-pessoas-juridicas-cnpj/solicitacao-de-atos-perante-o-cnpj-por-meio-dainternet/alteracao-de-dados-cadastrais-de-matriz-ou-filial).

No endereço da Receita Federal mencionado acima, a alteração será realizada via PGD (Programa Gerador de Dados do CNPJ), através do preenchimento do DBE (documento básico de entrada) que deverá ser enviado via web para a Receita Federal do Brasil - RFB solicitando a inclusão ou alteração de responsável (contabilista ou escritório contábil).

**NOTA**: <u>o sistema VRE não possui acesso à PROCURAÇÃO ELETRÔNICA da</u> <u>RFB</u>, que por definição no próprio site da RFB, é um ato estritamente para questões tributárias com a RFB.

# Solicitação de Renovação da Licença

Para a renovação de uma ou mais licenças, o usuário deverá acessar o módulo do VRE – Licenciamento, inserir o CNPJ para que o sistema via *WebService*, traga as informações cadastrais da empresa.

| Identificação           |                                        |
|-------------------------|----------------------------------------|
| CNPJ*:                  | 45.038.554/3750-04                     |
| Nome Empresarial:       | EMPRESA TESTE                          |
| Natureza Jurídica:      | 213-5. Empresário (Individual)         |
| Registro*: ?            | 1. Junta Comercial  NIRE : 111111111-1 |
| Porte:                  | 1. MICROEMPRESA                        |
| O empresário é MEI *? ? | ⊖Sim®Não                               |

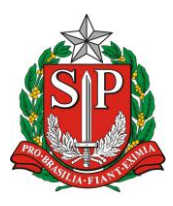

SECRETARIA DE DESENVOLVIMENTO ECONÔMICO, CIÊNCIA, TECNOLOGIA E INOVAÇÃO JUNTA COMERCIAL DO ESTADO DE SÃO PAULO – JUCESP

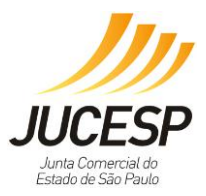

[...]

| Colletter | A-9 <sup>2</sup> -                                             | Data da Validada | Citurção  |
|-----------|----------------------------------------------------------------|------------------|-----------|
| ~         | Secretaria de Estado da Saúde /Vigilância Sanitária            | 29/10/2015       | Vencida   |
|           | Secretaria de Estado do Meio Ambiente / CETESB                 | 29/10/2019       | Concluído |
|           | Secretaria de Estado da Segurança Pública / Corpo de Bombeiros | 29/10/2017       | Concluído |
|           | Prefeitura Municipal de Piracicaba                             | 29/10/2016       | Concluído |

No *exemplo*, temos a licença da Vigilância Sanitária vendidas, como pode ser visto em "Situação". O usuário deverá clicar APENAS no campo em que a licença precisa ser renovada e prosseguir a solicitação.

**OBSERVAÇÃO:** não poderá haver NENHUMA alteração dos dados prépreenchidos, caso contrário, o processo passará pela viabilidade novamente.

Dessa forma, a solicitação vencida foi renovada. Assim, o usuário deverá seguir as orientações que o sistema fornecerá, conforme já é realizado atualmente na etapa de licenciamento.

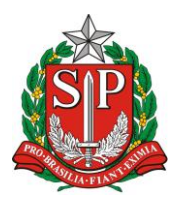

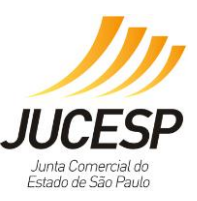

# 2. USUÁRIO NO MUNICÍPIO NÃO CONVENIADO

O usuário cuja empresa estiver localizada em um dos municípios <u>NÃO</u> conveniados irá utilizar do sistema Módulo Estadual de Licenciamento do Via Rápida Empresa – VRE, para dar entrada no seu processo de registro mercantil, e utilizará a funcionalidade de Licenciamento para obter seu Certificado Integrado perante os órgãos estaduais (CETESB, Vigilância Sanitária e Corpo de Bombeiros).

Considerando que o Certificado Integrado de Licenciamento – CLI, somente será válido mediante a obtenção da Certidão de Uso e Ocupação do Solo emitida juntamente ao município e será solicitada em fiscalização dos órgãos envolvidos.

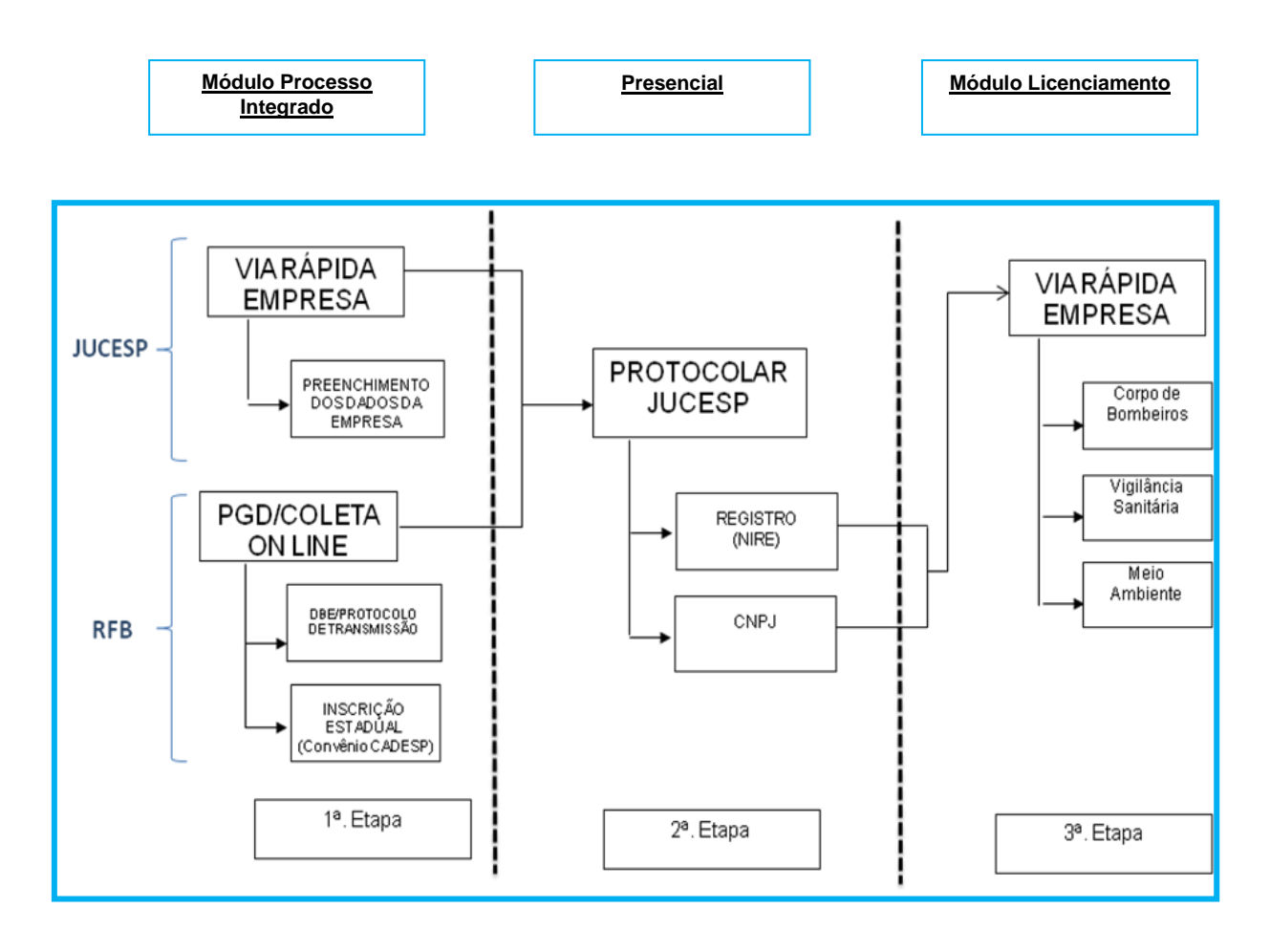

# Iniciar Processo Integrado de Viabilidade (substituída por declaração de responsabilidade de obter junto ao Município) e Registro.

O acesso ao sistema será efetuado através do site da JUCESP, sendo necessária a utilização do *certificado digital* pelo usuário.

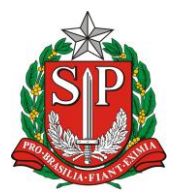

SECRETARIA DE DESENVOLVIMENTO ECONÔMICO, CIÊNCIA, TECNOLOGIA E INOVAÇÃO

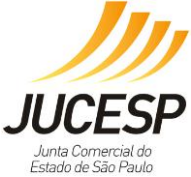

JUNTA COMERCIAL DO ESTADO DE SÃO PAULO - JUCESP via**rápida** empresa

| Empreendedor<br>Acesso às funcionalidades                                                                                                    | Acesso às funcionalidades                                                                                                    |
|----------------------------------------------------------------------------------------------------|----------------------------------------------------------------------------------------------------|
| <ul> <li>Processo Integrado de Viabilidade e Registro</li> <li>Retornar um processo previamente iniciado (processos parciais)</li> <li>Licenciamento</li> </ul> | <ul> <li>Consultar andamento de processos</li> <li>Consultar tempo médio de atendimento dos órgãos</li> <li>Consulta pública de classificação de risco</li> <li>Acompanhamento dos processos por email Novo-</li> </ul> |

| via <b>rápida</b><br>empresa                                                                                                    |                                                                                                    |
|----------------------------------------------------------------------------------------------------|----------------------------------------------------------------------------------------------------|
| JUCESP Inta Comercial do Estado de São Paudo   Secretaria de Desenvolvimento Econômico, Ciência, Tec                                                                                                    | cnologia e Inovação                                                                                                    |
| Via Rápida Empresa - VRE                                                                                                    | Efetuer Login<br>Licenciamento 🕐                                                                                                    |
| Accesso via usuário e senha  A autenticação do Stetema  A autenticação por usuário e senha é restrita aos servidores dos  orgãos e prefeituras participantes.  CPF: Senhai  * Servidor, se você não possui ou esqueceu a senha, entre em contato com o responsável de seu órgão ou município. | Acesso via certificado digital<br>Para solicitar o licenciamento de uma empresa ou acompanhar o<br>adamento de uma solicitação é necessário efetuar o acesso com<br>a utilação para efetuar o digital.<br>Clique na imagem abaco orar efetuar o digital.<br>Una certificado digital.<br>Clique na imagem abaco digital. |
|                                                                                                    | Versão: 2.7.16.1204                                                                                                    |
| Junta Comercial do Estado de São Paulo - Rua Barra Funda, 930                                                                                                    | 0 - São Paulo - SP - CEP 01152-000 - PABX (11) 3468-3050 / 3468-3051                                                                                                    |

# 1<sup>a</sup>. Etapa:

Utilizada para o ingresso de todos os atos registrados na JUCESP, permitindo que ao final do preenchimento dos dados seja gerada a capa do processo com o respectivo número de controle de internet e outros documentos necessários à análise, bem como as guias para recolhimento dos emolumentos DARE e DARF. De posse destes documentos o usuário poderá apresentar toda documentação para protocolização na sede ou unidades conveniadas da JUCESP.

# As telas abaixo são ilustrativas, e correspondem a um ato de Constituição de Empresário Individual.

Através desta tela o usuário pode selecionar o tipo jurídico que deseja levar a registro na JUCESP.

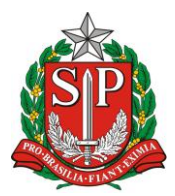

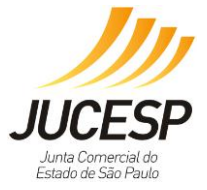

SECRETARIA DE DESENVOLVIMENTO ECONÔMICO, CIÊNCIA, TECNOLOGIA E INOVAÇÃO JUNTA COMERCIAL DO ESTADO DE SÃO PAULO – JUCESP

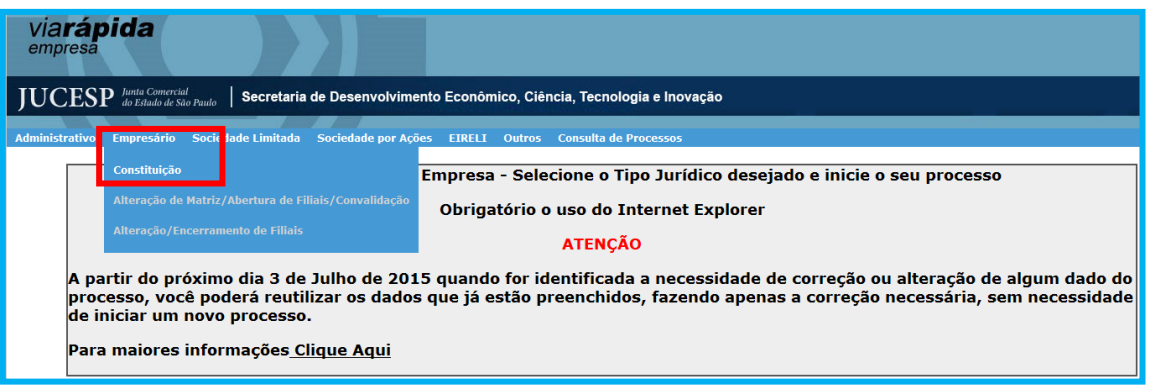

Após a seleção do tipo jurídico, será efetuada a escolha do ato a ser registrado. O sistema irá solicitar o preenchimento dos campos conforme o ato e tipo jurídico.

| Administrativo Empresário Sociedade Limitad | a Sociedade por                         | Ações EIRELI | Outros   | Consulta de F                  | rocessos                                     |                                       |                |
|---------------------------------------------|-----------------------------------------|--------------|----------|--------------------------------|----------------------------------------------|---------------------------------------|----------------|
| Constituição/Cadastro de Empresário         |                                         |              |          |                                |                                              |                                       |                |
|                                             | Tipo de Registro:                       |              |          |                                |                                              |                                       |                |
|                                             | <ul> <li>Constituição Normal</li> </ul> |              |          | ◯ Constituiçã<br>◯ Constituiçã | o Por Transferência o<br>o por Transformação | de Outra U.F. Pai<br>de Tipo Jurídico | ra São Paulo   |
|                                             | Tipo Enquadrament                       | o:   Normal  | Microemp | resa 🔿 Empres                  | a de Pequeno Port                            | e                                     |                |
|                                             | Nome<br>Empresarial:                    |              |          |                                |                                              |                                       |                |
|                                             | Inicio Atividade:                       |              |          |                                |                                              |                                       |                |
|                                             | Endereço da Empre                       | sa           |          |                                |                                              |                                       |                |
|                                             | Pais: Br                                |              |          |                                |                                              |                                       | $\checkmark$   |
|                                             | CEP:                                    | $\sim$       |          |                                |                                              |                                       |                |
|                                             | Logradouro:                             |              |          |                                |                                              |                                       |                |
|                                             | Bairro:                                 |              |          |                                | Número:                                      |                                       |                |
|                                             | U.F.: SP                                | ,            |          | ~                              | Municipio:                                   | Selecione -                           | - •            |
|                                             | Tolofonoi                               |              |          |                                | Bamalı                                       |                                       |                |
|                                             | E-Mail:                                 |              |          |                                | Kalilai.                                     |                                       |                |
| L                                           |                                         |              |          |                                |                                              |                                       |                |
|                                             |                                         |              |          |                                |                                              |                                       |                |
|                                             |                                         |              |          |                                |                                              |                                       |                |
|                                             |                                         |              |          | Validar Dados                  |                                              |                                       |                |
|                                             | Tela Inicial                            | Resumo >>    | Integ    | rante >>                       | Capital e Ativida                            | de >>                                 | Gravar Parcial |

Após preencher, no final da tela apresentam-se os próximos passos disponíveis, bem como poderá validar os dados, que auxilia na verificação dos dados faltantes, podendo gravar parcial à qualquer momento (em todas as telas) evitando que perca sua solicitação caso haja queda de internet ou acesso.

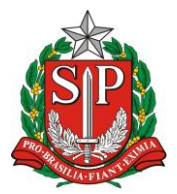

JUCESP JUCESP Junta Cornercial do Estado de São Paulo

SECRETARIA DE DESENVOLVIMENTO ECONÔMICO, CIÊNCIA, TECNOLOGIA E INOVAÇÃO JUNTA COMERCIAL DO ESTADO DE SÃO PAULO – JUCESP

| Administrativo      | Empresário  | Sociedade Limitada | Sociedade p        | oor Ações  | EIRELI      | Outros      | Consulta de   | Processos                                      |                                   |                       |
|---------------------|-------------|--------------------|--------------------|------------|-------------|-------------|---------------|------------------------------------------------|-----------------------------------|-----------------------|
| <u>Constituiç</u> ă | io/Cadastro | de Empresário      |                    |            |             |             |               |                                                |                                   |                       |
|                     |             | Tir                | o do Rogistro      |            |             |             |               |                                                |                                   |                       |
|                     |             |                    | o de Registi d     |            |             |             | $\sim$        |                                                |                                   |                       |
|                     |             | ۲                  | Constituição Nor   | mal        |             |             | O Constituiç  | ão Por Transferência c<br>ão por Transformação | Je Outra U.F. F<br>de Tipo Jurídi | 'ara São Paulo<br>ico |
|                     |             | Tip                | po Enquadram       | ento: 🧕    | Normal 〇    | Microemp    | resa 🔿 Empres | sa de Pequeno Port                             | e                                 |                       |
|                     |             | Na                 | ome<br>opresarial: | EMPRESA    | TESTE MA    | NUAL        |               |                                                |                                   |                       |
|                     |             | Ini                | icio Atividade     | : 3        | 1/03/2016   |             |               |                                                |                                   |                       |
|                     |             | En                 | dereço da Em       | presa      |             |             |               |                                                |                                   |                       |
|                     |             | Pa                 | is:                | Brasil     |             |             |               |                                                |                                   | $\checkmark$          |
|                     |             | CE                 | P:                 | 13400-005  | * 🔎         |             |               |                                                |                                   |                       |
|                     |             | Lo                 | gradouro:          | Avenida Ar | mando Salle | s de Olivei | ra            |                                                |                                   |                       |
|                     |             | Ba                 | irro:              | Centro     |             |             |               | Número:                                        | 1                                 |                       |
|                     |             | υ.                 | F.:                | SP         |             |             |               | Município:                                     | Piracicaba                        |                       |
|                     |             | Co                 | mplemento:         |            |             |             |               |                                                |                                   |                       |
|                     |             | Те                 | lefone:            |            |             |             |               | Ramal:                                         |                                   |                       |
|                     |             | E-                 | Mail:              |            |             |             |               |                                                |                                   |                       |
|                     |             |                    |                    |            |             |             |               |                                                |                                   |                       |
|                     |             |                    |                    |            |             |             |               |                                                |                                   |                       |
|                     |             |                    |                    |            |             | _           |               |                                                |                                   |                       |
|                     |             |                    |                    |            |             |             | Validar Dados |                                                |                                   |                       |
|                     |             |                    | Tela Inicial       | Res        | umo >>      | Integ       | rante >>      | Capital e Ativida                              | de >>                             | Gravar Parcial        |

Após gravar os dados, o sistema apresentará quais grupos de informações ainda necessitam de preenchimento, considerando que só finaliza a solicitação quando completar todos os campos. Sempre que utilizar a ação de "validar dados", os dados que não forem preenchidos corretamente permanecerão vermelhos, como podemos observar na tela abaixo.

| Administrativo Empresário Sociedade Limitada S | ociedade por Ações EIRELI Outros Consulta de Processos                          |
|------------------------------------------------|---------------------------------------------------------------------------------|
| Constituição de Empresas - Resumo              |                                                                                 |
|                                                | Tola                                                                            |
| Dados                                          | s Empresariais                                                                  |
| Dados                                          | s Capitais e Atividade Economica                                                |
| Data                                           | de Assinatura:                                                                  |
|                                                |                                                                                 |
| <                                              | < Integrante << Capital e Atividade << Dados Empresariais Gravar Parcial Gravar |

Preencher o campo capital social em número (automaticamente o sistema preencherá por extenso) e depois escolher as atividades econômicas (selecionando o botão azul [...]).

É obrigatória a inscrição da atividade principal, sendo opcional a informação das atividades secundárias, porém caso a empresa desenvolva diversas atividades, tais informações são necessárias.

Em caso de dúvidas quanto às CNAEs, consultar http://www.cnae.ibge.gov.br/.

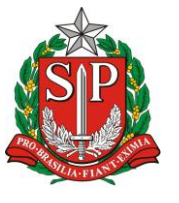

SECRETARIA DE DESENVOLVIMENTO ECONÔMICO, CIÊNCIA, TECNOLOGIA E INOVAÇÃO JUNTA COMERCIAL DO ESTADO DE SÃO PAULO – JUCESP

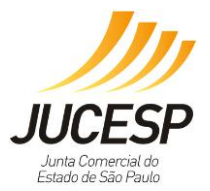

| ninistrativo Empresário Sociedade Limitada Sociedade por Ações EIRELI Outros Consulta de Processos   |
|----------------------------------------------------------------------------------------------------|
| Constituição/Cadastro de Empresário                                                                  |
|                                                                                                    |
| Canitais (Constituição)                                                                              |
| Social: Por Extenso:                                                                                 |
|                                                                                                    |
|                                                                                                    |
|                                                                                                    |
| Atividade Econômica                                                                                  |
| Principal:                                                                                           |
| Secundária:                                                                                          |
| CNAE Descrição Ação                                                                                  |
| É obrigatório selecionar uma atividade principal para informar o campo 'Descrição do Objeto Social'. |
| Autorização Governamental                                                                            |
| Autorização: ○ Sim ⑧ Não                                                                             |
| Validar Dados                                                                                        |
| << Dados Empresariais Resumo >> Integrante >> Gravar Parcial                                         |

A atividade pode ser pesquisa pelo código (somente números) ou busca fonética da palavra ou parte dela. Ao aparecer a lista abaixo, clicar sobre o(s) item(s) que serão escolhidos.

| Código CNAE: [6]   Atividade: Pesquisar   CNAE Atividade   Sól1202 Bares e outros estabelecimentos especializados em servir bebidas   Sól2013 Cantinas - serviços de alimentaçao privativos   4655600 Comércio atacadista de máquinas e equipamentos para uso comercial; partes e peças   VRE - Caixa de diálogo Página da Web X   Código CNAE: [56]   Atividade: Pesquisar   Voltar Voltar   Resultado da pesquisa X   Código CNAE: [56]   Atividade: Pesquisar   Voltar Voltar   Resultado da pesquisa X   Código CNAE: [56]   Atividade: Pesquisar   Voltar Voltar   Atividade:   Voltar Voltar   Atividade: Pesquisar   Voltar Voltar   Código CNAE:   [56] Atividade   Atividade: Pesquisar   Voltar Voltar   Atividade   CNAE Atividade   123 Atividade                                                                                                    | 🗿 VRE Caixa de diálogo Página da Web 🧫                                                      |   |
|----------------------------------------------------------------------------------------------------|---------------------------------------------------------------------------------------------|---|
| Atividade: Pesquisar Voltar     Resultado da pesquisa     CNAE Atividade     5611202 Bares e outros estabelecimentos especializados em servir bebidas     5611202 Bares e outros estabelecimentos especializados em servir bebidas     5620103 Cantinas - serviços de alimentação privativos     4665600 Comércio atacadista de máquinas e equipamentos para uso comercial; partes e peças <b>VRE Caixa de diálogo Página da Web</b> Código CNAE: <b>Colar a dividade Colar a dividade Colar a divida</b>                                                                                                    | Código CNAE: 56                                                                             |   |
| Resultado da pesquisa         CNAE       Atividade       Atividade         5611202       Bares e outros estabelecimentos especializados em servir bebidas       01         5620103       Cantinas - serviços de alimentaçao privativos       01         4665600       Comércio atacadista de máquinas e equipamentos para uso comercial; partes e peças       01         Image: VRE Caixa de diálogo Página da Web       Image: Voltar       Voltar         Image: Código CNAE:       56       Image: Voltar       Voltar         Resultado da pesquisa       Image: Voltar       Voltar       Voltar         Resultado da pesquisa       Image: Voltar       1       1         Voltar       Resultado da pesquisa       Image: Voltar       1         Image: Voltar       NE       Atividade       1       1         Image: Voltar       Voltar       1       1       1       1         Image: Voltar       Image: Voltar       1       1       1       1       1       1       1       1       1       1       1       1       1       1       1       1       1       1       1       1       1       1       1       1       1       1       1       1       1       1                                                                                                    | Atividade: Pesquisar Voltar                                                                 |   |
| Resultado da pesquisa   Arcin   Solution estabelecimentos especializados em servir bebidas   Solution estabelecimentos especializados em servir bebidas   Solution estabelecimentos equipamentos para uso comercial; partes e peças   VRE Caixa de diálogo Página da Web   Codigo CNAE: [6]   Pesquisar   Voltar   Resultado da pesquisa   Codigo CNAE: [6]   Codigo CNAE: [6]   Atividade   Codigo CNAE: [6]   Voltar   Voltar   Voltar   Voltar   Adividade   Comércio atacadista de máquinas e equipamentos para uso comercial; partes e peças   Oliver colspan="2">Caixa de diálogo Página da Web   Codigo CNAE: [6]   Pesquisar   Voltar   Resultado da pesquisa   Codigo CNAE: [6]   Oliver colspan="2">Codigo CNAE: [6]   Oliver colspan="2">Codigo CNAE: [6]   Oliver colspan="2">Codigo CNAE: [6]   Codigo CNAE: [6]   Codigo Colspan="2">Colspan="2">Codigo privativos   Solution colspan="2">Conércio atacadista de máquinas e equipamentos para uso comercial; partes e peças   Adividade Selecionadas   123                                                                                                    |                                                                                             |   |
| CNAE       Atividade       Arian         5611202       Bares e outros estabelecimentos especializados em servir bebidas       S620103       Cantinas - serviços de alimentaçao privativos         4665600       Comércio atacadista de máquinas e equipamentos para uso comercial; partes e peças       S6         VRE Caixa de diálogo Página da Web       Código CNAE:       S6         Código CNAE:       S6       Voltar         Resultado da pesquisa       Voltar       Voltar         Código Cnico atacadista de máquinas e equipamentos para uso comercial; partes e peças       S6         S611202       Bares e outros estabelecimentos especializados em servir bebidas       S6         S620103       Cantinas - serviços de alimentaçao privativos       S6         4655600       Comércio atacadista de máquinas e equipamentos para uso comercial; partes e peças       S6         5611202       Bares e outros estabelecimentos musicais e acessórios       S1         S611500       Comércio varejista especializado de instrumentos musicais e acessórios       S1         S0115600       Cultivo de soja       123         Atividades       Aciao       S6         S611202       Bares e outros estabelecimentos especializados em servir bebidas       S1                                                                                                    | Resultado da pesquisa                                                                       |   |
| 5611202       Bares e outros estabelecimentos especializados em servir bebidas         5620103       Cantinas - serviços de alimentaçao privativos         4665600       Comércio atacadista de máquinas e equipamentos para uso comercial; partes e peças         Image: Presenting of the service of the service of the servic                                                                                                 | CNAE Atividade Acão                                                                         |   |
| 5620103 Cantinas - serviços de alimentaçao privativos   4665600 Comércio atacadista de máquinas e equipamentos para uso comercial; partes e peças   Image: Pesquisar Voltar   Código CNAE: 56   Atividade: Pesquisar   CNAE Atividade   S620103 Cantinas - serviços de alimentação privativos   665600 Comércio atacadista de máquinas e equipamentos para uso comercial; partes e peças   611202 Bares e outros estabelecimentos especializados em servir bebidas   5620103 Cantinas - serviços de alimentação privativos   4665600 Comércio atacadista de máquinas e equipamentos para uso comercial; partes e peças   4756300 Comércio varejista especializado de instrumentos musicais e acessórios   0115600 Cultivo de soja   123                                                                                                    | 5611202 Bares e outros estabelecimentos especializados em servir bebidas                    |   |
| 4665600 Comércio atacadista de máquinas e equipamentos para uso comercial; partes e peças       Image: Comparison of the second of the second of | 5620103 Cantinas - serviços de alimentaçao privativos                                       |   |
| VRE Caixa de diálogo Página da Web   Código CNAE:   6   Atividade:   Pesquisar   Voltar     Resultado da pesquisa   CNAE   Atividade   Sóli 202   Bares e outros estabelecimentos especializados em servir bebidas   5620103   Cantinas - serviços de alimentação privativos   4665600   Comércio atacadista de máquinas e equipamentos para uso comercial; partes e peças   4756300   Cultivo de soja   123     Atividades Selecionadas   CNAE   Atividade   Sól1202   Bares e outros estabelecimentos especializados em servir bebidas                                                                                                    | 4665600 Comércio atacadista de máquinas e equipamentos para uso comercial; partes e peças 🖏 |   |
| Código CNAE:       E6         Atividade:       Pesquisar         Resultado da pesquisa       Voltar         Resultado da pesquisa       Voltar         CNAE       Atividade       Vção         5611202       Bares e outros estabelecimentos especializados em servir bebidas       04         5620103       Cantinas - serviços de alimentaçao privativos       04         4665600       Comércio atacadista de máquinas e equipamentos para uso comercial; partes e peças       04         4756300       Comércio varejista especializado de instrumentos musicais e acessórios       04         0115600       Cultivo de soja       04         123       123       04         CNAE       Atividades       Ação         5611202       Bares e outros estabelecimentos especializados em servir bebidas       01                                                                                                    | 4 🕑 VRE Caixa de diálogo Página da Web                                                      | x |
| Atividade:       Pesquisar       Voltar         Resultado da pesquisa         CNAE Atividade       \$\screwtcolspan="2">\$\screwtcolspan="2">\$\screwtcolspan="2">\$\screwtcolspan="2">\$\screwtcolspan="2"\$\$\screwtcolspan="2"\$\$\$\$\$\$\$\$\$\$\$\$\$\$\$\$\$\$\$\$\$\$\$\$\$\$\$\$\$\$\$\$\$\$\$                                                                                                    | Código CNAE: 56                                                                             |   |
| Resultado da pesquisa       Ição         5611202       Bares e outros estabelecimentos especializados em servir bebidas       01         5620103       Cantinas - serviços de alimentação privativos       01         4665600       Comércio atacadista de máquinas e equipamentos para uso comercial; partes e peças       01         4756300       Comércio varejista especializado de instrumentos musicais e acessórios       01         0115600       Cultivo de soja       01         123       123         CNAE       Atividades       Acção         5611202       Bares e outros estabelecimentos especializados em servir bebidas       01                                                                                                    | Atividado: Pesquisar Voltar                                                                 |   |
| Resultado da pesquisa         CNAE       Atividade       Lção         5611202       Bares e outros estabelecimentos especializados em servir bebidas       04         5620103       Cantinas - serviços de alimentaçao privativos       04         4665600       Comércio atacadista de máquinas e equipamentos para uso comercial; partes e peças       04         4756300       Comércio varejista especializado de instrumentos musicais e acessórios       04         0115600       Cultivo de soja       04         123       123         CNAE       Atividade       Ação         5611202       Bares e outros estabelecimentos especializados em servir bebidas       01                                                                                                    |                                                                                             |   |
| Resultado da pesquisa         CNAE Atividade       1ção         5611202       Bares e outros estabelecimentos especializados em servir bebidas       04         5620103       Cantinas - serviços de alimentação privativos       04         4665600       Comércio atacadista de máquinas e equipamentos para uso comercial; partes e peças       04         4756300       Comércio varejista especializado de instrumentos musicais e acessórios       04         0115600       Cultivo de soja       04         1 2 3         CNAE Atividade       Ação         5611202       Bares e outros estabelecimentos especializados em servir bebidas                                                                                                    |                                                                                             |   |
| CNAE       Atividade       Ição         5611202       Bares e outros estabelecimentos especializados em servir bebidas       01         5620103       Cantinas - serviços de alimentaçao privativos       01         4665600       Comércio atacadista de máquinas e equipamentos para uso comercial; partes e peças       01         4756300       Comércio varejista especializado de instrumentos musicais e acessórios       01         0115600       Cultivo de soja       01         123       1       23         CNAE       Atividades         Selecionadas         CNAE       Atividade         Ação         5611202       Bares e outros estabelecimentos especializados em servir bebidas       01                                                                                                    | Resultado da pesquisa                                                                       |   |
| 5611202       Bares e outros estabelecimentos especializados em servir bebidas       04         5620103       Cantinas - serviços de alimentaçao privativos       04         4665600       Comércio atacadista de máquinas e equipamentos para uso comercial; partes e peças       04         4756300       Comércio varejista especializado de instrumentos musicais e acessórios       04         0115600       Cultivo de soja       04         123       123         CNAE       Atividades         Selecionadas         CNAE       Atividade         5611202       Bares e outros estabelecimentos especializados em servir bebidas       01                                                                                                    | CNAE Atividade Ação                                                                         |   |
| 5620103       Cantinas - serviços de alimentaçao privativos       04         4665600       Comércio atacadista de máquinas e equipamentos para uso comercial; partes e peças       04         4756300       Comércio varejista especializado de instrumentos musicais e acessórios       04         0115600       Cultivo de soja       04         123       123         CNAE         Atividades       Selecionadas         5611202       Bares e outros estabelecimentos especializados em servir bebidas       01                                                                                                    | 5611202 Bares e outros estabelecimentos especializados em servir bebidas                    | - |
| 4665600       Comércio atacadista de máquinas e equipamentos para uso comercial; partes e peças         4756300       Comércio varejista especializado de instrumentos musicais e acessórios         0115600       Cultivo de soja         123       123         Atividades Selecionadas       Acão         5611202       Bares e outros estabelecimentos especializados em servir bebidas                                                                                                    | 5620103 Cantinas - serviços de alimentação privativos                                       |   |
| 4756300 Comércio varejista especializado de instrumentos musicais e acessórios<br>0115600 Cultivo de soja<br>123<br>Atividades Selecionadas<br>CNAE Atividade Ação<br>5611202 Bares e outros estabelecimentos especializados em servir bebidas                                                                                                    | 4665600 Comércio atacadista de máquinas e equipamentos para uso comercial; partes e peças   |   |
| 0115600 Cultivo de soja<br>123<br>Atividades Selecionadas<br>CNAE Atividade Ação<br>5611202 Bares e outros estabelecimentos especializados em servir bebidas                                                                                                    | 4756300 Comércio varejista especializado de instrumentos musicais e acessórios              |   |
| 1 2 3         Atividades Selecionadas         CNAE       Atividade         5611202       Bares e outros estabelecimentos especializados em servir bebidas                                                                                                    | 0115600 Cultivo de soja                                                                     |   |
| Atividades Selecionadas         CNAE       Atividade       Ação         5611202       Bares e outros estabelecimentos especializados em servir bebidas       Image: Control of the servir bebidas                                                                                                    | 123                                                                                         |   |
| CNAE       Atividade       Ação         5611202       Bares e outros estabelecimentos especializados em servir bebidas       Image: Comparison of the servir bebidas                                                                                                    | Atividades Selecionadas                                                                     | 1 |
| CNAE     Atividade     Ação       5611202     Bares e outros estabelecimentos especializados em servir bebidas     Image: Construction of the service of the service of the                                    |                                                                                             |   |
| 5611202 Bares e outros estabelecimentos especializados em servir bebidas                                                                                                    | CNAE Atividade Ação                                                                         |   |
|                                                                                                    | 5611202 Bares e outros estabelecimentos especializados em servir bebidas                    |   |

Após a inclusão das atividades econômicas, o sistema habilita o campo OBJETO SOCIAL que deverá ser preenchido livremente com a descrição em detalhes das atividades CNAEs selecionadas anteriormente.

Vale salientar que a escolha de uma CNAE genérica requer uma boa descrição do objeto social, de modo a expressar exatamente a atividade a ser desenvolvida.

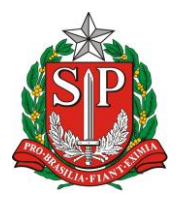

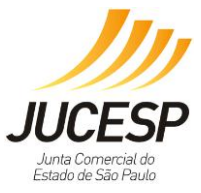

**IMPORTANTE**: Na etapa presencial da JUCESP, haverá análise na relação da descrição do objeto social com a atividade CNAE, de modo que se não estiverem condizentes sofrerá exigência no processo, requerendo correção para nova entrada.

| Constituição/Cadastro de Empresário |                                                              |                            |                      |               |               |
|-------------------------------------|--------------------------------------------------------------|----------------------------|----------------------|---------------|---------------|
|                                     |                                                              |                            |                      |               |               |
|                                     | Canitaic (Constituição)                                      |                            |                      |               |               |
| Soc                                 | cial:                                                        | 100.000,00                 | Por Extenso:         | Cem mil reais |               |
|                                     |                                                              |                            |                      |               |               |
|                                     |                                                              |                            |                      |               |               |
|                                     |                                                              |                            |                      |               |               |
| Ati                                 | ividade Econômica                                            |                            |                      |               |               |
| Pri                                 | incipal: 5611202 -<br>bebidas                                | Bares e outros estabelecim | entos especializados | em servir     |               |
| Sec                                 | Secundária:                                                  |                            |                      |               |               |
| CN                                  | CNAE Descrição Ação                                          |                            |                      |               |               |
| De                                  | Descrição do Objeto Social:                                  |                            |                      |               |               |
| Ser                                 | Serviço de venda de bebidas como sucos naturais e vitaminas. |                            |                      |               |               |
|                                     |                                                              |                            |                      |               | ~             |
|                                     |                                                              |                            |                      |               |               |
| Autorização Governamental           |                                                              |                            |                      |               |               |
| Autorização: 🛛 Sim 🖲 Não            |                                                              |                            |                      |               |               |
|                                     |                                                              |                            |                      |               |               |
|                                     | Validar Dados                                                |                            |                      |               |               |
|                                     | <<                                                           | Dados Empresariais         | Resumo >>            | Integrante >> | Gravar Parcal |

Após preenchimento de todos os campos sugere-se 'Validar Dados' novamente, permitindo que continue o acompanhamento das pendências no sistema. Sugerindo novamente "Gravar Parcial", evitando que perca a solicitação.

| Constituição de Empresas - Resumo |                                                                       |                        |                       |                       |
|-----------------------------------|-----------------------------------------------------------------------|------------------------|-----------------------|-----------------------|
|                                   |                                                                       | т                      | ela                   | Validaçã              |
|                                   | Dados Empresariais<br>Dados Capitais e Ativid<br>Dados de Integrantes | lade Economica         |                       |                       |
|                                   | Data de Assinatura:<br><< Integrante                                  | << Capital e Atividade | << Dados Empresariais | Gravar Parcial Graves |

Preenchimento de dados de integrantes é fundamental para identificação do sócio quando da análise junto ao contrato social ou requerimento de empresário.

Vale ressaltar a importância de preencher adequadamente o endereço, que passa a ser o local fiscal da empresa para fins de comunicações dos órgãos de inscrição e registro.

Tais dados serão sempre analisados em conjunto com os dados fornecidos no sistema da Receita Federal do Brasil (RFB), uma vez que a JUCESP tem tais dados disponíveis para o seu processo de análise e decisão.

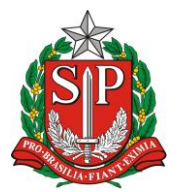

JUCESP Juta Comercial do Estado de São Paulo

| SECRETARIA DE DESENVOLVIMENTO ECONÔMICO, CIÊNCIA, TECNOLOGIA E INOVAÇÃO |
|-------------------------------------------------------------------------|
| JUNTA COMERCIAL DO ESTADO DE SÃO PAULO – JUCESP                         |

| Dados do Empresário                         |                    |                        |                          |
|---------------------------------------------|--------------------|------------------------|--------------------------|
| Nome:                                       |                    |                        |                          |
| C.P.F.:                                     |                    | Data de<br>Nascimento: |                          |
| Tipo de Registro:                           | ● R.G. ○ R.N.E.    | Registro:              | - Seq.:                  |
| Data de Expedição                           | p: 🔲               | Orgão Expedidor:       | U.F.: - Se 🗸             |
| Nacionalidade:                              | - Selecione - 🗸 🗸  | Profissão:             | - Selecione -            |
| Estado Civil:                               | - Selecione - 🗸 🗸  | •                      |                          |
|                                             |                    | - Dadas Complementar   |                          |
|                                             |                    |                        | es                       |
| Sexo:                                       | - Selecione -      | $\checkmark$           |                          |
| Naturalizado ou<br>nascido em outro<br>país |                    |                        |                          |
| U.F. Nascimento:                            |                    |                        |                          |
| Municipio<br>Nascimento:                    |                    |                        |                          |
| Nome do Pai:                                |                    |                        |                          |
| Nome da Mãe:                                |                    |                        |                          |
|                                             |                    | Dados do Endereço      | )                        |
| Pais:                                       | Brasil             |                        | ~                        |
| CEP:                                        | $\sim$             |                        |                          |
| Logradouro:                                 |                    |                        |                          |
| Bairro:                                     |                    |                        | Número:                  |
| U.F.: -                                     | Selecione -        | ~                      | Município: Selecione 🗸   |
| Complemento:                                |                    |                        |                          |
| Telefone:                                   |                    |                        | Ramal:                   |
| E-Mail:                                     |                    |                        |                          |
|                                             |                    |                        |                          |
|                                             |                    | Validar Dados          |                          |
| << C                                        | apital e Atividade | << Dados Empresa       | Resumo >> Gravar Parcial |

Após preencher todos os dados, deve selecionar gravar parcialmente suas informações para verificar o status de preenchimentos, podendo inclusive retornar ao sistema posteriormente para finalizar ou corrigir algum dado.

| via <b>rápida</b><br>empresa                            |                                                                           |           |
|---------------------------------------------------------|---------------------------------------------------------------------------|-----------|
| JUCESP Junta Comercial<br>do Estado de São Paulo Secret | taria de Desenvolvimento Econômico, Ciência e Tecnologia                  |           |
| <u>Constituição de Empresas - Resumo</u>                |                                                                           |           |
|                                                         | Tela                                                                      | Validação |
|                                                         | Dados Empresariais                                                        | $\odot$   |
|                                                         | Dados Capitais e Atividade Economica                                      |           |
|                                                         | Dados de Integrantes                                                      | 9         |
|                                                         | Data de Assinatura:                                                       |           |
|                                                         | << Integrante << Capital e Atividade << Dados Empresariais Gravar Parcial | Gravar    |

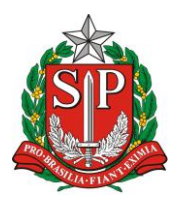

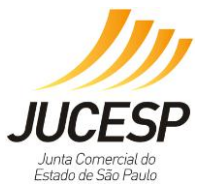

Se optar por 'Gravar Parcial' e retornar ao sistema em outro momento, poderá recuperar sua solicitação com os dados já inseridos e finalizar o processo, através da funcionalidade "Retornar um processo previamente iniciado (processos parciais)".

| Via <b>rápida</b><br>empresa                                                                                                    |                                                                                                    |  |  |  |
|----------------------------------------------------------------------------------------------------|----------------------------------------------------------------------------------------------------|--|--|--|
| JUCESP Innia Comercial do Estado de São Paulo   Secretaria de Desenvolvimento Econômico, Ciência, Tecnologia e Inovação                                                            |                                                                                                    |  |  |  |
| Empreendedor<br>Acesso às funcionalidades<br>> Processo Integrado de Viabilidade e Registro<br>> Retornar um processo previamente iniciado (processos parciais)<br>> Licenciamento | Consultas Acesso às funcionalidades Consultar andamento de processos Consultar tempo médio de atendimento dos órgãos Consulta pública de classificação de risco |  |  |  |
| Junta Comercial do Estado de São Paulo - Rua Barra Funda, 836 - São Pa                                                                                                    | Acompanhamento dos processos por email Novo aulo - SP - CEP 01152-000 - PABX (11) 3468-3050 / 3468-3051                                                         |  |  |  |

Deverá efetuar login novamente com o certificado digital, e ao acessar o sistema selecione a opção na barra superior de "Consulta de Processos".

Para pesquisar a solicitação para prosseguir, poderá procurar por tipo jurídico, período que realizou, número de controle (caso tenha), podendo inclusive consultar processos protocolados, anteriores com exigências ou até mesmo os já concluídos. Nesse caso vamos selecionar "Processos Parciais" para prosseguir com a solicitação apresentada até o momento.

| JUC      | JUCESP Intel Comercial de Edució de Salo Paulo   Secretaria de Desenvolvimento Econômico, Ciência, Tecnologia e Inovação                                                                                                    |  |  |
|----------|----------------------------------------------------------------------------------------------------|--|--|
| Administ | rativo Empresário Sociedade Limitada Sociedade por Ações EIRELI Outros Consulta de Processos                                                                                                    |  |  |
|          | Bem-vindo ao Via Rápida Empresa - Sele                                                                                                    |  |  |
|          | Obrigatório (                                                                                                    |  |  |
|          | ΑΤΕΝÇÃΟ                                                                                                    |  |  |
|          | A partir do próximo dia 3 de Julho de 2015 quando for identificada a necessidade de correção ou alteração de algum dado do<br>processo, você poderá reutilizar os dados que já estão preenchidos, fazendo apenas a correção necessária, sem necessidade<br>de iniciar um novo processo.<br>Para maiores informações <u>Clique Aqui</u> |  |  |

| JUCESP Junta Comercial do Estado de São Paulo Secretaria de Desenvolvimento Econômico, Ciência, Tecnologia e Inovação |                                                                                                    |  |
|----------------------------------------------------------------------------------------------------|----------------------------------------------------------------------------------------------------|--|
| Administrativo Empresário Sociedade Limitada Socie                                                                    | dade por Ações EIRELI Outros Consulta de Processos                                                                                                    |  |
| Consulta de Processos                                                                                                 |                                                                                                    |  |
| Tipo de<br>Processo:<br>Tipo Juríd<br>Número d<br>Controle:<br>Tela Ini                                               | Processos Enviados     Processos Parciais     Processos Protocolados     Processos com Exigência     Selecione     Data de Entrada:     De     Até     Pesquisar  cual  Sempre que possível, utilize os filtros TIPO JURÍDICO, NÚMERO DE CONTROLE ou DATA DE ENTRADA para facilitar e agilizar sua pesquisa de processos. |  |

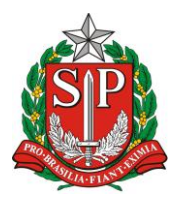

SECRETARIA DE DESENVOLVIMENTO ECONÔMICO, CIÊNCIA, TECNOLOGIA E INOVAÇÃO JUNTA COMERCIAL DO ESTADO DE SÃO PAULO – JUCESP

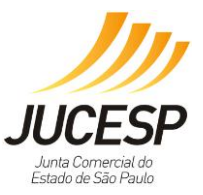

Ao localizar o protocolo o usuário poderá editar, excluir e / ou visualizar os dados preenchidos, conforme os ícones abaixo:

| JUCESP Inta Comercial<br>do Estado de São Paulo Secretaria de Desenvolvimento Econômico, Ciência e Tecnologia |                                                                                                    |  |  |  |
|----------------------------------------------------------------------------------------------------|----------------------------------------------------------------------------------------------------|--|--|--|
| Administrativo Empresário Sociedade Limitada Soc                                                              | ciedade por Ações EIRELI Outros Consulta de Processos                                                                                                |  |  |  |
| Consulta de Processos                                                                                         |                                                                                                    |  |  |  |
| Tipo de<br>Process                                                                                            | 50: OProcessos Enviados  Processos Parciais OProcessos Protocolados OProcessos com Exigência                                                         |  |  |  |
| Tipo Ju                                                                                                    | rídico: - Selecione - V                                                                                                    |  |  |  |
| Númerc<br>Control                                                                                             | e: 010039828-6 Data de Entrada: De Até 🔤                                                                                                    |  |  |  |
|                                                                                                    | Pesquisar                                                                                                    |  |  |  |
| MPRES                                                                                                    | ome Empresarial/N.I.R.E. Tipo Jurídico Data Entrada N. Controle Ação                                                                                 |  |  |  |
| Tala                                                                                                    |                                                                                                    |  |  |  |
| 1210                                                                                                    |                                                                                                    |  |  |  |
|                                                                                                    | Sempre que possível, utilize os filtros TIPO JURÍDICO, NÚMERO DE CONTROLE<br>ou DATA DE ENTRADA para facilitar e agilizar sua pesquisa de processos. |  |  |  |
| Editar para<br>concluir o                                                                                     | Ação<br>Visualizar<br>Excluir dados                                                                                                    |  |  |  |
| preenchime                                                                                                    | preenchi                                                                                                    |  |  |  |
| nto                                                                                                    |                                                                                                    |  |  |  |
|                                                                                                    | dos                                                                                                    |  |  |  |

Selecionando a opção editar, deverá concluir alterar os dados, concluir um preenchimento pendente ou finalizar o pedido, somente se houver sinalização de que todos os campos estão validados, sendo assim poderá clicar em "Gravar" prosseguir, sendo que após gravar os dados não poderá mais fazer edições.

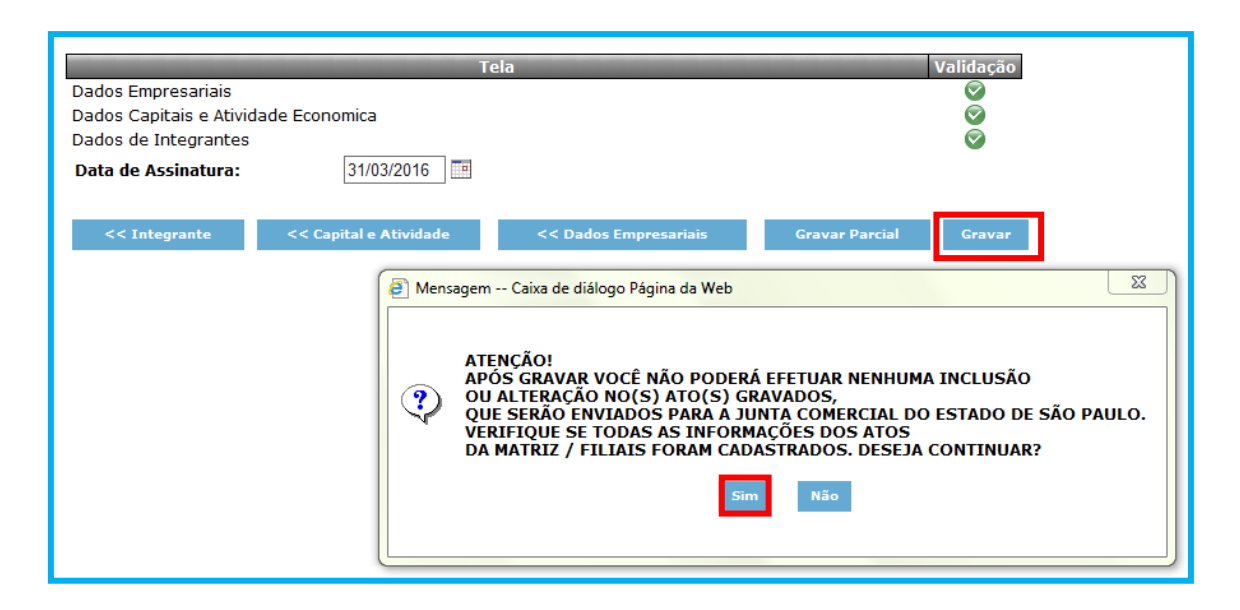

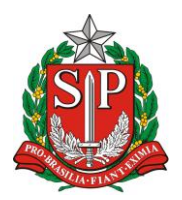

JUCESP Junta Cornercial do Estado de São Paulo

SECRETARIA DE DESENVOLVIMENTO ECONÔMICO, CIÊNCIA, TECNOLOGIA E INOVAÇÃO JUNTA COMERCIAL DO ESTADO DE SÃO PAULO – JUCESP

Ao concluir todo o preenchimento dos dados que, o usuário poderá imprimir as guias para pagamento (DARE e DARF) que posteriormente acompanharão os documentos que serão apresentados na JUCESP.

Caso esteja efetuando um ato que necessitaria de passar pela análise prévia da viabilidade (A0 – Abertura de Matriz, C0 – Alteração de atividade econômica de matriz, C1 – Alteração de endereço de matriz, Q0 – Abertura/convalidação/transferência de filial, Q2 – Alteração de atividade econômica de filial, Q3 – Alteração de endereço de filial), <u>o sistema liberará AUTOMATICAMENTE a viabilidade</u>, porém deverá preencher uma declaração de viabilidade e licenciamento para estar que os documentos estejam de acordo.

Constando o ícone 🥯 , significa que não há viabilidade prévia devido ausência de convênio do município.

O usuário deverá indicar se o processo sofreu exigência anterior; "sim " ou "não", clicando no item "Validação" no campo "**Dados de Reaproveitamento de Processos com Exigências**".

| Arauivo de | Dados do Processo                              |                                | Carregar                             |
|------------|------------------------------------------------|--------------------------------|--------------------------------------|
|            |                                                | Procurar                       | Baixar                               |
| L          |                                                |                                |                                      |
| Processo:  | (010039987-8) - Constituiçao Normal            |                                | ~                                    |
|            | D                                              |                                |                                      |
| Ato(s) do  | Processo                                       |                                |                                      |
| Sigla      | Atos do Processo                               |                                | Viabilidade                          |
| AO         | Constituiçao Normal                            |                                | $\bigcirc$                           |
|            |                                                | <ul> <li></li></ul>            | nentação dos dados<br>de Viabilidade |
| Dados Rec  | queridos                                       |                                |                                      |
| Dados      |                                                |                                | Validação Ação                       |
| Dados de F | Reaproveitamento de Processo com Exigências    |                                | Ξ 🔮                                  |
| Tela Ini   | cial                                           |                                |                                      |
|            | Para impressão dos relatórios, utilize o Adobe | Reader versão 5.0.5 ou superio | r.                                   |

**OBSERVAÇÃO:** O preenchimento de número de exigências é obrigatório. Se ficar em branco, o sistema não libera a impressão de documentos.

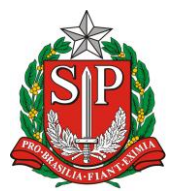

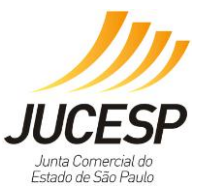

# Opção NÃO:

Preencher os dados do responsável pelo pagamento da DARE e Licenciamento Integrado para depois realizar a impressão dos documentos.

| Dados para o reap | roveitamento de processo com exigência                  |
|-------------------|---------------------------------------------------------|
| Processo Cumprin  | do Exigência(s) ? O Sim O Não 1                         |
| Fechar            | Validar Gravar                                          |
|                   | Mensagem Caixa de diálogo<br>Dados Validados<br>OK<br>3 |
|                   |                                                         |
| Dados do Respons  | ável pelo Pagamento do D.A.R.E.                         |
| Tipo:             | 🔿 Pessoa Física 💿 Pessoa Júridica                       |
| C.N.P.J.:         |                                                         |
| Nome:             | (Máx. 50 posições)                                      |
| Telefone:         |                                                         |
| Fechar            | Gravar                                                  |

**IMPORTANTE:** O responsável pela solicitação de licenciamento deverá informar seus dados na tela abaixo, que serão transferidos para a Declaração de Viabilidade e Licenciamento que deverá ser impressa, conforme destacado:

Após o preenchimento, o sistema permitirá a impressão das guias DARE, DARF e folha para colar a DARE e DARF.

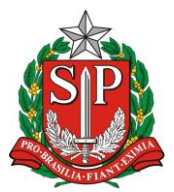

JUCESP JUCESP Junta Comercial do Estado de São Paulo

SECRETARIA DE DESENVOLVIMENTO ECONÔMICO, CIÊNCIA, TECNOLOGIA E INOVAÇÃO JUNTA COMERCIAL DO ESTADO DE SÃO PAULO – JUCESP

| Arquivo de Dados do Processo                        | Carregar                                                                                                    |
|-----------------------------------------------------|----------------------------------------------------------------------------------------------------|
|                                                     | Procurar<br>Baixar                                                                                                    |
| Processo: (010039987-8) - Constituiçao Normal       | <b>∨</b>                                                                                                    |
| Ato(s) do Processo                                  |                                                                                                    |
| Sigla Atos do Processo                              | o Viabilidade                                                                                                    |
| A0 Constituiçao Normal                              | S                                                                                                    |
|                                                     | <ul> <li>Aguardando Complementação dos dados</li> <li>Aguardando Análise de Viabilidade</li> <li>Isento/Deferido</li> <li>Indeferido</li> </ul> |
| Dados Requeridos                                    |                                                                                                    |
| Dados                                               | Validação <mark>Ação</mark>                                                                                                    |
| Dados do responsável pelo pagamento dos Emolumentos |                                                                                                    |
| Impressão de Documentos <b>?</b>                    |                                                                                                    |
| Documento                                           | Documento                                                                                                    |
| D.A.R.E. 🍥 D.A.F                                    | .R.F. 🍓                                                                                                    |
| Folha Para Colar D.A.R.E. e D.A.R.F. 🏻 👌            |                                                                                                    |
| Tela Inicial                                        |                                                                                                    |
| Para impressão dos relatórios, utilize o Adob       | be Reader versão 5.0.5 ou superior.                                                                                                    |

Após efetuar o pagamento, deverá <u>aguardar por 15 minutos</u> até que o sistema VRE identifique automaticamente o pagamento e libere a impressão dos demais documentos necessários para apresentação na JUCESP.

| Impressão de Documentos 👔                                                       |   |                            |    |  |  |
|---------------------------------------------------------------------------------|---|----------------------------|----|--|--|
| Documento Documento                                                             |   |                            |    |  |  |
| Requerimento Padrão                                                             | ۵ | Relatório de Exigências    | ۵. |  |  |
| Declaração de Desimpedimento                                                    | 9 | Formulário - Limitada      | 9  |  |  |
| Ficha Cadastral - Modelo 2                                                      | ۵ | Ficha Cadastral - Modelo 1 | ۵  |  |  |
| Declaração do Licenciamento Integrado 🛛 🎍                                       |   |                            |    |  |  |
| Tela Inicial                                                                    |   |                            |    |  |  |
| Para impressão dos relatórios, utilize o Adobe Reader versão 5.0.5 ou superior. |   |                            |    |  |  |

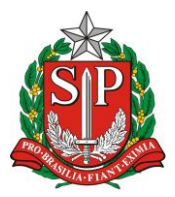

SECRETARIA DE DESENVOLVIMENTO ECONÔMICO, CIÊNCIA, TECNOLOGIA E INOVAÇÃO JUNTA COMERCIAL DO ESTADO DE SÃO PAULO – JUCESP

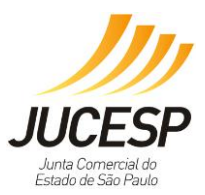

# <u>Opção SIM:</u>

| Dados para o reaproveitamento de pr                            | ocesso com exigên <mark>ci</mark> a          |                              |
|----------------------------------------------------------------|----------------------------------------------|------------------------------|
| Processo Cumprindo Exigência(s) ?<br>Quantidade de exigências: | ● Sim Não                                    |                              |
| Nº Protocolo que levou exigência(s):                           | 0.000.014/14-0                               | $\frown$                     |
| Fechar                                                         | Mensagem Caixa de diálogo<br>Dados Validados | (2)<br>Validar Gravar<br>(4) |

O sistema verifica se os dados são válidos. O usuário clica no botão "OK" da mensagem exibida.

O sistema também verifica a validade da DARE da exigência anterior e se estiver dentro do prazo de 30 dias da última exigência, não irá gerar novas guias para pagamento. Neste caso o usuário poderá apresentar as guias pagas no processo que teve a exigência anterior.

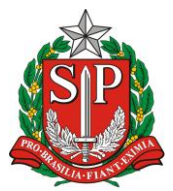

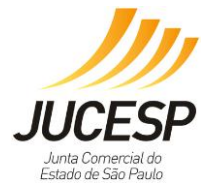

SECRETARIA DE DESENVOLVIMENTO ECONÔMICO, CIÊNCIA, TECNOLOGIA E INOVAÇÃO JUNTA COMERCIAL DO ESTADO DE SÃO PAULO – JUCESP

| Processo:       (010037436-1) - Constituiçao Normal         Ato(s) do Processo       Sigla         A0       Constituiçao Normal         A0       Constituiçao Normal         A0       Constituiçao Normal         A0       Constituiçao Normal         A0       Constituiçao Normal         A0       Constituiçao Normal         A0       Constituiçao Normal         A0       Constituiçao Normal         A0       Constituiçao Normal         A0       Constituiçao Normal         A0       Constituiçao Normal         A0       Constituiçao Normal         A0       Aguardando Complementação dos dado         Aguardando Análise de Viabilidade       Aguardando Análise de Viabilidade         Aguardando S       Indeferido         Dados Requeridos       Validaçã / Açã         Dados do responsável pelo licenciamento integrado.       Impressão de Requerimento         Data:       Impressão de Documentos       Impressão de Documentos                                                                                                    | Procurar Baixar                                                                                                    |
|----------------------------------------------------------------------------------------------------|----------------------------------------------------------------------------------------------------|
| Ato(s) do Processo         Sigla       Atos do Processo       Viabilidade         A0       Constituiçao Normal       Image: Constituiçao Normal         Auguardando Complementação dos dado       Aguardando Análise de Viabilidade       Aguardando Análise de Viabilidade         Dados Requeridos       Indeferido       Indeferido         Dados do responsável pelo licenciamento integrado.       Image: Constituição Normal       Image: Constituição Normal         Impressão de Documentos       Impressão de Documentos       Impressão de Documentos       Impressão de Documentos                                                                                                    | içao Normal                                                                                                    |
| Sigla       Atos do Processo       Viabilidade         A0       Constituiçao Normal       Image: Aguardando Complementação dos dado Aguardando Análise de Viabilidade         Aguardando Análise de Viabilidade       Isento/Deferido       Isento/Deferido         Dados Requeridos       Indeferido       Indeferido         Dados do responsável pelo licenciamento integrado.       Image: Image: Image |                                                                                                    |
| A0 Constituiçao Normal   Aguardando Complementação dos dado   Aguardando Análise de Viabilidade   Isento/Deferido   Isento/Deferido   Indeferido     Dados Requeridos   Dados do responsável pelo licenciamento integrado.   Dados para Assinatura do Requerimento   Data:   Impressão de Documentos     Impressão de Documentos                                                                                                    | Atos do Processo Viabilidade                                                                                                    |
| Aguardando Complementação dos dado<br>Aguardando Análise de Viabilidade<br>S Isento/Deferido<br>Indeferido<br>Dados Requeridos<br>Dados do responsável pelo licenciamento integrado.<br>Dados para Assinatura do Requerimento<br>Data:<br>Cargo: - Selecione - ✓<br>Impressão de Documentos                                                                                                    |                                                                                                    |
| Dados Requeridos       Validaçã / Açã         Dados do responsável pelo licenciamento integrado.                                                                                                    | <ul> <li>Aguardando Complementação dos dados</li> <li>Aguardando Análise de Viabilidade</li> <li>Isento/Deferido</li> <li>Indeferido</li> </ul> |
| Dados Validação   Dados do responsável pelo licenciamento integrado.   Dados para Assinatura do Requerimento   Data:   Impressão de Documentos                                                                                                    |                                                                                                    |
| Dados do responsavel pelo licenciamento integrado.         Dados para Assinatura do Requerimento         Data:         Oata:         Cargo:         - Selecione -         Impressão de Documentos                                                                                                    | Validaçã / Ação                                                                                                    |
| Dados para Assinatura do Requerimento Data: Data: Cargo: - Selecione -  Impressão de Documentos ?                                                                                                    | nto integrado.                                                                                                    |
| Data:   Nome:   Cargo:   - Selecione -   Impressão de Documentos ?                                                                                                    | ento                                                                                                    |
| Nome:<br>Cargo: - Selecione - V<br>Impressão de Documentos ?                                                                                                    |                                                                                                    |
| Cargo: - Selecione - V<br>Impressão de Documentos 👔                                                                                                    |                                                                                                    |
| Impressão de Documentos 👔                                                                                                    |                                                                                                    |
|                                                                                                    |                                                                                                    |
| Documento Documento                                                                                                    | Documento                                                                                                    |
| Requerimento Padrão 🍦 Relatório de Exigências                                                                                                    | Relatório de Exigências                                                                                                    |
| Formulário - Empresário 🍥 Requerimento de Empresário 🤘                                                                                                    | Requerimento de Empresário                                                                                                    |
| Declaração do Licenciamento Integrado 🏐                                                                                                    | lo 🌚                                                                                                    |
| Tela Inicial<br>Para impressão dos relatórios, utilize o Adobe Reader versão 5.0.5 ou superior                                                                                                    | relatórios, utilize o Adobe Reader versão 5.0.5 ou superior                                                                                     |

Importante ressaltar que declaração de obrigatoriedade em obter a análise de viabilidade juntamente ao município constará no Certificado de Licenciamento Integrado (CLI) quando emitido na etapa de Licenciamento do sistema.

| Dados do Respon | sável Legal pelo Licenciamento Integrado |        |
|-----------------|------------------------------------------|--------|
| Nome:           |                                          | ]      |
| RG:<br>CDE:     |                                          |        |
|                 |                                          |        |
| Fechar          |                                          | Gravar |

**NOTA**: preencher quem será o responsável pelo licenciamento integrado, após o deferimento do NIRE e CNPJ.

O responsável pela solicitação de licenciamento deverá informar seus dados na tela abaixo, que serão transferidos para a Declaração de Viabilidade e Licenciamento que deverá ser impressa:

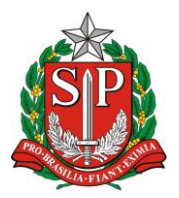

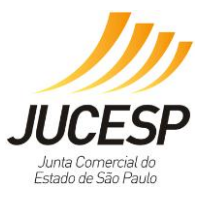

# Modelo Declaração de Licenciamento Município não Conveniado – Viabilidade e Licenciamento

Nos <u>municípios NÃO conveniados</u>, o sistema <u>NÃO habilitará</u> o módulo para preenchimento de dados complementares de viabilidade, e disponibilizará uma declaração de Viabilidade e Licenciamento Integrado, que deve ser impressa e apresentada juntamente com instrumento a ser protocolado. O protocolo poderá ser feito na sede da JUCESP ou qualquer unidade conveniada.

Essa declaração é OBRIGATÓRIA, visto a necessidade de o usuário solicitar junto ao seu município, presencialmente, a Certidão de Uso e Ocupação do Solo (ou Viabilidade de Localização) para que o licenciamento integrado estadual emitido pelo sistema seja válido.

Esta declaração deverá ser apresentada em 4 vias se Empresário Individual e 3 vias para os demais tipos jurídicos.

| GOVERNO DO ESTADO DE SÃO PAULO<br>SECRETARIA DE DESENVOLVIMENTO ECONÓMICO, CIÊNCIA, TECNOLOGIA E<br>INOVAÇÃO<br>JUNTA COMERCIAL DO ESTADO DE SÃO PAULO - JUCESP                                                                                                    | SP                                                              |
|----------------------------------------------------------------------------------------------------|-----------------------------------------------------------------|
| DECLARAÇÃO                                                                                                    |                                                                 |
| Eu, A A, portador da Cédula de Identidade nº 111111111111111111111, inscrito no Cadastri<br>Pessoas Físicas - CPF sob nº: i qualidade de titular, sócio ou responsável I<br>da empresa mimmmmmmm nnnnnn Itda, DECLARO estar ciente que o ESTABELECIMEI<br>situado no(a) Rua Barra Funda, 1, Barra Funda, Sao Paulo, São Paulo, CEP 01152-000, I<br>PODERÁ EXERCER suas atividades sem que obtenha o parecer municipal sobre a viabilio<br>de sua instalação e funcionamento no local indicado, conforme diretrizes estabelecidas<br>legislação de uso e ocupação do solo, posturas municipais e restrições das áreas de prote<br>ambiental, nos termos do art. 24, §2 do Decreto Estadual nº 55.660/2010 e sem que tenha<br>CERTIFICADO DE LICENCIAMENTO INTEGRADO VÁLIDO, obtido pelo sistema Via Rá<br>Empresa - Módulo de Licenciamento Estadual. | ode<br>egal<br>NTO<br>NÃO<br>dade<br>sna<br>eção<br>aum<br>pida |
| Declaro ainda estar ciente que qualquer alteração no endereço do estabelecimento, em<br>atividade ou grupo de atividades, ou em qualquer outra das condições determinante<br>expedição do Certificado de Licenciamento Integrado, implica na perda de sua valid<br>assumindo, desde o momento da alteração, a obrigação de renová-lo.                                                                                                    | sua<br>es à<br>ade,                                             |
| Por fim, declaro estar ciente que a emissão do Certificado de Licenciamento Integrado por<br>ser solicitada por representante legal devidamente habilitado, presencialmente e no ato<br>retirada das certidões relativas ao registro empresarial na Prefeitura, ou pelo titular, sócio<br>contabilista vinculado no Cadastro Nacional da Pessoa Jurídica (CNPJ) diretamente no situ<br>Jucesp, através do módulo de licenciamento, mediante uso da respectiva certificação digital                                                                                                    | derá<br>o da<br>o, ou<br>e da<br>l.                             |
| AA                                                                                                    |                                                                 |
| RG: 11111111111111111111                                                                                                    |                                                                 |
|                                                                                                    |                                                                 |

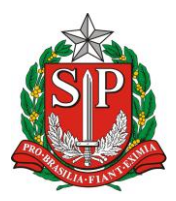

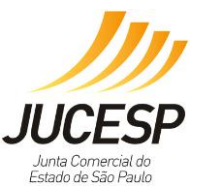

# 2<sup>a</sup>. Etapa: Apresentação da Documentação à JUCESP

Com os documentos impressos, preenchidos e assinados, cumpridas as formalidades exigidas pelo registro público de empresas mercantis e atividades afins, o usuário poderá protocolizá-los junto à sede ou unidades conveniadas da JUCESP: <u>http://www.institucional.JUCESP.sp.gov.br/homepage.php</u>

Após análise e deferimento, os setores competentes farão o registro no sistema (deferimento – incluir CNPJ e NIRE). Após o deferimento, o usuário deverá iniciar e concretiza com o processo de licenciamento.

# 3<sup>a</sup>. Etapa: Solicitação do Licenciamento

Em poder do NIRE e CNPJ, o usuário deverá entrar acessar o sistema novamente e selecionar o item "Licenciamento", salientando a obrigatoriedade de uso do certificado digital dos sócios, do responsável pelo cadastro da empresa na Receita Federal do Brasil; ou do contabilista ou escritório contábil, constantes no cadastro da empresa na Receita Federal do Brasil.

O pedido de licenciamento também poderá ser feito para empresas que desejam renovar sua licença, ou solicitar uma nova no caso de cassação.

Para acessar o Módulo Estadual de Licenciamento do Via Rápida Empresa, o solicitante deverá ter vínculo registrado no cadastro da empresa, exceto nos casos de MEI e Empreendedor Individual. O usuário poderá, caso queira, fazer sua solicitação através de servidor municipal, dos postos ou escritórios regionais da JUCESP, desde que esses estejam cadastrados para tal no sistema.

O Módulo Estadual de Licenciamento do Via Rápida Empresa é independente da Receita Federal do Brasil junto às suas procurações eletrônicas (que são utilizadas somente em casos relativos a processos com a própria RFB). O vínculo do certificado do tipo e-CPF ou e-CNPJ do contabilista com o CNPJ da empresa para acesso deve ser feito através de alteração do cadastro da empresa.

**IMPORTANTE**: Para efetuar alteração cadastral para incluir contabilista/escritório contábil responsável pela empresa verifique no site da Receita Federal --> CNPJ --> Alteração cadastral.

(http://idg.receita.fazenda.gov.br/orientacao/tributaria/cadastros/cadastro-nacionalde-pessoas-juridicas-cnpj/solicitacao-de-atos-perante-o-cnpj-por-meio-dainternet/alteracao-de-dados-cadastrais-de-matriz-ou-filial).

No endereço da Receita Federal mencionado acima, a alteração será realizada via PGD (Programa Gerador de Dados do CNPJ), através do preenchimento do DBE

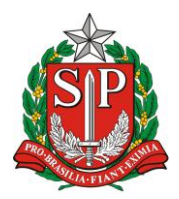

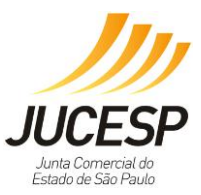

(documento básico de entrada) que deverá ser enviado via web para Receita Federal solicitando a inclusão ou alteração de responsável (contabilista ou escritório contábil).

**NOTA**: Quando o usuário não for autorizado a solicitar o licenciamento, aparecerá a mensagem de erro: "Você não está autorizado a efetuar a solicitação de licenciamento para o CNPJ informado".

Para acessar com um e-CNPJ: atualmente pode-se utilizar o e-CNPJ da empresa que se quer licenciar ou do escritório contábil responsável pela empresa incluso na Receita Federal como responsável por esta no cadastro da mesma. Para licenciamento da filial pode ser utilizado o e-CNPJ da matriz.

Para acessar com um e-CPF: pode utilizar um e-CPF somente o sócio (ou sócios) da empresa que se quer licenciar ou o contabilista incluso como responsável pela empresa no cadastro da mesma na Receita Federal, assim como os servidores públicos municipais cadastrados, Escritórios Regionais e Postos da JUCESP.

| jia e Inovação                                                                                                    |
|----------------------------------------------------------------------------------------------------|
| Consultas cesso às funcionalidades Consultar andamento de processos Consultar tempo médio de atendimento dos óraãos Consulta pública de classificação de risco Acompanhamento dos processos por email |
|                                                                                                    |

| Via <b>rápida</b><br>empresa                                                                                                    |                                                                                                    |
|----------------------------------------------------------------------------------------------------|----------------------------------------------------------------------------------------------------|
| JUCESP Intria Comercial do Estando de São Paulo   Secretaria de Desenvolvimento Econômico, Ciência, Tecno                                                                                                    | ologia e Inovação                                                                                                    |
| Via Rápida Empresa - VRE Autenticação do Sistema Acesso via usuário e senha A autenticação por usuário e senha é restrita aos servidores dos orgãos e prefeituras participantes. CPFI Senha: CONFIRME * Servidor, se você não possui ou erqueceu a senha, entre em contato com o responsável de seu órgão ou município. | Efetuar Locin<br>Accesso via certificado digital<br>Para solicitar o licenciamento de uma empresa o u acompanhar os<br>a utilização de uma certificado digital.<br>Cigue na imagen abaixo para efetuar o accesso através de seu<br>certificado digital.<br>Compilinación digital |
| Junta Comercial do Estado de São Paulo - Rua Barra Funda, 930 - S                                                                                                    | versao: 2.7.16.2003<br>São Paulo - SP - CEP 01152-000 - PABX (11) 3468-3050 / 3468-3051                                                                                                    |

Deverá inserir o CNPJ para que o sistema, via webservice, traga as informações cadastrais da empresa, necessitando apenas de alguns preenchimentos.

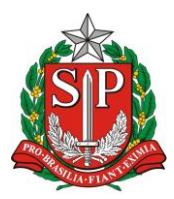

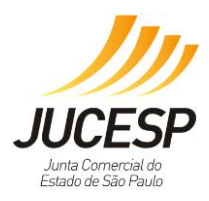

| P | <u>áqina Inicial</u> Viab<br>Informe o CNPJ e indique as at<br>registro e afatuará o preepchi | <u>ilidade</u><br>ividades que serão efeti | Licenciamento<br>vamente exercidas pelo esta | <u>Consultas</u><br>belecimento. O sistema | Administração<br>é integrado aos órgãos de |
|---|-----------------------------------------------------------------------------------------------|--------------------------------------------|----------------------------------------------|--------------------------------------------|--------------------------------------------|
|   | A emissão do Certificado de Lic<br>e município integrado.                                     | cenciamento Integrado e                    | está condicionada à validade                 | e liberação das licença                    | s em todos os órgãos estaduais             |
|   | Identificação                                                                                 |                                            |                                              |                                            | Licenciamento 👔                            |
|   | CNPJ*:                                                                                        | 33.860.603/4443-47                         |                                              |                                            | tenha efetuado todo                        |
|   | Nome Empresarial:                                                                             | EMPRESA TESTE MANUAL                       | NÃO CONVENIADA                               |                                            | campo virá aberto                          |
|   | Natureza Jurídica:                                                                            | 204-6. Sociedade Anônim                    | a Aberta                                     |                                            | para o<br>preenchimento                    |
|   | Registro*: ?                                                                                  | 1. Junta Comercial                         | Question                                     | amento                                     |                                            |
|   | Porte:                                                                                        | 5. DEMAIS                                  | somente par<br>jurídica                      | a natureza                                 |                                            |

Na parte do endereço do estabelecimento, os campos estarão fechados visto que são trazidos da base de dados do cadastro, apenas incluir dados complementares do imóvel, para as solicitações de municípios não conveniados (diferente dos conveniados que tais dados estarão fechados e em acordo com os preenchidos na primeira etapa).

No órgão de regisrtro, é possível selecionar outros órgãos, além da Junta Comercial, como o Cartório de Registro PJ, OAB ou Ato Legal. Os dados desses CNPJs que não são da JUCESP são provenientes da RFB, mas deverá ser inderido o nº de registro em cada um desses órgão no campo apropriado.

| Registro*: ? | Selecione                                                                                               |
|--------------|----------------------------------------------------------------------------------------------------|
| -            | Selecione                                                                                               |
| Porte:       | <ol> <li>Junta Comercial</li> <li>Cartório de Registro de PJ</li> <li>OAB</li> <li>Ato Legal</li> </ol> |

**OBSERVAÇÃO:** Se necessitar alterar dados do endereço, deverá passar por toda etapa de registro da empresa.

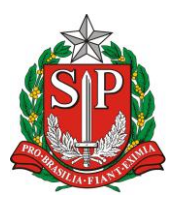

NOLOGIA E INOVAÇÃO E SÃO PAULO – JUCESP

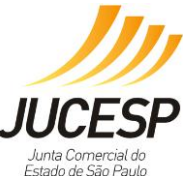

SECRETARIA DE DESENVOLVIMENTO ECONÔMICO, CIÊNCIA, TECNOLOGIA E INOVAÇÃO JUNTA COMERCIAL DO ESTADO DE SÃO PAULO – JUCESP

| — Localização do Estabelecir   | nento                |
|--------------------------------|----------------------|
| CEP *:                         | 01152-000            |
| Tipo do Imóvel *: ?            | Selecione            |
| Logradouro *:                  | Rua 💌 Barra Funda    |
| Número *:                      | 1                    |
| Complemento:                   |                      |
| Bairro *:                      | BARRA FUNDA          |
| Município *:                   | São Paulo Estado: SP |
| Referência:                    |                      |
| Área do Estabelecimento *<br>? | : m²                 |
| Área do Imóvel *:?             | m²                   |
| Editar Campos                  |                      |

Ao clicar no botão "Editar Campos", será possível a edição dos campos "Tipo do Imóvel" e "Área do Estabelecimento" e "Área do Imóvel". Se houver alteração, depois clique no botão "Gravar".

|               | 1 Imével Urbano                                |  |
|---------------|------------------------------------------------|--|
| Logradouro *: | 2. Imóvel Rural<br>3. Imóvel sem regularização |  |

- Imóvel Urbano número constante no carnê do IPTU (formato do campo é variável por município, conforme parametrização determinada).
- Imóvel Rural número do cadastro no INCRA (composto por 13 dígitos).
- Imóvel sem regularização sem registro.

| Área do Estabelecimento *:<br>? | 11,11 | m² |
|---------------------------------|-------|----|
| Área do Imóvel *:?              | 22,22 | m² |
| Gravar                          |       |    |

Deverá selecionar a CNAE e/ou atividade auxiliar que será efetivamente desenvolvida no local indicado, para que prossiga com o licenciamento integrado dos órgãos conveniados.

**IMPORTANTE:** Visto que o módulo emitirá a licença de funcionamento do estabelecimento, deverá selecionar somente as atividades que são desenvolvidas

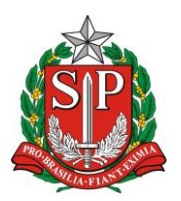

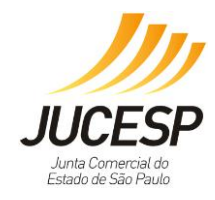

SECRETARIA DE DESENVOLVIMENTO ECONÔMICO, CIÊNCIA, TECNOLOGIA E INOVAÇÃO JUNTA COMERCIAL DO ESTADO DE SÃO PAULO - JUCESP

naquele momento, pois no ato de fiscalização os órgãos verificarão as atividades licenciadas com as instalações e caso verifique que há licenciamento para atividades que ainda não são desenvolvidas, estará em desacordo, necessitando de regularização no sistema.

O empreendedor/contabilista deverá responder à pergunta "Haverá exercício de atividade econômica (CNAE) no endereço registrado?". Caso seja selecionada a resposta "NÃO", o VRE indisponibilizará os campos de seleção da atividade CNAE. Veja o destaque abaixo:

| Exercício da                                                                    | atividade econômica será realizado no endereço da empresa?                                                                                                    |                                                                                      |
|---------------------------------------------------------------------------------|----------------------------------------------------------------------------------------------------|--------------------------------------------------------------------------------------|
| Editar Pergun                                                                   | ta<br>ESTEJA, CIENTE DE, QUE A RESPOSTA À PERGUNTA DEVE EXPRESSAR A REALIDADE DO ESTABELECIMENTO PAR.                                                                                                    | A QUE OBTEŅHA ANÁLIS                                                                 |
| ADEQUADA Q<br>REGISTRO, A<br>ACARRETARÁ<br>PERMITIDAS N                         | UANTO A INSTALAÇÃO E POSTERIOR EMISSÃO DE LICENCIAMENTO, CONSIDERANDO QUE NA ALTERAÇÃO DE TAL SI<br>MESMA DEVERÁ SER INFORMADA AO SISTEMA PARA NOVA ANALISE DE VIABILIDADE MUNICIPAL, SENDO QUE<br>EM PENALIDADES CABÍVEIS AO ESTABELECIMENTO, UMA VEZ QUE POSSIVELMENTE AS ATIVIDADES REGISTR<br>NO LOCAL.                           | ITUAÇÃO, APOS O EFETIV<br>E NA HIPÓTESE NEGATIV,<br>RADAS POSSAM NÃO SEI             |
| ADEQUADA Q<br>REGISTRO, A<br>ACARRETARÁ<br>PERMITIDAS I<br>Atividades           | UANTO A INSTALAÇÃO E POSTERIOR EMISSÃO DE LICENCIAMENTO, CONSIDERANDO QUE NA ALTERAÇÃO DE TAL SI<br>MESMA DEVERÁ SER INFORMADA AO SISTEMA PARA NOVA ANALISE DE VIABILIDADE MUNICIPAL, SENDO QUE<br>EM PENALIDADES CABÍVEIS AO ESTABELECIMENTO, UMA VEZ QUE POSSIVELMENTE AS ATIVIDADES REGISTR<br>VO LOCAL.                           | ITUAÇÃO, APOS O EFETIV<br>E NA HIPÓTESE NEGATIV.<br>RADAS POSSAM NÃO SEI             |
| ADEQUADA Q<br>REGISTRO, A<br>ACARRETARÁ<br>PERMITIDAS I<br>Atividades<br>Código | UANTO A INSTALAÇÃO E POSTERIOR EMISSÃO DE LICENCIAMENTO, CONSIDERANDO QUE NA ALTERAÇÃO DE TAL SI<br>MESMA DEVERÁ SER INFORMADA AO SISTEMA PARA NOVA ANALÍSE DE VIABILIDADE MUNICIPAL, SENDO QUE<br>EM PENALIDADES CABÍVEIS AO ESTABELECIMENTO, UMA VEZ QUE POSSIVELMENTE AS ATIVIDADES REGISTR<br>VO LOCAL.<br>do CNAE ?<br>Descrição | TUAÇÃO, APOS O EFETIV<br>E NA HIPÓTESE NEGATIV.<br>RADAS POSSAM NÃO SEI<br>Selecione |

No entanto, é obrigatória a seleção de uma ou mais atividades auxiliares, conforme o destaque na tela abaixo, visto que se não será exercida nenhuma atividade auxiliar não será possível prosseguir no pedido de licenciamento, pois o licenciamento não existe se não há CNAE ou atividade auxiliar no local indicado.

| Atividades auxiliares                    |            |
|------------------------------------------|------------|
| Descrição                                | Selecion a |
| Sede                                     | 2          |
| Escritório Administrativo                | 2          |
| Depósito Fechado                         | 2          |
| Almoxarifado                             | 2          |
| Oficina de Reparação                     | 2          |
| Garagem                                  | 2          |
| Unidade de abastecimento de combustíveis | 2          |
| Ponto de exposição                       | 2          |
| Centro de treinamento                    | 2          |
| Centro de Processamento de Dados         | 2          |
|                                          |            |

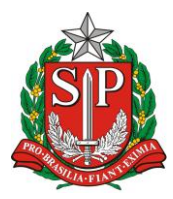

SECRETARIA DE DESENVOLVIMENTO ECONÔMICO, CIÊNCIA, TECNOLOGIA E INOVAÇÃO JUNTA COMERCIAL DO ESTADO DE SÃO PAULO – JUCESP

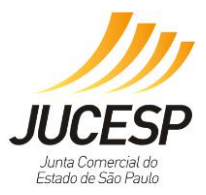

| Solicitar | Órgão                                                          | Data de Validade | Situação |
|-----------|----------------------------------------------------------------|------------------|----------|
| ~         | Secretaria de Estado da Saúde /Vigilância Sanitária            |                  |          |
| ~         | Secretaria de Estado do Meio Ambiente / CETESB                 |                  |          |
| ~         | Secretaria de Estado da Segurança Pública / Corpo de Bombeiros |                  |          |
|           |                                                                |                  |          |

Após realizar o preenchimento dos dados solicitados, o usuário deverá responder as perguntas relacionadas à sua atividade. Em caso de dúvida, utilizar a funcionalidade "não entendi" para orientação.

| - Secretaria de Estado da Saúde /Vigilância Sanitária                                                                                                    |
|----------------------------------------------------------------------------------------------------|
| Não há perguntas.                                                                                                    |
|                                                                                                    |
| Não há perguntas.                                                                                                    |
|                                                                                                    |
| Secretaria de Estado da Segurança Pública / Corpo de Bombeiros                                                                                                    |
| Em seu estabelecimento haverá manipulação, armazenamento e/ou comercialização de produtos perigosos à saúde humana,<br>ao meio ambiente e/ou ao patrimônio, tais como: explosivos, peróxidos orgânicos, substâncias oxidantes, tóxicas, radioativas,<br>corrosivas e/ou perigosas diversas?<br>(não entendi)<br>OsimONão |
| Em seu estabelecimento haverá manipulação, armazenamento e/ou comercialização de líquidos inflamáveis ou combustíveis<br>em quantidade superior a 250 litros?<br>(não entendi)<br>OsimONão                                                                                                    |
| Em seu estabelecimento haverá armazenamento e/ou utilização de gás liquefeito de petróleo (GLP) em quantidade superior a<br>90 Kg ou algum outro tipo de gás inflamável, em tanques ou cilindros, em qualquer quantidade?<br>(não entendi)<br>O <b>sim</b> O <b>Não</b>                                                  |
| O estabelecimento (local onde a atividade econômica é exercida) está situado no interior de um imóvel (edificação) com área construída superior a 750 m²? (não entendi) OsimONão                                                                                                    |
| O estabelecimento (local onde a atividade econômica é exercida) está situado no interior de um imóvel (edificação) com mais<br>de 3 (três) pavimentos?<br>(não entendi)<br>OsimONão                                                                                                    |
| O imóvel onde está situado o seu estabelecimento possui subsolo com uso diverso de estacionamento de veículos?<br>(não entendi)<br>OsimONão                                                                                                    |
| O seu estabelecimento possui Call Center com mais de 100 (cem) funcionários?<br>( <u>não entendi)</u><br>O <b>sim</b> O <b>Não</b>                                                                                                    |
| Exercício da atividade econômica será realizado no endereço da empresa?: Não           Retornar         Prosseguir                                                                                                    |

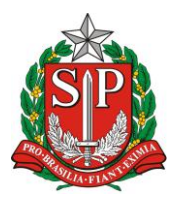

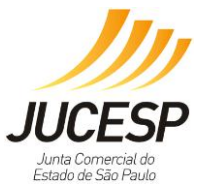

Após preencher todos os dados solicitados e responder às perguntas, virá uma tela de confirmação de dados. Para finalizar selecionar "Confirmar", conforme tela abaixo.

| Info               | Informações sobre o estabelecimento :                 |               |                                                     |                  |             |  |  |  |
|--------------------|-------------------------------------------------------|---------------|-----------------------------------------------------|------------------|-------------|--|--|--|
| Identificação      |                                                       |               |                                                     |                  |             |  |  |  |
| 0                  | CNPJ:                                                 |               | 33.860.603/4443-47                                  |                  |             |  |  |  |
| Nome Empresarial:  |                                                       | arial:        | EMPRESA TESTE MANUAL NÃO CONVENIADA                 |                  |             |  |  |  |
| Natureza Jurídica: |                                                       | dica:         | 204-6. Sociedade Anônima Aberta                     |                  |             |  |  |  |
|                    | Número do Re<br>Porte:                                | egistro:      | NIRE :111111111-1                                   |                  |             |  |  |  |
| 1.                 | orte.                                                 |               | DENAIO                                              |                  |             |  |  |  |
|                    | Localização                                           | do Estabel    | ecimento                                            |                  |             |  |  |  |
| 1                  | ipo do Imóv                                           | el:           | 3. Imóvel sem regularização                         |                  |             |  |  |  |
| L                  | ogradouro:                                            |               | Rua Barra Funda                                     |                  |             |  |  |  |
| N.                 | lúmero:                                               |               |                                                     |                  |             |  |  |  |
|                    | Complemento                                           |               | (Nao Informado)                                     |                  |             |  |  |  |
|                    | lunicípio:                                            |               | São Paulo                                           | Estado: SP       |             |  |  |  |
| 0                  | CEP:                                                  |               | 01152-000                                           |                  |             |  |  |  |
| E.                 | Referência:                                           |               |                                                     |                  |             |  |  |  |
| 1                  | Area do Estab                                         | pelecimento:  | 11,11 m <sup>2</sup>                                |                  |             |  |  |  |
|                    | Area do Imov                                          | el:           | 22,22 m*                                            |                  |             |  |  |  |
|                    | Atividades                                            | Auxiliares    |                                                     |                  |             |  |  |  |
| 1.1                |                                                       |               |                                                     |                  |             |  |  |  |
|                    | Descrição                                             |               |                                                     |                  |             |  |  |  |
|                    | Sede                                                  |               |                                                     |                  |             |  |  |  |
|                    |                                                       |               |                                                     |                  |             |  |  |  |
|                    | Escritório Ad                                         | Iministrativo |                                                     |                  |             |  |  |  |
|                    |                                                       |               |                                                     |                  |             |  |  |  |
|                    | Licenças Ne                                           | cessárias -   |                                                     |                  |             |  |  |  |
|                    | Solicitar                                             | Órgão         |                                                     | Data de Validade | Situação    |  |  |  |
|                    | $\checkmark$                                          | Secretaria    | de Estado da Saúde /Vigilância Sanitária            |                  | A licenciar |  |  |  |
|                    | ~                                                     | Secretaria    | de Estado do Meio Ambiente / CETESB                 |                  | A licenciar |  |  |  |
|                    | ~                                                     | Secretaria    | de Estado da Segurança Pública / Corpo de Bombeiros |                  | A licenciar |  |  |  |
|                    |                                                       |               |                                                     |                  |             |  |  |  |
| F                  | Respostas ap                                          | resentadas:   |                                                     |                  |             |  |  |  |
|                    | - Secretaria de Estado da Saúde /Vigilância Sanitária |               |                                                     |                  |             |  |  |  |
|                    | Jee cum                                               |               |                                                     |                  |             |  |  |  |
|                    | Não há perguntas.                                     |               |                                                     |                  |             |  |  |  |
|                    |                                                       |               |                                                     |                  |             |  |  |  |
| 1.2                | Secretaria                                            | a de Estado   | o do Meio Ambiente / CETESB                         |                  |             |  |  |  |
|                    |                                                       |               | ,                                                   |                  |             |  |  |  |
|                    | Não há perg                                           | untas.        |                                                     |                  |             |  |  |  |
|                    |                                                       |               |                                                     |                  |             |  |  |  |

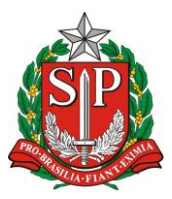

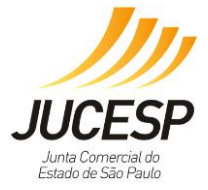

| Em seu esta<br>ambiente e<br>perigosas d<br><b>Resposta:</b> | abelecimento haverá manipulação, armazenamento e/ou comercialização de produtos perigosos à saúde humana, ao meio<br>′ou ao patrimônio, tais como: explosivos, peróxidos orgânicos, substâncias oxidantes, tóxicas, radioativas, corrosivas e/ou<br>iversas?<br>Não |   |
|--------------------------------------------------------------|----------------------------------------------------------------------------------------------------|---|
| Em seu esta<br>quantidade<br><b>Resposta:</b>                | abelecimento haverá manipulação, armazenamento e/ou comercialização de líquidos inflamáveis ou combustíveis em<br>superior a 250 litros?<br>Não                                                                                                    |   |
| Em seu esta<br>algum outro<br><b>Resposta:</b>               | abelecimento haverá armazenamento e/ou utilização de gás liquefeito de petróleo (GLP) em quantidade superior a 90 Kg ou<br>o tipo de gás inflamável, em tanques ou cilindros, em qualquer quantidade?<br>Não                                                        |   |
| O estabeleo<br>superior a 7<br>Resposta:                     | imento (local onde a atividade econômica é exercida) está situado no interior de um imóvel (edificação) com área construída<br>/50 m²?<br>Não                                                                                                    |   |
| O estabeleo<br>pavimentos<br>Resposta:                       | imento (local onde a atividade econômica é exercida) está situado no interior de um imóvel (edificação) com mais de 3 (três)<br>?<br>Não                                                                                                    |   |
| O imóvel or<br><b>Resposta:</b>                              | nde está situado o seu estabelecimento possui subsolo com uso diverso de estacionamento de veículos?<br>Não                                                                                                    |   |
| O seu estab<br><b>Resposta:</b>                              | elecimento possui Call Center com mais de 100 (cem) funcionários?<br>Não                                                                                                    |   |
|                                                              |                                                                                                    | _ |
| cício da ativid                                              | ade econômica será realizado no endereço da empresa?: Não                                                                                                    |   |

| Confirma dados ? |     |     |  |  |
|------------------|-----|-----|--|--|
|                  | Sim | Não |  |  |

Após confirmar, na próxima tela será gerado o protocolo de pedido de Licenciamento.

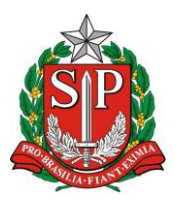

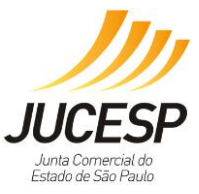

# 1<sup>a</sup>. Hipótese – Baixo Risco

Iniciar os preenchimentos de declarações dos órgãos que estiverem pendentes. No exemplo a seguir, foram realizadas 3 assinaturas sendo: uma para a CETESB, uma para o Corpo de Bombeiros e, finalmente, uma assinatura de declaração de município não conveniado, nesta ordem.

| Via Rápida Empresa - VRE                                                                                                    |       |                             | <u>Efetuar Login</u>             |  |  |
|----------------------------------------------------------------------------------------------------|-------|-----------------------------|----------------------------------|--|--|
| Página Inicial Licenciamento                                                                                                    |       | Consultas                   |                                  |  |  |
|                                                                                                    |       | <u>Es</u>                   | stabelecimentos de Baixo Risco 🕜 |  |  |
| Confira a classificação de risco e acompanhe o andamento da solicitação:                                                                                                    |       |                             |                                  |  |  |
| — Identificação [ <u>exibir detalhes</u> ]                                                                                                    |       |                             |                                  |  |  |
| Protocolo: 7420.2016-70                                                                                                    |       |                             |                                  |  |  |
| Status da Solicitação: Pendente, falta declarações                                                                                                    |       |                             |                                  |  |  |
| Nome Empresarial: EMPRESA TESTE MANUAL NÃO CONVENIADA                                                                                                    |       |                             |                                  |  |  |
| Parecer de Viabilidade                                                                                                    |       |                             |                                  |  |  |
| Situação: Município não conveniado<br>Prefeitura: São Paulo                                                                                                    |       |                             |                                  |  |  |
| Declaro estar ciente que, em razão do estabelecimento estar sediado em Município não conveniado ao sistema, o Certificado de Licenciamento Int<br>egrado expedido somente será válido mediante obtenção do parecer municipal sobre a viabilidade de sua instalação e funcionamento no local indic<br>ado, conforme diretrizes estabelecidas na legislação de uso e ocupação do solo, posturas municipais e restrições da áreas de proteção ambiental,<br>nos termos do art. 24, §2 do Decreto Estadual nº 55.660/2010.<br>Assinar |       |                             |                                  |  |  |
| <u>Configurar Applet</u>                                                                                                    |       |                             |                                  |  |  |
| Licenciamento Integrado:                                                                                                    |       |                             |                                  |  |  |
| Órgãos                                                                                                    | Risco | Situação                    | Ação                             |  |  |
| Secretaria de Estado da Saúde /Vigilância Sanitária                                                                                                    | Baixo | Concluído                   | *                                |  |  |
| Secretaria de Estado do Meio Ambiente / CETESB                                                                                                    | Baixo | Pendente de declarações     | Preencher                        |  |  |
| Secretaria de Estado da Segurança Pública / Corpo de Bombeiros                                                                                                    | Baixo | Pendente Corpo de Bombeiros | Preencher                        |  |  |
|                                                                                                    |       |                             |                                  |  |  |
| Obter Certificado Cancelar Solicitação                                                                                                    |       |                             |                                  |  |  |

Enquanto o "Status da Solicitação" não está escrito CONCLUÍDO, ainda é possível realizar o cancelamento da solicitação.

**NOTA**: Caso necessite configurar o certificado digital, há disponível, logo abaixo do botão "Assinar", o link para configuração do applet:

| 🐔 Configurações da Applet 📃 📼 💌    |
|------------------------------------|
| Geral Sobre                        |
| Repositório de chaves              |
| 🔾 Token/Cartão 🤍                   |
| O Arquivo PKCS#12 Auto Encriptação |
| Assinatura Procurar                |
| Sigilo Procurar                    |
| Microsoft CAPI                     |
| ⊖ HSM                              |
| Biblioteca PKCS#11 Número do Slot  |
| OK Cancelar                        |

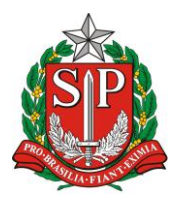

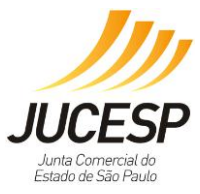

Na página seguinte aparecerá o texto da declaração, necessário "confirmar", escolher o "OK" e nesse momento o sistema aciona o certificado digital para preenchimento eletrônico das declarações.

| Localização do Estabele                                                                                                    | ecimento                                                                                                    |
|----------------------------------------------------------------------------------------------------|----------------------------------------------------------------------------------------------------|
| Tipo do Imóvel:                                                                                                    | Imóvel sem regularização                                                                                                    |
| Logradouro:                                                                                                    | Rua Barra Funda                                                                                                    |
| Número:                                                                                                    | 1                                                                                                    |
| Complemento:                                                                                                    |                                                                                                    |
| Bairro:                                                                                                    | BARRA FUNDA                                                                                                    |
| Município:                                                                                                    | São Paulo Estado: SP                                                                                                    |
| CEP:                                                                                                    | 01152-000                                                                                                    |
| Area da Estabalacimento                                                                                                    | 11.11 m2                                                                                                    |
| Area do Estabelecimento:                                                                                                    | 11,11 m*<br>22.22 m2                                                                                                    |
| Area do Iniovei.                                                                                                    | 24,42 111-                                                                                                    |
| Pergunta                                                                                                    |                                                                                                    |
| Exercício da atividade eco                                                                                                    | nômica será realizado no endereço da empresa? NÃO                                                                                                    |
|                                                                                                    |                                                                                                    |
| Atividade(s) Auxiliare(s                                                                                                    | 5)                                                                                                    |
|                                                                                                    |                                                                                                    |
| Descrição                                                                                                    |                                                                                                    |
|                                                                                                    |                                                                                                    |
| Sede                                                                                                    |                                                                                                    |
| Escritório Administrativo                                                                                                    |                                                                                                    |
|                                                                                                    |                                                                                                    |
|                                                                                                    |                                                                                                    |
| - Secretaria de Estado do                                                                                                    | Meio Amhiente / CETESB                                                                                                    |
|                                                                                                    |                                                                                                    |
| Declaro que, para o exercício<br>(APP), estabelecidas pela Lei F<br>de 100 m <sup>3</sup> (cem metros cúbico<br>destinação da Reserva Legal o<br>Decreto Federal nº 8.235/14,<br>Áreas de Proteção e Recupera<br>em APM/APRM: • Total – Embu<br>Birtiba Mirim, Caleiras, Cotia,<br>Santa Isabel, Santo André, Sã | da atividade, não ocorrerá, sem manifestação específica da CETESB: 1. Intervenção em Áreas de Preservação Permanente<br>Federal nº 12.651/12; 2. Supressão de vegetação nativa; 3. Corte de árvores nativas isoladas; 4. Movimentação de terra acima<br>os); 5. A instalação em imóvel rural em situação irregular quanto às exigências da Lei Federal 12651/12 no que se refere à<br>borigatória e inscrição no Cadastro Ambiental Rural - CAR. Para tanto observar o que dispõe o Decreto Federal nº 7.830/12,<br>Instrução Normativa MMA 02/14 e Decreto Estadual nº 59.261/13. 6. Instalação em Áreas de Proteção aos Mananciais (APM) ou<br>ução de Mananciais (APRM) da Região Metropolitana da Grande São Paulo". Relação de municípios total ou parcialmente inseridos<br>u-Guaçu, Itapecerica da Serra, Juquitiba, Ribeirão Pires, Rio Grande da Serra e São Lourenço da Serra. • Parcialmente – Arujá,<br>Diadema, Embu, Ferraz de Vasconcelos, Franco da Rocha, Guarulhos, Mairiporã, Mauá, Mogi das Cruzes, Poá, Salesópolis,<br>io Bardardo do Campo, São Paulo e Suzano. |
| Retornar Confirm                                                                                                    | nar                                                                                                    |
| * As declarações prestada                                                                                                    | s serão assinadas digitalmente. Para configurar a origem do seu certificado digital clique <u>aqui</u> .                                                                                                    |
|                                                                                                    |                                                                                                    |

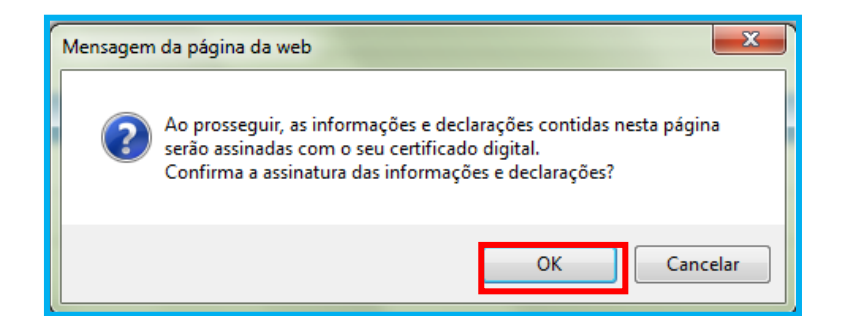

| Int | Introduzir PIN                                                                     |  |  |  |
|-----|------------------------------------------------------------------------------------|--|--|--|
| Pa  | Para efetuar logon em "Imprensa Oficial - CD"                                      |  |  |  |
| In  | troduzir PIN:                                                                      |  |  |  |
| 2   | ➤ O comprimento mínimo do PIN é 4 bytes<br>✓ O comprimento máximo do PIN é 8 bytes |  |  |  |
|     | OK Cancelar                                                                        |  |  |  |

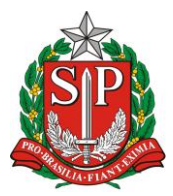

JUCESP Junta Comercial do Estado de São Paulo

SECRETARIA DE DESENVOLVIMENTO ECONÔMICO, CIÊNCIA, TECNOLOGIA E INOVAÇÃO JUNTA COMERCIAL DO ESTADO DE SÃO PAULO – JUCESP

| Jia Rápida Empresa - VRE Efetuar Login                                                   |                                                                                                    |                                          |                                                                                                    |                                                                                   |
|------------------------------------------------------------------------------------------|----------------------------------------------------------------------------------------------------|------------------------------------------|----------------------------------------------------------------------------------------------------|-----------------------------------------------------------------------------------|
| Página Inicial                                                                           | Licenciamento                                                                                                    |                                          | Consultas                                                                                                    |                                                                                   |
|                                                                                          |                                                                                                    |                                          | <u>E</u>                                                                                                    | stabelecimentos de Baixo Risco 🕢                                                  |
| Confira a classificação de risco                                                         | o e acompanhe o andamento da solicitação:                                                                                                    |                                          |                                                                                                    |                                                                                   |
| — Identificação [exibir                                                                  | detalhes]                                                                                                    |                                          |                                                                                                    |                                                                                   |
| Protocolo:                                                                               | 7420.2016-70                                                                                                    |                                          |                                                                                                    |                                                                                   |
| Data da Solicitação:                                                                     | 19/04/2016 10:17:51                                                                                                    |                                          |                                                                                                    |                                                                                   |
| Status da Solicitação:                                                                   | Pendente, falta declarações                                                                                                    |                                          |                                                                                                    |                                                                                   |
| CNPJ:                                                                                    | 33.860.603/4443-47                                                                                                    |                                          |                                                                                                    |                                                                                   |
| Nome Empresarial:                                                                        | EMPRESA TESTE MANUAL NAO CONVENIADA                                                                                                    |                                          |                                                                                                    |                                                                                   |
| Parecer de Viabilidade                                                                   | e                                                                                                    |                                          |                                                                                                    |                                                                                   |
|                                                                                          |                                                                                                    |                                          |                                                                                                    |                                                                                   |
| Prefeitura: São Paulo                                                                    | o conveniado                                                                                                    |                                          |                                                                                                    |                                                                                   |
| Declaro estar ciente que, en<br>egrado expedido somente s<br>ado, conforme diretrizes es | m razão do estabelecimento estar sediado em Mur<br>será válido mediante obtenção do parecer municip<br>tabelecidas na legislação de uso e ocupação do so | nicípio não<br>al sobre a<br>Ilo, postur | o conveniado ao sistema, o Certifica<br>o viabilidade de sua instalação e fun<br>as municipais e restrições da áreas | ado de Licenciamento Int<br>cionamento no local indic<br>a de proteção ambiental, |
| nos termos do art. 24, §2 d                                                              | o Decreto Estadual nº 55.660/2010.                                                                                                    |                                          |                                                                                                    |                                                                                   |
| Accinar                                                                                  |                                                                                                    |                                          |                                                                                                    |                                                                                   |
| Configurar Applet                                                                        |                                                                                                    |                                          |                                                                                                    |                                                                                   |
| <u>Configurar Appier</u>                                                                 |                                                                                                    |                                          |                                                                                                    |                                                                                   |
|                                                                                          |                                                                                                    |                                          |                                                                                                    |                                                                                   |
| Licenciamento Integr                                                                     | ado:                                                                                                    |                                          |                                                                                                    |                                                                                   |
| Órgãos                                                                                   |                                                                                                    | Risco                                    | Situação                                                                                                    | Ação                                                                              |
| Secretaria de Estado da                                                                  | a Saúde /Vigilância Sanitária                                                                                                    | Baixo                                    | Concluído                                                                                                    | <b>V</b>                                                                          |
|                                                                                          |                                                                                                    |                                          |                                                                                                    |                                                                                   |
| Secretaria de Estado do                                                                  | Meio Ambiente / CETESB                                                                                                    | Baixo                                    | Concluído                                                                                                    | <                                                                                 |
| Secretaria de Estado da                                                                  | Seguranca Pública / Corno de Bombeiros                                                                                                    | Baixo                                    | Pendente Corno de Bombeiros                                                                                          | Presponer                                                                         |
|                                                                                          |                                                                                                    | Danto                                    |                                                                                                    | T Teenener                                                                        |
|                                                                                          |                                                                                                    |                                          |                                                                                                    |                                                                                   |
|                                                                                          |                                                                                                    |                                          |                                                                                                    |                                                                                   |
| Obter Certificado                                                                        | r Solicitação Retornar                                                                                                    |                                          |                                                                                                    |                                                                                   |
|                                                                                          |                                                                                                    |                                          |                                                                                                    |                                                                                   |

**NOTA**: enquanto o "Status da Solicitação" não está escrito CONCLUÍDO, ainda é possível realizar o cancelamento da solicitação.

Aparecerá o formulário complementar de dados para o órgão Corpo de Bombeiros e clicar em "Confirmar".

| Via Rápida Empre                                                                                                    | esa - VRE                               |                             |          |          | <u>Efetuar Login</u>           |
|----------------------------------------------------------------------------------------------------|-----------------------------------------|-----------------------------|----------|----------|--------------------------------|
| Página Inicial                                                                                                    | <u>Licenciamento</u>                    |                             | <u>_</u> | onsultas |                                |
| — Propriedade/Uso do In                                                                                                    | nóvel                                   |                             |          | Esta     | abelecimentos de Baixo Risco 🝞 |
| Proprietário *: ?                                                                                                    |                                         | E-mail *:                   |          |          | Fone *: (_)                    |
| Responsável pelo uso *: ?                                                                                                  |                                         | E-mail *:                   |          |          | Fone *: ()                     |
| Detalhes<br>Nº. de pavimentos *: <b>?</b>                                                                                  |                                         | 010 <mark>2 0</mark>        | uОз      |          |                                |
| Área do Estabelecimento *:                                                                                                 |                                         | 11,11                       | m²       |          |                                |
| Área do Imóvel *:                                                                                                    |                                         | 22,22                       | m²       |          |                                |
| O imóvel é contíguo com outro                                                                                              | os imóveis? *: ?                        | OSimON                      | lão      |          |                                |
| O imóvel abriga outros usos, t                                                                                             | tanto empresariais quanto residenciais? | *: <b>?</b> 0 <b>Sim</b> 0N | lão      |          |                                |
|                                                                                                    |                                         |                             |          |          |                                |
| AVCB - Auto de Vistaria do Corpo de Bombeiros                                                                              |                                         |                             |          |          |                                |
| Número do AVCB: ? Número que consta na parte superior do Auto de Vistoria do Corpo de Bombeiros (AVCB) emitido pelo órgão. |                                         |                             |          |          |                                |
| Data de Validade: Se não houver AVCB da edificação emitido anteriormente, este campo deverá permanecer em branco.          |                                         |                             |          |          |                                |
| Retornar Confirm                                                                                                    | mar                                     |                             |          |          |                                |

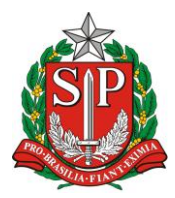

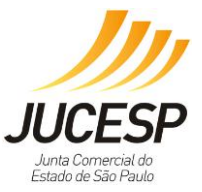

# DETALHAMENTO DOS CAMPOS DE PREENCHIMENTO COMPLEMENTAR

- 1. Proprietário dono do imóvel onde está o estabelecimento solicitante;
- 2. Responsável pelo uso o empreendedor/a empresa solicitante;
- Número de pavimentos (plano de piso) necessário identificar o número, sendo que acima de 3 pavimentos a atividade será de Alto Risco (observar pergunta inicial), visto à necessidade de Projeto Técnico e instalação de equipamentos de segurança;
- 4. Área do Estabelecimento e área do imóvel estarão fechados porque foram preenchidos na primeira tela;
- Imóveis contíguos são os imóveis com restrições que podem ser observadas na Instrução Técnica nº07/2004 (<u>http://www.corpodebombeiros.sp.gov.br/dsci\_publicacoes2/\_lib/file/doc</u> /IT\_07\_2011.pdf);
- Imóvel abriga outros usos importantes para que o Corpo de Bombeiros identifique se o local é apenas residencial ou misto (comercial e residencial);
- Número do AVCB digitar corretamente o número para que o órgão possa verificar;
- 8. Validade do AVCB deve-se estar com prazo VÁLIDO.

As próximas duas telas são de confirmação e assinatura dos dados e declarações associadas as respostas 'não' fornecidas nas telas de perguntas inicias, sendo etapa necessária para conclusão do processo do órgão, efetivando com assinatura digital com uso do certificado (e-CPF ou e-CNPJ).

| Propriedade/Uso do Imóvel                                                |     |                 |       |                |  |
|--------------------------------------------------------------------------|-----|-----------------|-------|----------------|--|
| Proprietário:                                                            | a a | E-mail: a@a.com | Fone: | (33) 3333-3333 |  |
| Responsável pelo uso:                                                    | a a | E-mail: a@a.com | Fone: | (33) 3333-3333 |  |
|                                                                          |     |                 |       |                |  |
| — Detalhes —                                                             |     |                 |       |                |  |
| Nº. de pavimentos: 1                                                     |     |                 |       |                |  |
| O imóvel é contíguo com outros imóveis?: Não                             |     |                 |       |                |  |
| O imóvel abriga outros usos, tanto empresariais quanto residenciais? Não |     |                 |       |                |  |
| AVCB - Auto de Vistaria do Corpo de Bombeiros                            |     |                 |       |                |  |
| Número do AVCB:                                                          |     |                 |       |                |  |
| Data de Validade:                                                        |     |                 |       |                |  |
|                                                                          |     |                 |       |                |  |

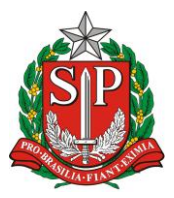

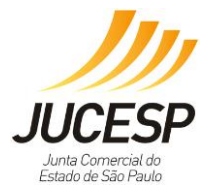

| <ul> <li>Secretaria de Estado da Segurança Pública / Corpo de Bombeiros</li> <li>Declaro que, no caso do imóvel possuir Auto de Vistoria do Corpo de Bombeiros (AVCB) ou Certificado de Licença do Corpo de Bombeiros (CLCB) válido estou ciente de que as informações prestadas serão confirmadas junto às Seções de Atividades Técnicas do Corpo de Bombeiro e sendo verificado que os dados estão em desacordo, o licenciamento poderá ser cassado.</li> <li>Declaro que i o contevido da cartílina de orientações básicas do Corpo de Bombeiros e tenho ciência de que o imóvel no qual se situa o estabelecimento devvatender às exigências de segurança contra Incêndio, de acordo com o Regulamento de Segurança Contra Incêndio definida no Decreto Estadual nº, 56.819/e Instruções Técnicas do Corpo de Bombeiros no prazo de 60 dias, de acordo com o Decreto Estadual 56.819/11 e Instrução Técnica re4/2014.</li> <li>Declaro que não haverá no estabelecimento manipulação, armazenamento e/ou comercialização de produtos perigosos à saúde humana, ao meio ambiente a substâncias vidantes; substâncias tóxicas, substâncias radioativas, substâncias corrosivas e substâncias diversas, de acordo com Decreto Estadual nº 56.819/2011 e Instrução Técnica (11) nº4/2/2014, item 5.1.7.</li> <li>Declaro que não haverá no estabelecimento manipulação, armazenamento e/ou comercialização de líquido inflamável ou combustivel em quantidade superio a 250 litros, de acordo com Decreto Estadual nº 56.819/2011 e Instrução Técnica (11) nº4/2/2014, item 5.1.7.</li> <li>Declaro que não haverá no estabelecimento manipulação, armazenamento e/ou utilização de de fiquido inflamável ou combustiviel em quantidade superio a 250 litros, de acordo com Decreto Estadual nº 56.819/2011 e Instrução Técnica nº 25/2011.</li> <li>Declaro que não haverá no estabelecimento manipulação, armazenamento e/ou utilização de da sigueferito de pertéleo (GLP) em quantidade superio a 90 Kg (equivalente 2 botifoes de 4 Kg), ou outro gás inflamável em tanques ou cilíndros, em</li></ul> |
|----------------------------------------------------------------------------------------------------|
| Retornar         Confirmar           * As declarações prestadas serão assinadas digitalmente. Para configurar a origem do seu certificado digital clique <u>aqui</u> .                                                                                                    |
|                                                                                                    |

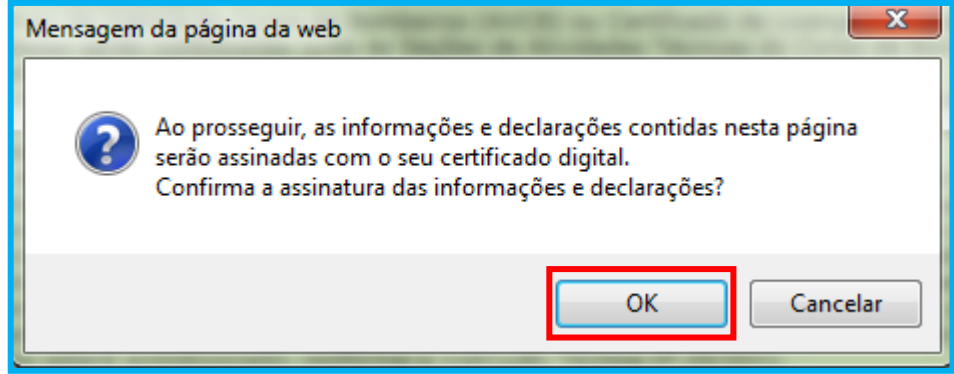

| Introduzir PIN                                                                                           |  |  |  |  |
|----------------------------------------------------------------------------------------------------|--|--|--|--|
| Para efetuar logon em "Imprensa Oficial - CD"                                                            |  |  |  |  |
| Introduzir PIN:                                                                                          |  |  |  |  |
| <ul> <li>O comprimento mínimo do PIN é 4 bytes</li> <li>O comprimento máximo do PIN é 8 bytes</li> </ul> |  |  |  |  |
| OK Cancelar                                                                                              |  |  |  |  |

Para finalizar a solicitação, deverá assinar a Declaração de Uso do Solo, tendo em vista que pelo município não estar integrado ao sistema. Somente mediante tal assinatura é que o Licenciamento será liberado e válido.

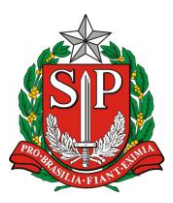

SECRETARIA DE DESENVOLVIMENTO ECONÔMICO, CIÊNCIA, TECNOLOGIA E INOVAÇÃO JUNTA COMERCIAL DO ESTADO DE SÃO PAULO – JUCESP

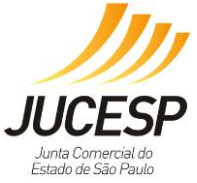

| Confira a classificação de risco e acompanhe o andamento da solicitação:                                                                                                    |                                                                                                    |       |           |      |  |
|----------------------------------------------------------------------------------------------------|----------------------------------------------------------------------------------------------------|-------|-----------|------|--|
| Identificação [exibir detalhes]                                                                                                    |                                                                                                    |       |           |      |  |
| Protocolo:<br>Data da Solicitação:<br>Status da Solicitação:<br>CNP3.<br>Nome Empresarial:                                                                                                    | Protocolo:       7420.2016-70         Data da Solicitação:       19/04/2016-10:17:51         Status da Solicitação:       Em andamento, falta viabilidade municipal         CNPJ:       S3.000.003/443/47         Nome Empresarial:       EMPRESA TESTE MANUAL NÃO CONVENIADA |       |           |      |  |
| Parecer de Viabilidade Situação: Município não conveniado Pretentura: Sao Paulo Declaro estar ciente que, em razão do estabelecimento estar sediado em Município não conveniado ao sistema, o Certificado de Licenciamento Int egrado expedido somente será válido mediante obtenção do parecer municipal sobre a viabilidade de sua instalação e funcionamento no local indic ado, conforme diretrizes estabelecidas na legislação de uso e ocupação do solo, posturas municipais e restrições da áreas de proteção ambiental, nos termos do art. 24, §2 do Decreto Estadual nº 55.660/2010. Assinar Commigorar Appret |                                                                                                    |       |           |      |  |
| — Licenciamento Integra                                                                                                    | ado:                                                                                                    |       |           |      |  |
| Órgãos                                                                                                    |                                                                                                    | Risco | Situação  | Ação |  |
| Secretaria de Estado da Saúde /Vigilância Sanitária                                                                                                    |                                                                                                    | Baixo | Concluído | <    |  |
| Secretaria de Estado do Meio Ambiente / CETESB                                                                                                    |                                                                                                    | Baixo | Concluído | *    |  |
| Secretaria de Estado da Segurança Pública / Corpo de Bombeiros                                                                                                    |                                                                                                    | Baixo | Concluído | *    |  |
|                                                                                                    |                                                                                                    |       |           |      |  |
| Obter Certificado Cancelar                                                                                                    | Solicitação Retornar                                                                                                    |       |           |      |  |

**NOTA:** apesar de o "Status da Solicitação" apresentar a mensagem "Em andamento, falta a viabilidade municipal", em nosso exemplo, trata-se de um município não conveniado. Neste caso, falta o usuário assinar digitalmente a declaração "*Declaro estar ciente que, em razão do estabelecimento estar sediado em Município não conveniado ao sistema, o Certificado de Licenciamento Integrado expedido somente será válido mediante obtenção do parecer municipal sobre a viabilidade de sua instalação e funcionamento no local indicado, conforme diretrizes estabelecidas na legislação de uso e ocupação do solo, posturas municipais e restrições da áreas de proteção ambiental, nos termos do art. 24, §2 do Decreto Estadual nº 55.660/2010".* 

| Mensagem                                                                                                    | da página da web                                                                                                    |  |  |  |
|----------------------------------------------------------------------------------------------------|----------------------------------------------------------------------------------------------------|--|--|--|
| Mensagem da página da web Ao prosseguir, as informações e declarações contidas nesta página serão assinadas com o seu certificado digital. Confirma a assinatura das informações e declarações? |                                                                                                    |  |  |  |
|                                                                                                    | OK Cancelar                                                                                                    |  |  |  |
|                                                                                                    | Introduzir PIN         Para efetuar logon em "Imprensa Oficial - CD"         Introduzir PIN:         X         O comprimento mínimo do PIN é 4 bytes         ✓         O comprimento máximo do PIN é 8 bytes         OK |  |  |  |

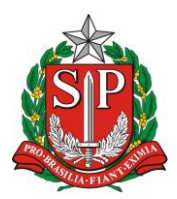

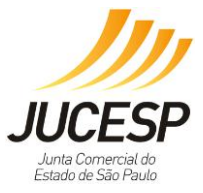

Para finalizar a solicitação, deverá assinar a Declaração de Uso do Solo, para que o certificado de licenciamento integrado estadual seja liberado no sistema.

| Via Rápida Empresa - VRE                                                                                                    |                                  |                                                 | Efetuar Logir     |  |  |
|----------------------------------------------------------------------------------------------------|----------------------------------|-------------------------------------------------|-------------------|--|--|
| Página Inicial Licenciamento                                                                                                    |                                  | <u>Consultas</u>                                |                   |  |  |
|                                                                                                    |                                  |                                                 | Encerramento      |  |  |
| Confira a classificação de risco e acompanhe o andamento da solicitação:                                                                                                    |                                  |                                                 |                   |  |  |
| Identificação [ <u>exibir detalhes</u> ]                                                                                                    |                                  |                                                 |                   |  |  |
| Protocolo: 7420.2016-70                                                                                                    |                                  |                                                 |                   |  |  |
| Status da Solicitação: 19/04/2016 10:17:51                                                                                                    |                                  |                                                 |                   |  |  |
| Nome Empresarial: EMPRESA TESTE MANUAL NÃO CONVENIADA                                                                                                    |                                  |                                                 |                   |  |  |
|                                                                                                    |                                  |                                                 |                   |  |  |
| Parecer de Viabilidade                                                                                                    |                                  |                                                 |                   |  |  |
| Situação: Município não conveniado                                                                                                    |                                  |                                                 |                   |  |  |
| Prefeitura: São Paulo<br>Declaro estar ciente que, em razão do estabelecimento estar sediado em Mur                                                                                                    | nicípio pão conveniado           | ao sistema, o Certificado de Licer              | ciamento Int      |  |  |
| egrado escal dente que, em razad do escabelecimiento escal secilado em núm<br>egrado expedido somente será válido mediante obtenção do parecer municipi                                                                                        | al sobre a viabilidade d         | de sua instalação e funcionamento               | o no local indic  |  |  |
| nos termos do art. 24, §2 do Decreto Estadual nº 55.660/2010.                                                                                                    | no, posturas municipais          | s e restrições da areas de proteça              | io ambientai,     |  |  |
| Configurar Applet                                                                                                    |                                  |                                                 |                   |  |  |
|                                                                                                    |                                  |                                                 |                   |  |  |
| Licenciamento Integrado:                                                                                                    |                                  |                                                 |                   |  |  |
| Órgãos                                                                                                    | Risco                            | Situação                                        | Ação              |  |  |
| Secretaria de Estado da Saúde /Vigilância Sanitária                                                                                                    | Baixo                            | Concluído                                       | *                 |  |  |
| Secretaria de Estado do Meio Ambiente / CETESB                                                                                                    | Baixo                            | Concluído                                       | *                 |  |  |
| Secretaria de Estado da Segurança Pública / Corpo de Bombeiros                                                                                                    | Baixo                            | Concluído                                       | <                 |  |  |
|                                                                                                    |                                  |                                                 |                   |  |  |
|                                                                                                    |                                  |                                                 |                   |  |  |
| Obter Certificado Retornar                                                                                                    |                                  |                                                 |                   |  |  |
| Licenciamento Integrado:<br>Órgãos<br>Secretaria de Estado da Saúde /Vigilância Sanitária<br>Secretaria de Estado do Meio Ambiente / CETESB<br>Secretaria de Estado da Segurança Pública / Corpo de Bombeiros<br>Obter Certificado<br>Retornar | Risco<br>Baixo<br>Baixo<br>Baixo | Situação<br>Concluído<br>Concluído<br>Concluído | Ação<br>✓   ✓   ✓ |  |  |

**NOTA:** Quando a solicitação de licenciamento estiver CONCLUÍDA, NÃO É POSSÍVEL efetuar o cancelamento da solicitação, pois já foi gerado o Certificado de Licenciamento Integrado (CLI), tornando indisponível o botão de cancelamento. Sendo assim, as licenças já emitidas continuam válidas.

Neste caso, para efetuar alterações na solicitação de licenciamento, é necessário efetuar uma nova solicitação de licenciamento no sistema incluindo os dados alterados ou atualizados, obtendo assim um novo protocolo que irá cancelar o protocolo anterior assim que este novo protocolo estiver concluído.

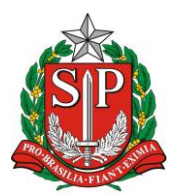

SECRETARIA DE DESENVOLVIMENTO ECONÔMICO, CIÊNCIA, TECNOLOGIA E INOVAÇÃO JUNTA COMERCIAL DO ESTADO DE SÃO PAULO – JUCESP

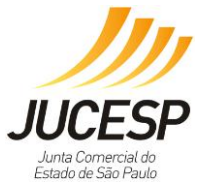

# Modelo Certificado de Licenciamento Integrado - CLI Município Não Integrado – Baixo Risco

| Via Rápida Empresa - VRE<br>CERTIFICADO DE LICENCIAMENTO INTEGRADO<br>JUCESP - JUNTA COMERCIAL DO ESTADO DE SÃO PAULO<br>Secretaria de Desenvolvimento Econômico, Ciência, Tecnologia e<br>Inovação                                                                                                    |                                                                                                    |  |  |  |  |
|----------------------------------------------------------------------------------------------------|----------------------------------------------------------------------------------------------------|--|--|--|--|
| Prefeitura do Município de São Paulo                                                                                                    | Governo do Estado de São Paulo                                                                                                    |  |  |  |  |
| É importante saber que:                                                                                                    |                                                                                                    |  |  |  |  |
| 1. Todos os dados e declarações constantes deste documento são de responsabilidade do proprie                                                                                                    | tário do estabelecimento.                                                                                                    |  |  |  |  |
| 2. Somente as atividades econômicas contidas neste comprovante tem o funcionamento autorizado.                                                                                                    |                                                                                                    |  |  |  |  |
| <ol> <li>Qualquer alteração de dados e condições que determinam a inscrição nos órgãos e expedição deste documento implica na perda<br/>de sua validade e regularidade perante os órgãos, e obriga o empresário e/ou empresa jurídica a revalidar as informações e renovar<br/>sua solicitação.</li> </ol>                                                                                                    |                                                                                                    |  |  |  |  |
| 4. Os órgãos envolvidos poderão a qualquer momento fiscalizar ou notificar o interessado a comp<br>supramencionadas no documento, de forma que se não atendidas as notificações, poderá ter inic<br>responsabilidades com eventual imposição de multa, interdição do imóvel ou cassação do licencia                                                                                                    | 4. Os órgãos envolvidos poderão a qualquer momento fiscalizar ou notificar o interessado a comprovar as restrições e/ou condições supramencionadas no documento, de forma que se não atendidas as notificações, poderá ter inicio procedimento de apuração de responsabilidades com eventual imposição de multa, interdição do imóvel ou cassação do licenciamento. |  |  |  |  |
| <ol> <li>As taxas devidas de cada órgão deverão ser recolhidas diretamente com os envolvidos e manti<br/>de vigência do estabelecimento, de acordo com as regras definidas e especificadas pelo órgão.</li> </ol>                                                                                                    | das válidas durante todo o período                                                                                                    |  |  |  |  |
| <ol> <li>Este documento reflete a situação do licenciamento integrado na data de sua emissão e para ci<br/>site https://www.jucesp.sp.gov.br/VRE/Home.aspx.</li> </ol>                                                                                                    | onfirmar sua validade consulte o                                                                                                    |  |  |  |  |
| DADOS DA SOLICITAÇÃO, EMISSÃO E VALIDADE DESTE DOCUMENTO:                                                                                                    |                                                                                                    |  |  |  |  |
| PROTOCOLO/NÚMERO DATA DA SOLICITAÇÃO DATA DE EMISSÃO                                                                                                    | DATA DE VALIDADE                                                                                                    |  |  |  |  |
| 7420.2016-70 19/04/2016 10:17:51 19/04/2016 10:55:00                                                                                                    | 19/04/2017 10:18:00                                                                                                    |  |  |  |  |
| DADOS DA EMPRESA                                                                                                    |                                                                                                    |  |  |  |  |
| NOME EMPRESARIAL CNPJ                                                                                                    |                                                                                                    |  |  |  |  |
| EMPRESA TESTE MANUAL NÃO CONVENIADA 33.860.6                                                                                                    | 33.860.603/4443-47                                                                                                    |  |  |  |  |
| NATUREZA JURÍDICA                                                                                                    |                                                                                                    |  |  |  |  |
| 204-6. Sociedade Anônima Aberta                                                                                                    |                                                                                                    |  |  |  |  |
| ENDEREÇO DO ESTABELECIMENTO                                                                                                    |                                                                                                    |  |  |  |  |
| Rua Barra Funda, 1 BARRA FUNDA , São Paulo - SP CEP 01152000                                                                                                    |                                                                                                    |  |  |  |  |
| ÁREA DO ESTABELECIMENTO 11.11m <sup>2</sup>                                                                                                    |                                                                                                    |  |  |  |  |
| ÁREA DO IMÓVEL 22.22m <sup>2</sup>                                                                                                    |                                                                                                    |  |  |  |  |
| ATIVIDADES AUXILIARES LICENCIADAS                                                                                                    |                                                                                                    |  |  |  |  |
| Sede                                                                                                    |                                                                                                    |  |  |  |  |
| Escritório Administrativo                                                                                                    |                                                                                                    |  |  |  |  |
| ANÁLISE DE VIABILIDADE                                                                                                    |                                                                                                    |  |  |  |  |
| PARECER DA PREFEITURA DO MUNICÍPIO DE SÃO PAULO                                                                                                    |                                                                                                    |  |  |  |  |
| VÁLIDO PARA A INSCRIÇÃO MUNICIPAL DO IMÓVEL DATA DE EMISSÃO: 19/0-                                                                                                    | 4/2016                                                                                                    |  |  |  |  |
| TIPO DO IMÓVEL: Imóvel sem regularização                                                                                                    |                                                                                                    |  |  |  |  |
| RESTRIÇÕES AO EXERCÍCIO DA ATIVIDADE NO LOCAL INDICADO:                                                                                                    |                                                                                                    |  |  |  |  |
| » Declaro estar ciente que, em razão do estabelecimento estar sediado em Município não conveniado ao sistema, o Certificado<br>de Licenciamento Integrado expedido somente será válido mediante obtenção do parecer municipal sobre a viabilidade de sua<br>instalação e funcionamento no local indicado, conforme diretrizes estabelecidas na legislação de uso e ocupação do solo,<br>posturas municipais e restrições das áreas de proteção ambiental, nos termos do art. 24, §2 do Decreto Estadual nº |                                                                                                    |  |  |  |  |
|                                                                                                    | PÁGINA (1) DE (3)                                                                                                    |  |  |  |  |
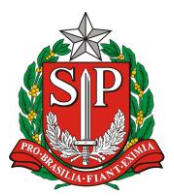

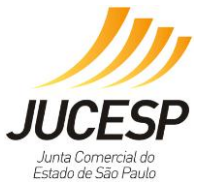

|         | PARECER DA PREFEITURA DO MUNICÍPIO DE SÃO PAULO                                                                                                    |                                                                                                    |                                                                                                    |           |
|---------|----------------------------------------------------------------------------------------------------|----------------------------------------------------------------------------------------------------|----------------------------------------------------------------------------------------------------|-----------|
|         | 55.660/2010.                                                                                                    |                                                                                                    |                                                                                                    |           |
| LIC     | ENCIAMENTO INTEGRADO                                                                                                    |                                                                                                    |                                                                                                    |           |
| Se      | cretaria de Estado da Saúde /Vigilância                                                                                                    | Sanitária                                                                                                    |                                                                                                    |           |
| D/      | ATA EMISSÃO                                                                                                    | NÚMERO DE LICENÇA                                                                                                    | VALIDADE                                                                                                    |           |
| 19      | /04/2016                                                                                                    | 7420201670                                                                                                    | 19/04/2017                                                                                                    |           |
| Se      | cretaria de Estado do Meio Ambiente /                                                                                                    | CETESB                                                                                                    |                                                                                                    |           |
| D/      | ATA EMISSÃO                                                                                                    | NÚMERO DE LICENÇA                                                                                                    | VALIDADE                                                                                                    |           |
| 19      | /04/2016                                                                                                    | 7420201670                                                                                                    | 19/04/2021                                                                                                    |           |
| 9<br>20 | <ul> <li>FORAM PRESTADAS AS SEGUINTES DECLARAÇÕES:</li> <li>Declaro que, para o exercício da atividade, não ocorrerá, sem manifestação específica da CETESB: 1. Intervenção em Áreas de Preservação Permanente (APP), estabelecidas pela Lei Federal nº 12.651/12; 2. Supressão de vegetação nativa; 3. Corte de árvores nativas isoladas; 4. Movimentação de terra acima de 100 mº (cem metros cúbicos); 5. A instalação em imóvel rural em situação irregular quanto às exigências da Lei Federal 12651/12 no que se refere à destinação da Reserva Legal obrigatória e inscrição no Cadastro Ambiental Rural - CAR. Para tanto observar o que dispõe o Decreto Federal nº 7.830/12, Decreto Federal nº 8.235/14, Instrução Normativa MMA 02/14 e Decreto Estadual nº 59.261/13. 6. Instalação em Áreas de Proteção aos Mananciais (APM) ou Áreas de Proteção e Recuperação de Mananciais (APRM) da Região Metropolitana da Grande São Paulo". Relação em unicípios total ou parcialmente inscrição em AM/APRM: Total Embu-Guaçu, Itapecerica da Serra, Juquitiba, Ribeirão Pires, Rio Grande da Serra e São Lourenço da Serra. Parcialmente Arujá, Biritiba Mirim, Caieiras, Cotia, Diadema, Embu, Ferraz de Vasconcelos, Franco da Rocha, Guarulhos, Mairiporã, Mauá, Mogi das Cruzes, Poá, Salesópolis, Santa Isabel, Santo André, São Bernardo do Campo, São Paulo e Suzano.</li> </ul> |                                                                                                    |                                                                                                    |           |
| Se      | cretaria de Estado da Segurança Pública                                                                                                    | / Corpo de Bombeiros                                                                                                    |                                                                                                    |           |
| D/      | ATA EMISSÃO                                                                                                    | NÚMERO DE LICENÇA                                                                                                    | VALIDADE                                                                                                    |           |
| 19      | /04/2016                                                                                                    | 7420201670                                                                                                    | 19/04/2019                                                                                                    |           |
| FC      | RAM PRESTADAS AS SEGUINTES DECLA                                                                                                    | RAÇÕES:                                                                                                    |                                                                                                    |           |
| 30      | Declaro que não haverá no estabelecim<br>saúde humana, ao meio ambiente ou ao<br>substâncias tóxicas, substâncias radioat<br>Estadual nº 56.819/2011 e Instrução Té                                                                                                    | ento manipulação, armazenar<br>> patrimônio, tais como: explo<br>ivas, substâncias corrosivas e<br>cnica (IT) nº42/2014, item 5.1 | mento e/ou comercialização de produtos perigosos à<br>osivos, peróxidos orgânicos, substâncias oxidantes,<br>: substâncias perigosas diversas, de acordo com o Decreto<br>1.7.         | •         |
| æ       | Declaro que não haverá no estabelecim<br>combustível em quantidade superior a à<br>nº42/2014, item 5.2.5. Em havendo líqu<br>acondicionado, conforme a Instrução Té                                                                                                    | ento manipulação, armazenar<br>250 litros, de acordo com Deci<br>idos inflamáveis ou combustí<br>écnica nº 25/2011.               | imento e/ou comercialização de líquido inflamável ou<br>creto Estadual nº 56.819/2011 e Instrução Técnica (IT)<br>íveis apenas na quantidade permitida, o mesmo estará                 |           |
| æ       | Declaro que não haverá no estabelecim<br>superior a 90 Kg (equivalente a 2 botijõ<br>de acordo com Decreto Estadual nº 56.<br>mesmo deve estar instalado conforme a                                                                                                    | ento armazenamento e/ou ut<br>es de 45 kg), ou outro gás infla<br>319/2011 e Instrução Técnica<br>a Instrução Técnica nº 28/201:  | tilização de gás liquefeito de petróleo (GLP) em quantida<br>lamável em tanques ou cilindros, em qualquer quantidad<br>I (IT) nº42/2014, item 5.2.3. Em havendo GLP até 90kg, o<br>I1. | de<br>e,  |
| 30      | Declaro que o estabelecimento (local or<br>com área construída até 750 m <sup>2</sup> , de aco<br>5.2.1.                                                                                                    | ide a atividade econômica é e<br>rdo com Decreto Estadual nº :                                                                    | exercida) está situado no interior de um imóvel (edificaçã<br>56.819/2011 e Instrução Técnica (IT) nº42/2014, item                                                                     | io)       |
| 30      | Declaro que o estabelecimento (local or<br>com até 3 (três) pavimentos, de acordo                                                                                                    | ide a atividade econômica é e<br>com Decreto Estadual nº 56.8                                                                     | exercida) está situado no interior de um imóvel (edificaçã<br>819/2011 e Instrução Técnica (IT) nº42/2014, item 5.1.2.                                                                 | io)       |
| 30      | Declaro que não haverá subsolo na edif<br>veículos, de acordo com o Decreto Estav                                                                                                    | icação, e em havendo, o mesn<br>dual nº 56.819/2011 e Instruçi                                                                    | mo será utilizado apenas como estacionamento de<br>ção Técnica (IT) nº42/2014, item 5.2.6.                                                                                             |           |
| 30      | Declaro que o estabelecimento não disp<br>acordo com Instrução Técnica (IT) nº42/                                                                                                    | õe de serviço de Call Center o<br>/2014, item 5.2.7., subitem c.                                                                  | com mais de 100 (cem) funcionários alocados no local, de                                                                                                    | e         |
| 30      | Declaro que, no caso do imóvel possuir                                                                                                    | Auto de Vistoria do Corpo de                                                                                                    | Bombeiros (AVCB) ou Certificado de Licença do Corpo de                                                                                                    | e         |
|         |                                                                                                    |                                                                                                    | PÁGINA [2] D                                                                                                    | E [3]     |
|         |                                                                                                    |                                                                                                    |                                                                                                    |           |
| Se      | cretaria de Estado da Segurança Pública                                                                                                    | / Corpo de Bombeiros                                                                                                    |                                                                                                    |           |
|         | Bombeiros (CLCB) válido estou ciente d<br>Técnicas do Corpo de Bombeiro e sendo                                                                                                    | e que as informações prestad:<br>o verificado que os dados estã                                                                   | las serão confirmadas junto às Seções de Atividades<br>ão em desacordo, o licenciamento poderá ser cassado.                                                                            |           |
| æ       | Declaro que li o conteúdo da cartilha de<br>situa o estabelecimento deve atender à<br>Contra Incêndio definida no Decreto Est                                                                                                    | eorientações básicas do Corpo<br>s exigências de segurança con<br>tadual nº. 56.819/11 e Instruç                                  | io de Bombeiros e tenho ciência de que o imóvel no qual<br>ntra Incêndio, de acordo com o Regulamento de Seguran<br>ções Técnicas do Corpo de Bombeiros.                               | se<br>iça |
| 30      | Declaro estar ciente de que a licença do<br>regularize a edificação (imóvel como un<br>Estadual 56.819/11 e Instrução Técnica                                                                                                    | estabelecimento poderá ser<br>n todo) perante o Corpo de Bo<br>nº42/2014.                                                         | cassada caso o proprietário ou responsável pelo uso não<br>ombeiros no prazo de 60 dias, de acordo com o Decreto                                                                       | ,         |
| _       |                                                                                                    |                                                                                                    |                                                                                                    |           |

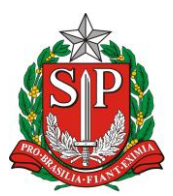

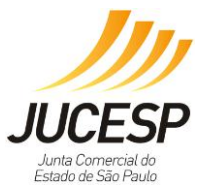

| Secr | etaria de Estado da Seguran                                                                                                    | a Pública / Corpo de Bombeiros                                                                                                    |                                                                                                    |
|------|----------------------------------------------------------------------------------------------------|----------------------------------------------------------------------------------------------------|----------------------------------------------------------------------------------------------------|
| Dat  | ta Emissão                                                                                                    | Número de Licença                                                                                                    | Validade                                                                                                    |
| 04/  | /10/2013                                                                                                    | 6370201326                                                                                                    | 04/10/2016                                                                                                    |
| For  | am prestadas as seguintes                                                                                                    | declarações :                                                                                                    |                                                                                                    |
| ۲    | Declaro que não haverá no e<br>quantidade, de produtos peri<br>ao meio ambiente.                                                       | stabelecimento manipulação, armazenament<br>gosos, radioativos, explosivos, ou produto sin                                                                                               | to ou comercialização, em qualquer<br>nilar com alto potencial lesivo à saúde (                                                                            |
| •    | Declaro que não haverá no e<br>inflamáveis ou combustíveis,<br>combustíveis, o mesmo esta                                              | stabelecimento manipulação, armazenament<br>em quantidade superior a 150 litros. Em hav<br>rá acondicionado, conforme a Instrução Técn                                                   | to ou comercialização de líquidos<br>endo líquidos inflamáveis ou<br>ica nº 25/2011.                                                                       |
| ۲    | Declaro que não haverá no e<br>liquefeito de petróleo (GLP) e<br>instalado conforme a Instruçi                                         | stabelecimento manipulação, armazenament<br>em quantidade superior a 90 Kg. Em havendo<br>áo Técnica nº 28/2011.                                                                         | to, comercialização e utilização de gás<br>o GLP até 90kg, o mesmo estará                                                                                  |
| ۲    | Declaro que o estabelecimer<br>igual a 750m <sup>2</sup> .                                                                             | to está situado no interior de um imóvel (edifi                                                                                                    | icação) com área construída menor ou                                                                                                    |
| ۶    | Declaro que o estabelecimer                                                                                                    | to está situado no interior de um imóvel (edif                                                                                                    | icação) com até três pavimentos.                                                                                                    |
| •    | Declaro que havendo subsol<br>50m <sup>2</sup> de área sendo utilizada<br>56.819/2011.                                                 | o na edificação, o mesmo é utilizado apenas<br>para fins diversos de estacionamento, de ac                                                                                               | como estacionamento ou possui até<br>ordo com o Decreto Estadual nº                                                                                        |
| •    | Declaro que, no caso de pos<br>informações prestadas serão<br>sendo verificado que os dado                                             | suir Auto de Vistoria do Corpo de Bombeiros<br>confirmadas junto às Seções de Atividades<br>os estão em desacordo, o licenciamento pode                                                  | válido (AVCB), estou ciente de que as<br>Técnicas do Corpo de Bombeiro e<br>erá ser cassado.                                                               |
| •    | Declaro que li o conteúdo da<br>imóvel no qual se situa o est<br>com o Regulamento de Segu<br>Corpo de Bombeiros).                     | cartilha de orientações básicas do Corpo de<br>abelecimento deve atender às exigências de<br>rança Contra Incêndio (Decreto Estadual nº.                                                 | Bombeiros e tenho ciência de que o<br>segurança contra Incêndio, de acordo<br>56.819/11 e Instruções Técnicas do                                           |
| •    | Declaro estar ciente de que a<br>interior de um imóvel que nã<br>56.819/11.                                                            | a licença do estabelecimento poderá ser cass<br>o se regularizou perante o Corpo de Bombein                                                                                              | ada caso o mesmo se encontre no<br>os, de acordo com o Decreto Estadual                                                                                    |
| •    | Declaro que, no caso de não<br>devo recolher o emolumento<br>devendo ser pago obrigatoria<br>nº 1897-X, conta corrente nº<br>vistoria. | possuir Auto de Vistoria do Corpo de Bombe<br>referente à 2 UFESP, que para o ano de 201<br>imente, por meio de depósito identificado, na<br>8822-6), e que apresentarei o comprovante d | eiros válido (AVCB), estou ciente de que<br>13 representa o valor de R\$ 38,74,<br>s agências do Banco do Brasil (agência<br>deste pagamento no momento da |

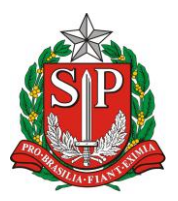

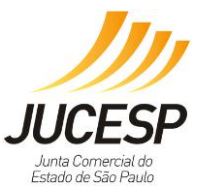

# 2ª. Hipótese: Alto Risco

Na hipóteses de Alto Risco, as licenças não sairão automaticamente pelo sistema, necessitando de etapa presencial para efetivar o processo de licenciamento.

| — Identificação <u>[exibir d</u>                                                                                                    | etalhes]                                                                                                    |                                          |                                                                                                    |                                                                                |
|----------------------------------------------------------------------------------------------------|----------------------------------------------------------------------------------------------------|------------------------------------------|----------------------------------------------------------------------------------------------------|--------------------------------------------------------------------------------|
| Protocolo:<br>Data da Solicitação:                                                                                                    | 7421.2016-53                                                                                                    |                                          |                                                                                                    |                                                                                |
| Status da Solicitação:                                                                                                    | Pendente, falta licenciamento presencial                                                                                                    |                                          |                                                                                                    |                                                                                |
| CNPJ:     44.622.312/6125-16       Nome Empresarial:     EMPRESA TESTE MANUAL NÃO CONVENIADA                                                                                                    |                                                                                                    |                                          |                                                                                                    |                                                                                |
| – Parecer de Viabilidade                                                                                                    |                                                                                                    |                                          |                                                                                                    |                                                                                |
| Situação: Município não<br>Prefeitura: São Paulo                                                                                                    | conveniado                                                                                                    |                                          |                                                                                                    |                                                                                |
| Declaro estar ciente que, em<br>egrado expedido somente se<br>ado, conforme diretrizes esta<br>nos termos do art. 24, §2 do                                                                                             | razão do estabelecimento estar sediado em Mui<br>rá válido mediante obtenção do parecer municip<br>abelecidas na legislação de uso e ocupação do so<br>Decreto Estadual nº 55.660/2010. | nicípio não<br>al sobre a<br>blo, postur | conveniado ao sistema, o Certificao<br>viabilidade de sua instalação e func<br>as municipais e restrições da áreas | do de Licenciamento Int<br>cionamento no local indic<br>de proteção ambiental, |
| Assinar<br><u>Configurar Applet</u>                                                                                                    |                                                                                                    |                                          |                                                                                                    |                                                                                |
| – Licenciamento Integra                                                                                                    | do:                                                                                                    |                                          |                                                                                                    |                                                                                |
| Órgãos                                                                                                    |                                                                                                    | Risco                                    | Situação                                                                                                    | Ação                                                                           |
| Secretaria de Estado da S                                                                                                    | Saúde /Vigilância Sanitária                                                                                                    | Baixo                                    | Concluído                                                                                                    | <b>~</b>                                                                       |
| Secretaria de Estado do Meio Ambiente / CETESB       Alto       Pendente Comparecimento       I         Secretaria de Estado da Segurança Pública / Corpo de Bombeiros       Alto       Pendente Comparecimento       I |                                                                                                    | Alto                                     | Pendente Comparecimento                                                                                            | Acessar Orientação                                                             |
|                                                                                                    |                                                                                                    | Acessar Orientação                       |                                                                                                    |                                                                                |
|                                                                                                    |                                                                                                    |                                          |                                                                                                    |                                                                                |
| Obter Certificado Cancelar Solicitação Retornar                                                                                                    |                                                                                                    |                                          |                                                                                                    |                                                                                |

Para o nosso exemplo, tivemos o alto risco para a CETESB e para o Corpo de Bombeiros. A seguir, acessamos as orientações desses órgãos de modo a ilustrar a sistemática das orientações.

| Via Rápida Empresa - VRE Efetuar Login                                                              |                                                                                                    |                                                                                                    |                                                                                                    |  |
|----------------------------------------------------------------------------------------------------|----------------------------------------------------------------------------------------------------|----------------------------------------------------------------------------------------------------|----------------------------------------------------------------------------------------------------|--|
| Página Inicial                                                                                      |                                                                                                    | <u>Licenciamento</u>                                                                                                 | Consultas                                                                                                    |  |
|                                                                                                    |                                                                                                    |                                                                                                    | <u>Estabelecimentos de Alto Risco</u> 😮                                                                                                    |  |
| — Identificação <u>Lexibir d</u>                                                                    | <u>etalhes</u> ]                                                                                                    |                                                                                                    |                                                                                                    |  |
| Protocolo:                                                                                          | 7421.2016-53                                                                                                    |                                                                                                    |                                                                                                    |  |
| Status da Solicitação:                                                                              | Pendente, falta licer                                                                                                    | nciamento presencial                                                                                                 |                                                                                                    |  |
| CNPJ:                                                                                               | 44.822.312/6125-18                                                                                                    | 3<br>~                                                                                                    |                                                                                                    |  |
| Nome Empresarial:                                                                                   | EMPRESA TESTE MA                                                                                                    | NUAL NAO CONVENIADA                                                                                                  |                                                                                                    |  |
| ATENÇÃO :<br>Siga as orientações abaixo para<br>Prefeitura antes do efetivo com                     | ATENÇÃO :<br>Siga as orientações abaixo para iniciar os procedimentos de obtenção de licença nesse órgão. Recomenda-se aguardar o parecer positivo de viabilidade da<br>Prefeitura antes do efetivo comparecimento ao órgão. |                                                                                                    |                                                                                                    |  |
| - Orientações do Orgao                                                                              |                                                                                                    |                                                                                                    |                                                                                                    |  |
| Para prosseguimento da<br>pagina-inicial, para obter<br>http://licenciamento.cete<br>seu município. | solicitação da licença<br>informações sobre c<br>sb.sp.gov.br/agencia                                                                                                    | a, favor consultar o site http://www.<br>ss documentos necessários para obl<br>as/agencias.asp, para localizar a Agé | cetesb.sp.gov.br/licenciamento/licenciamento-ambiental/1-<br>:enção das licenças ambientais, e o site<br>ància Ambiental da CETESB responsável pelo atendimento de |  |
|                                                                                                    |                                                                                                    |                                                                                                    |                                                                                                    |  |
|                                                                                                    |                                                                                                    |                                                                                                    |                                                                                                    |  |
| Retornar                                                                                            |                                                                                                    |                                                                                                    |                                                                                                    |  |

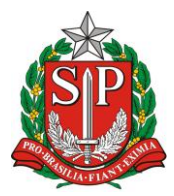

IOVAÇÃO - JUCESP Junta Comercial do Estado de São Paulo

SECRETARIA DE DESENVOLVIMENTO ECONÔMICO, CIÊNCIA, TECNOLOGIA E INOVAÇÃO JUNTA COMERCIAL DO ESTADO DE SÃO PAULO – JUCESP

| Via Rápida Empresa - VRE Efetua                                                                                                    |                                                                                                    |                                                                                                    | <u>Efetuar Login</u>                                                                                                    |                                                                                                    |
|----------------------------------------------------------------------------------------------------|----------------------------------------------------------------------------------------------------|----------------------------------------------------------------------------------------------------|----------------------------------------------------------------------------------------------------|----------------------------------------------------------------------------------------------------|
| Página Inicial                                                                                                    | Licencia                                                                                                    | amento                                                                                                    | Consultas                                                                                                    |                                                                                                    |
|                                                                                                    |                                                                                                    |                                                                                                    |                                                                                                    | Estabelecimentos de Alto Risco 💡                                                                                              |
| Identificação [exibir o                                                                                                    | etalhes]                                                                                                    |                                                                                                    |                                                                                                    |                                                                                                    |
| Protocolo:<br>Data da Solicitação:<br>Status da Solicitação:<br>CNPJ:<br>Nome Empresarial:                                           | 7421.2016-53<br>19/04/2016 11:13:56<br>Pendente, falta licenciament<br>44.822.312/6125-18<br>EMPRESA TESTE MANUAL N                                        | o presencial<br>ÃO CONVENIADA                                                                                                    |                                                                                                    |                                                                                                    |
| ATENÇÃO :<br>Siga as orientações abaixo par<br>Prefeitura antes do efetivo con                                                       | a iniciar os procedimentos de o<br>parecimento ao órgão.                                                                                                   | btenção de licença nesse órgão                                                                                                    | o. Recomenda-se aguardar o p                                                                                                    | parecer positivo de viabilidade da                                                                                            |
| Para prosseguir com a re<br>http://www.corpodebom<br>órgão, constantes na In<br>protocolo de sua solicita<br>Corpo de Bombeiros disp | gularização junto ao Corpo<br>beiros.sp.gov.br/. O Propriet<br>strução Técnica nº01/2011 e<br>;ão, para ativar a sincroniza;<br>ãe de atendimento ao públi | de Bombeiros é necessário<br>tário ou Responsável pela e<br>Instrução Técnica nº42/201<br>ção do resultado com o Via f<br>co nas Seções de Atividades | acessar o Portal Via Fácil Bo<br>dificação deve verificar os P<br>44, não se esquecendo da c<br>Rápida Empresa. Em haven<br>Técnicas em todo o Estado | ombeiros, na página<br>rocedimentos administrativos do<br>obrigatoriedade de informar o<br>do dúvidas, informamos que o<br>o. |
| Retornar                                                                                                    |                                                                                                    |                                                                                                    |                                                                                                    |                                                                                                    |

No caso de Alto Risco, deverá acompanhar o processo pela Clicar em "Consultas" e selecionar "Consultar andamento de processos".

| via <b>rápida</b><br>empresa                                                                                                    |                                                                                                    |
|----------------------------------------------------------------------------------------------------|----------------------------------------------------------------------------------------------------|
| JUCESP Innta Comercial do Estudo de São Paulo   Secretaria de Desenvolvimento Econômico, Ciência, Te                                                                               | cnologia e Inovação                                                                                                    |
| Empreendedor<br>Acesso às funcionalidades<br>> Processo Integrado de Viabilidade e Registro<br>> Retornar um processo previamente iniciado (processos parciais)<br>> Licenciamento | Consultas Acesso às funcionalidades Consultar andamento de processos Consultar tempo médio de atendimento dos óraãos Consulta pública de classificação de risco Acompanhamento dos processos por email |
| Junta Comercial do Estado de São Paulo - Rua Barra Funda, 836 - São                                                                                                    | Paulo - SP - CEP 01152-000 - PABX (11) 3468-3050 / 3468-3051                                                                                                    |

Selecionar no final da página para consultar o processo de licenciamento, conforme selecionado abaixo.

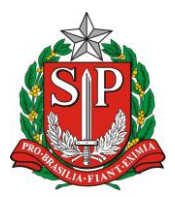

AULO CIA, TECNOLOGIA E INOVAÇÃO ADO DE SÃO PAULO – JUCESP

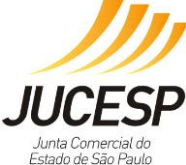

SECRETARIA DE DESENVOLVIMENTO ECONÔMICO, CIÊNCIA, TECNOLOGIA E INOVAÇÃO JUNTA COMERCIAL DO ESTADO DE SÃO PAULO – JUCESP

| Via <b>rápida</b><br>empresa                                |                                                                                          |
|-------------------------------------------------------------|------------------------------------------------------------------------------------------|
| JUCESP Junta Comercial<br>do Estado de São Paulo Secretaria | a de Desenvolvimento Econômico, Ciência, Tecnologia e Inovação                           |
| Consultar/Andamento de processos                            |                                                                                          |
|                                                             | Protocolo de Viabilidade e Registro                                                      |
|                                                             | Nº Protocolo<br>Nº Controle de Internet<br>Informe o numero de Protocolo                 |
|                                                             | Viabilidade e Registro                                                                   |
|                                                             |                                                                                          |
|                                                             | Licenciamento<br>Clique aqui nara consultar o andamento do seu processo de licenciamento |
|                                                             | Cilque aqui para consultar o andamento do seu processo de ilcentamento.                  |
|                                                             | Voltar                                                                                   |

A consulta será através do número do protocolo ou CNPJ.

| iome > Consultas > Consultar Solicitação |                                             |                                    |                     |
|------------------------------------------|---------------------------------------------|------------------------------------|---------------------|
| Via Rápida Empresa - VRE                 |                                             |                                    | Efetuar Login       |
| Página Inicial                           | Licenciamento                               | Consultas                          |                     |
|                                          |                                             |                                    | Licenciamento 🕜     |
| — Pesquisar —                            |                                             |                                    |                     |
| Pesquisar por:  Número do Protocolo      | CNPJ Pesquisar                              |                                    |                     |
| Protocolo :×                             |                                             |                                    |                     |
| Digite os caracteres ao lado:            | <u>em)</u>                                  |                                    |                     |
|                                          |                                             |                                    | Versão: 2.7.16.1204 |
| Junta Comercial do Estado de São Paulo   | - Rua Barra Funda, 930 - São Paulo - SP - C | EP 01152-000 - PABX (11) 3468-3050 | / 3468-3051         |

Estando todas as licenças aprovadas conforma sinalização abaixo, o usuário poderá clicar em "Obter Certificado" para imprimir o CLI.

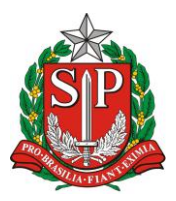

SECRETARIA DE DESENVOLVIMENTO ECONÔMICO, CIÊNCIA, TECNOLOGIA E INOVAÇÃO JUNTA COMERCIAL DO ESTADO DE SÃO PAULO – JUCESP

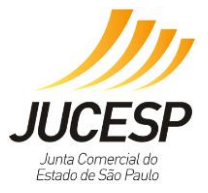

| Confira a classificação de risco e acompanhe o andamento da solicitação:                                                                                                    |       |                      |      |
|----------------------------------------------------------------------------------------------------|-------|----------------------|------|
| Identificação [exibir detalhes]                                                                                                    |       |                      |      |
| Protocolo:       7421.2016-53         Data da Solicitação:       19/04/2016 11:13:56         Status da Solicitação:       Concluida         CM 3.       HOLLISTER 5125-18         Nome Empresarial:       EMPRESA TESTE MANUAL NÃO CONVENIADA                                                                                                    |       |                      |      |
| Parecer de Viabilidade                                                                                                    |       |                      |      |
| Situação: Município não conveniado<br>Prefeitura: São Paulo                                                                                                    |       |                      |      |
| Declaro estar ciente que, em razão do estabelecimento estar sediado em Município não conveniado ao sistema, o Certificado de Licenciamento Int<br>egrado expedido somente será válido mediante obtenção do parecer municipal sobre a viabilidade de sua instalação e funcionamento no local indic<br>ado, conforme diretrizes estabelecidas na legislação de uso e ocupação do solo, posturas municipais e restrições da áreas de proteção ambiental,<br>nos termos do art. 24, §2 do Decreto Estadual nº 55.660/2010. |       |                      |      |
| Órgãos                                                                                                    | Risco | Situação             | Ação |
| Secretaria de Estado da Saúde /Vigilância Sanitária                                                                                                    | Baixo | Concluído            | *    |
| Secretaria de Estado do Meio Ambiente / CETESB                                                                                                    | Alto  | Concluído Restrições | *    |
| Secretaria de Estado da Segurança Pública / Corpo de Bombeiros                                                                                                    | Alto  | Concluído Restrições | *    |
|                                                                                                    |       |                      |      |
| Obter Certificado Retornar                                                                                                    |       |                      |      |

**NOTA**: Quando a solicitação de licenciamento estiver CONCLUÍDA, NÃO É POSSÍVEL efetuar o cancelamento da solicitação, pois já foi gerado o Certificado de Licenciamento Integrado (CLI), tornando indisponível o botão de cancelamento. Sendo assim, as licenças já emitidas continuam válidas.

Neste caso, para efetuar alterações na solicitação de licenciamento, é necessário efetuar uma nova solicitação de licenciamento no sistema incluindo os dados alterados ou atualizados, obtendo assim um novo protocolo que irá cancelar o protocolo anterior assim que este novo protocolo estiver concluído.

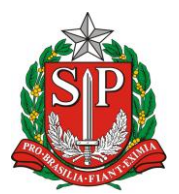

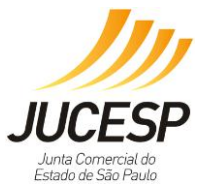

# Modelo Certificado de Licenciamento Integrado – CLI Município Não Integrado – Alto Risco

Via Rápida Empresa - VRE CERTIFICADO DE LICENCIAMENTO INTEGRADO JUCESP - JUNTA COMERCIAL DO ESTADO DE SÃO PAULO Secretaria de Desenvolvimento Econômico, Ciência, Tecnologia e Inovação Prefeitura do Município de São Paulo Governo do Estado de São Paulo É importante saber que: 1. Todos os dados e declarações constantes deste documento são de responsabilidade do proprietário do estabelecimento. 2. Somente as atividades econômicas contidas neste comprovante tem o funcionamento autorizado. 3. Qualquer alteração de dados e condições que determinam a inscrição nos órgãos e expedição deste documento implica na perda de sua validade e regularidade perante os órgãos, e obriga o empresário e/ou empresa jurídica a revalidar as informações e renovar sua solicitação. 4. Os órgãos envolvidos poderão a qualquer momento fiscalizar ou notificar o interessado a comprovar as restrições e/ou condições supramencionadas no documento, de forma que se não atendidas as notificações, poderá ter inicio procedimento de apuração de responsabilidades com eventual imposição de multa, interdição do imóvel ou cassação do licenciamento. 5. As taxas devidas de cada órgão deverão ser recolhidas diretamente com os envolvidos e mantidas válidas durante todo o período de vigência do estabelecimento, de acordo com as regras definidas e especificadas pelo órgão. 6. Este documento reflete a situação do licenciamento integrado na data de sua emissão e para confirmar sua validade consulte o site https://www.jucesp.sp.gov.br/VRE/Home.aspx. DADOS DA SOLICITAÇÃO, EMISSÃO E VALIDADE DESTE DOCUMENTO: PROTOCOLO/NÚMERO DATA DA SOLICITAÇÃO DATA DE EMISSÃO DATA DE VALIDADE 7421.2016-53 19/04/2016 11:13:56 19/04/2016 11:14:00 16/01/2017 00:00:00 DADOS DA EMPRESA NOME EMPRESARIAL CNPJ EMPRESA TESTE MANUAL NÃO CONVENIADA 44 822 312/6125-18 NATUREZA JURÍDICA 213-5. Empresário (Individual) ENDERECO DO ESTABELECIMENTO Rua Barra Funda, 1 BARRA FUNDA , São Paulo - SP CEP 01152000 ÁREA DO ESTABELECIMENTO 111111.11m<sup>2</sup> ÁREA DO IMÓVEL 222222.22m<sup>2</sup> ATIVIDADES ECONÔMICAS LICENCIADAS 0729-4/03 - EXTRAÇÃO DE MINÉRIO DE NÍQUEL ATIVIDADES AUXILIARES LICENCIADAS Sede Escritório Administrativo ANÁLISE DE VIABILIDADE PARFCER DA PREFEITURA DO MUNICÍPIO DE SÃO PAULO VÁLIDO PARA A INSCRIÇÃO MUNICIPAL DO IMÓVEL DATA DE EMISSÃO: 19/04/2016 TIPO DO IMÓVEL: Imóvel sem regularização RESTRIÇÕES AO EXERCÍCIO DA ATIVIDADE NO LOCAL INDICADO: » Declaro estar ciente que, em razão do estabelecimento estar sediado em Município não conveniado ao sistema, o Certificado PÁGINA [1] DE [2]

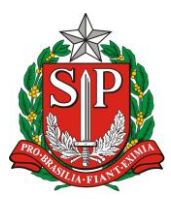

SECRETARIA DE DESENVOLVIMENTO ECONÔMICO, CIÊNCIA, TECNOLOGIA E INOVAÇÃO JUNTA COMERCIAL DO ESTADO DE SÃO PAULO – JUCESP

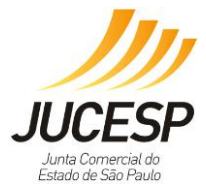

| PAR                                                                                                    | ECER DA PREFEITURA DO MUNICÍPIO DE SÃO                                                                                                    | D PAULO    |  |  |
|----------------------------------------------------------------------------------------------------|----------------------------------------------------------------------------------------------------|------------|--|--|
| de Licenciamento Integrado expedido :<br>instalação e funcionamento no local in<br>posturas municipais e restrições das ár<br>55.660/2010.                                                                                                    | de Licenciamento Integrado expedido somente será válido mediante obtenção do parecer municipal sobre a viabilidade de sua<br>instalação e funcionamento no local indicado, conforme diretrizes estabelecidas na legislação de uso e ocupação do solo,<br>posturas municipais e restrições das áreas de proteção ambiental, nos termos do art. 24, §2 do Decreto Estadual nº<br>55.660/2010. |            |  |  |
| LICENCIAMENTO INTEGRADO                                                                                                    |                                                                                                    |            |  |  |
| Secretaria de Estado da Saúde /Vigilância                                                                                                    | Sanitária                                                                                                    |            |  |  |
| DATA EMISSÃO                                                                                                    | NÚMERO DE LICENÇA                                                                                                    | VALIDADE   |  |  |
| 19/04/2016                                                                                                    | 7421201653                                                                                                    | 19/04/2017 |  |  |
| Secretaria de Estado do Meio Ambiente /                                                                                                    | CETESB                                                                                                    |            |  |  |
| DATA EMISSÃO                                                                                                    | NÚMERO DE LICENÇA                                                                                                    | VALIDADE   |  |  |
| 16/04/2016                                                                                                    | 999999999999999999999999999999999                                                                                                    | 16/01/2017 |  |  |
| FORAM PRESTADAS AS SEGUINTES DECLA                                                                                                    | IRAÇÕES:                                                                                                    |            |  |  |
| Declaro que, para o exercício da atividade, não ocorrerá, sem manifestação específica da CETESB: 1. Intervenção em Áreas de Preservação Permanente (APP), estabelecidas pela Lei Federal nº 12.651/12; 2. Supressão de vegetação nativa; 3. Corte de árvores nativas isoladas; 4. Movimentação de terra acima de 100 m³ (cem metros cúbicos); 5. A instalação em imóvel rural em situação irregular quanto às exigências da Lei Federal 12651/12 no que se refere à destinação da Reserva Legal obrigatória e inscrição no Cadastro Ambiental Rural - CAR. Para tanto observar o que dispõe o Decreto Federal nº 7.830/12, Decreto Federal nº 8.235/14, Instrução Normativa MMA 02/14 e Decreto Estadual nº 59.261/13. 6. Instalação em Áreas de Proteção aos Mananciais (APRM) du Áreas de Proteção e Recuperação de Mananciais (APRM) da Região Metropolitana da Grande São Paulo". Relação de municípios total ou parcialmente inseridos em APM/APRM: Total Embu-Guaçu, Itapecerica da Serra, Juquitiba, Ribeirão Pires, Rio Grande da Serra e São Lourenço da Serra. Parcialmente Arujá, Biritiba Mirim, Caieiras, Cotia, Diadema, Embu, Ferraz de Vasconcelos, Franco da Rocha, Guarulhos, Mairiporã, Mauá, Mogi das Cruzes, Poá, Salesópolis, Santa Isabel, Santo André, São Bernardo do Campo, São Paulo e Suzano. |                                                                                                    |            |  |  |
| Secretaria de Estado da Segurança Públic                                                                                                    | a / Corpo de Bombeiros                                                                                                    |            |  |  |
| DATA EMISSÃO                                                                                                    | NÚMERO DE LICENÇA                                                                                                    | VALIDADE   |  |  |
| 19/04/2016                                                                                                    | 222222222222222222222222222222222222222                                                                                                    | 19/04/2019 |  |  |
| AS SEGUINTES RESTRIÇÕES DEVEM SER O                                                                                                    | BSERVADAS:                                                                                                    |            |  |  |
| 3 0000000000000000000000000000000000000                                                                                                    | 000000000000000000000000000000000000000                                                                                                    |            |  |  |

#### Solicitação de Cancelamento do Licenciamento

Quando a solicitação de licenciamento estiver CONCLUÍDA, NÃO É POSSÍVEL efetuar o cancelamento da solicitação, pois já foi gerado o Certificado de Licenciamento Integrado (CLI), tornando indisponível o botão de cancelamento. Sendo assim, as licenças já emitidas continuam válidas.

Neste caso, para efetuar alterações na solicitação de licenciamento, é necessário efetuar uma nova solicitação de licenciamento no sistema incluindo os dados alterados ou atualizados, obtendo assim um novo protocolo que irá cancelar o protocolo anterior assim que este novo protocolo estiver concluído.

Quando a solicitação de licenciamento estiver EM ANDAMENTO, É POSSÍVEL efetuar o cancelamento da solicitação. Para isso, o cidadão deve estar LOGADO COM CERTIFICAÇÃO DIGITAL e deve acessar o protocolo da solicitação e clicar no botão "cancelar solicitação" no canto inferior da página. É possível cancelar o licenciamento no sistema VRE através das seguintes certificações digitais:

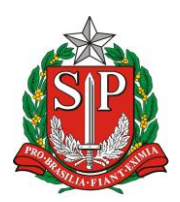

SECRETARIA DE DESENVOLVIMENTO ECONÔMICO, CIÊNCIA, TECNOLOGIA E INOVAÇÃO JUNTA COMERCIAL DO ESTADO DE SÃO PAULO – JUCESP

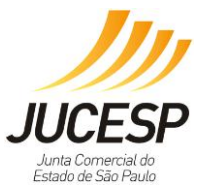

Para acessar com um e-CNPJ: pode-se utilizar o e-CNPJ da empresa que se quer licenciar ou do escritório contábil responsável pela empresa incluso na Receita Federal como responsável por esta no cadastro da mesma.

Para acessar com um e-CPF: pode utilizar um e-CPF somente o sócio (ou sócios) da empresa que se quer licenciar ou o contabilista incluso como responsável pela empresa no cadastro da mesma na Receita Federal, assim como os servidores públicos municipais cadastrados, Escritórios Regionais e Postos da JUCESP.

Para efetuar alteração cadastral para incluir contabilista/escritório contábil responsável pela empresa verifique no site da Receita Federal --> CNPJ --> Alteração cadastral.

(http://idg.receita.fazenda.gov.br/orientacao/tributaria/cadastros/cadastro-nacionalde-pessoas-juridicas-cnpj/solicitacao-de-atos-perante-o-cnpj-por-meio-dainternet/alteracao-de-dados-cadastrais-de-matriz-ou-filial).

No endereço da Receita Federal mencionado acima, a alteração será realizada via PGD (Programa Gerador de Dados do CNPJ), através do preenchimento do DBE (documento básico de entrada) que deverá ser enviado via web para a Receita Federal do Brasil - RFB solicitando a inclusão ou alteração de responsável (contabilista ou escritório contábil).

**NOTA**: o sistema VRE não possui acesso à PROCURAÇÃO ELETRÔNICA da RFB, que por definição no próprio site da RFB, é um ato estritamente para questões tributárias com a RFB.

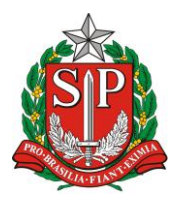

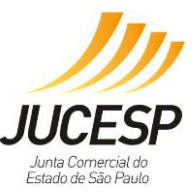

## 3. MICROEMPREENDEDOR INDIVIDUAL - MEI

A abertura, alteração e baixa de MEI ocorrem SOMENTE através do **Portal do Empreendedor** (www.portaldoempreendedor.gov.br).

O Módulo Estadual de Licenciamento do Via Rápida Empresa ficará disponível para todos os usuários, independente do tipo jurídico.

#### Pré-requisitos para acesso ao sistema

Para os casos de MEI, há uma exceção de que qualquer contabilista ou escritório de contabilidade (desde que conste no banco de dados do CRC), utilizando o e-CPF ou e-CNPJ, mesmo sem ter vínculo cadastrado na RFB, poderá efetuar o licenciamento.

Os usuários também poderão solicitar o licenciamento da empresa através dos servidores municipais habilitados para tal função no sistema.

#### Classificação de Risco das Atividades CNAEs

As regras para licenciamento do MEI são favorecidas, pois, na sua maioria, as atividades do MEI são desenvolvidas de forma manual configurando-se baixo risco.

Desta forma, para identificação no sistema se o tipo jurídico empresário individual (denominação 2135) está na situação de MEI será feita uma pergunta na tela inicial. Caso seja, as regras de licenciamento serão favorecidas, conforme mencionado anteriormente:

| Página Inicial Via                                              | <u>bilidade</u>                                      | Licenciamento                                              | Consultas                                                 | Administração                             |
|-----------------------------------------------------------------|------------------------------------------------------|------------------------------------------------------------|-----------------------------------------------------------|-------------------------------------------|
| Informe o CNPJ e indique as a<br>registro e efetuará o preenchi | tividades que serão efeti<br>imento automático de ca | vamente exercidas pelo esta<br>mpos, como a localização do | belecimento. O sistema é int<br>estabelecimento, que deve | egrado aos órgãos de<br>estar atualizada. |
| A emissão do Certificado de L<br>e município integrado.         | icenciamento Integrado e                             | está condicionada à validade                               | e liberação das licenças em                               | todos os órgãos estaduais                 |
|                                                                 |                                                      |                                                            |                                                           | Licenciamento 🕢                           |
| Identificação                                                   |                                                      |                                                            |                                                           |                                           |
| CNPJ*:                                                          | 45.038.554/3750-04                                   |                                                            |                                                           |                                           |
| Nome Empresarial:                                               | EMPRESA TESTE 4 DE SET                               | TEMBRO DE 2014                                             |                                                           |                                           |
| Natureza Jurídica:                                              | 213-5. Empresário (Indivi                            | dual)                                                      |                                                           |                                           |
| Registro*: ?                                                    | 1. Junta Comercial                                   | NIRE :  1111111111-1                                       | ×                                                         |                                           |
| Porte:                                                          | 1. MICROEMPRESA                                      | Que                                                        | estionamento                                              |                                           |
| O empresário é MEI *? ?                                         | OSim®Não                                             | ju                                                         | rídica <u>2135</u>                                        | 1                                         |
|                                                                 |                                                      |                                                            |                                                           | -                                         |

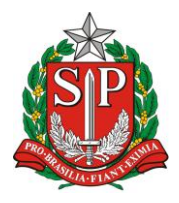

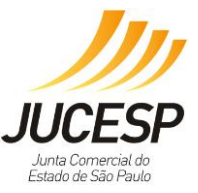

# <u>CAPÍTULO IV – DICAS</u>

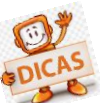

Por mês, a JUCESP recebe uma média de 223 mensagens de Fale Conosco que são direcionadas a Viabilidade e ao Licenciamento. Ao longo deste manual, já foram passadas algumas orientações referentes aos tópicos que explicamos abaixo.

Dentre as dúvidas mais frequentes, temos 3 casos:

# 1. Problema na assinatura das declarações de Licenciamento via certificado digital: sendo:

• Botão fica nublado não deixando finalizar a assinatura

Para dificuldades em assinar digitalmente as declarações de licenciamento no módulo de licenciamento do VRE, favor verificar os seguintes itens de configuração:

1) Deverá ter perfil de administrador da máquina no primeiro acesso ao sistema;

2) Sempre que possível, utilizar o Internet Explorer 8 ou 9, uma vez que nas versões mais recentes (10 ou 11) é possível que a funcionalidade de assinatura apresente erros, comprometendo seu funcionamento.

Site para download do IE 9: http://windows.microsoft.com/pt-br/internet-explorer/downloads/ie-9/worldwide-languages.

Caso use a versão 10 ou 11 do Internet Explorer, deverá seguir os seguintes passos, para melhor utilização:

(2.1) Clicar em "Ferramentas" (caso não esteja aparecendo a opção Ferramentas do lado esquerdo da página aberta, aperte a tecla ALT do seu teclado);

(2.2) Após isso, clicar em "Configurações do Modo de Exibição de Compatibilidade";

(2.3) No campo "Adicionar este site", digite SP.gov.br e clique em adicionar;

(2.4) Na mesma tela, existem três opções para seleção: mantenha a primeira desmarcada e as duas últimas marcadas.

3) Apagar o cache do Java > acessar o menu iniciar do Windows > clicar em Painel de Controle > clicar duas vezes no ícone do Java > clicar na aba Geral > clicar no botão Definições > clicar em excluir arquivos > apagar os arquivos temporários, inclusive os armazenados em cachê > selecionar as 3 opções de arquivos e aplicações > clicar em OK > reiniciar o micro.

4) Excluir a pasta SDK-WEB, que geralmente se encontra em "C:\Users\[Nome do Usuário]\sdk-web": Menu iniciar do Windows > Pesquisar programas e arquivos > procurar a pasta SDK-WEB.

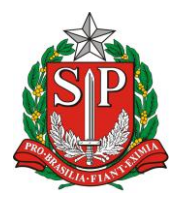

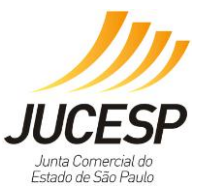

Observação: se não encontrar a pasta SDK-WEB é porque não possui o perfil de Administrador.

5) Configurações do JAVA (ver na página 122 o detalhamento com os prints de tela para esse item):

(5.1) Verificar se o nível de segurança do Java esta em Médio para versões menores que o Java 1.08.25

(5.2) Para assinar com a versão do Java 1.08.25 > Menu iniciar do Windows\Painel de Controle > clicar 2 vezes no Java > clicar no botão "Definições" > clicar na aba Segurança > em lista de Exceções de Sites, clicar em "Editar lista de sites" > adicionar o endereço http://www.sil.sp.gov.br > sair do módulo de licenciamento > realizar a assinatura novamente.

(5.3) Caso a máquina possua 2 Javas cadastrados, selecionar apenas um deles: clicar na Aba Java e no botão Exibir > Clicar na versão que deseja deixar ativado. Excluir os arquivos temporários do Java (veja o item 3 acima descrito) e excluir a pasta SDK-WEB (item 4 descrito acima).

(5.4) Manter a versão do Java (JRE) compatível com a versão do Windows em uso. Para Windows de 32 bits, manter na máquina o Java 32 bits, somente; para Windows 64 bits manter na máquina o Java de 64 bits, somente. A coexistência de versões de Java 32 e 64 bits numa mesma máquina pode causar erros de execução do Applet de assinatura. Site para download do Java: https://www.java.com/pt\_BR/download/.

6) Verificar se em sua máquina há o antivírus Avast, caso tenha, deve desabilitá-lo por alguns minutos para realizar as assinaturas

7) Caso esteja utilizando o certificado tipo A3-Cartão, clicar no link "As declarações prestadas serão assinadas digitalmente. Para configurar a origem do seu certificado digital clique aqui\*" > Janela de configuração Applet > Selecionar Microsoft CAPI ou Token Cartão > clicar em OK.

8) Caso esteja utilizando o certificado tipo A1-Arquivo, clicar no link "As declarações prestadas serão assinadas digitalmente. Para configurar a origem do seu certificado digital clique aqui\*" > Janela de configuração Applet > Selecionar PKCS12 > procurar o arquivo com a extensão (.pfx) > Selecionar o caminho > clicar em OK > Digitar a senha do certificado (PIN).

Obs.: Para obtenção de melhores resultados, recomenda-se o reinício ("boot") da máquina sempre que for realizada a instalação de um novo "software".

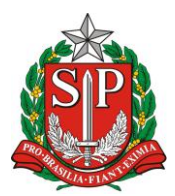

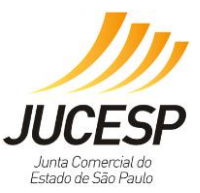

# 2. Quem é autorizado a solicitar licenciamento sendo:

• Tenho procuração eletrônica

Uma vez que há necessidade de certificado digital no módulo de licenciamento, não será possível o procurador utilizar seu certificado se o mesmo não estiver inserido no CADASTRO da empresa na RFB como responsável por esta. <u>O sistema VRE não possui acesso à PROCURAÇÃO ELETRÔNICA da RFB, que por definição no próprio site da RFB, é um ato estritamente para questões tributárias com a RFB.</u>

Assim, é possível solicitar licenciamento no sistema através de:

E-CNPJ: atualmente pode-se utilizar o E-CNPJ da empresa que se quer licenciar ou do escritório contábil responsável pela empresa incluso na Receita Federal como responsável por esta no cadastro da mesma.

E-CPF: é possível utilizar um E-CPF somente o sócio (ou sócios) da empresa que se quer licenciar ou o contador que tenha autorização junto à Receita Federal para que seu próprio E-CPF, com a devida autorização da Receita Federal, represente a empresa a ser licenciada.

Para efetuar alteração cadastral ou incluir contador/escritório contábil responsável pela empresa: verifique no site da Receita Federal --> CNPJ --> Alteração cadastral. (<u>http://idg.receita.fazenda.gov.br/orientacao/tributaria/cadastros/cadastro-nacional-de-pessoas-juridicas-cnpj/solicitacao-de-atos-perante-o-cnpj-por-meio-da-internet/alteracao-de-dados-cadastrais-de-matriz-ou-filial).</u>

No endereço da Receita Federal mencionado acima, a alteração será realizada via PGD (Programa Gerador de Dados do CNPJ), através do preenchimento do DBE (documento básico de entrada) que deverá ser enviado via web para receita federal solicitando a inclusão ou alteração de responsável (contador ou escritório contábil).

Apenas nos casos do MEI e do Empreendedor Individual, existe uma exceção de que qualquer contador com seu E-CPF ou E-CNPJ, mesmo sem ter vínculo cadastrado na RFB, poderá solicitar licenciamento para o MEI desde que esteja no banco de dados do CRC.

O MEI também pode solicitar o licenciamento através do servidor municipal que possua E-CPF nos municípios conveniados ao VRE ou nos Postos e Escritórios da JUCESP que disponibilizem este serviço.

Verifique a lista dos municípios conveniados ao Via Rápida Empresa: http://www.institucional.jucesp.sp.gov.br/empresas\_via-rapida\_municipios.php

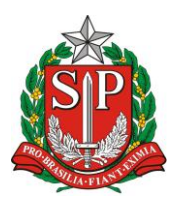

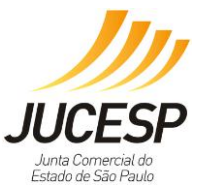

# 3. Configuração do Java – relativo a assinatura digital:

- Detalhamento do item 5 da página 120
- 1) No menu "Iniciar", clique para acessar o "Painel de Controle":

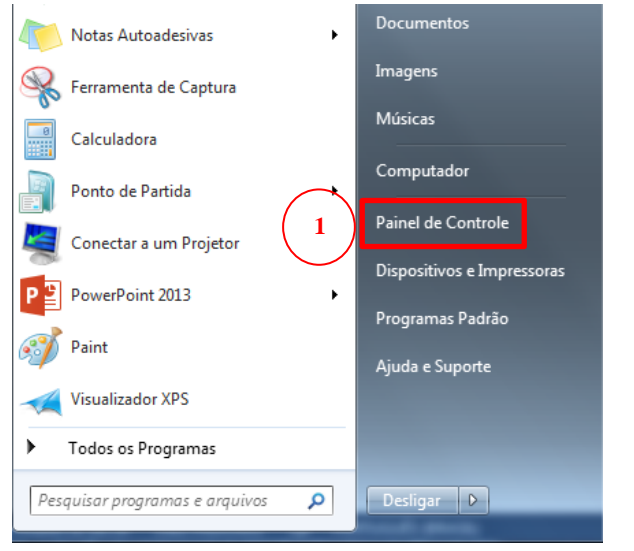

2) No "Painel de Controle", clique no título "Programas":

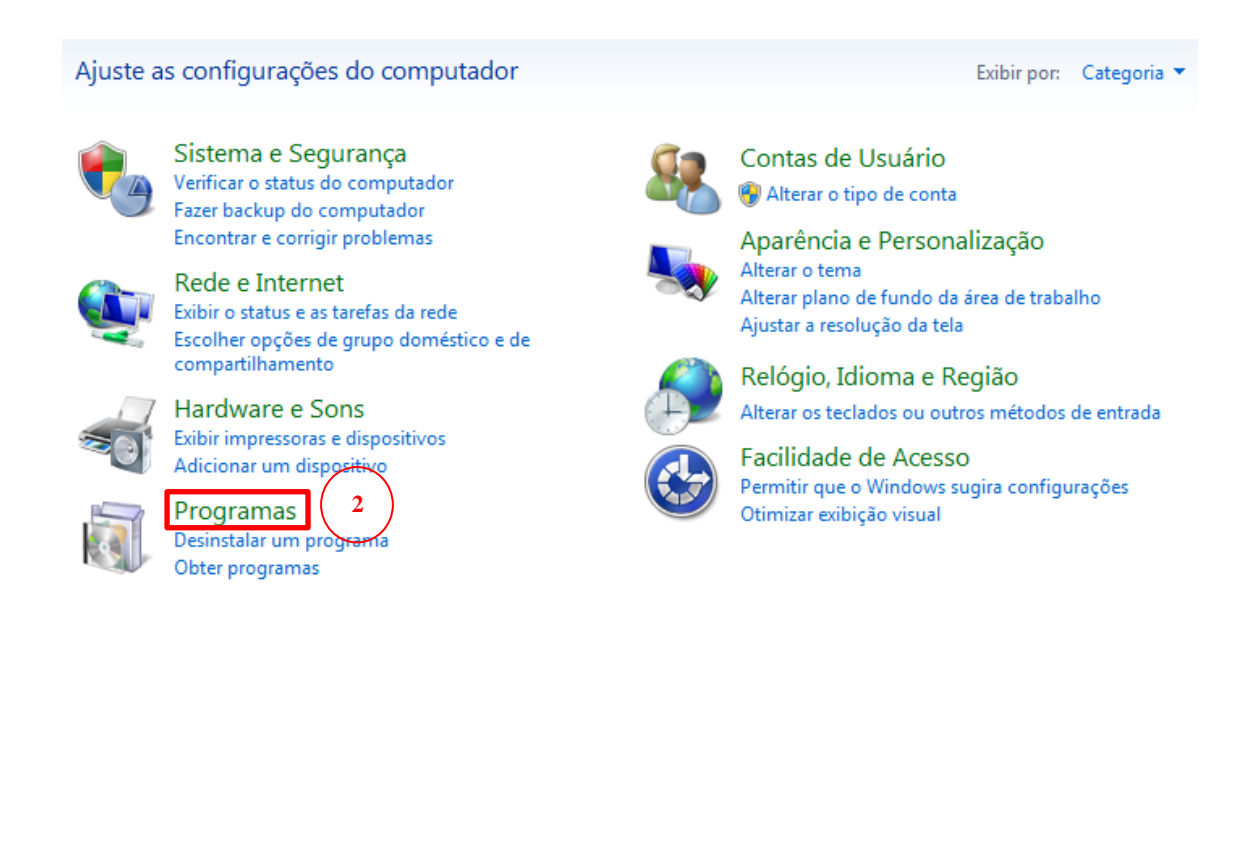

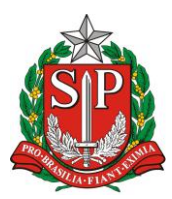

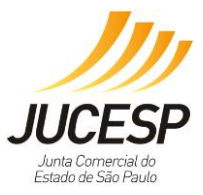

3) Clique no ícone do Java:

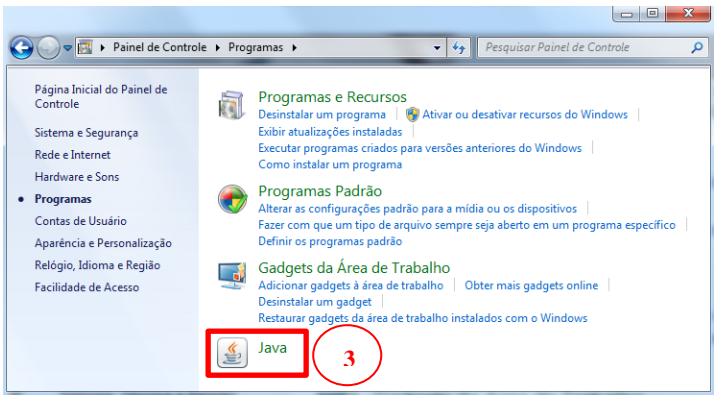

4) Clique na aba "Segurança":

| Geral       Atualizar       Java       Segurança       Avançado         Sobre       4       Exibe as Informações de Versão sobre o Painel de Controle Java.         Definições de Rede       As definições de rede são usadas durante conexões com a Internet. Por padrão, o Java usará as definições de rede do seu Web browser. Somente usuários avançados devem modificar essas definições.         Definições de rede do seu Web browser. Somente usuários avançados devem modificar essas definições.         Arquivos Temporários na Internet         Os arquivos usados nos aplicativos Java são armazenados em uma pasta especial para serem executados posteriormente de forma mais rápida. Somente usuários avançados devem excluir arquivos ou modificar essas definições.         Definições       Exibir         O Java no browser está ativado.       Consulte a guia Segurança | 🛃 Painel de Controle Java                                                                                                    |  |  |
|----------------------------------------------------------------------------------------------------|----------------------------------------------------------------------------------------------------|--|--|
| Sobre<br>Exibe as Informações de Versão sobre o Painel de Controle Java.<br>Definições de Rede<br>As definições de rede são usadas durante conexões com a Internet. Por padrão, o Java usará as definições de rede do seu Web browser. Somente usuários avançados devem modificar essas definições.<br>Definições de Rede<br>Arquivos Temporários na Internet<br>Os arquivos usados nos aplicativos Java são armazenados em uma pasta especial para serem executados posteriormente de forma mais rápida. Somente usuários avançados devem excluir arquivos ou modificar essas definições.<br>Definições<br>Definições<br>Definições<br>Definições<br>Exibir                                                                                                    | Geral Atualizar Java Segurança Avançado                                                                                                    |  |  |
| Exibe as Informações de Versão sobre o Painel de Controle Java.<br>Sobre<br>Definições de Rede<br>As definições de rede são usadas durante conexões com a Internet. Por padrão, o Java usará as<br>definições de rede do seu Web browser. Somente usuários avançados devem modificar essas<br>definições.<br>Definições de Rede<br>Arquivos Temporários na Internet<br>Os arquivos usados nos aplicativos Java são armazenados em uma pasta especial para serem<br>executados posteriormente de forma mais rápida. Somente usuários avançados devem excluir<br>arquivos ou modificar essas definições.<br>Definições<br>Definições<br>Consulte a guia Segurança                                                                                                    | Sobre 4                                                                                                    |  |  |
| Sobre         Definições de Rede         As definições de rede são usadas durante conexões com a Internet. Por padrão, o Java usará as definições de rede do seu Web browser. Somente usuários avançados devem modificar essas definições.         Definições de Rede         Arquivos Temporários na Internet         Os arquivos usados nos aplicativos Java são armazenados em uma pasta especial para serem executados posteriormente de forma mais rápida. Somente usuários avançados devem excluir arquivos ou modificar essas definições.         Definições       Exibir         O Java no browser está ativado.         Consulte a guia Segurança                                                                                                    | Exibe as Informações de Versão sobre o Painel de Controle Java.                                                                                                    |  |  |
| Definições de Rede<br>As definições de rede são usadas durante conexões com a Internet. Por padrão, o Java usará as<br>definições de rede do seu Web browser. Somente usuários avançados devem modificar essas<br>definições.<br>Definições de Rede<br>Arquivos Temporários na Internet<br>Os arquivos usados nos aplicativos Java são armazenados em uma pasta especial para serem<br>executados posteriormente de forma mais rápida. Somente usuários avançados devem excluir<br>arquivos ou modificar essas definições.<br>Definições<br>Definições<br>Definições<br>Definições<br>O Java no browser está ativado.<br>Consulte a guia Segurança                                                                                                    | Sobre                                                                                                    |  |  |
| As definições de rede são usadas durante conexões com a Internet. Por padrão, o Java usará as definições de rede do seu Web browser. Somente usuários avançados devem modificar essas definições.<br>Definições de Rede<br>Arquivos Temporários na Internet<br>Os arquivos usados nos aplicativos Java são armazenados em uma pasta especial para serem executados posteriormente de forma mais rápida. Somente usuários avançados devem excluir arquivos ou modificar essas definições.<br>Definições<br>Definições<br>Definições<br>Definições<br>Definições<br>Definições                                                                                                    | Definições de Rede                                                                                                    |  |  |
| Definições de Rede<br>Arquivos Temporários na Internet<br>Os arquivos usados nos aplicativos Java são armazenados em uma pasta especial para serem<br>executados posteriormente de forma mais rápida. Somente usuários avançados devem excluir<br>arquivos ou modificar essas definições.<br>Definições Exibir<br>O Java no browser está ativado.<br>Consulte a guia Segurança                                                                                                    | As definições de rede são usadas durante conexões com a Internet. Por padrão, o Java usará as<br>definições de rede do seu Web browser. Somente usuários avançados devem modificar essas<br>definições.                         |  |  |
| Arquivos Temporários na Internet<br>Os arquivos usados nos aplicativos Java são armazenados em uma pasta especial para serem<br>executados posteriormente de forma mais rápida. Somente usuários avançados devem excluir<br>arquivos ou modificar essas definições.<br>Definições Exibir<br>O Java no browser está ativado.<br>Consulte a guia Segurança                                                                                                    | Definições de Rede                                                                                                    |  |  |
| Os arquivos usados nos aplicativos Java são armazenados em uma pasta especial para serem<br>executados posteriormente de forma mais rápida. Somente usuários avançados devem excluir<br>arquivos ou modificar essas definições.<br>Definições Exibir<br>O Java no browser está ativado.<br>Consulte a guia Segurança                                                                                                    | Arquivos Temporários na Internet                                                                                                    |  |  |
| Definições Exibir<br>O Java no browser está ativado.<br>Consulte a guia Segurança                                                                                                    | Os arquivos usados nos aplicativos Java são armazenados em uma pasta especial para serem<br>executados posteriormente de forma mais rápida. Somente usuários avançados devem excluir<br>arquivos ou modificar essas definições. |  |  |
| O Java no browser está ativado.<br>Consulte a guia Segurança                                                                                                    | Definições Exibir                                                                                                    |  |  |
| Consulte a guia Segurança                                                                                                    | O Java no browser está ativado.                                                                                                    |  |  |
|                                                                                                    | Consulte a guia Segurança                                                                                                    |  |  |
|                                                                                                    |                                                                                                    |  |  |
|                                                                                                    |                                                                                                    |  |  |
|                                                                                                    |                                                                                                    |  |  |
|                                                                                                    |                                                                                                    |  |  |
|                                                                                                    |                                                                                                    |  |  |
|                                                                                                    |                                                                                                    |  |  |
| OK Cancelar Aplicar                                                                                                    | OK Cancelar Aplicar                                                                                                    |  |  |

- Clique em "Editar Lista de Sites...": OBSERVAÇÃO: Caso tenha as opções de "Alta", "Média" e "Baixa";
- 6) Caso tenha apenas as opções "Alta" e "Muito Alta", selecione a opção "Alta";

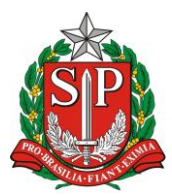

SECRETARIA DE DESENVOLVIMENTO ECONÔMICO, CIÊNCIA, TECNOLOGIA E INOVAÇÃO JUNTA COMERCIAL DO ESTADO DE SÃO PAULO – JUCESP

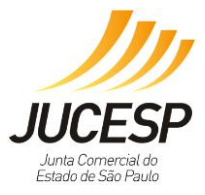

| A Painel de Controle Java                                                                                                    |                           | X     |
|----------------------------------------------------------------------------------------------------|---------------------------|-------|
| Geral Atualizar Java Segurança Avançado                                                                                                    |                           |       |
| V Ativar <u>c</u> onteúdo Java no browser                                                                                                    |                           |       |
| O nível de segurança dos aplicativos não está na lista de Exceções de Sites                                                                                              |                           |       |
| <u>M</u> uito Alta                                                                                                    |                           |       |
| Somente aplicativos Java identificadas por um certificado de uma autoridade co<br>ser executadas, e somente se o certificado puder ser verificado como não revo          | nfiável pode<br>gado.     | rão   |
| Alta 6<br>Os aplicativos Java identificados por um certificado de uma autoridade confiáve<br>executadas, mesmo que o status de revogação do certificado não possa ser ve | l poderão se<br>rificado. | er    |
| Lista de Exceções de Sites                                                                                                    |                           |       |
| Os aplicativos acionados pelos sites listados abaixo terão permissão para serem executadas após os                                                                       |                           |       |
| Clique en Editar Lista de Sites<br>para adicionar itens a esta lista. 5 Editar Li                                                                                        | <u>s</u> ta de Sites.     |       |
| <u>R</u> estaurar Prompts de Segurança <u>G</u> erenciar                                                                                                    | Certificados              | s     |
| OK Cancelar                                                                                                    |                           | licar |

 Clique em "Adicionar" e digite o endereço http://www.sil.sp.gov.br OBSERVAÇÃO: HTTP e não HTTPS

| 🛃 Lista de Exceções de Sites                                                                                                    | ×              |
|----------------------------------------------------------------------------------------------------|----------------|
| Os aplicativos acionados pelos sites listados abaixo terão permissão para serem exec<br>prompts de segurança apropriados.                                                                                                    | utadas após os |
| Image: Localização       Image: Localização       Image: L |                |
| 7                                                                                                    |                |
|                                                                                                    |                |
|                                                                                                    |                |
| Os protocolos FILE e HTTP são considerados um risco à segurança.<br>Recomendamos o uso de sites HTTPS quando estiverem disponíveis.                                                                                                    | Remover        |
| ОК                                                                                                    | Cancelar       |

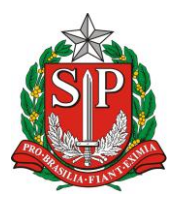

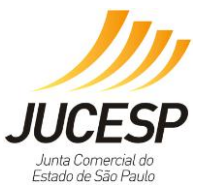

8) Clique em "Continuar":

| Advertência de Segurança - Localização do HTTP                                                                                         |
|----------------------------------------------------------------------------------------------------|
| A inclusão de uma Localização de HTTP na Lista de<br>Exceções de Sites é considerada um risco à segurança                              |
| Local: http://www.sil.sp.gov.br                                                                                                    |
| informações pessoais que estiverem no seu computador. Recomendamos a inclusão somente de<br>sites HTTPS na Lista de Exceções de Sites. |
| Clique em Continuar para aceitar essa localização ou em Cancelar para abortar esta alteração.                                          |
| 8 Continuar Cancelar                                                                                                    |

9) Veja como fica depois de clicar em "continuar:

| Painel de Controle Java                                                                                       |                         |
|----------------------------------------------------------------------------------------------------|-------------------------|
| Geral Atualizar Java Segurança Avançado                                                                       |                         |
| V Ativar conteúdo Java no browser                                                                             |                         |
|                                                                                                    |                         |
| O nível de segurança dos aplicativos pão está na lista de Exceções de Sites                                   |                         |
|                                                                                                    |                         |
| Somente aplicativos Java identificadas por um certificado de uma autoridade o                                 | confiável poderão       |
| ser executadas, e somente se o certificado puder ser verificado como não rev                                  | ogado.                  |
| Alta                                                                                                    |                         |
| Os aplicativos Java identificados por um certificado de uma autoridade confiáv                                | vel poderão ser         |
| executadas, mesmo que o status de revogação do certificado não possa ser v                                    | verificado.             |
|                                                                                                    |                         |
|                                                                                                    |                         |
| Lista de Exceções de Sites<br>Os anlicativos acionados pelos sites listados abaixo terão permissão para serem | evecutadas anós os      |
| promots de segurance apropriados.                                                                             |                         |
| e Editar                                                                                                    | Li <u>s</u> ta de Sites |
|                                                                                                    |                         |
| Restaurar Prompts de Segurança                                                                                | ar Certificados         |
|                                                                                                    |                         |
|                                                                                                    |                         |
| OK Cancel                                                                                                    | ar Aplicar              |

OBSERVAÇÃO: Quando for assinar as declarações, aparecerá uma mensagem do Java perguntando se aceita o risco por ser um endereço HTTP, clique em "Executar mesmo assim".